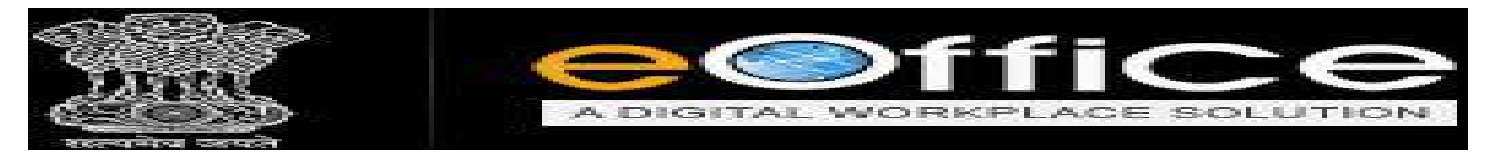

# **Table of Contents**

| • | eFile Login2 - 4                              |
|---|-----------------------------------------------|
| • | File create                                   |
| • | Add Correspondence                            |
| • | Create Notesheet                              |
| • | Quick Noting 19 - 22                          |
| • | Notesheet & Correspondence Referencing        |
|   | <ul> <li>Notesheet Referencing</li></ul>      |
|   | <ul> <li>Correspondence Referencing</li></ul> |
| • | Create Draft                                  |
| • | View Draft & Approve                          |
|   | Dispatch by CRU                               |
|   | Dispatch by Self                              |
| • | E-File Action Tab54                           |
|   | ➢ Reference                                   |
|   | Link Option                                   |
|   | Details61                                     |
|   | Movement & Send Back                          |
|   | Attachment                                    |
|   | ➢ More                                        |

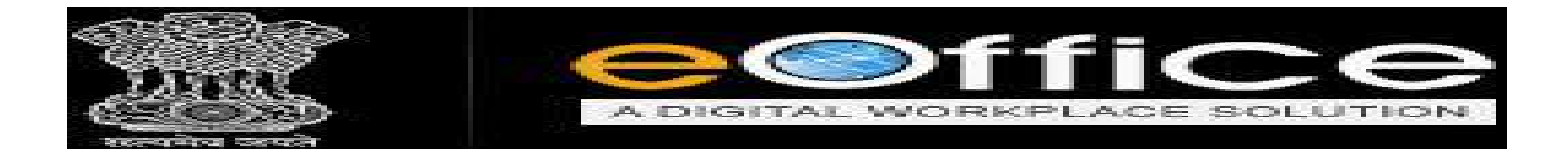

# E-OFFICE में LOGIN करने के लिए STEPS

- सबसे पहले आप अपने कंप्यूटर में किसी भी ब्राउज़र को ओपन करें | (क्रोम 🧟, फायरफॉक्स 🥯, इन्टरनेट एक्स्प्लोरर 🎑 etc.)
- उसके बाद आप E-office की वेबसाइट Open करें (<u>https://demo.mpeoffice.gov.in</u>)

NOTE:- उपयोगकर्ता (User) की सुविधा और Practice के लिए मंत्रालय का Demo Site बनाया गया है क्रपया Demo Site का प्रयोग सिर्फ Practice के लिए करें और Demo Site में किसी भी प्रकार के औपचारिक दस्तावेज न डालें। (<u>https://demo.mpeoffice.gov.in</u>) प्रेक्टीस करने के लिए।

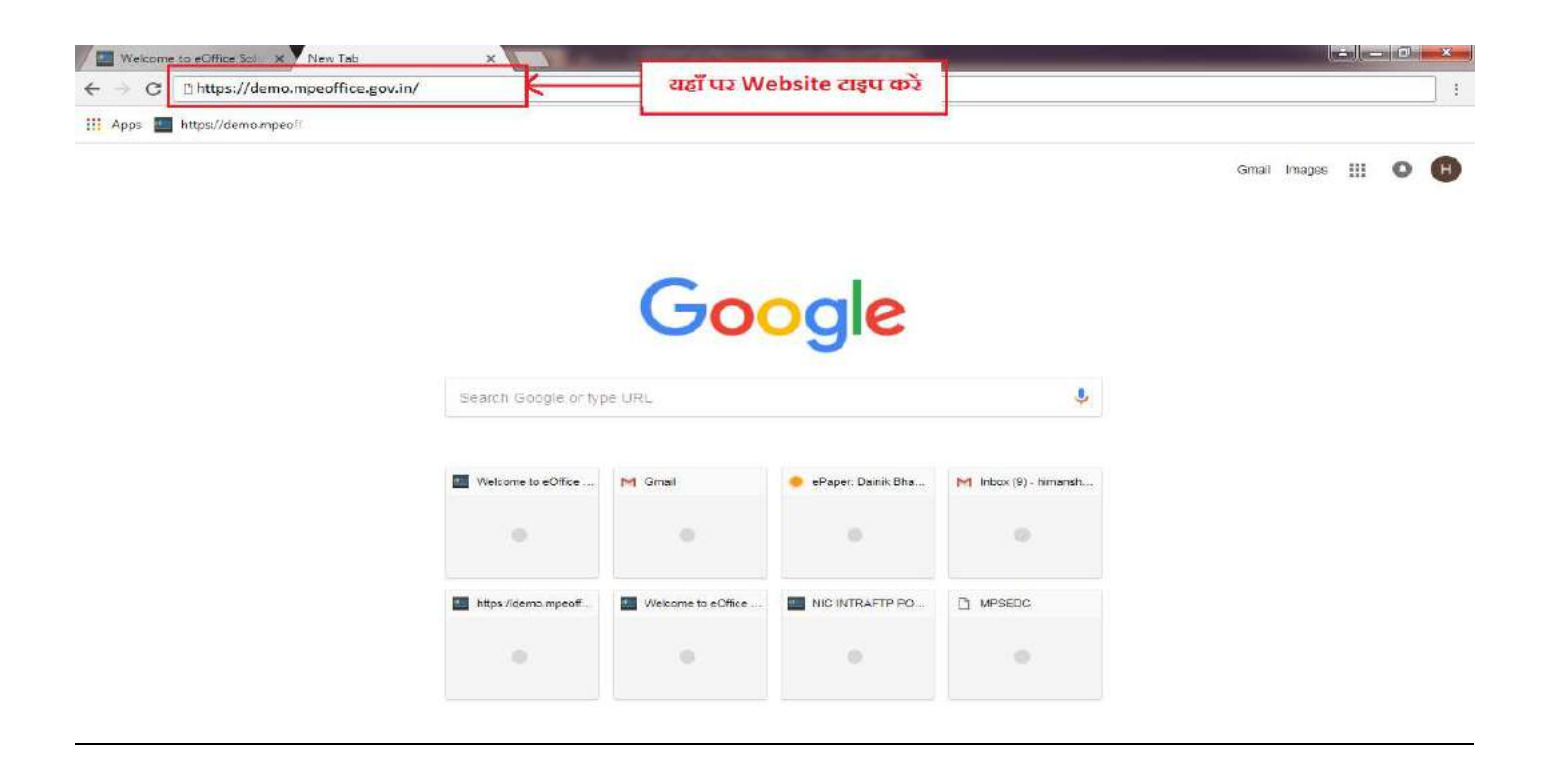

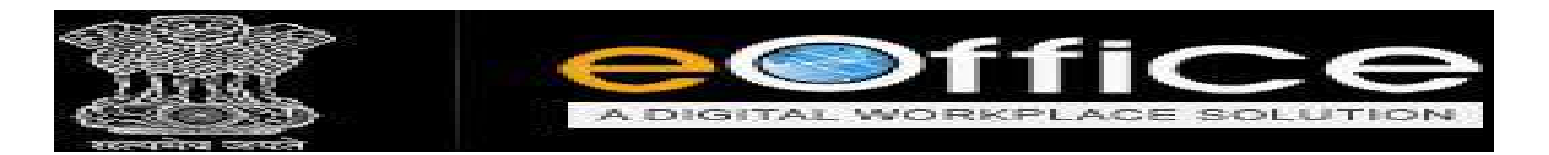

फिर उपयोगकर्ता (User) अपने Govt. Mail id ( @ के पहले का भाग ही अपनी लॉग-इन आईडी में डालना है। ) और फिर password डालकर अपने e-File के खाते (Account) में Login करना है। उदाहरण के लिए आपका E-Mail - vikash.shukla19@mp.gov.in है।

User ID- vikash.shukla19 होगी।

| $\leftarrow$ $\rightarrow$ C $\bigcirc$ Secure $ $ | https://demo.mpeoffice.gov.in/                                                                                                    |
|----------------------------------------------------|----------------------------------------------------------------------------------------------------|
|                                                    |                                                                                                    |
|                                                    |                                                                                                    |
|                                                    |                                                                                                    |
|                                                    |                                                                                                    |
|                                                    | Mon Feb 26 15:17:08 IST 2018                                                                                                    |
|                                                    |                                                                                                    |
|                                                    |                                                                                                    |
|                                                    | MADHYA PRADESH MANTRALAYA                                                                                                    |
|                                                    |                                                                                                    |
|                                                    | अपना login id राहाँ Enter करें                                                                                                    |
|                                                    | Login ID vikash.shukla19<br>Password ********                                                                                                    |
|                                                    | किर उसके बाद यहाँ login पर<br>click करें                                                                                                    |
|                                                    |                                                                                                    |
|                                                    | FIP Server Link<br>Copyright © NIC. All Rights Reserved. This site is designed, developed and Hosted by NIC.<br>Site is best viewed in 1024x768 pixels resolution. |
|                                                    | o junk/test data should be entered on LIVE applications .<br><b>Note:</b> kindly use demo site "http                                                               |
|                                                    |                                                                                                    |

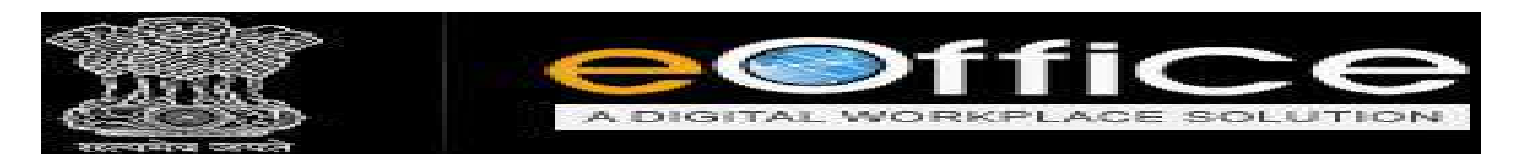

• उसके बाद आपको File Managemnet System पर click करना हैं।

|                                                                                                    |                     | HOME                                | DIRI                      |                     |                  |                      |   |
|----------------------------------------------------------------------------------------------------|---------------------|-------------------------------------|---------------------------|---------------------|------------------|----------------------|---|
| Quote of the week To succeed in y                                                                                                    | your mission, you n | nust have sin <mark>gle-mind</mark> | e <mark>d</mark> devotion | to your goa         | l A. P. J. Abdul | Kalam                |   |
| e eOffice Services                                                                                                    | Notice<br>Board     | Knowledge<br>Forum                  | Library                   | Govt. of M<br>Board | MP Notice        | News                 | _ |
| <ul> <li>Knowledge Management<br/>System</li> <li>ELEAVE Management System</li> <li>eFile MIS Reports</li> <li>Employee Master Details</li> <li>Master Data Management</li> <li>Application Management<br/>System</li> </ul> | Click Here          | $\supset$                           |                           |                     |                  |                      |   |
| Ei Download Forms                                                                                                    |                     |                                     |                           |                     |                  | EVENTS               | 8 |
| Employee Corner  Birthday Wishes  Superannaution  Join Today  Mhelp Me To                                                                                                    | Connect             |                                     |                           |                     |                  | ▶ NO Event Available |   |
| Register Hardware Complaints     Book Video Conference                                                                                                    |                     |                                     |                           |                     |                  |                      |   |

इसके बाद आपका File का Inbox Open होगा. जिसमे आपको एक Message दिखेगा जिसको आपको Close करना होगा।

|                                                                                                    | → C 0                       |          |          | 1 A https://demi                    | mpeoffice.gov.in/eFile/?x=}-rwM2va                  | wsinNezh4O8cGuR           | C4 -etwOfONVVVZsF2SeVST81Ato                                     | oT1hLSb6XESSmT6mz4HXJSnp        | mo-back-button           |           | 0 0            | II) E         |
|----------------------------------------------------------------------------------------------------|-----------------------------|----------|----------|-------------------------------------|-----------------------------------------------------|---------------------------|------------------------------------------------------------------|---------------------------------|--------------------------|-----------|----------------|---------------|
| Defile Versees 6.2,03         Deal         Deal         Owner         O         O </td <td>Office</td> <td></td> <td></td> <td></td> <td></td> <td></td> <td></td> <td></td> <td></td> <td></td> <td></td> <td>ER 50(50 22)</td>                                                                                                    | Office                      |          |          |                                     |                                                     |                           |                                                                  |                                 |                          |           |                | ER 50(50 22)  |
| Date Base         2004/2015         Decision         Presented Version         Presented Version<                                                                                                    | e File verses 5             | 5.,09    |          |                                     |                                                     |                           |                                                                  |                                 | Search                   | - 2       |                | 000           |
| Carryon         Construction         File Number of Number of Numer of Number of Numer of Number of Number of Numer                                          |                             | Date R   | ange i l | 3/64/2016 To 17/06/                 | 1019<br>Mount To a Moon                             |                           |                                                                  |                                 | a contract of the second | No. These |                |               |
| Image: Control         Control                                                                                                    | ecentris (C)                | -        |          |                                     | - City March -                                      | in Manual                 |                                                                  |                                 | - 7444 744               |           | - Develope     | - Researching |
| • • • • • • • • • • • • • • • • • • •                                                                                                    | Indexe (Y)                  | ä        |          | - Company in                        |                                                     | - Courses                 |                                                                  | NOISTAN CHARGEN                 | - DEGLECO                | - Die Ge  | 17/00/00 10/07 | Moritor Ks    |
| Constant File (                                                                                                    | Coherand Films for          | H        |          |                                     | Restance and a second second                        |                           | Mode                                                             |                                 |                          |           |                | -             |
| Centred         Centred         Centred <t< td=""><td>Closing Approval</td><td>H</td><td>-</td><td>E 435</td><td>A 2701 A 19/2019 GAD 1 040</td><td>anow and a</td><td></td><td>ASSISTANT GRADE, GAD-1</td><td>74/01/19 01/19</td><td>51/01/19</td><td>17/06/38 17:45</td><td>173</td></t<>                                                                                                    | Closing Approval            | H        | -        | E 435                               | A 2701 A 19/2019 GAD 1 040                          | anow and a                |                                                                  | ASSISTANT GRADE, GAD-1          | 74/01/19 01/19           | 51/01/19  | 17/06/38 17:45 | 173           |
| - 0.045       - 0.00       - 0.00       - 0.00       - 0.00       - 0.00       - 0.00       - 0.00       - 0.00       - 0.00       - 0.00       - 0.00       - 0.00       - 0.00       - 0.00       - 0.00       - 0.00       - 0.00       - 0.00       - 0.00       - 0.00       - 0.00       - 0.00       - 0.00       - 0.00       - 0.00       - 0.00       - 0.00       - 0.00       - 0.00       - 0.00       - 0.00       - 0.00       - 0.00       - 0.00       - 0.00       - 0.00       - 0.00       - 0.00       - 0.00       - 0.00       - 0.00       - 0.00       - 0.00       - 0.00       - 0.00       - 0.00       - 0.00       - 0.00       - 0.00       - 0.00       - 0.00       - 0.00       - 0.00       - 0.00       - 0.00       - 0.00       - 0.00       - 0.00       - 0.00       - 0.00       - 0.00       - 0.00       - 0.00       - 0.00       - 0.00       - 0.00       - 0.00       - 0.00       - 0.00       - 0.00       - 0.00       - 0.00       - 0.00       - 0.00       - 0.00       - 0.00       - 0.00       - 0.00       - 0.00       - 0.00       - 0.00       - 0.00       - 0.00       - 0.00       - 0.00       - 0.00       - 0.00       - 0.00       - 0.00       - 0.00       - 0.00                                                                                                    | Created                     | ä        |          | E 445                               | A-22011016(2010-040-1-040)                          | WED .                     |                                                                  | SECTION OFFICER CAD.            | 14/01/10 10:00           |           | 14/01/19 12:00 | 13            |
| • Completed           • Softward All and All an                                                                | + Orafts                    | H-       |          | F 435                               | billing and the second by                           | nine Denne                |                                                                  |                                 | 14/01/15 11:45           |           | 11/02/18 01/05 | 12            |
| minded                2.95             2.1002.011/12/2016:201.0100             2.0002             2.2012.02.0100             2.2012.02.0100             2.2012.02.0100             2.2012.02.0100             2.2012.02.0100             2.2012.02.0100             2.2012.02.0100             2.2012.02.0100             2.2012.02.0100             2.2012.02.0100             2.2012.02.0100             2.2012.02.0100             2.2012.02.0100             2.2012.02.0100             2.2012.02.0100             2.2012.02.0100             2.2012.02.0100             2.2012.02.0100             2.2012.02.0100             2.2012.02.0100             2.2012.02.0100             2.2012.02.0100             2.2012.02.0100             2.2012.02.0100             2.2012.02.0100             2.2012.02.0100             2.2012.02.0100             2.2012.02.0100             2.2012.02.0100             2.2012.02.0100             2.2012.02.0100             2.2012.02.0100             2.2012.02.02.01             2.2012.02.02.01             2.2012.02.02.01             2.2012.02.02.01             2.2012.02.02.01             2.2012.02.02.01             2.2012.02.02.01             2.2012.02.02.01             2.2012.02.02.01             2.2012.02.02.01             2.2012.02.02.01             2.2012.02.02.01             2.2012.02.00             2.2012.02.00             2.2012.02.00             2.2012.02.00             2.2012.02.00             2.2012.02.00             2.2012.02.00             2.2012.02.00             2.2012.02.00             2.2012.02.00             2.2012.02.00             2.2012.02.00             2.2012.02.00             2.2012.02.00             2.2012.02.00             2.2012.02.00             2.2012.02.00             2.2012.02.00             2.2012.02             2.2012.02             2.2012.02             2.2012.02             2.2012.02             2.2012.02             2.2012.02             2.2012.02             2.2012.02             2.2012.02             2.2012.02                                                                      | + Completed                 | ä        |          | E 267                               | A TIGIN TO TO TO TO TO TO TO TO TO TO TO TO TO      |                           |                                                                  | LOS OFFICER GAD I               | 10/01/19 05:11           |           | 10(0)(10 05:11 |               |
| and Cosing     Cosing     Cosin                                                                                                    | Darland                     | <b>H</b> |          | P 358                               |                                                     | Natifications             |                                                                  | X TANT PRADE CAD 1              | 03/01/13 03/30           | -         | 09(01/15 03-57 |               |
| build Closery         e         235         A114/2018/540-1640         +         FIR(0)         +         Receipt(0)           build Closery         e         239         A114/2018/540-1640         +         FIR(0)         +         Receipt(0)           build Closery         e         239         A114/2018/540-1640         +         FIR(0)         +         Receipt(0)           build Closery         e         239         A114/2018/540-1640         +         FIR(0)         +         Receipt(0)           build Closery         e         239         A114/2018/540-1640         +         FIR(0)         +         Receipt(0)           build Closery         e         239         A114/2018/540-1640         +         FIR(0)         +         Receipt(0)           build Closery         e         109         A1101/1/2018/540-1640         -         Tobac Glosery         -         Tobac Glosery           schools         at 109         Closery         at 109         Receipt(0)         Closery         Closery         Closery         A11911/1/2018/540         -         Tobac Glosery           schools         at 109         Closery         A1101/1/2018/540         FIR(1)         +         Receipt(0)         Closery                                                                                                    |                             | E I      |          | E 272                               | 122-2-429-bhuarian-2018                             | Pull up Notification      | ons (East seven days)                                            | ION OFFICER GAD-1               | 03/01/19 02:20           |           | -              | 12            |
| Intered     Could and the first of a set of a set                           | olk Cleang                  | ā.       |          | F 258                               | a/16/2018-GaD-1-GAD                                 | <ul> <li>Diami</li> </ul> | Parsint (0)                                                      | ION OFFICER.CAD-1               | 27/12/18 12:08           | 1         |                | 17            |
| 1 = 0 40 /M     0 = 0 207     Assistant Strateging (Assistant)     0 = 0 207     Assistant Strateging (Assistant)     Assistant Strateging (Assistant)     Assistant Strateging (Assistant)     Assistant Strateging (Assistant)     Assistant Strateging (Assistant)     Assistant Strateging (Assistant)     Assistant Strateging (Assistant)     Assistant Strateging (Assistant)     Assistant Strateging (Assistant)     Assistant Strateging (Assistant)     Ass                                                                                                    | Doted                       | n        |          | E 230                               | A-11/3/2018-GAD-1-DAD                               | (1. Cod(0)                | * House (v)                                                      | ION OFFICER, GAD-1              | 18/12/18 01:00           | 1         |                | 17            |
| Sub-Strate Rise Rise Rise Rise Rise Rise Rise Ris                                                                                                    | + W/ MA                     | ā        |          | E 207                               | A-11011/26/2010-GAD-1-GAD                           | Pull back Netifice        | ations (Last seven days)                                         | ION OFFICER.GAD-1               | 24/11/18 02:41           |           | 24/11/18 02:42 |               |
|                                                                                                    | Submitted Files for         | <b>T</b> |          | E 201                               | A-11011/23/2015-GAD-1-GAD                           | File(0)                   | Receipt(0)                                                       | ION OFFICER GAD-1               | 22/11/38 12:43           | -01       |                | C.            |
| Init Initial Init Initial Init Initial Init Initial Initial In | + Keopening<br>Approval     | n.       |          | E 194                               | 4-22016/4/2018-GAD-1-GAD                            |                           |                                                                  | ION OFFICER, GAD-1              | 20/11/10 04:10           | -         |                | 3             |
| Sant         Image: Rest Satisfield Satisfield Satisfiel                                 | EME Tobay                   | Ö        |          | £ 187                               | A-11911/15/2018-040-1-040                           | Due Date Elapse           | đ                                                                | ION OFFICER, GAD-1              | 19/11/18 10-19           | -         |                | Ø             |
|                                                                                                    | lead                        | T        |          | E 184                               | A-11011/16/2018-040-1-040                           | File(1)                   | <ul> <li>Receipt (0)</li> </ul>                                  | ION OFFICER, GAD-1              | 19/11/18 09:04           | 1         | 19/11/38 09:09 |               |
| Concel lance     Concel lance     Concel lance     Concel lance     Concel lance     Concel lance     Concel lance     Concel lance     Concel lance     Concel lance     Concel lance     Concel lance     Concel lance     Concel     Concel     Conce      |                             |          |          |                                     | 2.50.0000000000000000000000000000000000             |                           |                                                                  | The fact that the fact that the |                          |           |                |               |
| Hindox (Fred<br>Grade Alance (Lino<br>See3)<br>Sectories Fred<br>Sectories Fred<br>Sectories Fred<br>Sectories Fred<br>Fred<br>Fred<br>Fred<br>Fred<br>Fred<br>Fred<br>Fred                                                                                                    | • Drafts<br>• Completed     | LEG      | ENAD >   | Priority Out To<br>Subject Category | day Noct Immediate II Imm<br>Appointments Court Cas | ediate Action             | Initiated II Other Departme<br>I motters III Wiscellaneous Files | nt [ 🖢 Files with Draft         | 🔁 Draft Note 🗧           | Yellow    | Note Exte      | ernal Files   |
| • Oreads New (395)<br>Settorier Frie<br>Contain New (Non<br>5 * 0)<br>Contain New (1970)<br>Deale New<br>Setor (2010)                                                                                                    | Create liev (lion<br>+ SPS) |          |          |                                     |                                                     |                           |                                                                  |                                 |                          |           |                |               |
| Sectorie F/4<br>Create area (196<br>905)<br>= Create Sec (1953)<br>Sector State Pad                                                                                                    | + Create New (GFS)          |          |          |                                     |                                                     |                           |                                                                  |                                 |                          |           |                |               |
| Contain faire (Nan<br>2003)<br>Contain faire (1911)<br>Deale fair                                                                                                    | function of the             |          |          |                                     |                                                     |                           |                                                                  |                                 |                          |           |                |               |
| Condex New (ISE)     Seale Park     The Park     Seale Park     Seale Park                                                                                                    | Create New (Non<br>575)     |          |          |                                     |                                                     |                           |                                                                  |                                 |                          |           |                |               |
| Deate Part                                                                                                    | + Create New (SFS)          |          |          |                                     |                                                     |                           |                                                                  |                                 |                          |           |                |               |
|                                                                                                    | Create Part                 |          |          |                                     |                                                     |                           |                                                                  |                                 |                          |           |                |               |
|                                                                                                    | Seasta Moluma               |          |          |                                     |                                                     |                           |                                                                  |                                 |                          |           |                |               |

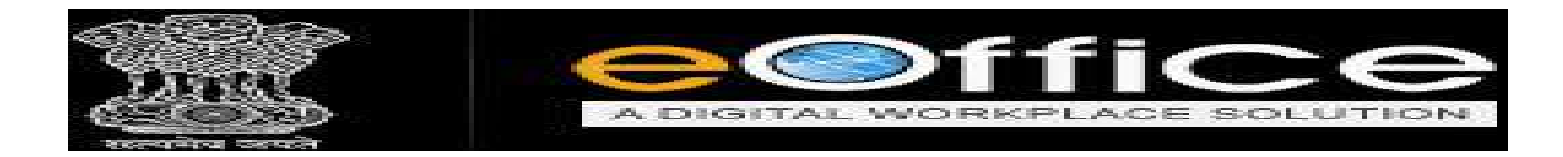

## NEW FILE CREATE करने के लिये STEPS

नयी File बनाने के लिये User File पर Click करे उसके बाद File में Create New पर Click
 करे।

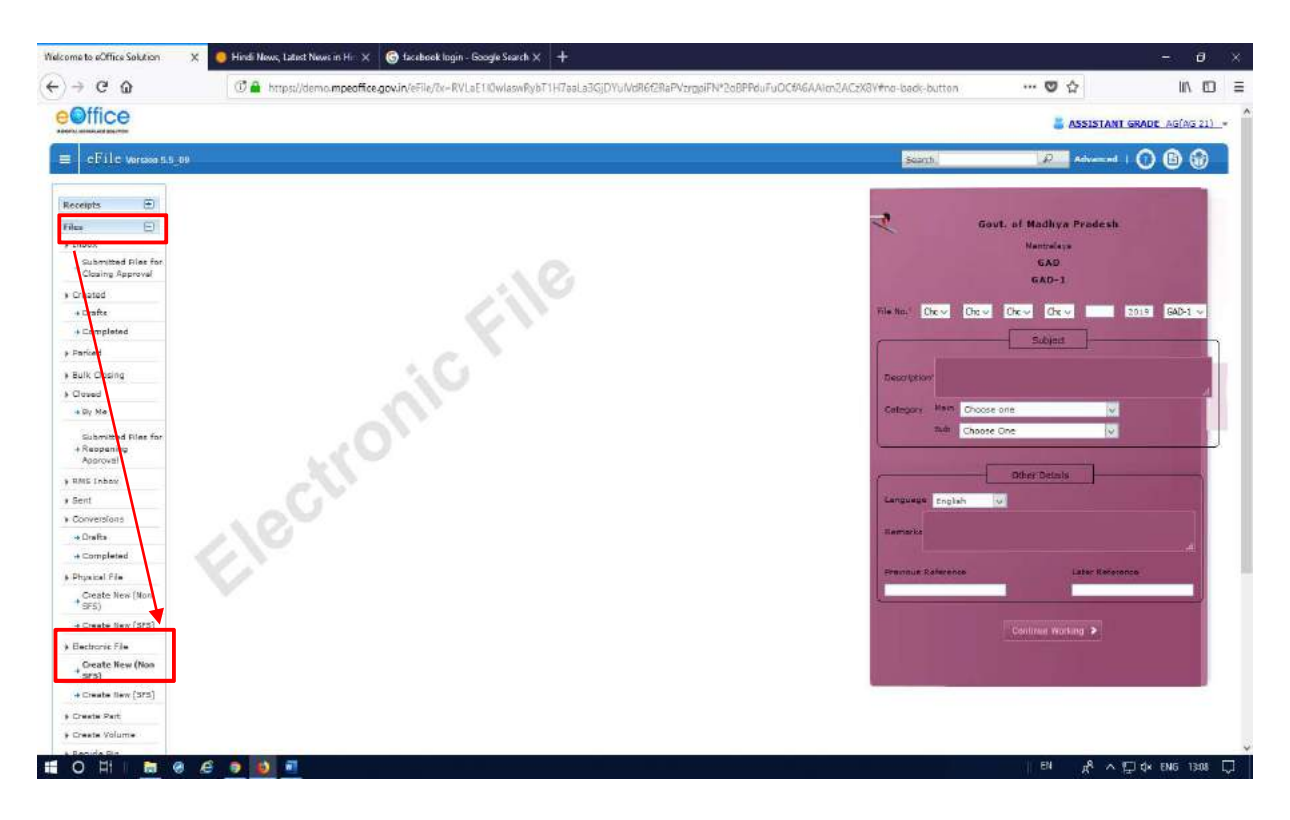

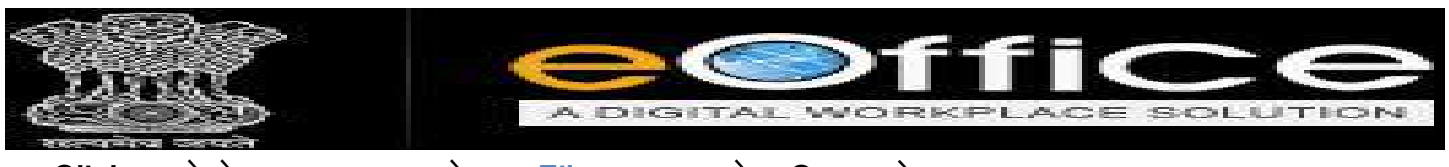

Click करने के बाद इस तरह से एक File का कवर पेज Open होगा।

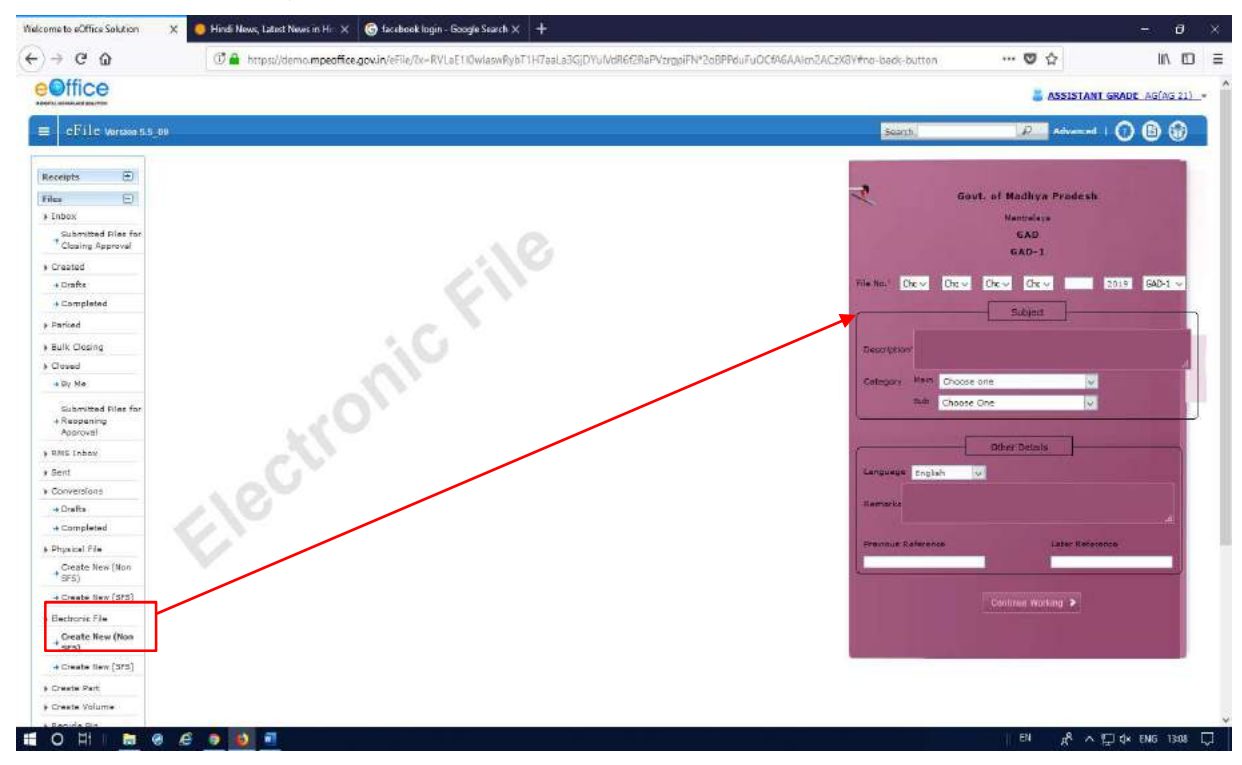

इसके बाद आपको अपनी File का Subject Head को Select करना होगा।

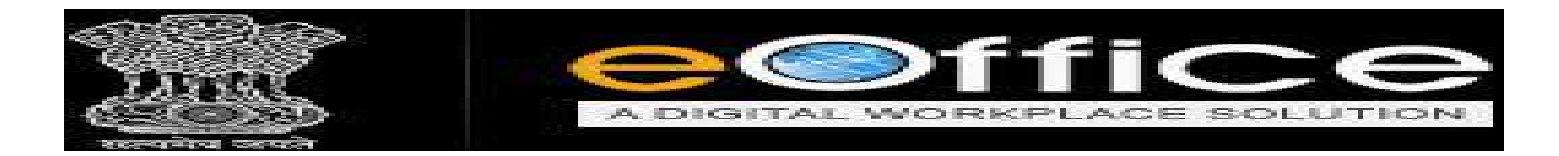

### ♦ पहला शीर्षक [Primary Head]

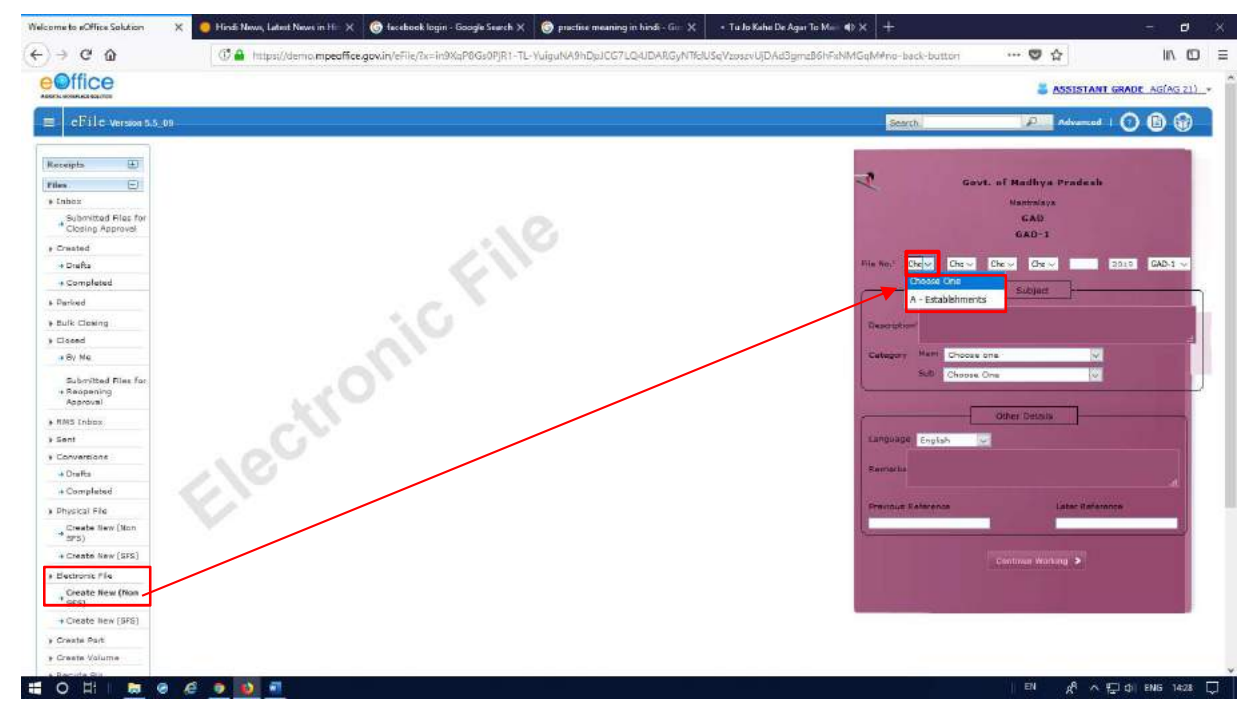

### ✤ दूसरा शीर्षक [Secondary Head]

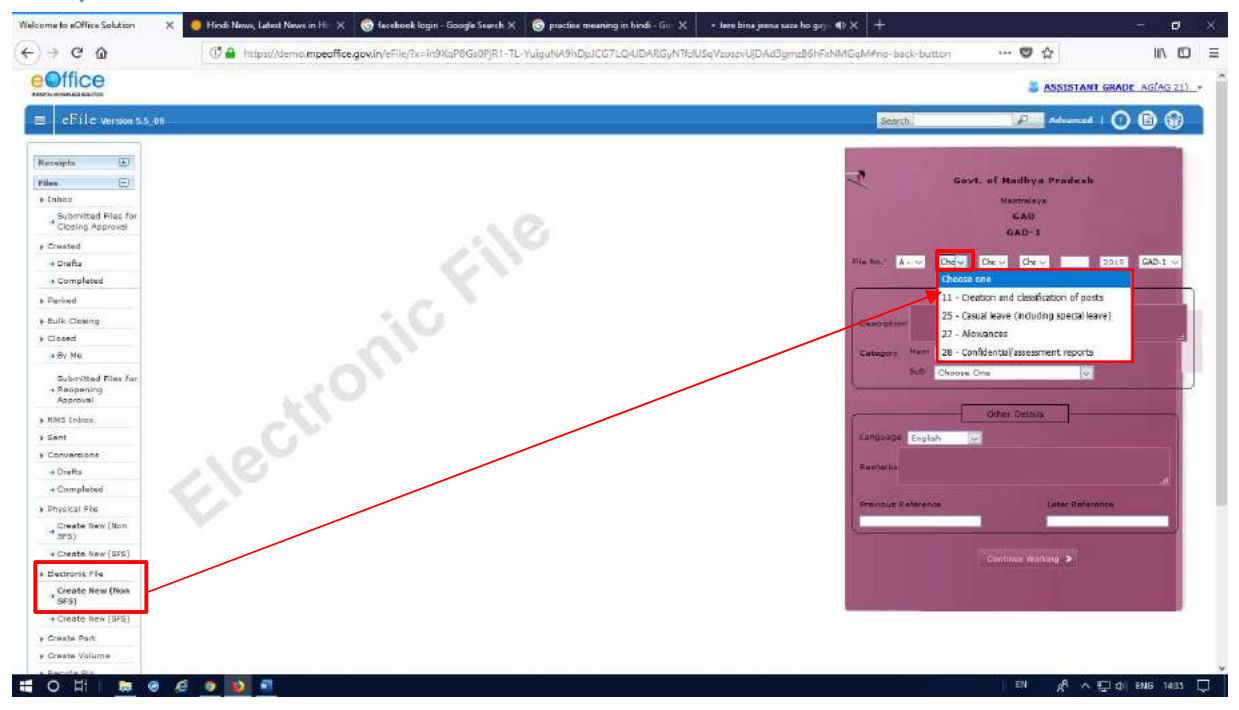

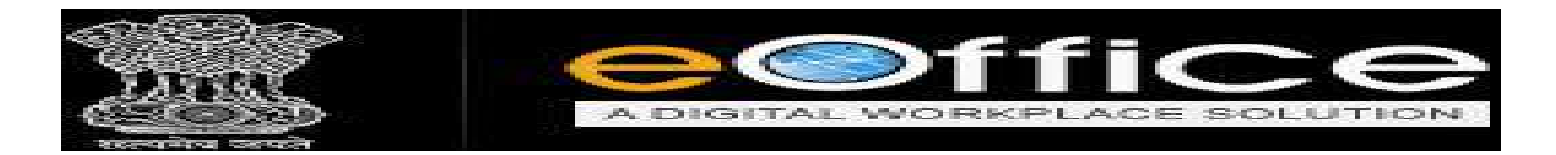

### ✤ तीसरा शीर्षक [Third Head]

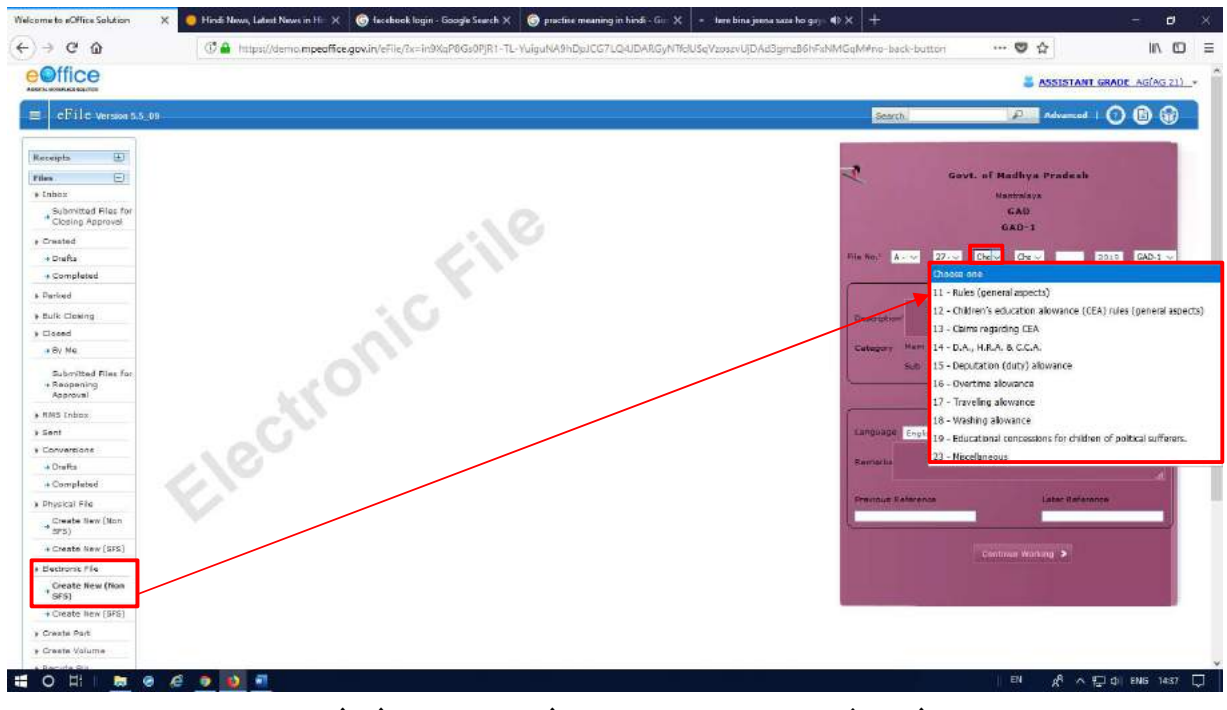

◆ Subject Head चुनने के बाद अपने Section [शाखा] को चुने।

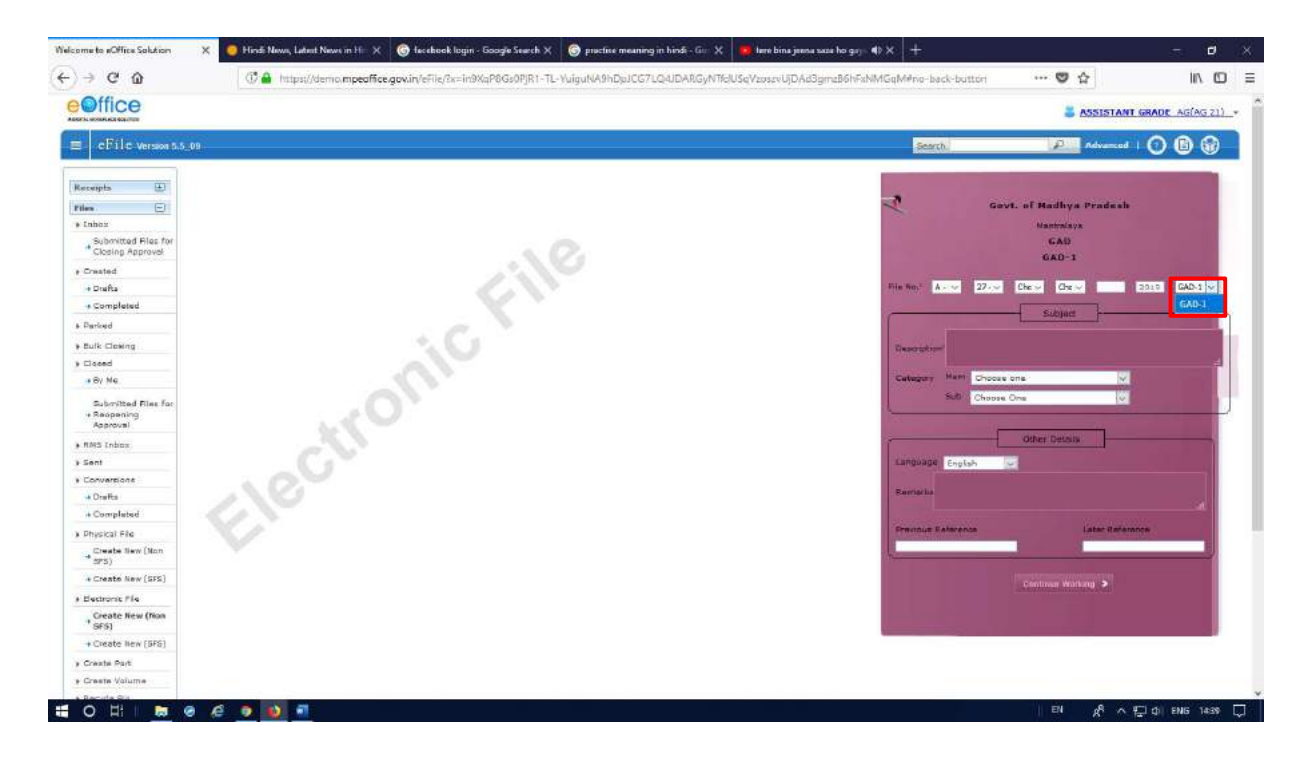

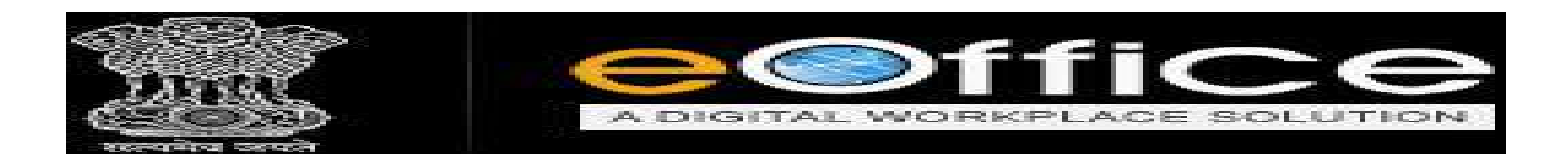

### ✤ File head Select करने के बाद File का विषय डाले और उसकी कैटेगिरी Select करे।

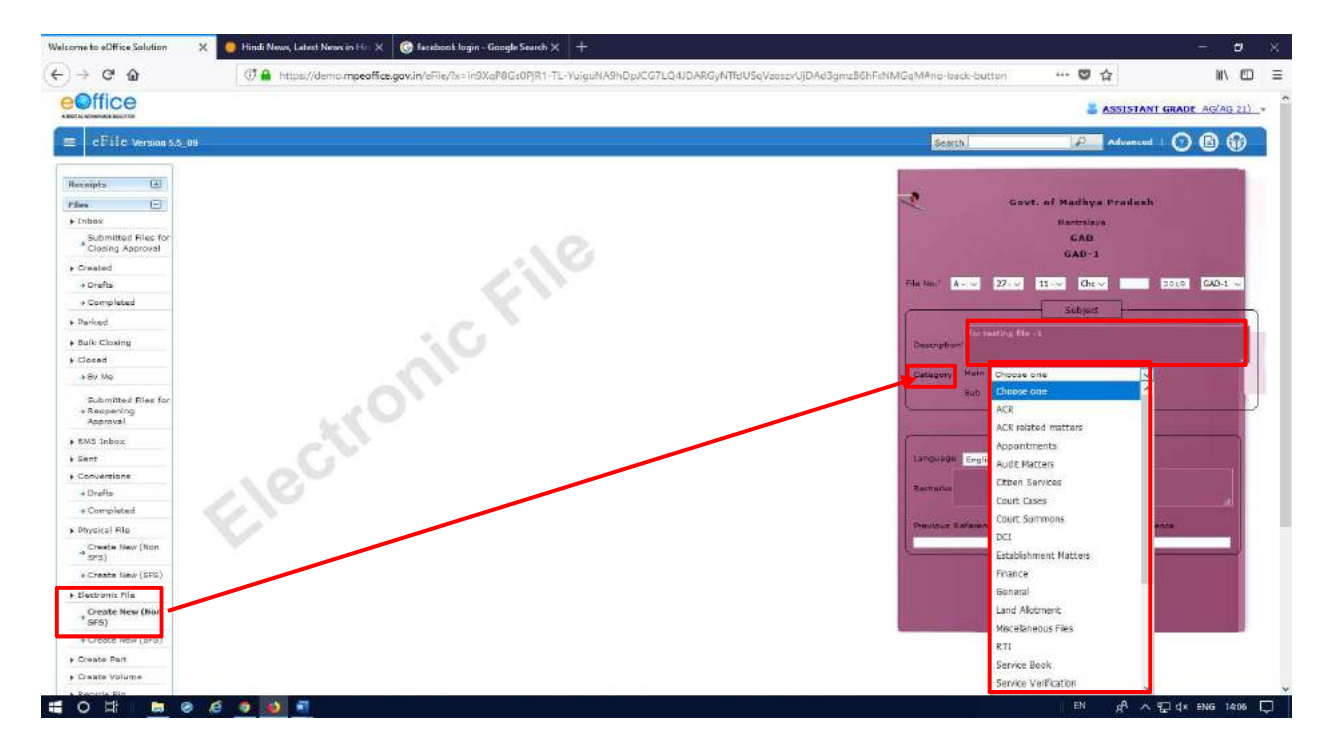

## \* इसके बाद नीचे दिये Continue Working Button पर Click करे।

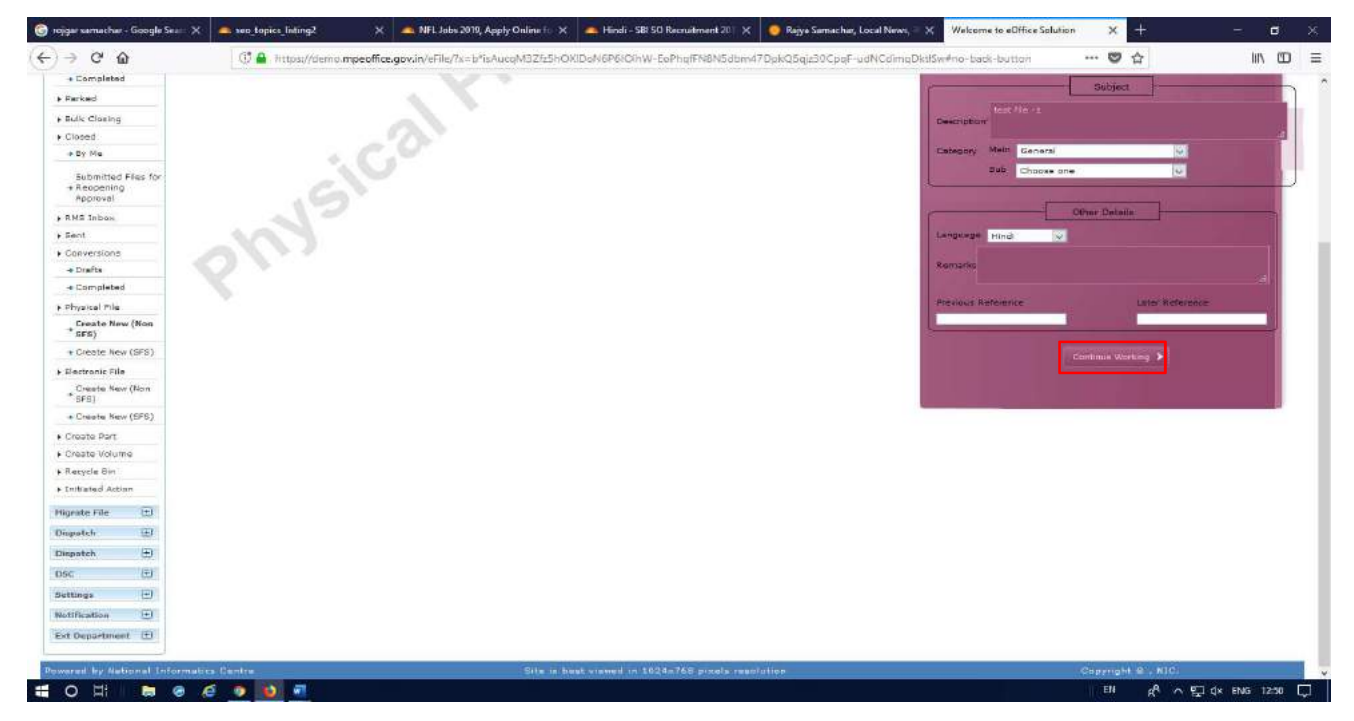

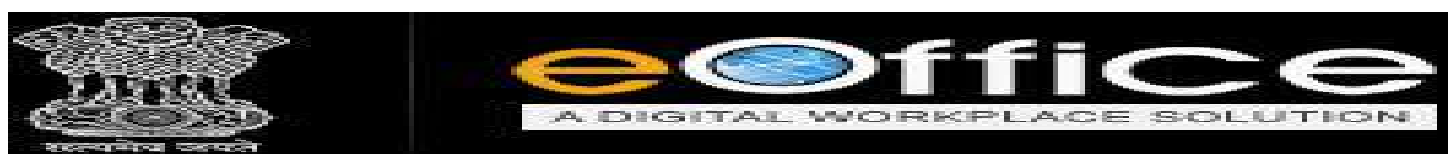

Click करने के बाद आपको कन्फर्मेशन का एक Message Box Show होगा. यदि आपने सही File

Head, Subject और Category का चयन किया है तो OK पर Click करे।

|                                                                      |              |                                                                                                    |                                                                                                    | SASSISTANT GRADE AGIAG 21                            |
|----------------------------------------------------------------------|--------------|----------------------------------------------------------------------------------------------------|----------------------------------------------------------------------------------------------------|------------------------------------------------------|
| eFile version 5.5_09                                                 | 2            |                                                                                                    | Search.                                                                                                    | ndværed   🔿 🚯 🐨                                      |
| Chill E Verson 1.5, 00  recepts  s s s s s s s s s s s s s s s s s s | -lectronic F | Confirm<br>The Number will be generated<br>Other presentated will be final and cannot be edited<br>be you witch to proceed?<br>OK Concel | Rod).<br>Rod).<br>File No. A - v. 27-<br>Describter<br>Celegory Herr Corr<br>Sub Cher<br>Lingbage English.<br>Servicia | Abbendel V<br>Andrein Syk<br>GAD<br>GAD-3<br>V<br>13 |
| Physical File<br>Create New (Mon<br>* SPS)                           |              |                                                                                                    | Frevinue Reference                                                                                                    | Later Beforen                                        |
| + Create New [SFS]                                                   |              |                                                                                                    |                                                                                                    | Centroue Working >                                   |
| Electronic File                                                      |              |                                                                                                    |                                                                                                    |                                                      |
| Create New (Non<br>SFS)                                              |              |                                                                                                    | 1                                                                                                    |                                                      |
| + Create New (BFS)                                                   |              |                                                                                                    |                                                                                                    |                                                      |
|                                                                      |              |                                                                                                    |                                                                                                    |                                                      |

- Ok पर Click करने के बाद इस तरह से आपके सामने खाली Notesheet और Correspondence Show होगा।
- ♦ Electronic File Create करने के बाद फाइल को Unique Computer No., File No. मिलता है।

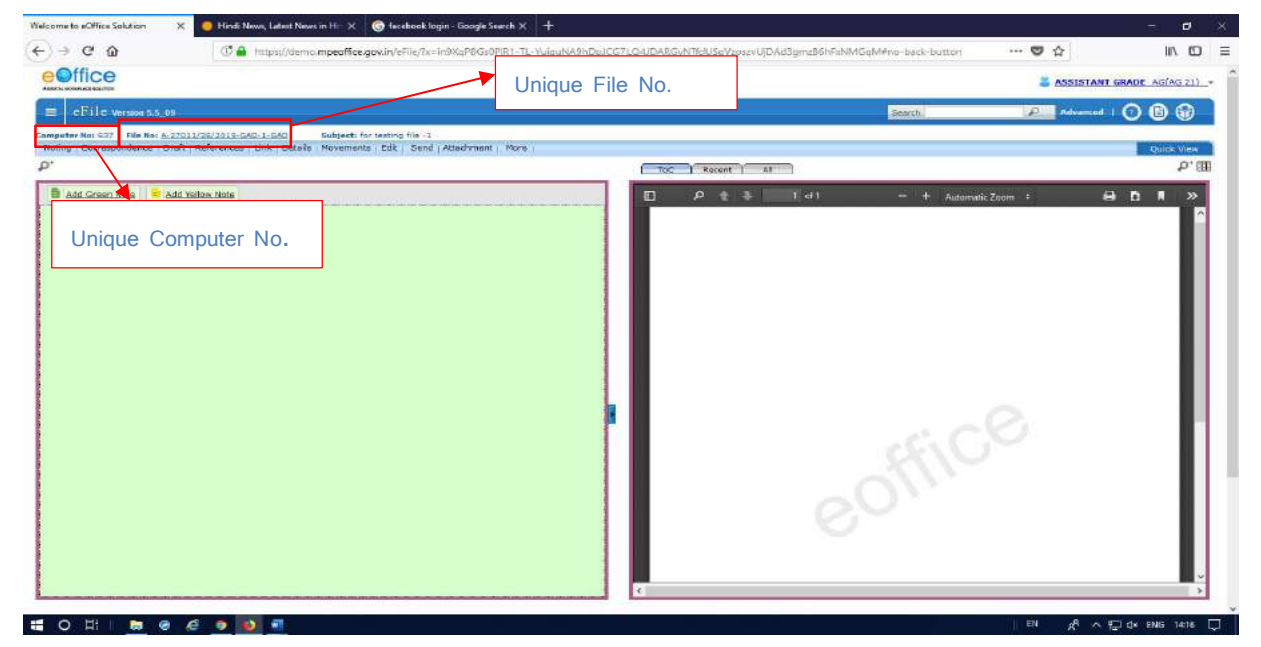

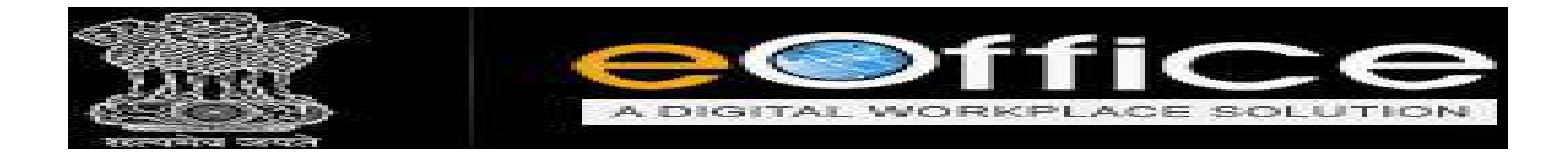

#### Notesheet

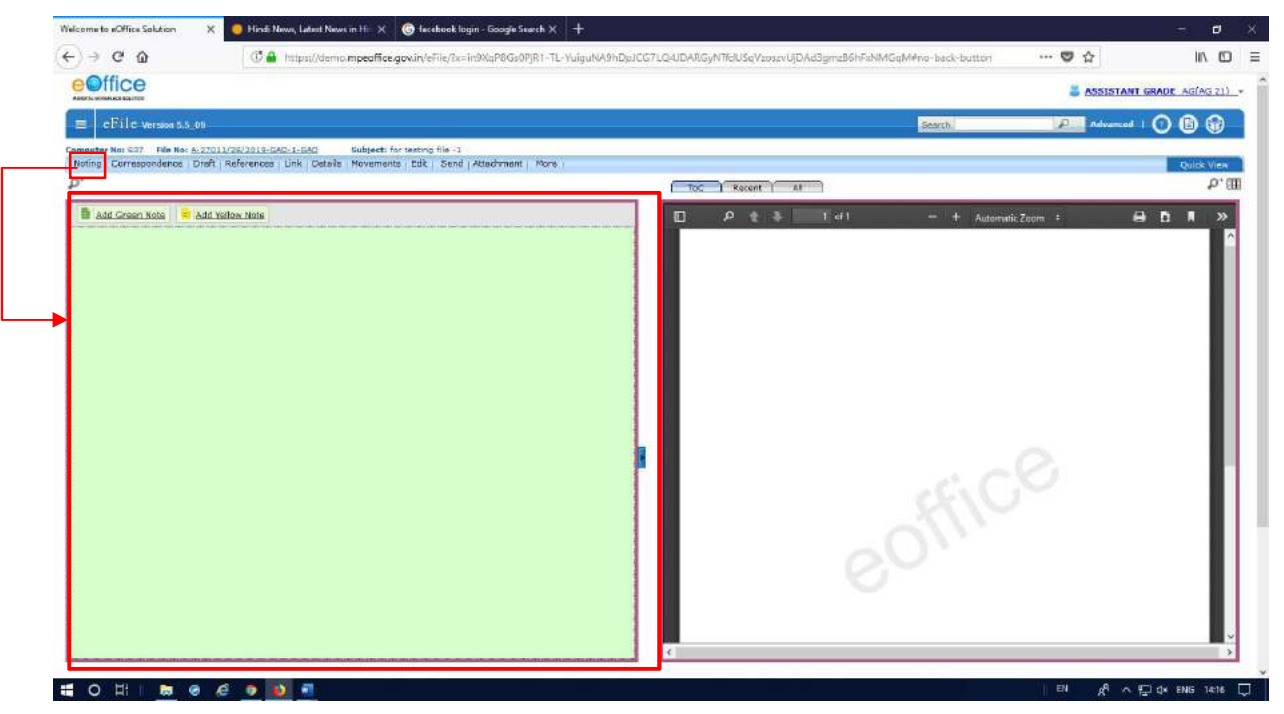

#### Correspondence

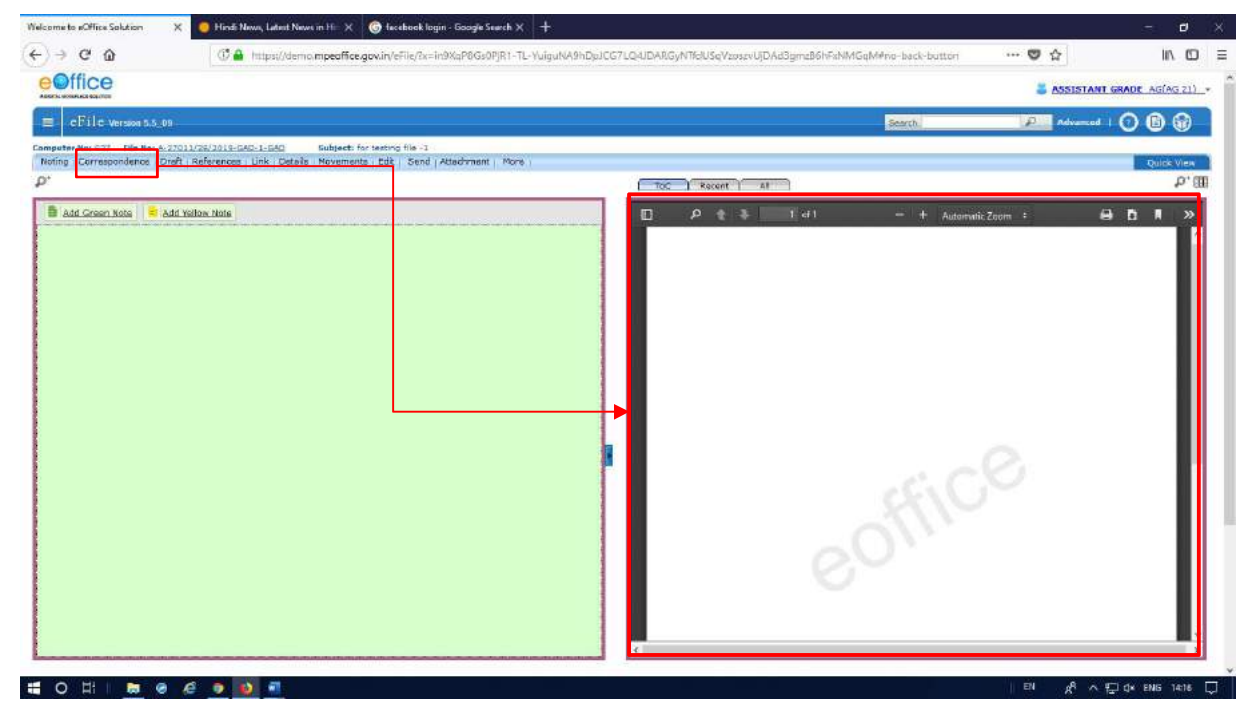

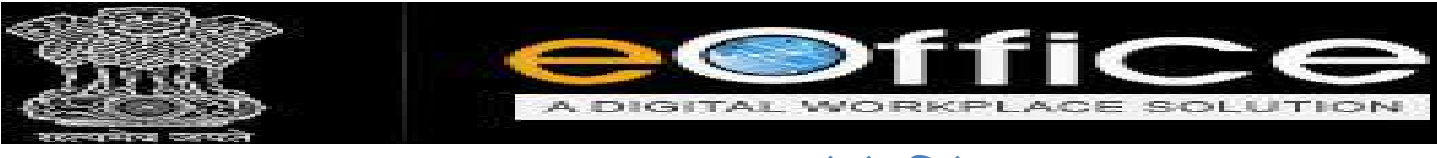

<u>CORRESPONDENCE ADD करने के लिये STEPS</u>

 File में Correspondence Add करने के लिये Right Hand Side पर TOC [Table of Contents] of the correspondences/Issues] पर Click करे।

| PERING PERING A NEWTON                                                              |                                    |                   |                       |                                             |                    |                           |                             |                            |                                          |
|-------------------------------------------------------------------------------------|------------------------------------|-------------------|-----------------------|---------------------------------------------|--------------------|---------------------------|-----------------------------|----------------------------|------------------------------------------|
| EFile Version 5.5_08                                                                |                                    |                   |                       |                                             | Search.            |                           |                             | forward   C                |                                          |
| omputer No: 301 Pile No: <u>A:11011/25/2012-040-1-040</u> Subject: kijkljikklivjijk | (hjú:                              |                   |                       |                                             |                    |                           |                             |                            | -                                        |
| Noting Correspondence Draft References Link Details Novements Edit Ser              | nd Back   Send   Attachment   More |                   |                       |                                             |                    |                           |                             |                            | Quide V                                  |
|                                                                                     |                                    | ToC Recent        | I AI D                | Previous Notings                            |                    |                           |                             |                            |                                          |
| Add Green Rote Add Yellow Note + + 1-1 of 1 Note(s) + +                             |                                    | Table of contem   | is of the Corres      | pondences/Issues                            | - + 2              | Automatic Zoom            |                             |                            | N >>                                     |
| Note # 1<br>Please refer to PUD.                                                    |                                    | 565/2019/GAD-1    | Take pursigement      |                                             | Task Cons          | ign mere                  |                             |                            | 3                                        |
| 14/03/2019 5:31 PM                                                                  | SECTION OFFICER                    | Track Consign     | mont                  |                                             |                    |                           |                             |                            | (a)                                      |
|                                                                                     | (SECTION OFFICER)                  | · Consignment Tue | der Battatraatien     |                                             |                    |                           |                             |                            |                                          |
|                                                                                     |                                    | Bucked #1         | -                     | Dectrollor Proces                           | racet              | ArthDe Type               | Definited Al                | Defineral Dr.              |                                          |
|                                                                                     |                                    | And Address of    | BUOWING CO            | alizio)<br>mai finina fina del marti el 11  | 3000               | 42%                       | 40.6 50                     | 54106,0008                 |                                          |
|                                                                                     |                                    | Deta              | 1104                  | 0756                                        |                    | and a                     |                             |                            |                                          |
|                                                                                     |                                    | 1006,2018         | 1826                  | 03 5/65 82                                  |                    | bare deloare              |                             |                            | - <b>I</b>                               |
|                                                                                     |                                    | Lobs State        | 100                   | 40.4245                                     |                    | Bag Openan                |                             |                            | - <b>1</b>                               |
|                                                                                     |                                    | 14/08/12/18       | 1.038                 | 49/5 10                                     |                    | Bog Received              |                             |                            |                                          |
|                                                                                     |                                    | 1000.0238         | 110                   | as revenou                                  | t).                | here lapped to            | -cave to                    |                            | - B                                      |
|                                                                                     | P                                  | Same i Ann        | LSS.) Rosleyer Carner | Resident Station   Fateron   Martin Tar. Ja | hometiker, Spansko | cies : Italiana : Website | Follows - Netwick stars - P | reclient ( Central Sh. 1 M | -                                        |
|                                                                                     |                                    | This metalon      | ie Wrige to Degiarter | ant of Houte, sentence of com               | ministrais,        | Registered                | Office Address              | india.go                   | R                                        |
|                                                                                     |                                    |                   |                       |                                             |                    | Organitantic              | P200                        | VOT                        | 18 A A A A A A A A A A A A A A A A A A A |
|                                                                                     |                                    | Las contas a      | Lithhay 2018          | Statements in the                           |                    | New Delivership           | ooca.                       | anQe The                   |                                          |
|                                                                                     |                                    |                   |                       |                                             |                    |                           |                             |                            |                                          |
|                                                                                     |                                    |                   |                       |                                             |                    |                           |                             |                            |                                          |
|                                                                                     |                                    |                   |                       |                                             |                    |                           |                             |                            |                                          |
|                                                                                     |                                    |                   |                       |                                             |                    |                           |                             |                            |                                          |
|                                                                                     |                                    |                   |                       |                                             |                    |                           |                             |                            |                                          |
|                                                                                     |                                    |                   |                       |                                             |                    |                           |                             |                            |                                          |

TOC पर Click करने के बाद आप Attach Button पर Click करे।

|                                                                                                    | Image: Comparison of the the the the the the the the the the                                                                                                    | a to eOffice Solution X                                      |                                                      |                                 |                            |                                   | - 6              |
|----------------------------------------------------------------------------------------------------|----------------------------------------------------------------------------------------------------|--------------------------------------------------------------|------------------------------------------------------|---------------------------------|----------------------------|-----------------------------------|------------------|
| SISSIAN CONCENTION       Selection Selection S                                                                                                    | Centre Contract de la contract de la contract de la | C 🕼 https://demo.mpeoffr                                     | ice.gov.in/eFile/?x=v2uVzXadeW6gLKOpajvAVyf8lx3uc2PV | Kr5iRdqHN0kxFVI795IW5zszvIXCYRA | Qp57SNChizM#no-back-button | 🐨 🏠                               | 11/              |
| eFile Wreke 55.90       Exercision (Compared and Compared and Compared                                                                                                    | Cit C Works 6.5.00     We Not internet interne                                       |                                                              |                                                      |                                 |                            | assistan                          | T GRADE AG(AG :  |
| er fen Still Field Handel (10011/23/2318-030-1-030) Sedgetti Still (2004) Mätzdeneritti (60/2) Conceptional (2007) (2004) Matzdeneritti (60/2) Conceptional (2004) Matzdeneritti (60/2) Conceptional (2004) Matzdeneritti (70/2) Conceptional (2004) Matzdeneritti (70/2) Concepticational (2004) Matzdeneritti (70/2) Conceptional                                                                                                    |                                                                                                    | eFile Version 5.5_09                                         |                                                      |                                 | Sameh.                     | Advanced                          | 006              |
| U Correspondence i Draft i Steferences. Link Debails Novements Edit i Send Back (Send Atlachment Nore) Quid view of a send Atlachment Nore i Add Yellow Nore i 4 1 of 3 Note(c) + *<br>dd Concertiones Send Atlachment Nore i 4 1 of 3 Note(c) + *<br>Ser rifer to PUD.<br>337/2019 5:31 PH SECTION OFFICER (SECTION OFFICER)                                                                                                    |                                                                                                    | Aer Nor 501 File Not A-11011/28/2019-GAD-1-GAD Subject       | te schidjschillicj@jjschilic                         |                                 | 2-411/2-41/2410            | 101 Sectors - All Marcale Andrews |                  |
| Add Concernance in the state of 1 in Notice() > >><br>See The Toulous<br>D37/2019 5:31 PM SECTION OFFICER<br>(SECTION OFFICER)                                                                                                    |                                                                                                    | Correspondence   Draft   References - Link   Details   Movem | ents   Edit   Send Back   Send   Attachment   More   |                                 |                            |                                   | Quick Vi         |
| ddd Caracel Lada<br>Ber refer to PUD.<br>DB/ 2019 5:31 PH SCETION OFFICER<br>(SECTION OFFICER)                                                                                                    |                                                                                                    |                                                              |                                                      | ToC Recent All                  | Previous Notinge           |                                   |                  |
| Be refer to PUD.<br>32/2019 5:31 PM SECTION OFFICER<br>(SECTION OFFICER)<br>■ C = ● SECURIDADE CONTRELER<br>■ C = ● SECURIDADE CONTRELER<br>■ SECURIDADE CONTRELER<br>■ SECURIDADE CONTRELER |                                                                                                    | Add Green Note 📫 Add Yellow Note 🛪 4 1-1 of 1 No             | sta(s) > >>                                          |                                 | List of Correspondences a  | nd Issues                         |                  |
| et refer to PUD.<br>et refer to PUD.<br>D3/2019 5:31 PM SECTION OFFICER<br>(SECTION OFFICER) SECTION OFFICER                                                                                                    |                                                                                                    |                                                              |                                                      |                                 |                            |                                   | Choose One       |
|                                                                                                    |                                                                                                    | se refer to PUD.                                             |                                                      | - Bacaipt/Lanua fra             | - Subject                  | = Type - Attached On              | - Feges - Action |
|                                                                                                    |                                                                                                    | 03/2019 5:31 PM                                              | SECTION OFFICER                                      | E <u>565/2019/GAD-1</u>         | REPORT OF POST OFFICE      | 13/06/19 03:40                    | 3-3 Reopen       |
|                                                                                                    |                                                                                                    |                                                              | (SECTION OFFICER)                                    |                                 | Attach                     |                                   |                  |
|                                                                                                    |                                                                                                    |                                                              |                                                      |                                 |                            |                                   |                  |
|                                                                                                    |                                                                                                    |                                                              |                                                      |                                 |                            |                                   |                  |
|                                                                                                    |                                                                                                    |                                                              |                                                      |                                 |                            |                                   |                  |
|                                                                                                    |                                                                                                    |                                                              |                                                      |                                 |                            |                                   |                  |
|                                                                                                    |                                                                                                    |                                                              |                                                      |                                 |                            |                                   |                  |
|                                                                                                    |                                                                                                    |                                                              |                                                      |                                 |                            |                                   |                  |
|                                                                                                    |                                                                                                    |                                                              |                                                      |                                 |                            |                                   |                  |
|                                                                                                    |                                                                                                    |                                                              |                                                      |                                 |                            |                                   |                  |
|                                                                                                    |                                                                                                    |                                                              |                                                      |                                 |                            |                                   |                  |
|                                                                                                    |                                                                                                    |                                                              |                                                      |                                 |                            |                                   |                  |
|                                                                                                    |                                                                                                    |                                                              |                                                      |                                 |                            |                                   |                  |
|                                                                                                    |                                                                                                    |                                                              |                                                      |                                 |                            |                                   |                  |
|                                                                                                    |                                                                                                    |                                                              |                                                      |                                 |                            |                                   |                  |
|                                                                                                    |                                                                                                    |                                                              |                                                      |                                 |                            |                                   |                  |
|                                                                                                    |                                                                                                    |                                                              |                                                      |                                 |                            |                                   |                  |
|                                                                                                    |                                                                                                    |                                                              |                                                      | /                               |                            |                                   |                  |
|                                                                                                    |                                                                                                    |                                                              | p i i i i i i i i i i i i i i i i i i i              |                                 |                            |                                   |                  |
|                                                                                                    |                                                                                                    |                                                              |                                                      |                                 |                            |                                   |                  |
|                                                                                                    |                                                                                                    |                                                              |                                                      |                                 |                            |                                   |                  |
|                                                                                                    |                                                                                                    |                                                              |                                                      |                                 |                            |                                   |                  |
|                                                                                                    |                                                                                                    |                                                              |                                                      |                                 |                            |                                   |                  |
|                                                                                                    |                                                                                                    |                                                              |                                                      |                                 |                            |                                   |                  |
|                                                                                                    |                                                                                                    |                                                              |                                                      |                                 |                            |                                   |                  |
|                                                                                                    |                                                                                                    |                                                              |                                                      |                                 |                            |                                   |                  |
|                                                                                                    |                                                                                                    |                                                              |                                                      |                                 |                            |                                   |                  |
|                                                                                                    |                                                                                                    |                                                              |                                                      |                                 |                            |                                   |                  |
|                                                                                                    |                                                                                                    |                                                              |                                                      |                                 |                            |                                   |                  |
|                                                                                                    |                                                                                                    |                                                              |                                                      |                                 |                            |                                   |                  |
|                                                                                                    |                                                                                                    |                                                              |                                                      |                                 |                            |                                   |                  |
|                                                                                                    |                                                                                                    |                                                              |                                                      |                                 |                            |                                   |                  |
|                                                                                                    |                                                                                                    |                                                              |                                                      |                                 |                            |                                   |                  |
|                                                                                                    |                                                                                                    |                                                              |                                                      |                                 |                            |                                   |                  |
|                                                                                                    |                                                                                                    |                                                              |                                                      |                                 |                            |                                   |                  |
|                                                                                                    |                                                                                                    |                                                              |                                                      |                                 |                            |                                   |                  |
|                                                                                                    |                                                                                                    |                                                              |                                                      |                                 |                            |                                   |                  |

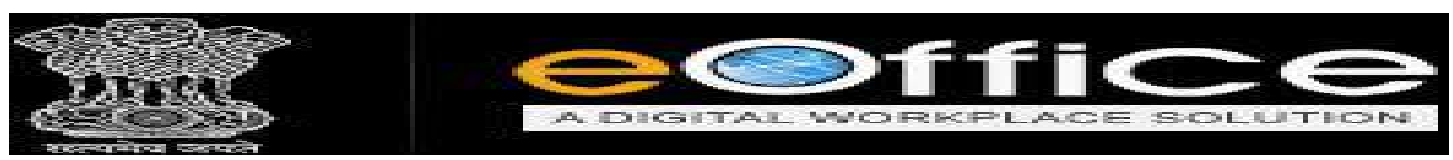

Attach Button पर Click करने के बाद आपको Receipts में आये Documents Show

होंगे,Radio Button पर Click करके Window की Attach Button पर दौबारा Click करे।

| File Version 55_00<br>No: SOL File No: 4-11011/28/2019-040-1-0 | IAD Subject: kikljódikj  | jisklijk                    |                   |        |                   | Search                        | _             | Advanced       | 00     | 9 6      |
|----------------------------------------------------------------|--------------------------|-----------------------------|-------------------|--------|-------------------|-------------------------------|---------------|----------------|--------|----------|
| Correspondence   Draft   References   Link                     | Details Movements   Edit | Send Back   Sen             | d Attachment Hore |        |                   |                               |               |                | 9      | tuide Vi |
|                                                                |                          | ×                           | 1                 | (- ToC | Recent All        | Previous Notings              |               |                |        |          |
| h for the receipt                                              |                          |                             |                   |        |                   | List of Correspondences and I | lsoues        |                | -      |          |
| 2019 v Search                                                  |                          |                             |                   | _      |                   |                               |               |                | Choose | One      |
|                                                                | 2000000000               | 202010                      |                   |        | Receipt/Tesue No. | * <u>Schied</u>               | * <u>Tvoe</u> | * Attached On  | Pages  | Action   |
| Computer Number                                                | Neceipt Number           | विक्षेप स्प                 | CTION OFFICER     | Π ε    | 0 434/2019/640-1  | AN APPLICATION FOR H.Q. LEAVE | PUCI          | 14/03/19 05:28 | 1.2    | Reaper   |
| E 461                                                          | 461/2019/GAD-1           | 2018-19<br>हेर्गु असिन्दिका | (IION OFFICER)    |        |                   | Attach                        |               |                |        |          |
|                                                                |                          | अवटन<br>चौराने व            |                   |        |                   |                               |               |                |        |          |
|                                                                | 453/2019/GAD-1           | W.P<br>18208/17             |                   |        |                   |                               |               |                |        |          |
| E 384                                                          | 384/2019/GAD-1           | efile                       |                   |        |                   |                               |               |                |        |          |
| Attach                                                         | i:                       | AL. 12                      |                   |        |                   |                               |               |                |        |          |
|                                                                |                          |                             |                   |        |                   |                               |               |                |        |          |
|                                                                |                          |                             |                   |        |                   |                               |               |                |        |          |
|                                                                |                          |                             |                   |        |                   |                               |               |                |        |          |
|                                                                |                          |                             |                   |        |                   |                               |               |                |        |          |
|                                                                |                          |                             |                   |        |                   |                               |               |                |        |          |
|                                                                |                          |                             |                   |        |                   |                               |               |                |        |          |
|                                                                |                          |                             |                   |        |                   |                               |               |                |        |          |
|                                                                |                          |                             |                   |        |                   |                               |               |                |        |          |
|                                                                |                          |                             |                   |        |                   |                               |               |                |        |          |
|                                                                |                          |                             |                   |        |                   |                               |               |                |        |          |

\* Attach Button पर Click करने के बाद आपको आपका Select किया हुआ Correspondence Show

होगा। Welcome to eOffice Solution × + Attach 🗇 🖨 http (+ > C @ III\ ED eOffice Correspondence AG(AG 21) -= cEile version 6.6\_09 6 6 Computer Nor 201 Pile Nor Anti Pile Nor Anti Pile Nor p P. (III) Recent | All | Previous Notings 🗒 Add Green Note 😑 Add Yellow Note ++ + 🛛 I-1 of 1 Note(s) + ++ 0 + 3 1 1 H 1 m • » Note # 1 Please refer to PUD. 4 461/2019/GAD-1 कार्यालय संयुक्त संचालक एवं अधीक्षक थिकिल्सा महाविद्यालय विकिल्सालय जबलपुर म.प्र. बगक/नंड/नंड/२०१४/५५० जन्मपुर रिगक '3//৮/०१७ 14/03/2019 5:31 PM SECTION OFFICER (SECTION OFFICER) भिकित्या विका संतपुरा भयन, भव्र २० गोपाल । विस्तीम को 2018-19 होतु अभिषित्रा आग्रेटम सीक्ष्मे मावद । इस सामग्रियक का यत्र कर्माक / सेका/ मजाट/2018/5127 जबसपुर दिमाक 07/12/2018 तिषय-विषयान्सर्थन लेख है कि उपलेखा संदर्भित यह के लडल विल्तीय वर्ष 2010-18 के लिए तो मधा है एवं तेमक मुमताम हेंदु लंबित है । तूमक अतिरिका बजाट संवाहित कराने का करट करें विवरण निष्णपुश्रार हे -क | लेखा जीव I additioned according and 
 Mills and 52:2210-01-110-1353-11-009
 Mill
 Hoccoscae
 ((million mills million))

 52:2210-01-110-1353-22-006
 Liver/m
 6,0000000
 (d) million million

 52:2210-01-110-1353-33-002
 Maintenance
 90,000000
 (d) million million
 A A A 📰 O H I 🖿 🧶 🙋 💁 🜌 1143 F

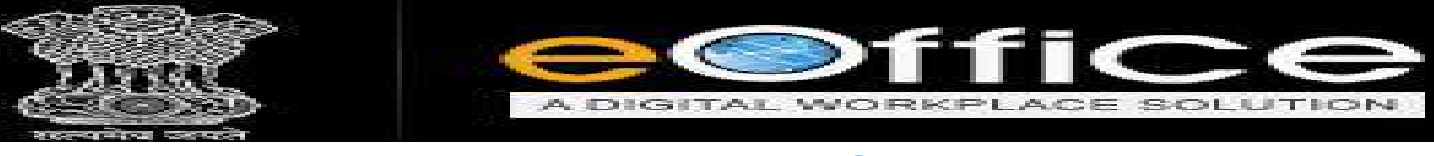

NOTESHEET बनाने के लिए STEPS

यहाँ पर Notesheet के लिए दो Option होते है,पहला Add Green Note और दूसरा Add Yellow
 Note

Add Green Note-

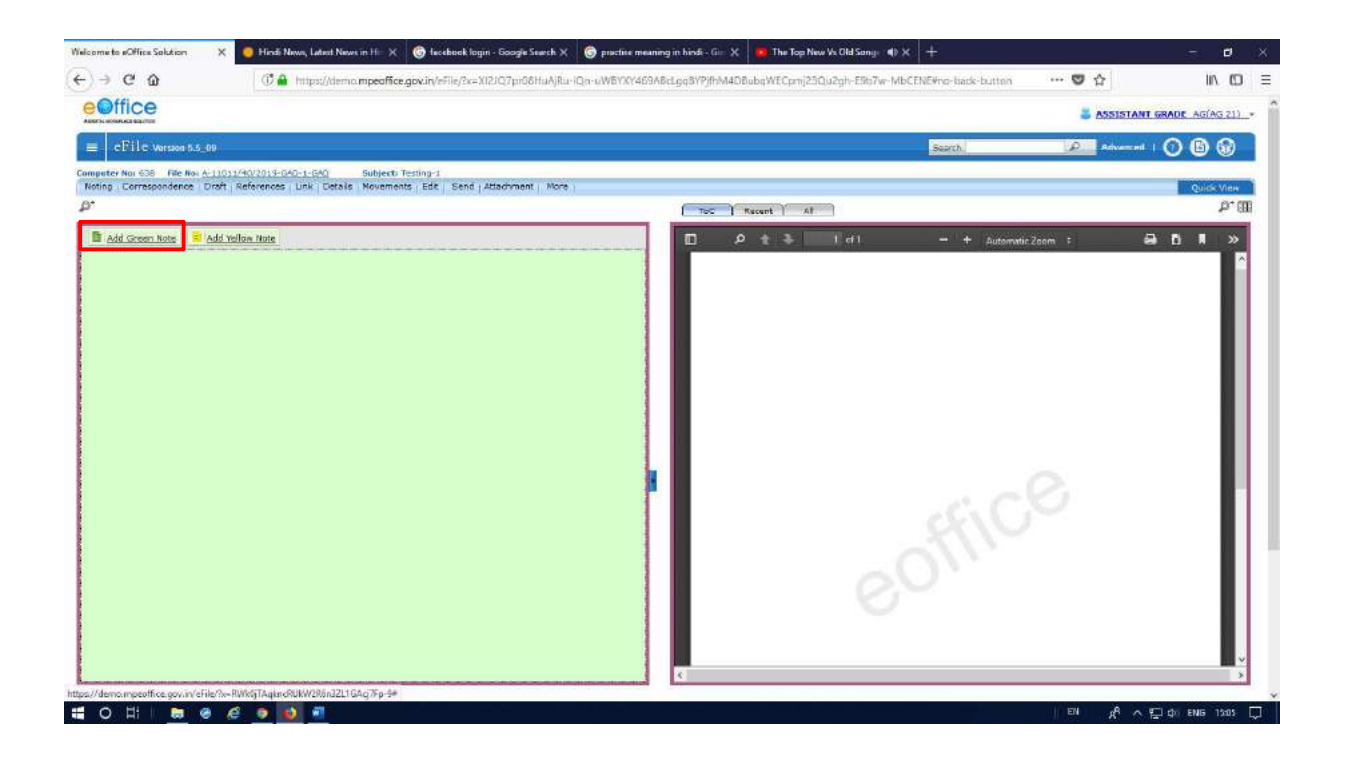

- Add Green Note Option पर Click करने के बाद लिखा हुआ डाटा स्थायी रूप से Save हो जाता है, यहाँ पर हमें Save करने की आवश्यकता नहीं होती।
- Green Note पर लिखे हुए Note को फाइल के Movement होने के बाद Noting में किसी भी तरह का बदलाव या परिवर्तन नहीं किया जा सकता।

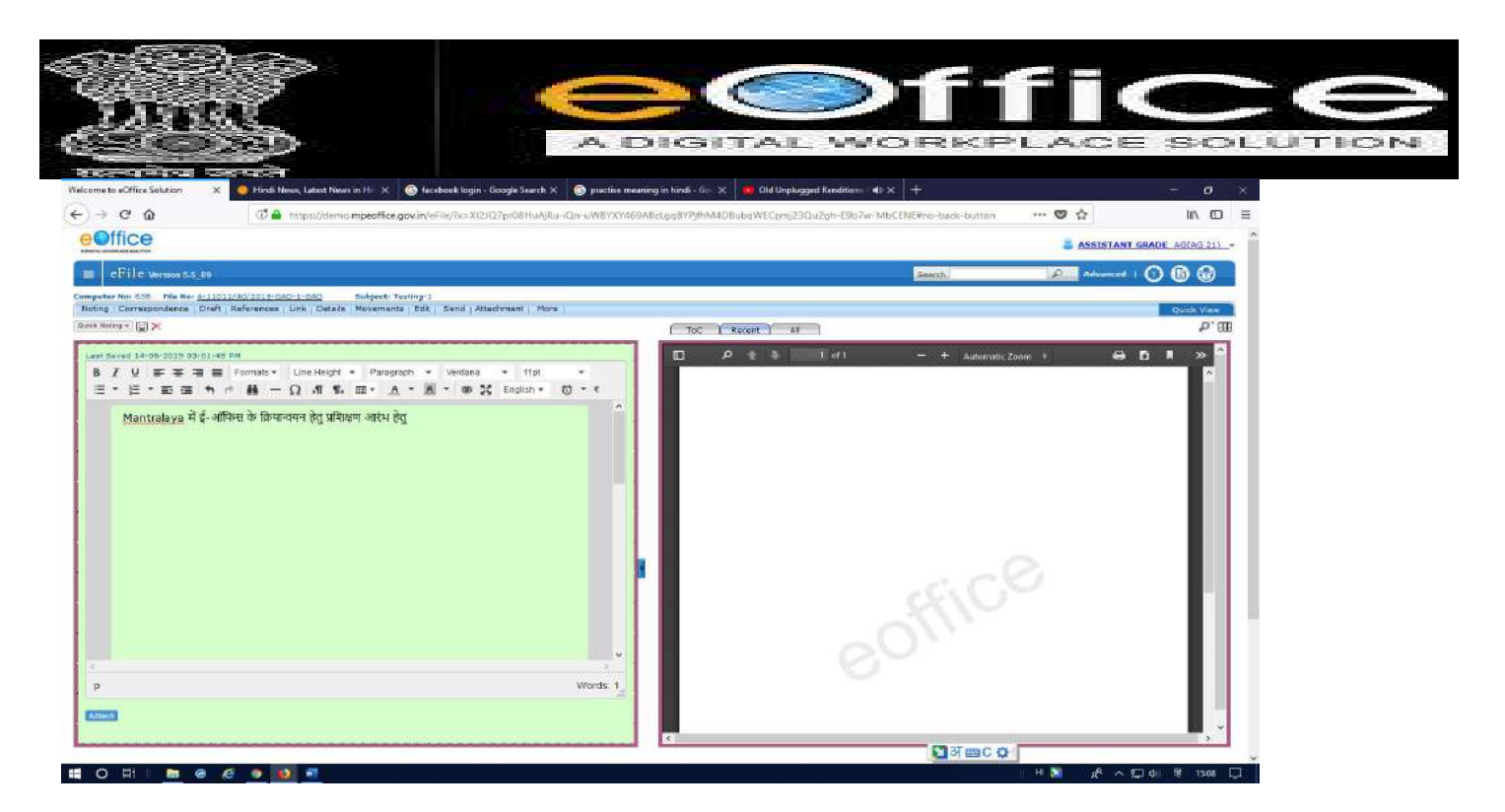

## Add Yellow Note -

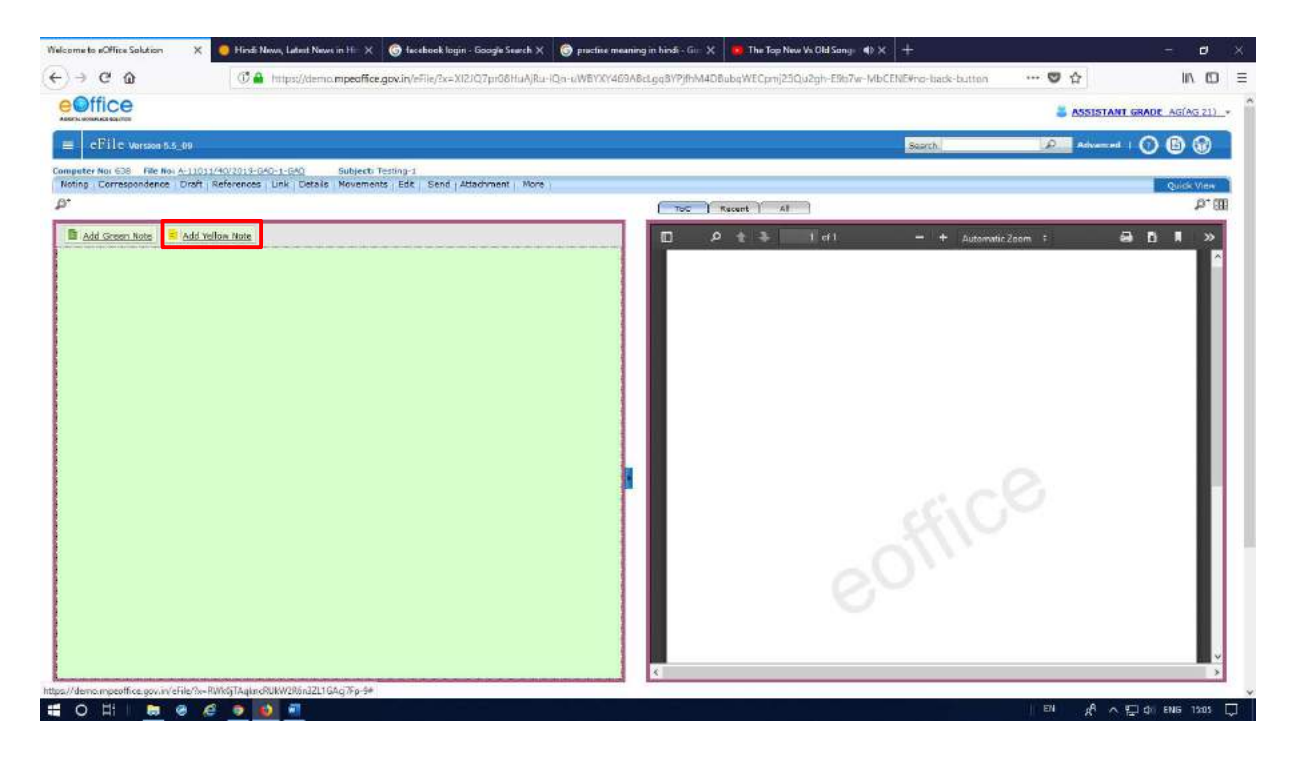

Add Yellow Note option पर Click करने के बाद लिखा हुआ डाटा स्थायी रूप से Save नहीं होता है यहाँ पर User को इसमें लिखे डाटा को Save करने की आवश्यकता होती है।

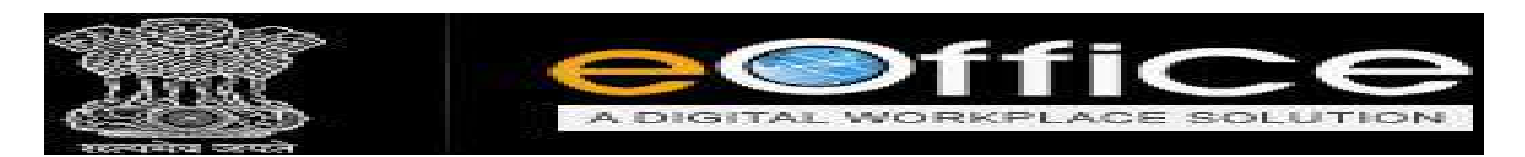

\* डाटा को Save करने के लिए Notesheet के ऊपर Submit Button पर Click करेंगे।

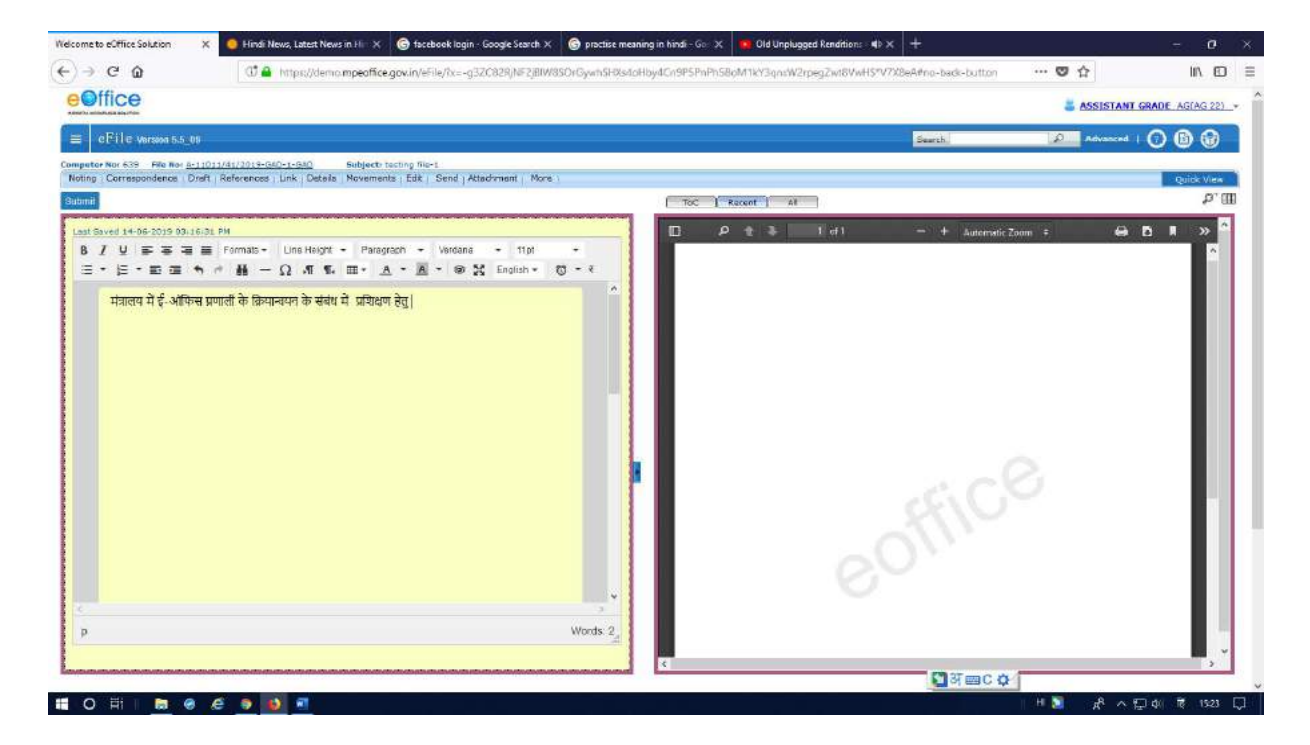

♦ डाटा को Submit करते ही User को तीन Button Show होगी, Edit, Discard और Confirm.

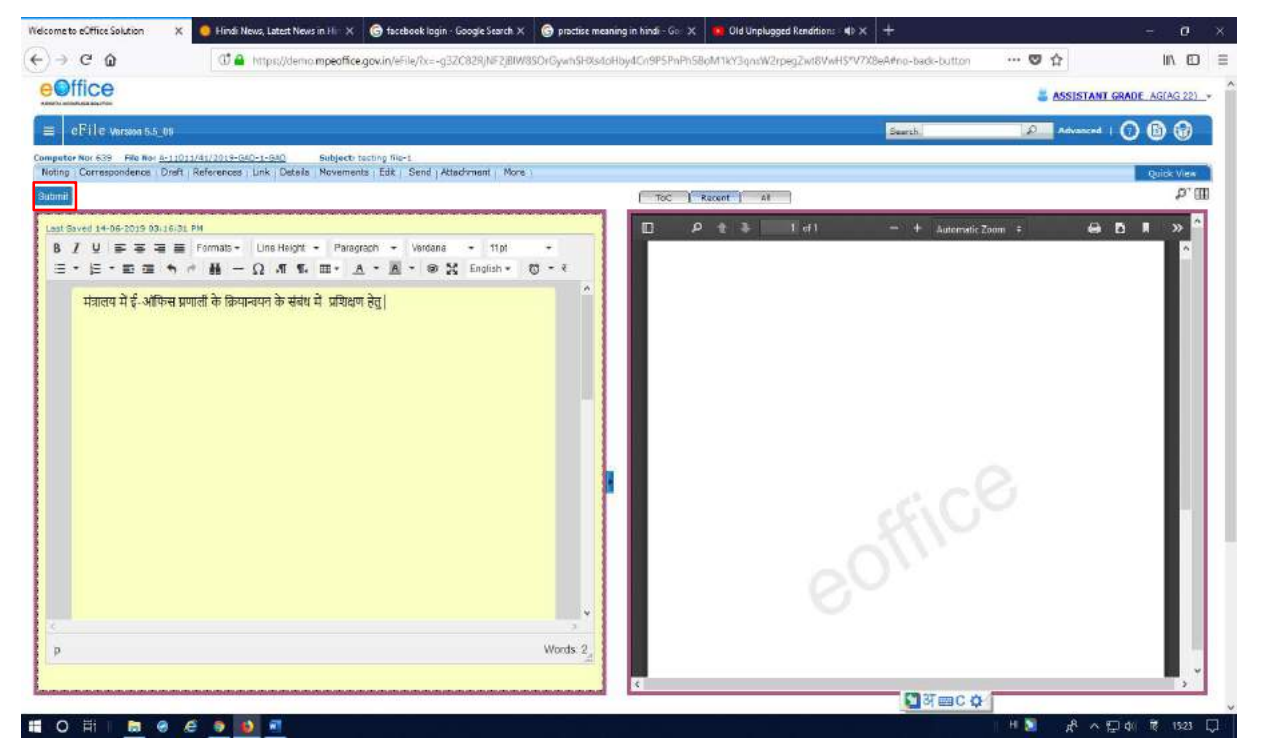

| E Street                                                                                                    |                                                                                                    | ≥ffi                                       | $\mathbf{ce}$          |
|----------------------------------------------------------------------------------------------------|----------------------------------------------------------------------------------------------------|--------------------------------------------|------------------------|
| COD)                                                                                                    | A DIGITAL                                                                                                    | WORKPLAC                                   | E SOLUTION             |
| Welcome to eOffice Solution X 🧶 Hinds News, Latest News in Hin X                                                                 | 🌀 facebook login - Google Search 🗶 🌀 practise meaning in hindi - Go 🗙 🕨 Old Unplug                                                                                                    | ged Rendition: 40 X +                      | ~ 0 X                  |
|                                                                                                    | gov.in/eFile/7x=-g32C82RJNF2JBIW8SOrGywhSHXs4oHby4Cn9PSPnPh58oM1KY3qnrW2                                                                                                    | rpegZwi8VwHS*V7X8eA#no-back-button 🛛 🐨 😨 🏠 | ≡ Œ /II                |
| eoffice                                                                                                    |                                                                                                    | assis                                      | TANT GRADE AG(AG 22) . |
| ≡ eFile Version 5.5_09                                                                                                    |                                                                                                    | Starth D Adva                              | wad I 🔿 🚯 🕼            |
| Computer Nor 533 File No: <u>A-11011/41/2019-040-1-040</u> Subject<br>Noting Correspondence Draft References Link Details Moveme | tenting file-1<br>tts   Edik   Send   Attackment   More                                                                                                    |                                            | Quick View             |
| p'                                                                                                    | ToC Recent Al                                                                                                    | a                                          | P. 00                  |
| Version 1.0<br>मंत्रालय में ई-ऑफिस प्रणाली के क्रियान्वयन के संबंध में प्रशिक्षण                                                 |                                                                                                    | 1 of1 — + Automatic Zeem *                 |                        |
| Edit         Dissert           Verion         Created 0s           1.0         14/06/15 03117                                    | Centre Session Control Control |                                            | ~                      |
| HOH B @ @ 9 0 F                                                                                                    |                                                                                                    | H 📓 🖉                                      | ~ □ 4/ 億 1523 □        |

- ♦ Edit button पर Click करके User या Notesheet प्राप्तकर्ता, Notesheet के डाटा में संशोधन कर
  - सकता हैं।

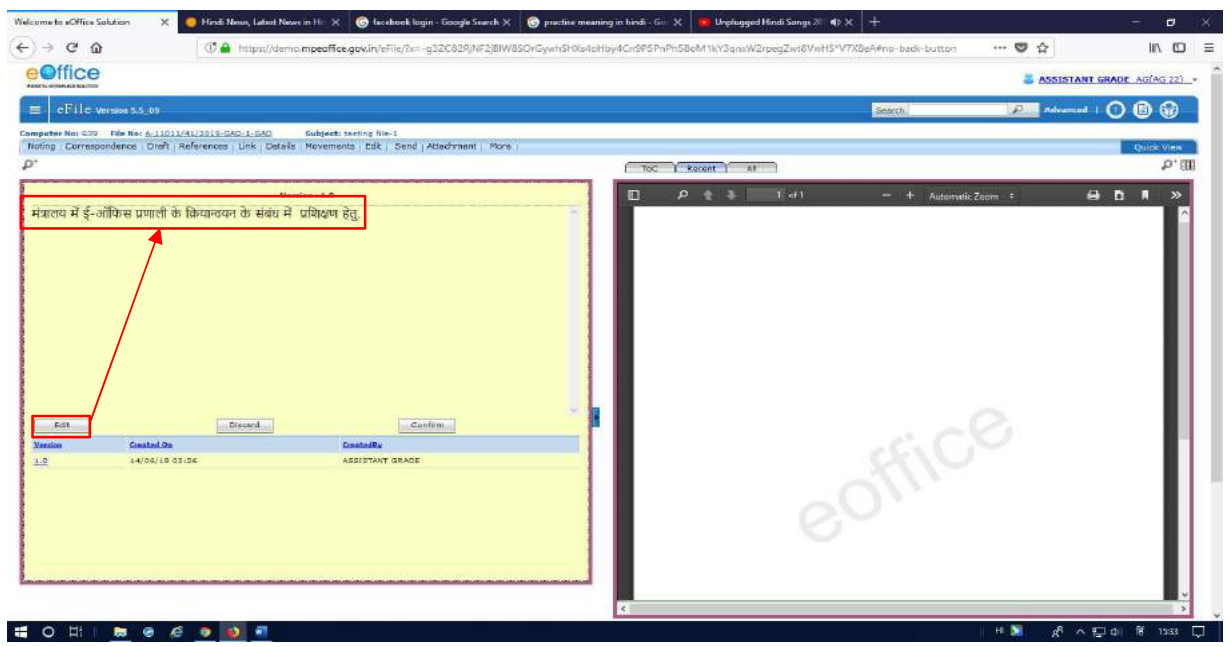

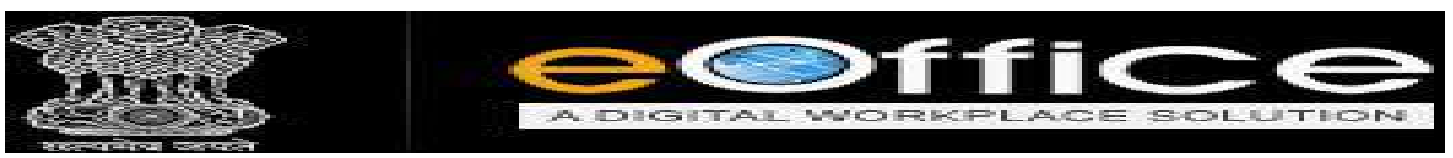

Discard Button पर Click करके Notesheet का पूरा डाटा Delete कर सकते हैं।

| ome to eOffice Solution                                      | 🗙 🧧 Hirdi News, Latent News in Hir 🗙 🌀 facebook login - Google Search 🗙                                           | 🕤 practise meaning in hirdi - Gir: 🗙 | 🧧 Unplugged Hindi Songs 🚈 🌒 🗙 |                     |            | - 0                |
|--------------------------------------------------------------|----------------------------------------------------------------------------------------------------|--------------------------------------|-------------------------------|---------------------|------------|--------------------|
| ⇒ C' ©                                                       | C 🌲 https://demo.mpeaffice.gov.in/eFile/2x=-g52C62R/NF2jBIV/                                                      | 8SOrGywhSHXe4eHby4Cn9P5PnPh58        | oM1kY3qnaW2rpegZwt8VwHS*V7.   | K8eA≢np-back-button | ··· 🛡 🕁    | lin co             |
| Office                                                       |                                                                                                    |                                      |                               |                     | S A5515TA  | NT GRADE AG(AG 22) |
| eFile version 5.5_09                                         |                                                                                                    |                                      |                               | Search              | Polyana    | 000                |
| auter No: 239 File No: <u>A-13</u><br>Ing Correspondence Dre | 1011/41/1013-540-1-540 Subject: testing Ne-1<br>#1 References Link Details Novements, bit Send (Attachment   Nore |                                      |                               |                     |            | Duice View         |
|                                                              |                                                                                                    | ( ToC )                              | tecent AI                     |                     |            | P. (I              |
| जालय में ई-ऑफिस प्रणाह                                       | शिक कियानवमन के संबंध में प्रविधयण हेतु.<br>नोटिंग Noting Delate<br>करने के लिए                                   |                                      | t ≱ T of l                    | — 🕇 Automa          | ic Zopen 4 | ⊖ D # ≫            |
| Edit                                                         | Discard Confirm                                                                                                   |                                      |                               |                     |            | - P                |
| <u>.0</u> 14/06/1                                            | LINGUANY<br>LI CJ.JE ASSISTANT GRACE                                                                              |                                      |                               |                     |            |                    |
|                                                              |                                                                                                    |                                      |                               |                     |            |                    |
|                                                              |                                                                                                    |                                      |                               |                     |            |                    |
|                                                              |                                                                                                    | ¢                                    |                               |                     |            | 3                  |

 Confirm Button पर Click करके User Yellow Notesheet को Green Notesheet में बदल सकते

हैं।

 Confirm Button पर Click करने पर User को Window Message Show होगा है यहाँ User OK Button पर Click करें।

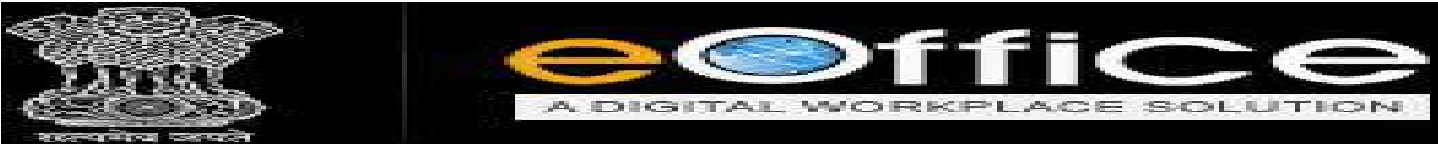

# <u>Notesheet में Quick Noting के लिये STEPS</u>

Notesheet में पहले से बना हुआ मैटर (टेम्प्लेट्स) के प्रयोग के लिये Quick Noting का Option दिया गया है जिस पर Click करने पर आप हिंदी, इंग्लिश भाषाओं में Quick Noting कर सकते हैं।

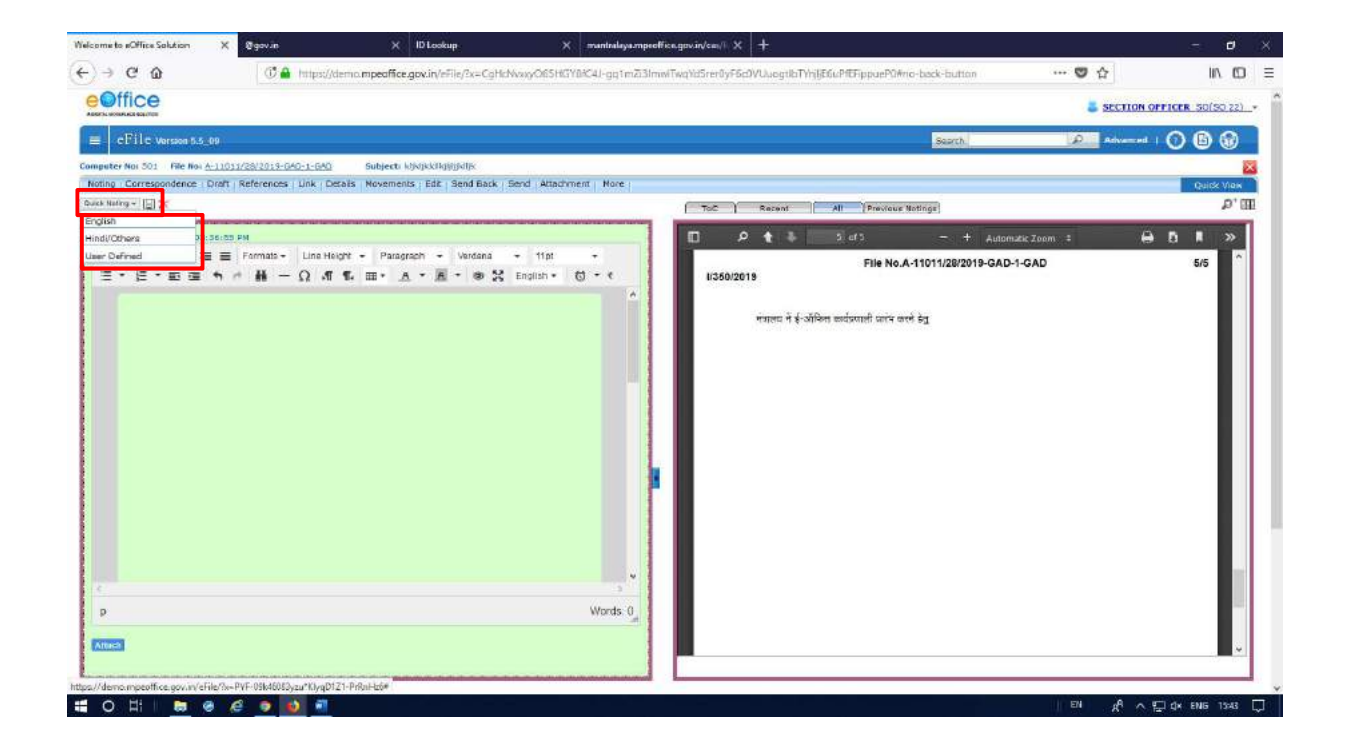

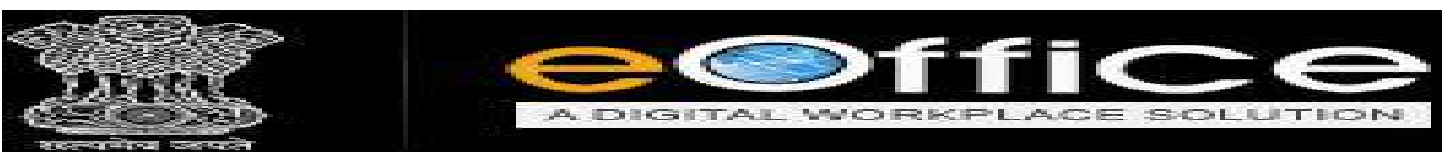

✤ दिये गये Image के अनुसार आप Quick Noting पर Click करके हिंदी, इंग्लिश के मैटर को

Notesheet में प्रयोग कर सकते हैं।

|                                     | Co            | omputer No: 1582 File f   | No: F-08/3/2018-GAD-1-GAD 🔓 Subject: buget                                                         |                                                                                                    |                                                                                                    |
|-------------------------------------|---------------|---------------------------|----------------------------------------------------------------------------------------------------|----------------------------------------------------------------------------------------------------|----------------------------------------------------------------------------------------------------|
| Receipts                            | 1             | Noting Correspondence     | P Draft References Link Details Movements Edit Send Attachment                                     | More                                                                                                    | Quick View                                                                                                    |
| Files                               | 0             | luick Noting - 🙀 🗙        |                                                                                                    | NC Recent All Previous Nationas                                                                                 | ex >>> ,p*                                                                                                    |
| <ul> <li>Inbax</li> </ul>           |               | English                   |                                                                                                    |                                                                                                    |                                                                                                    |
| <ul> <li>migration</li> </ul>       |               | and Others                | बाली विधेर्य की प्रतीक करें।                                                                       |                                                                                                    |                                                                                                    |
| Submitted File                      | es for:       | User Defined              | अनुमति वी जाती है।<br>अनुमति वी जाती है।                                                           |                                                                                                    |                                                                                                    |
| Created                             | 1             | Paramant . Va             | अपनावता<br>आज ही भेजिए / जारी करें।                                                                |                                                                                                    | 1/109                                                                                                    |
|                                     | _             | Paragraph • ve            | अदियानार्ध/ अनमोदनार्ध प्रसत।                                                                      | ID95EEAD-CRU                                                                                                    | theme is a second second second second second second second second second second second second second second se |
| e Lirans                            |               | □·Ⅲ·Ⅲ                     | ्रायेवतः पूत्र में मांगी गयी आकस्मिक कुड़ी /अर्जित कुड़ी/ परिणत कुड़ी / प्रतिपुरक कुड़ी / पेशमी मे | ~ *                                                                                                    | विनास १८०१ २०१०                                                                                                 |
| Completed                           |               | .¶ ¶. I. ⊞.+              | क) जोता है।<br>अधिक इत्य में तथा मंग्नीयम्।                                                        | e                                                                                                    | रामय वापसामा 03.30 बजी                                                                                          |
| Parked                              |               |                           | प्रमुख रूप र पंच पंच प्रतिकता है।<br>इस ताने को सर्वेता प्रथमितना है।                              | the second second second second second second second second second second second second second second second se | C - Babble Construction - Construction                                                                          |
| Closed                              |               |                           | इस व्यय / खर्च के लिए बजट में प्रावधान किया गया।                                                   | रामान्य प्रशासन विभ                                                                                             |                                                                                                    |
| By Me                               |               | - h.                      | इते मत्तवी ,त्थगित रखा जाए।                                                                        | र्थपालय, भोषात                                                                                                  |                                                                                                    |
|                                     |               |                           | इसे सचिव महोदय के पाता. को भेलना जरुरी नहीं है।                                                    | 中市市 (中市1-44/2014/1/9<br>10日                                                                                     | मोपाल, प्रियाण /2./01 / 2014                                                                                    |
| Submitted File                      | as for        |                           | कृपया इनके उपदान से सम्बंधित मामते पर उचित कार्रवाई करें।                                          | 1- Weer with                                                                                                    | COLUMN STRANDS MADE 2011                                                                                        |
| Keopening Ap                        | proval        |                           | कपया उत्तर का मसौदा / प्रारूप प्रस्तुत करें।                                                       | माछ सातान, लक्षणीको लिखा विभाग ।                                                                                | Contract Contract                                                                                               |
| <ul> <li>Sent</li> </ul>            |               |                           | कृषया एक स्वतः पूर्ण टिप्पणी प्रस्तुत करें।                                                        | 2- 16739,                                                                                                    |                                                                                                    |
| <ul> <li>Create New</li> </ul>      |               |                           | कृपया को तदनुसार सुचित करें।                                                                       | गांत्र, प्राप्तान, गुणः विभागः।                                                                                 | - 1                                                                                                    |
| Create Part                         |               |                           | कृपया चर्चा करत                                                                                    | P RENTRA for fame                                                                                               |                                                                                                    |
| • Recorde Bin                       |               |                           | कपदा नवानतम अनुदेशा के अनुसार मामले को पुनः / देवारा कार्य कर।                                     | 4- सांविध                                                                                                    |                                                                                                    |
| · Tubleted Autor                    |               |                           | কৃপথা ৰঙ্গত কা কাও পুৱা কা কাওবুৱা মন্ত্ৰা কৰে।<br>কাল্যা ৰাজনিব চালাৰ আগ সময় কৰি।                | मध्यवासम् विद्यान एवं प्रोद्यांगिको दिभाग                                                                       | TI                                                                                                    |
| <ul> <li>traciaceo acoon</li> </ul> |               |                           | ्रम्पना सम्मानस काइस साम अस्तुत कर।<br>जनसम सम्मान                                                 | 3— राज्य सुधना एस विकास वाविकासे,<br>पत्र आप की, विकास वाविकासे,                                                |                                                                                                    |
| Migrate File                        | •             |                           | कपरा इप्रिये में दि गयी अध्यक्तियों देखें।                                                         | <ul> <li>त्र गांगव</li> <li>त्र गांगव</li> </ul>                                                                |                                                                                                    |
| Dicesteb                            | 100           |                           | वर्ष के अनुसार।                                                                                    | मामजार्थन, स्टमान्य प्रकाशन विश्वम,देवर्थ                                                                       | terre animity i                                                                                                 |
| orsparent                           | 0             |                           | तुरंत अनुस्मारक भेंजे।                                                                             | 7- ताप शांत्रज्                                                                                                 |                                                                                                    |
| DSC                                 | 1.0           |                           | देख लिया, धन्यवाद।                                                                                 | गाज राजान, सामाना प्रगासन प्रिमान कह                                                                            |                                                                                                    |
| Cottinge                            |               |                           | न्यूनतम दर्रे स्वीकार की जाय्।                                                                     | विषय-मंत्रात्मय में आणिज आंदोमेकन श्री-आणिकाल्यात                                                               | torer al Democrat at which the                                                                                  |
| sernulle.                           |               |                           | पदी का संजन।                                                                                       | संग्रंभे–प्रस विभाग का आयेण विमांस गुपा (त–76/201                                                               | 5/1/4 Remit 50.31 2018 /                                                                                        |
| Notification                        | Ð             |                           | पदी की समापि।                                                                                      | the first filteren statistics when                                                                              | 20101                                                                                                    |
| Est Department                      | 11            |                           | ापळता तराख / अगत ताराख स प्रभावा।                                                                  | निविधानुसार प्रमुख समित्र स्वापनेल नापन                                                                         | श्रीयाम् कर्य ।                                                                                                 |
| and the second second second        |               | and a second second       | Schender / Schender (1991)                                                                         | and the second state                                                                                            | and another and an                                                                                              |
|                                     |               |                           | विक्तात का समाधान कर तिया थाए।                                                                     |                                                                                                    |                                                                                                    |
|                                     |               |                           |                                                                                                    |                                                                                                    |                                                                                                    |
| demo mpeoffice.gov.                 | is/afile/bic0 | EtamZaiDHQ'99k9mZVZvoQjqY | nskne#                                                                                             |                                                                                                    |                                                                                                    |

- इन दोनों Quick Noting के अलावा आप अपनी आवशयकता अनुसार Quick Noting में प्रयोग आने वाले मैटर को भी Add कर सकते है।
- ♦ Setting Option मे जाकर Quick Noting पर Click करें।
- Quick Noting पर Click करते ही User को नीचे दर्शाये गए Image के अनुसार Add Button Show होगा इस पर Click करेगे।

| MORE,                             |                                                   | A DIGITAL WO                                                                     | RKF      | LACE               | SOL              | UTION |
|-----------------------------------|---------------------------------------------------|----------------------------------------------------------------------------------|----------|--------------------|------------------|-------|
| me to pOffice Solution X @gov.in  | × ID Lookup                                       | X munitulaya-mpeeffice.gov.in/ces/l X +                                          |          |                    | - <b>0</b> ×     |       |
| • C @ =                           | tps://demo. <b>mpeaffice.gov.in</b> /eFile/?x=Cgt | ldMxxy/O65HGY0KCU-gq1m2i3lmwlTwqYd5rer0yF6c0VUuegtlbTYfijE6uPfEFjppueP0Ario-back | c-button | ··· 🛡 🕁            | II/ (D) =        |       |
| Office                            |                                                   |                                                                                  |          | SECTION            | OFFICER SOISD 22 |       |
| eFile version 5.5_09              |                                                   |                                                                                  | Search.  | P Advenue          | 000              |       |
| eigts                             | loting                                            |                                                                                  |          |                    |                  |       |
|                                   |                                                   |                                                                                  |          |                    |                  |       |
| patch 🖃                           |                                                   |                                                                                  |          |                    |                  |       |
| E Interest                        |                                                   |                                                                                  |          |                    |                  |       |
| eferences                         |                                                   |                                                                                  |          |                    |                  |       |
| ser Proups                        |                                                   |                                                                                  |          |                    |                  |       |
| eertrole DSC                      |                                                   |                                                                                  |          |                    |                  |       |
|                                   |                                                   |                                                                                  |          |                    |                  |       |
| Example (+)                       |                                                   |                                                                                  |          |                    |                  |       |
| Department (±)                    |                                                   |                                                                                  |          |                    |                  |       |
|                                   |                                                   |                                                                                  |          |                    |                  |       |
|                                   |                                                   |                                                                                  |          |                    |                  |       |
|                                   |                                                   |                                                                                  |          |                    |                  |       |
|                                   |                                                   |                                                                                  |          |                    |                  |       |
|                                   |                                                   |                                                                                  |          |                    |                  |       |
|                                   |                                                   |                                                                                  |          |                    |                  |       |
| ed by National Informative Centre |                                                   | Sile is best sizeed in 1024x758 picels resolution                                |          | Copyright @ . HIC: | <u>4</u>         |       |
| o H   🛤 🤕 🧀 🝺 📦                   | -                                                 |                                                                                  |          | 1 BN & ~ ?         | çi d× ENIG 13+46 |       |

 Add Button पर Click करते ही User को User Defined Quick Noting की Window Show होगी है यहा हमे Description मे Quick Noting का मेटर Type करना होता है इसके बाद Save button पर Click करना हैं।

| ⇒ c @                        | 0 🖬 🛉              | https://demo. <b>mpeaffice.gov.i</b> r/ei | Hie/2x=CgHcNvxiy/O65HGY | 04C4J-gq1mZi3ImwiTwq1idSrer0yF6c0VUJuogtlbTYnjjE6uPft | FippueP0#no-back-button | Ø 🏠    | IN CO               |
|------------------------------|--------------------|-------------------------------------------|-------------------------|-------------------------------------------------------|-------------------------|--------|---------------------|
| Office                       |                    |                                           |                         |                                                       |                         | a sten | ON OFFICER SO(50 22 |
| eFile version t              | 3.5 <u>-</u> 09    |                                           |                         |                                                       | Search                  | And a  |                     |
|                              | User Defined Quick | Noting                                    |                         |                                                       |                         |        |                     |
| cepts (d)                    | S.No Description   |                                           |                         |                                                       |                         |        |                     |
|                              |                    |                                           |                         |                                                       |                         |        |                     |
| prane rae                    |                    |                                           |                         | Add                                                   |                         |        |                     |
| a (F)                        |                    |                                           |                         |                                                       |                         |        |                     |
| theos (=)                    |                    |                                           |                         |                                                       |                         |        |                     |
| references                   |                    |                                           |                         | 4                                                     |                         |        |                     |
| ddress Book                  |                    |                                           |                         |                                                       |                         |        |                     |
| leer Droupe                  |                    |                                           |                         | User Defined Quick Noting                             | X                       |        |                     |
| leaztivabe DSC               |                    |                                           |                         |                                                       |                         |        |                     |
| Search Privilege For<br>User |                    |                                           |                         | कृषया अनुमोदनार्थ प्रस्तुत है।<br>Description :       |                         |        |                     |
| Quick Noting                 |                    |                                           |                         | Cesarban -                                            |                         |        |                     |
| tification 🔳                 |                    |                                           |                         |                                                       | 4                       |        |                     |
| t Department 🔳               |                    |                                           |                         |                                                       |                         |        |                     |
|                              |                    |                                           |                         |                                                       | •                       |        |                     |
|                              |                    |                                           |                         | L                                                     |                         |        |                     |
|                              |                    |                                           |                         |                                                       |                         |        |                     |
|                              |                    |                                           |                         |                                                       |                         |        |                     |
|                              |                    |                                           |                         |                                                       |                         |        |                     |
|                              |                    |                                           |                         |                                                       |                         |        |                     |
|                              |                    |                                           |                         |                                                       |                         |        |                     |
|                              |                    |                                           |                         |                                                       |                         |        |                     |
|                              |                    |                                           |                         |                                                       |                         |        |                     |
|                              |                    |                                           |                         |                                                       |                         |        |                     |
|                              |                    |                                           |                         |                                                       | EM 27.4                 |        | _                   |

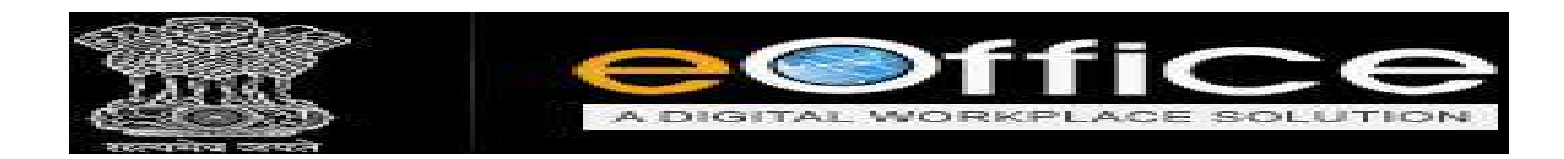

Save Button पर Click करते ही आप का मेटर [Matter] Quick Noting मे जुड़ जाएगा आप अपनी Quick Noting में मेटर हिन्दी [Hindi] इंग्लिश [English] दोनों भाषाओं में जोड़ सकते हैं।

Welcome to eOffice Solution

|                              | C Aline O primeter O Strandburger Co La                                                                                             |           |                   |
|------------------------------|----------------------------------------------------------------------------------------------------|-----------|-------------------|
| ) → C' @                     | ပြီ 🎍 https://demo.mpeoffae.gov.in/eFile/Nc=CgHdWwwyO65HGY0KC4I-gq1m233ImwTwqYd5rer0yF6cgVUuogsIlaTYhjE6uPIEFippueP04no-back-button | ··· 🛡 🏠   | lin 10            |
| Office                       |                                                                                                    | SECTION   | OFFICER SO(SO 22) |
| ≡ eFile verson s             | De Seach.                                                                                                    | P Advenue | 000               |
| Receipts (#)                 | User Defined Quick Noting                                                                                                    |           |                   |
| Files 🕑                      | अणः Description<br>1 कृष्ण्या अनुमोदनर्थ अनुमोदनर्थ                                                                                 |           | B D               |
| Dispatch 🕀                   | Rdd -                                                                                                    |           |                   |
| Settless                     |                                                                                                    |           |                   |
| Preferences                  |                                                                                                    |           |                   |
| User Groups                  |                                                                                                    |           |                   |
| Deactivate DSC               |                                                                                                    |           |                   |
| Search Printlege For<br>User |                                                                                                    |           |                   |
| Quick Noting                 |                                                                                                    |           |                   |
| toblication 🖭                |                                                                                                    |           |                   |
| THE DOCUMENTS OF             |                                                                                                    |           |                   |

Fewered by National Intermediae Cambra Capyright @ , MC. # O H & @ @ @ 9 9 1

♦ User Defined के option में आप के द्वारा Type किया गया Quick Noting का मैटर दिखेगा।

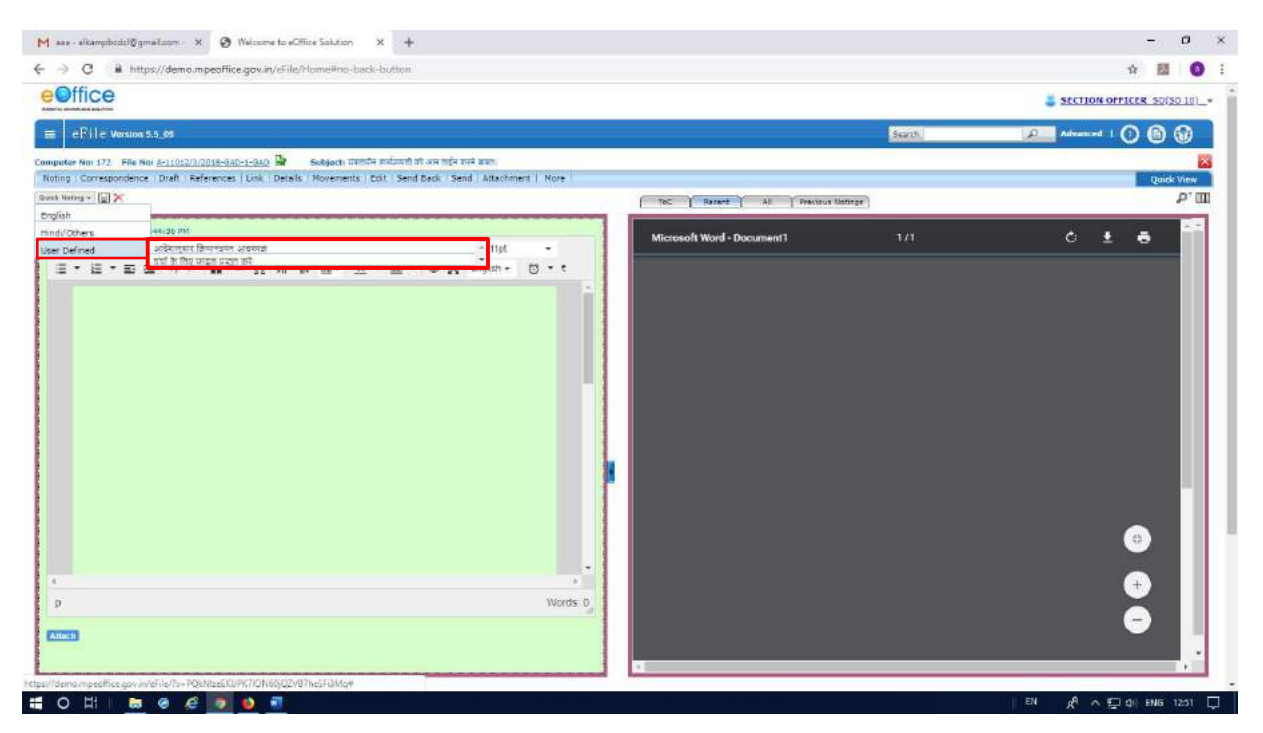

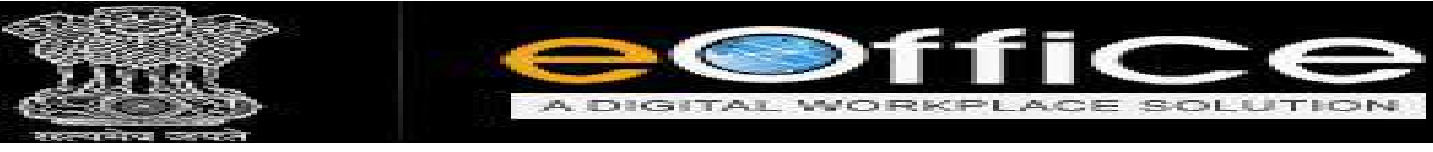

### REFERENCE बनाने के लिए STEPS

Notesheet में Reference देने के लिये नीचे दी गयी Image में क्रमशः दर्शाया गया है जिसकी सहायता से Notesheet की Referencing दे सकते हैं।

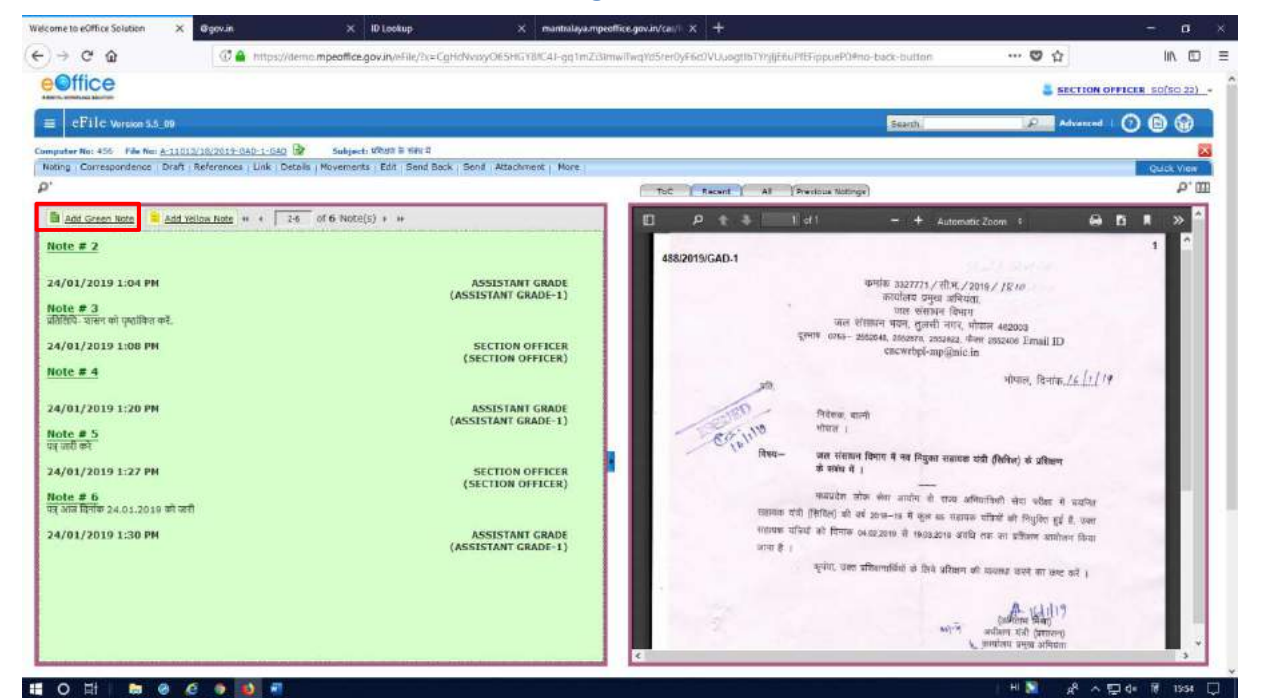

### Step 1 में आप Notesheet पर Note Type करें।

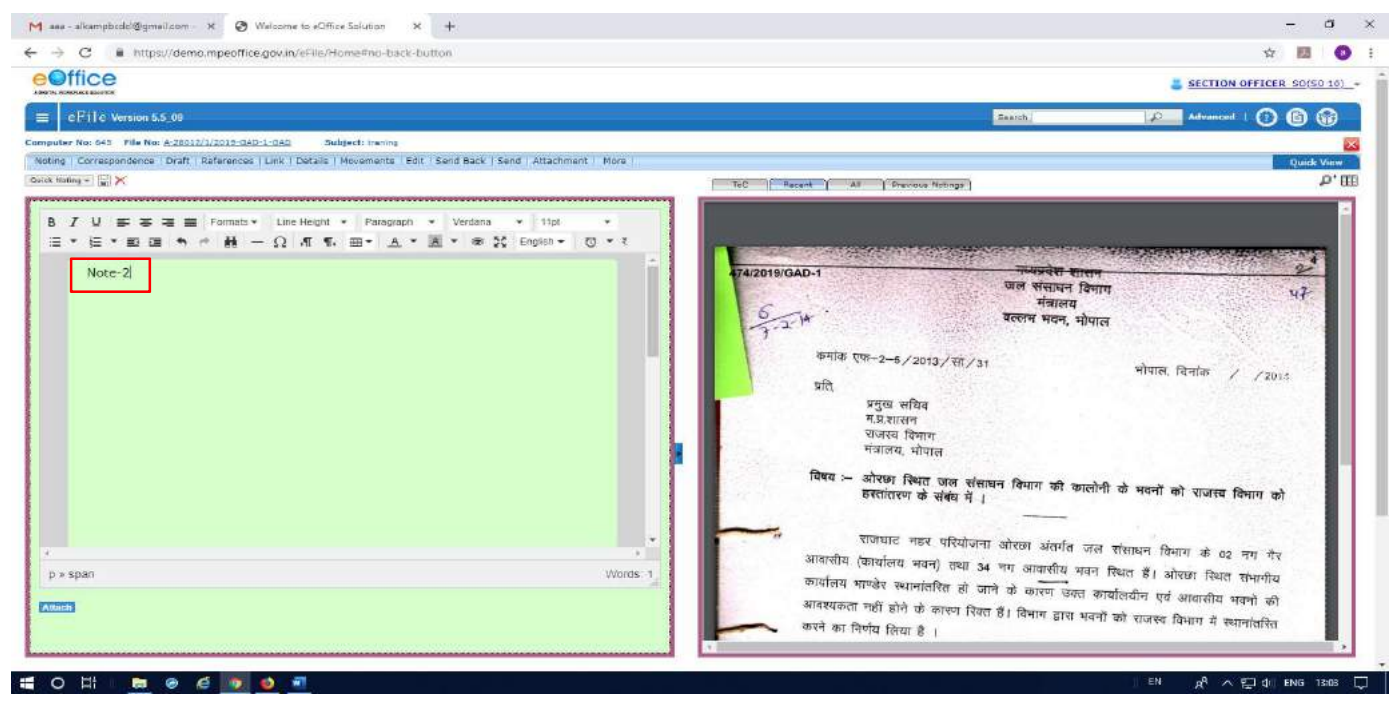

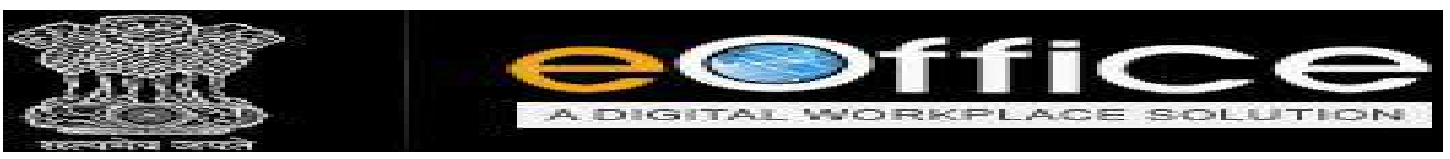

#### Step 2 में Previous Noting के Option पर Click करें।

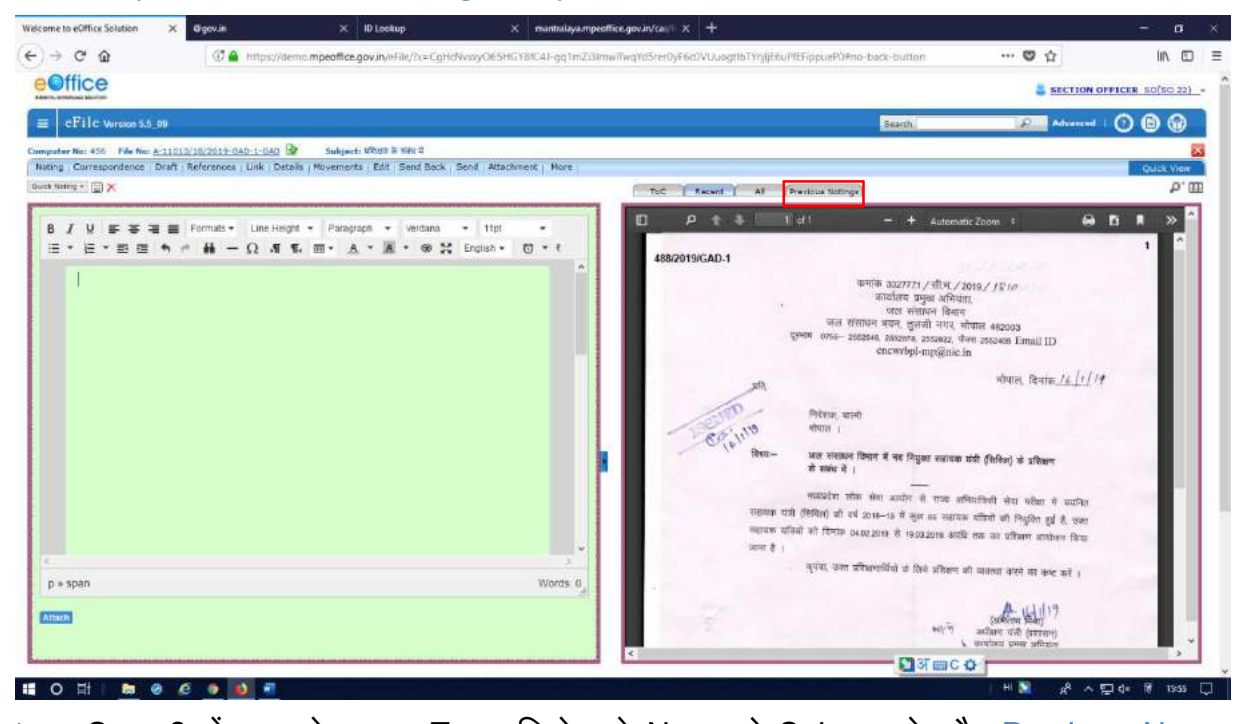

Step 3 में आप के द्वारा Type किये गये Note को Select करे और Previous Note पर Click करें।

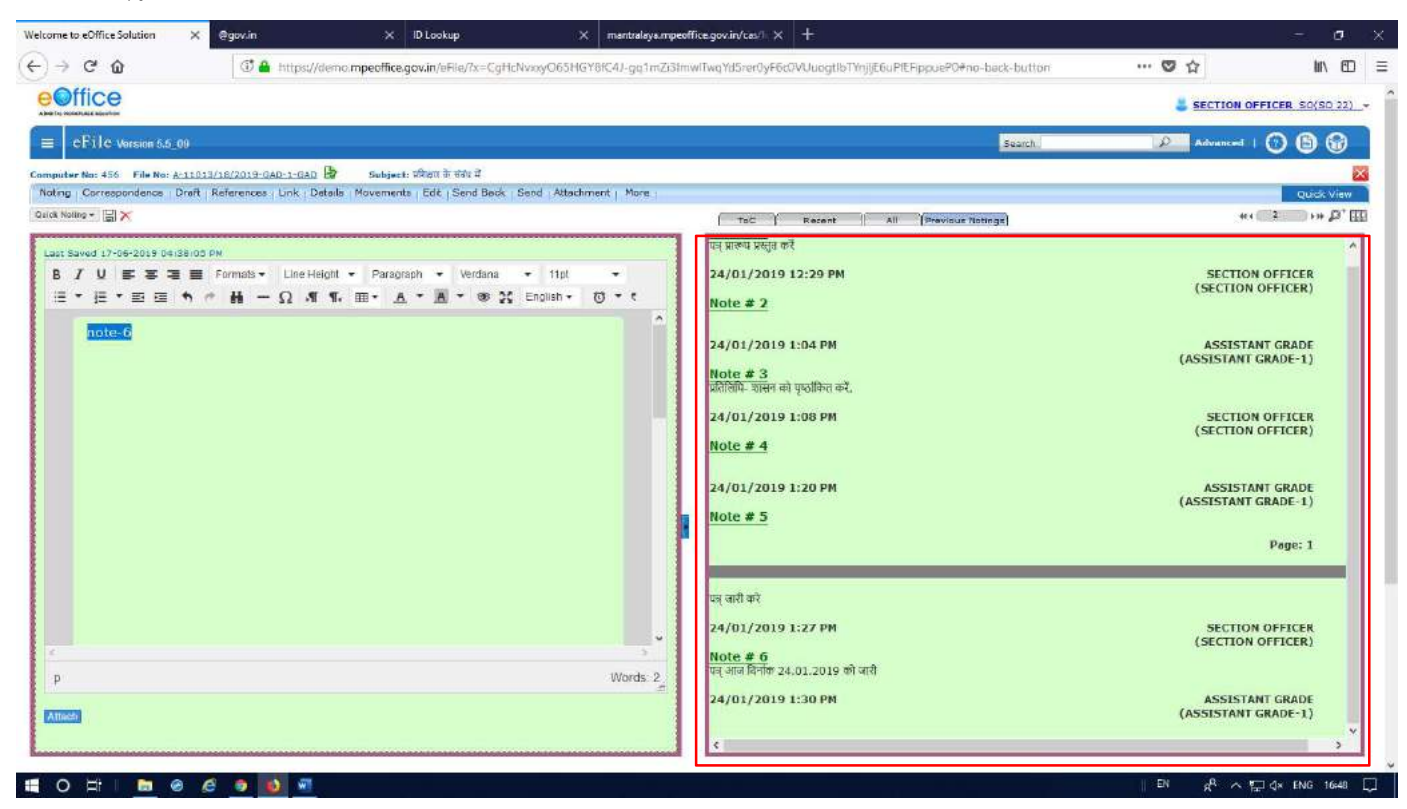

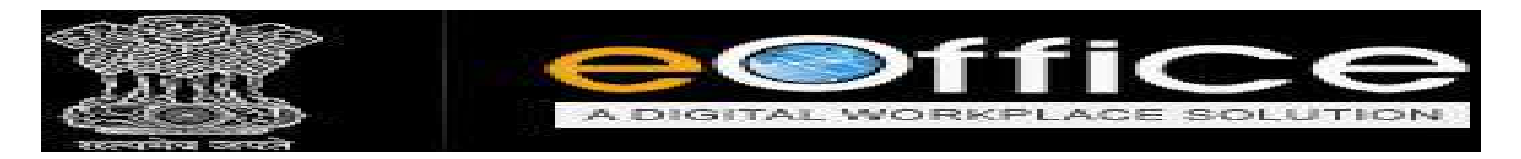

- Step 4 में Reference option पर Click करने के पर Refer noting की Window open होगी, User को दो option दिखेंगे। (i) By Page No. ओर (ii) By Note No.
- > Notesheet की Referencing के लिए Right Hand Side में Reference option पर click करे।

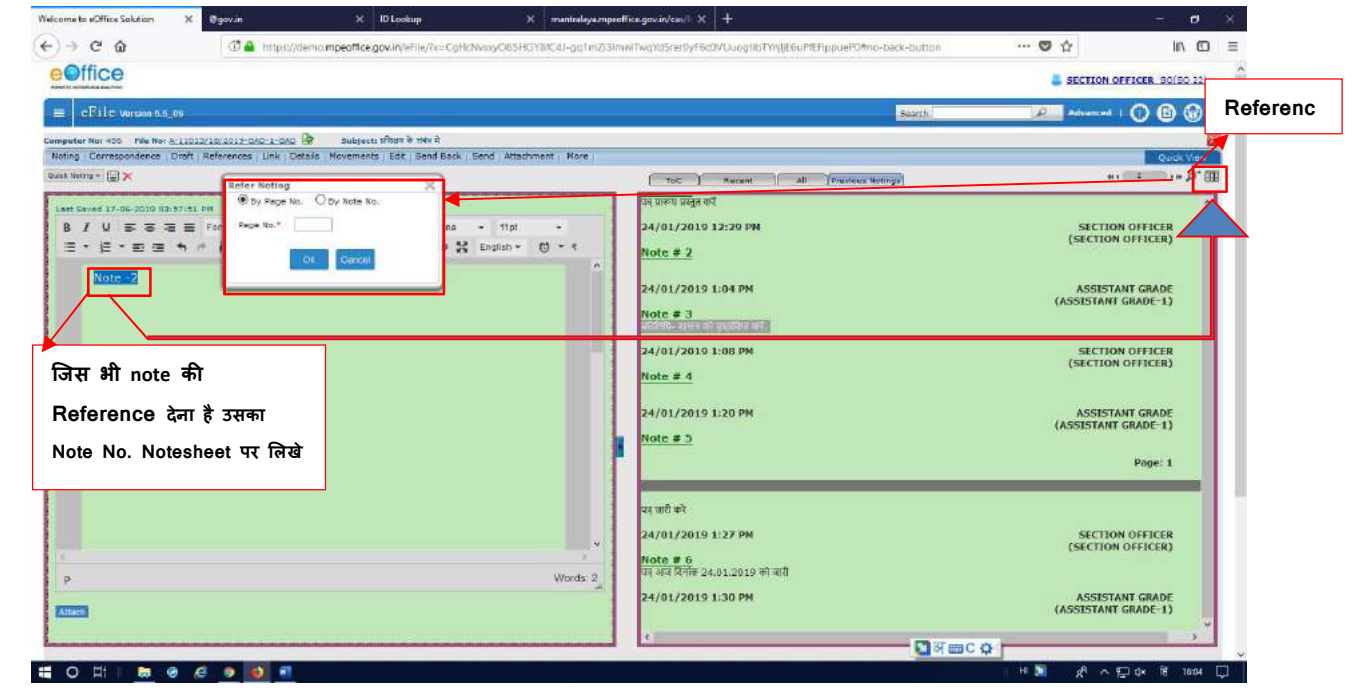

Step 1 में हमें Noting के किसी विशेष पृष्ट की Referencing करने के लिए By Page No. विकल्प का चयन करे, दिए गए Image अन्सार।

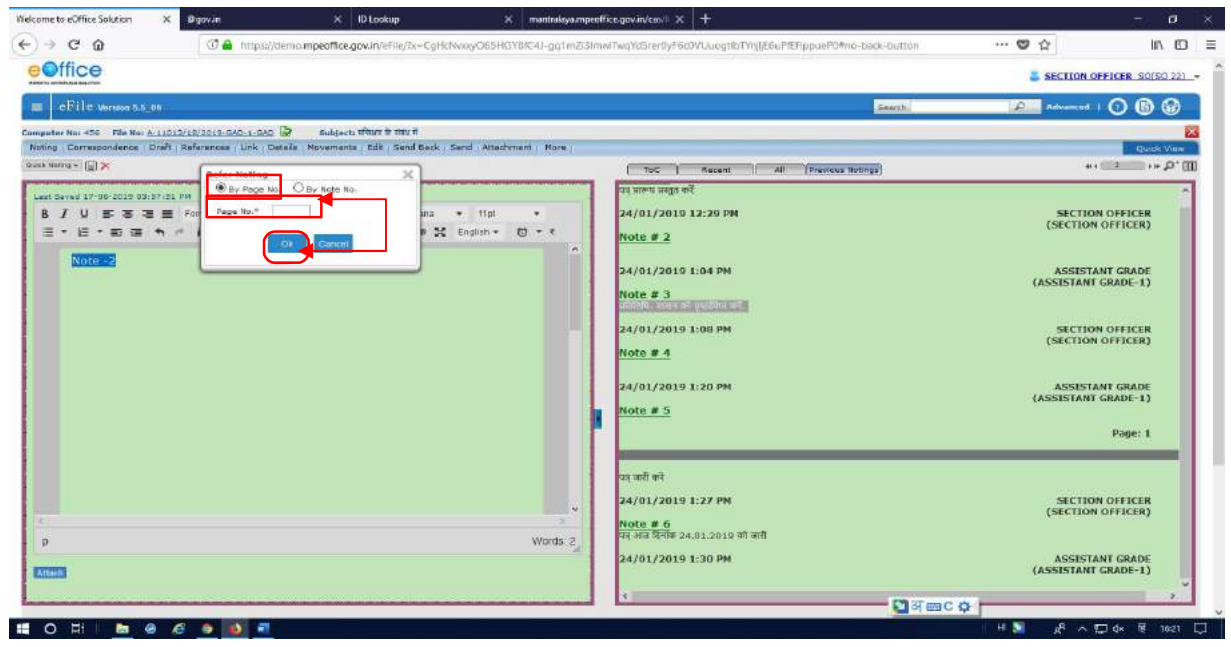

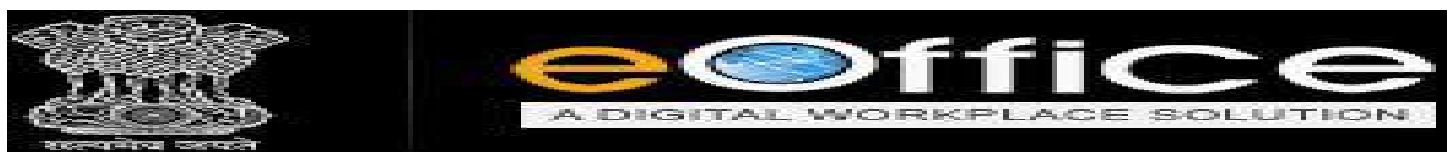

Step 2 में User Noting के किसी विशेष Note No. की Referencing करनी हो तो By Note No.
 के विकल्प का चयन करे, इसमे आपको Note No. की List दिखेगी।

| Velcome to eOffice Solution X                                                 | Ogovin X II                                                                                           | Lookup X muntralaya                       | -mpeoffice.gov.in/cas/II × +                                                                           | - <b>D</b>                                                                          |
|-------------------------------------------------------------------------------|----------------------------------------------------------------------------------------------------|-------------------------------------------|----------------------------------------------------------------------------------------------------|-------------------------------------------------------------------------------------|
| €) → ଫ ໖                                                                      | 🕃 🔒 https://demo.mpeoffice.go                                                                         | nin/eFile/is=CgHdNvioyO65HGY8fC4J-gq1m    | Zi3imwlTwqYd5rer0yF6e0VUuogtlbTYrjijE6uPlEFippueP0#no-back-button                                      | ···· 🗢 🌣 🔟 🗤 🖽                                                                      |
| eoffice                                                                       |                                                                                                    |                                           |                                                                                                    | SECTION OFFICER SO/SO 221                                                           |
| ≡ dFile version 5.5_09                                                        |                                                                                                    |                                           | Search                                                                                                 | Advanced   🕐 🗈 🐨                                                                    |
| Computer No: 456 File No: A-11012                                             | /18/2019-040-1-040 🚱 Subjects #                                                                       | रेक्षम के संबंध में                       |                                                                                                    |                                                                                     |
| Noting   Correspondence   Draft   P                                           | References   Link   Details   Movements                                                               | Edit   Send Back   Send Attachment   More |                                                                                                    | Quick View                                                                          |
| luck Koting * 🔄 🗙                                                             | Refer Noting                                                                                          | ×                                         | ToC Recent All Previous Rollings                                                                       | *** 1 III                                                                           |
| Land Sound 17-66-2019 00-57-61 0<br>B / 및 동동동동<br>문 동 동 8 월 월 속 4<br>Vinte 82 | W By Page No. By Note Ho<br>For Tete file Chases Cinc -<br>Churces Offic<br>Churces Offic<br>Hote # 1 | ma + 11pt +<br>t X English + 13 + t       | यर प्रालय प्रसुठ करें<br>24/01/2019 12:29 PM<br>Note # 2<br>24/01/2019 1:04 PM                         | A<br>SECTION OFFICER<br>(SECTION OFFICER)<br>ASSISTANT GRADE<br>(ASSISTANT GRADE-1) |
|                                                                               | Hota ≠ 2<br>Hote ≠ 3<br>Hote ≠ 4<br>Hote ≠ 5<br>Hote ≠ 0                                              |                                           | Note # 3<br>uffidi- unre al golfan art.<br>24/01/2019 1:08 PM<br><u>Note # 4</u><br>24/01/2019 1:20 PM | SECTION OFFICER<br>(SECTION OFFICER)<br>ASSISTANT GRADE<br>(ASSISTANT GRADE-1)      |
|                                                                               |                                                                                                    |                                           | Note # 3                                                                                               | Page: 1                                                                             |
|                                                                               |                                                                                                    |                                           | या वारी करें<br>24/01/2019 1:27 PM<br>Note # 6                                                         | SECTION OFFICER<br>(SECTION OFFICER)                                                |
| p                                                                             |                                                                                                    | Words 2                                   | बर आज छन्मक 24.01.2019 का जारी<br>24/01/2019 1:30 PM                                                   | ASSISTANT GRADE                                                                     |
| AUSE                                                                          |                                                                                                    |                                           | L ( ) ( ) ( ) ( ) ( ) ( ) ( ) ( ) ( ) (                                                                | (ASSISTANT GRADE-1)                                                                 |
| 0 🖬 🖿 🗶 🧔                                                                     |                                                                                                    |                                           |                                                                                                    | 비 🗾 R <sup>A</sup> 스 단고 d× 18 1625 🖸                                                |

✤ Note No Select करने के बाद OK Button पर Click करें।

| → C û ⑦ ▲ https://demo.mpeaffice.gov.in/eFile/2x=CgHcNvxyyO65HGYB/C4I-gg1                                                                                                    | mzi3lmwlTwq1ldSrer0yF6c0VUuogtlbTY1jljE6uPfEFippueP0#no-back-button                                                                                                    | ···· 🗢 🖓 🔟 🗤 🖸                                                                                                    |
|----------------------------------------------------------------------------------------------------|----------------------------------------------------------------------------------------------------|----------------------------------------------------------------------------------------------------|
|                                                                                                    |                                                                                                    | SECTION OFFICER 30(30.22)                                                                                                    |
| cFile Verseen 5.5_09                                                                                                    | Searth                                                                                                    | Advanced   🔿 🚯 🕼                                                                                                    |
| peter Ker 455 Tele Rev <u>al.1012/10/2013-000-1050</u> Subjects tittur 9 om 8<br>Ing Correspondence Draft References Link Detais Novements Edit Send Back Send Attodrment Hare<br>Surger D.Y. |                                                                                                    | Quick Viaw<br>41 2 1# 2                                                                                                    |
| Refer Nation<br>Dep Page No. @Dep Nation No.<br>Dep Page No. @Dep Nation No.<br>Dep Nation No.<br>No.<br>No.<br>No.<br>No.<br>No.<br>No.<br>No.                                               | Note # 1         Note # 1           14 10702 2019 12:29 PM           Note # 2           24/01/2019 104 PM           Note # 3           20060.0010 1:08 PM           Note # 4           24/01/2019 1:20 PM                                                                                                    | SECTION OFFICER<br>(SECTION OFFICER)<br>ASSESTANT GRADE<br>(ASSESTANT GRADE 1)<br>SECTION OFFICER<br>(SECTION OFFICER)<br>ASSESTANT GRADE<br>(ASSESTANT GRADE 1) |
|                                                                                                    | note + 3                                                                                                    | Poge: 1                                                                                                    |
| p Words                                                                                                    | प<br>या बरी करे<br>24/01/2019 1:27 PM<br>2<br>2<br>(10/02 ± 0<br>(10/02 ± 0)<br>(10/02 ± 0)<br>(1 | SECTION OFFICER<br>(SECTION OFFICER)                                                                                                    |
|                                                                                                    | 24/01/2019 1:30 PM                                                                                                    | ASSESTANT GRADE<br>(ASSESTANT GRADE-1)                                                                                                    |

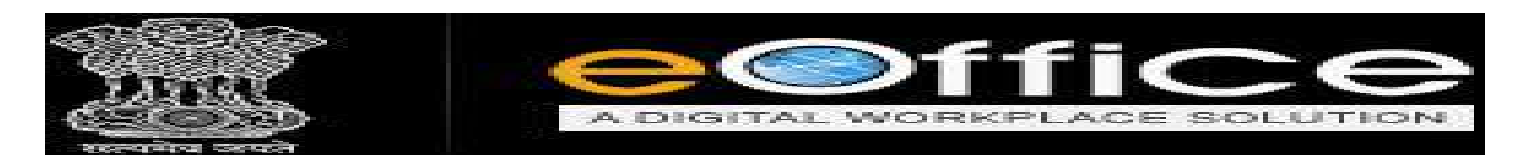

♦ Reference Note Number, Hyper Link के रूप में दिखाई देगा।

| office                                                                                        |                                              |                                        |
|-----------------------------------------------------------------------------------------------|----------------------------------------------|----------------------------------------|
|                                                                                               |                                              | SECTION OFFICER SOISO 23               |
| cFilc Version 5.5_09                                                                          | Search                                       | Advanced   🕐 🕼 🐨                       |
| ster No: 455 Me No: <u>A:11015/15/2019-040-1-030</u> 🚱 Subject: प्रतिशत के समय म              |                                              |                                        |
| no Correspondence Drart vereiences Link Decars Movements Lot Send Look Send Attachment More - | ToC ) Recent   All (Previous Rotings)        | 41 COLOR 10                            |
| Seved 17-06-2038 04:22;56 DM                                                                  | Note # 1                                     |                                        |
| I 및 ■ ■ = Formats + Line Height + Paragraph + Verdana + 11pt +                                | 24/01/2010 12:20 PM                          | SECTION OFFICER                        |
| * ビ・転運 * * 競 ー Ω 項 転 田・ Δ * 圏 * 参 2 English * 切・?                                             | Note # 2                                     | (SECTION OFFICER)                      |
| Note -2                                                                                       |                                              |                                        |
|                                                                                               | 24/01/2019 1:04 PM                           | ASSISTANT GRADE<br>(ASSISTANT GRADE-1) |
|                                                                                               | Note # 3<br>মনিহিমি- মহমল কা বুখনাফির কাই.   |                                        |
|                                                                                               | 24/01/2019 1:08 PM                           | SECTION OFFICER                        |
|                                                                                               | Note # 4                                     | (SECTION OFFICER)                      |
|                                                                                               | 24/01/2019 1:20 PM                           | ASSISTANT GRADE                        |
|                                                                                               | Note # 5                                     | (ASSISTANT GRADE-1)                    |
|                                                                                               |                                              | Page: 1                                |
|                                                                                               |                                              |                                        |
|                                                                                               | यन जारी करे                                  |                                        |
|                                                                                               | 24/01/2019 1:27 PM                           | SECTION OFFICER<br>(SECTION OFFICER)   |
| Words 2                                                                                       | Note # 0<br>অনু থকা বিশাস 24.01.2019 জা জানী |                                        |
|                                                                                               | 24/01/2019 1:30 PM                           | ASSISTANT GRADE                        |
|                                                                                               |                                              | (ASSISTANT GRADE-1)                    |

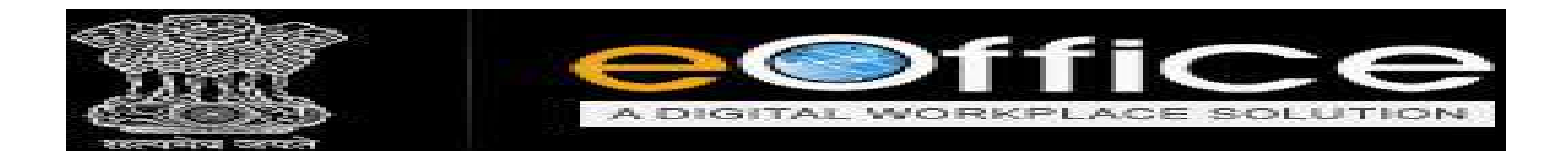

- Correspondence की Reference देने के लिये नीचे Image में क्रमशः दर्शाया गया है जिसकी सहायता से User Correspondence की Referencing दे सकते हैं।
- Step 1 में Correspondence की Referencing देने के लिये Notesheet पर उस Correspondence का Page Number (पृष्ट क्रमांक) Type करें।

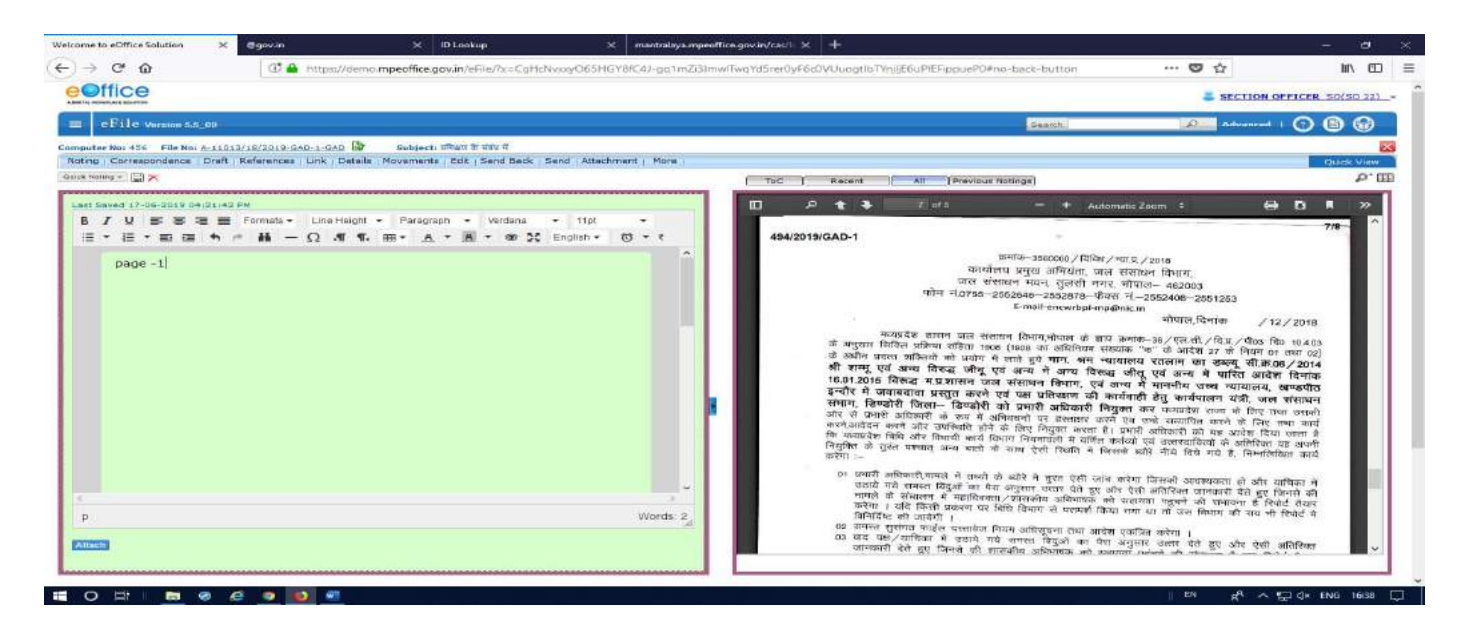

Step 2 में Type किये हुये Page-1 या (पृष्ट क्रमांक) को Select करें और All Option पर Click करें।

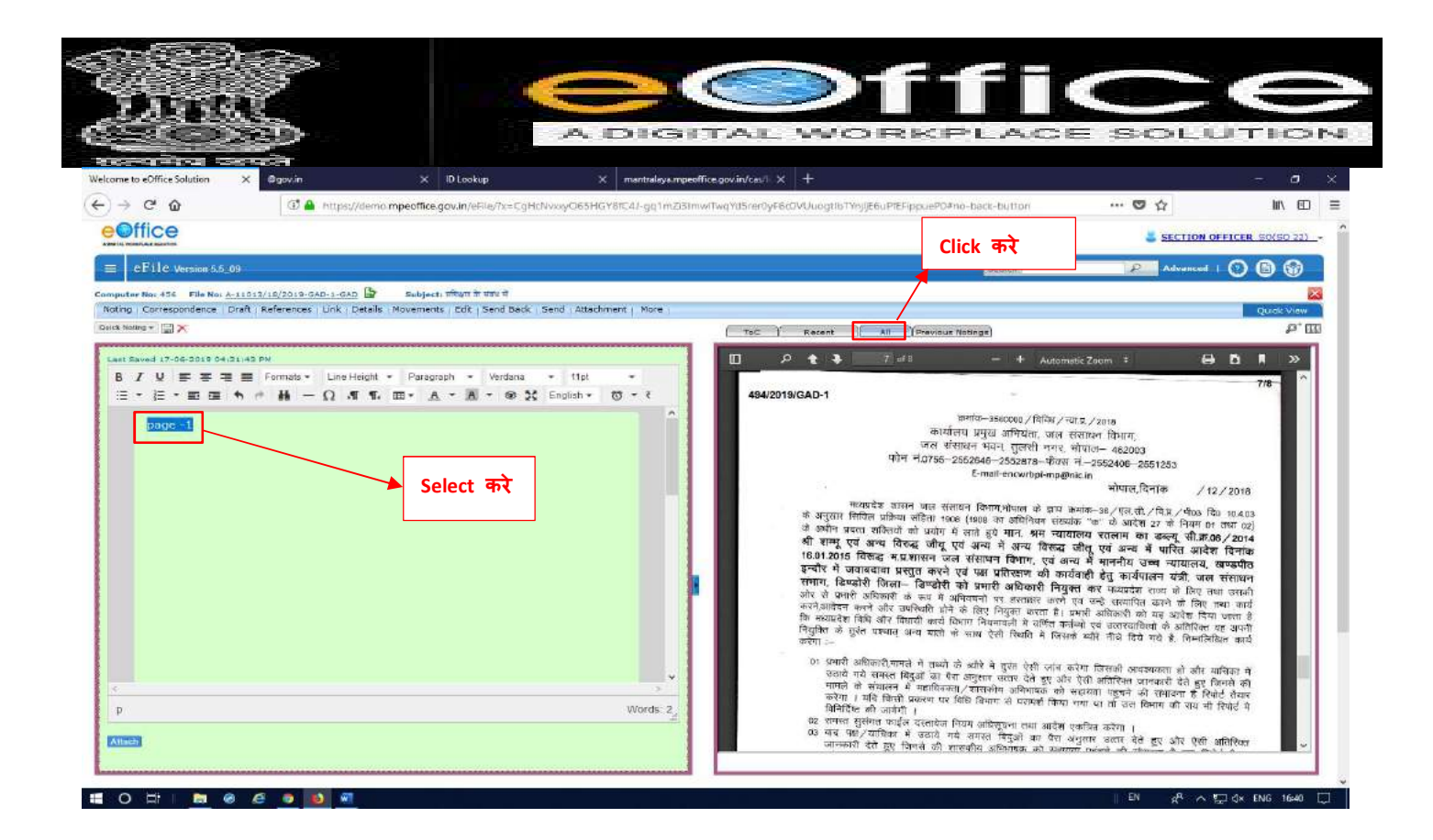

Step 3 में Reference के Option पर Click करें, Click करने के बाद एक Message Box Open

| \  |   |   |   |  |
|----|---|---|---|--|
| हा | 9 | Π | 1 |  |
| •  |   |   |   |  |

| Office                                                                                                    |                                                                                                    |                                                                                                    |
|----------------------------------------------------------------------------------------------------|----------------------------------------------------------------------------------------------------|----------------------------------------------------------------------------------------------------|
| In Production and Production                                                                                                    |                                                                                                    | SECTION OFFICER SOLSO 22                                                                                                    |
| eFile Vermice 5.5,00                                                                                                    | Search.                                                                                                    | Advanced   🕤 🕲 🐨                                                                                                    |
| nuter ten 350 FMB Ken a <u>llEliziolizionizione indep</u> ieri officiale della della<br>della della de | Refer Contractiondence     Dear In     (All (Directions Ratings)                                                                                                    | Quer V                                                                                                    |
| itBaved 17-06-2017 D4:54-01 D4<br>B / U BE SE 豊富 Formats ← Line Height ← Paragraph ← Vardana ← 11<br>E ← E ← Be 田田 尚 今 義 ― ① 水町 16、田田 ~ 氏 ~ 風 ~ 岡 ~ 今 20 Empted                                                                                                    | + Auto                                                                                                    | maticZaam I 🖨 🖪 🗮 ≫<br>                                                                                                    |
|                                                                                                    | भागव- स्वयव्यक्त मुद्दा से मार्थ स्वयं क्रिया के स्वयं क्रिया के स्वयं क्रिया क्रिया के स्वयं क्रिया के स्वयं क्रिया क्रिया के स्वयं क्रिया क्रिया क्रिया क्रिय क्रिया क्रिया क्रिया क्रिया क्रिय क्रिया क्रिया क्रिया क्रिया क्रिया क्रिया क्रिया क्रिया क्रिया क्रिया क्रिया क्रिया क्रिय क्रिय क्रिया क्रिया क्रिया क्रिया क्रिय क्रिय क्रिया क्रिया क्रिया क्रिया क्रिया क्रिया क्रिया क्रिया क्रिया क्रिया क्रिया क्रिया क्रिया क्रिया क्रिया क्रिया क्रिया क्रिया क्रिया क्रिया क्रिया क्रिया क्रिया क्रिया क्रिया क्रिया क्रिया क्रिया क्रिया क्रिया क्रिया क्रिया क्रिया क्रिया क्रिया क्रिया क्रिया क्रा क्रिया क्रा क्राया क्राया क्राया | प्रधान के किस के किस के के किस के के किस के के किस के के किस के के किस के के किस के के किस के के किस के के के के के किस के के के के के के के के के |
|                                                                                                    | ON THE THE ATTRACT & THE ATTRACT OF A                                                                                                    | a dispersion and all a second and a second second sec                                                                                                    |

Step 4 में Message Box दिखाई देगा जिसमें Referencing Correspondence का Page
 Number डालें और OK Button पर Click करें।

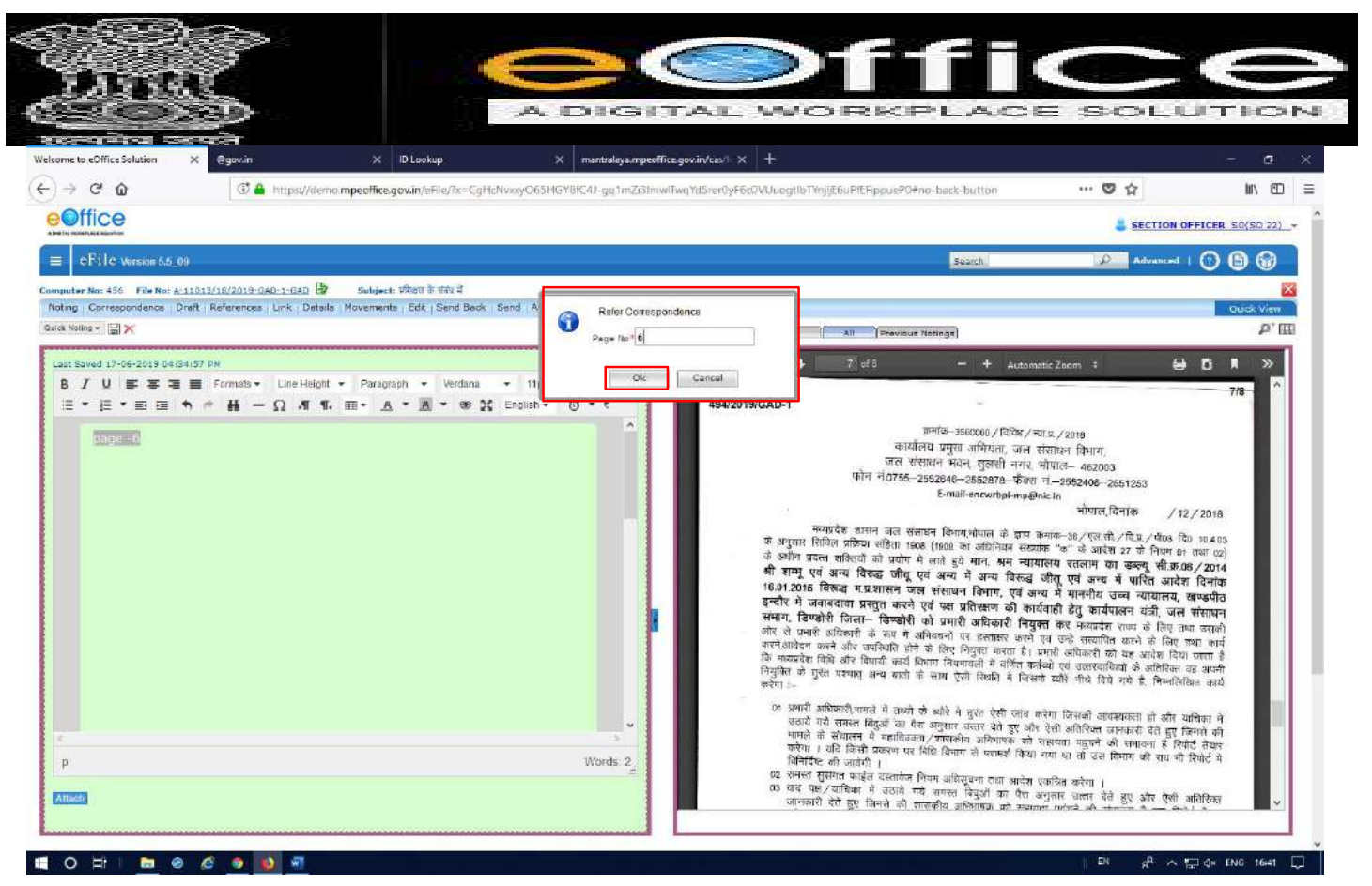

♦ OK करने के बाद Notesheet पर Refer Correspondence Page की Hyper Link दिखाई देगी,

जिस पर Click करेंने पर Referencing वाला Page Open होगा।

| https://demo.mpooffice.gby/in/oElle/?v=CoHcl                                                                                                    |                                                                                                    |                                                                                                    |                                                                                                    |                                                                                                    | - 0                                                                                                    |
|----------------------------------------------------------------------------------------------------|----------------------------------------------------------------------------------------------------|----------------------------------------------------------------------------------------------------|----------------------------------------------------------------------------------------------------|----------------------------------------------------------------------------------------------------|----------------------------------------------------------------------------------------------------|
| Indextage and second development of the second second | NvxyO65HGY8fC4J-gq1mZi3lmw                                                                                                    | 17wqYdSnerOyF6cOVU.ucgtlb7VnjijE6uPfEFij                                                                                                    | ppuePO#no-back-button                                                                                                    | ··· 😇 🏠                                                                                                    | in co                                                                                                    |
|                                                                                                    |                                                                                                    |                                                                                                    |                                                                                                    | SECTION O                                                                                                    | FFICER SO(SO 22)                                                                                                    |
|                                                                                                    |                                                                                                    |                                                                                                    | Seatth                                                                                                    | Advanced                                                                                                    | 000                                                                                                    |
| AR-1-GAR Subject: TRatt If the f                                                                                                    | Send Attachment   More -                                                                                                    |                                                                                                    |                                                                                                    |                                                                                                    |                                                                                                    |
|                                                                                                    | and a second second                                                                                                    | ToC Recent All                                                                                                    | Previous Notings)                                                                                                    |                                                                                                    | P. III.                                                                                                    |
|                                                                                                    |                                                                                                    | 0 P t 4 7 of                                                                                                    | - + Autor                                                                                                    | natic Zotum 🗧 😝                                                                                                    | B N »                                                                                                    |
| Line Height · Paragraph · Verdana<br>· Ω · ¶ · ₩ · A · A · Ø 55                                                                                                    | • 11pt •<br>English • 🕲 • १                                                                                                    | 494/2019/GAD-1                                                                                                    |                                                                                                    |                                                                                                    | 7/8 ^                                                                                                    |
|                                                                                                    |                                                                                                    | म्रोज<br>म्व्यप्रदेश काल<br>के अनुपत सिर्वेज मोकेज<br>के अन्य सिर्वेज मोकेज<br>के आग प्रदेश सार्विज<br>कि सम्प्रदेश का स्वार्थ<br>स्वरिय के अन्य सिर्वे<br>स्वरिय के अन्य सिर्वेज<br>स्वर्थ के अन्य सिर्वेज<br>के अप्रियों के स्वित्त<br>कि अप्रध्येक सिर्वेज करना<br>के अप्रध्येक स्वित्र करना<br>कर्षा | मागठ-эडисоор / सिधे /, -<br>कार्यातम् प्रमुख जीर्ग्यमा, जल<br>जल संसाधन भवन, पुराली नगए,<br>10756-2020646-2552078- फैल्ट<br>E-mail-encurbi-mode<br>1 जल्द संसाधन तिथान, मेपल की<br>वार्टीका मठब (स्वार के वार्ट्य के<br>की थर्मा में सात्र हुने मान, सम च्या<br>तीका मठब (संसाधन तिमान, प्रम च<br>के जीष्ट्र पर अत्य के वार्ट्य किस्क्रा<br>सारान जल संसाधन तिमान, एव च<br>के जीष्ट्र पर अत्यान के स्वार्ट्य के<br>विष्यमें की बोध प्रमारी अधिकारी नित्त<br>कर में अत्यादानी नह स्वार्ट्य के स्वार्ट<br>गी करी किन्मा नियानीका के दिव | स्वारु 2016<br>संतारु विभाग,<br>गोगाल- 462003<br>गे 1-3552406-5051535<br>मेला गोगाल,दिनाळ / 12<br>मानाट- 26, एस ती./ वि. ए. 4005 कि<br>प्रांत्र का उन की पाल्ट<br>वाह्य राजनाम का उक्तम् वी.स्वत<br>वाह्य राजनाम का उक्तम् वी.स्वत<br>वाह्य राजनाम का उक्तम् वी.स्वत<br>राजनी हे कु तार्वराजना यही, जस-<br>हाम कर मध्याप्रेज ताला के लिए का<br>प्रांत्र की राजनाम का ताल्य का<br>मानी राजना का का का का कि प्रा-<br>वार्थ की सार्वाराजना का ताल्य का<br>स्वार्थ के सार्वाराजना का ताल्य का | 2018<br>1 (0,403)<br>जम्म (0)<br>)/2014<br>(विद्यांक<br>सम्बर्गीय<br>संस्थापन<br>वे जस्मती<br>भाग के<br>रह भागनी<br>स्था भाग<br>स्था भाग                                      |
|                                                                                                    | w<br>Words 2 <sub>4</sub>                                                                                                    | उठावे गये सामस्त बिर्<br>भाषाले वो संधालन में<br>करेगा । धवि विवेदी o<br>विनिर्दिष्ट की जावेगी<br>वेर सामस्त सार्वाज प्रधाल                                                                                                    | दुओं का पैरा अनुसार स्वार देती हुए औ<br>महावितनाता / शासकोम असिमाहक को<br>स्वरूपा पर दिधि विभाग से परामको जित्य<br>।                                                                                                    | करेगा जिसका अवस्थातरता हो और य<br>९ ऐसी अतिस्थित जानकरती देते हुए दि<br>अंश्वयता पहुंचने की संसावना है रिपो<br>। गया था तो जस विमाग की राय भी                                                                                                    | चिका में<br>ानसे की<br>टी सेवार<br>रिपोर्ट में                                                                                                    |
|                                                                                                    | IAC_1_GAD D Subject iffent fratul f<br>( Drk Details Movements Edit ) Send Back (<br>Line Helpti * Paragraph * Verdana<br>- Ω AT 1. EE - Δ - Δ - Δ - ∞ 25 | AAC_L-GAD                                                                                                    | Inc.:.co.D       Subject: 100crt 10:100.1         I.Dek Details : Movements Edit   Send Back Send   Attachment   More :         I.Line Height * Paragraph * Verdana * 11bl *         · · · · · · · · · · · · · · · · · · ·                                                                                                    | Line Height · Paragraph · Verdana · 110 · · · · · · · · · · · · · · · · ·                                                                                                    | Schubert iffkur in thin 4         Schubert iffkur in thin 4         Line Height · Paragraph · Verdana · 11pl · · · ·         Die Konner · · · · · · · · · · · · · · · · · · · |

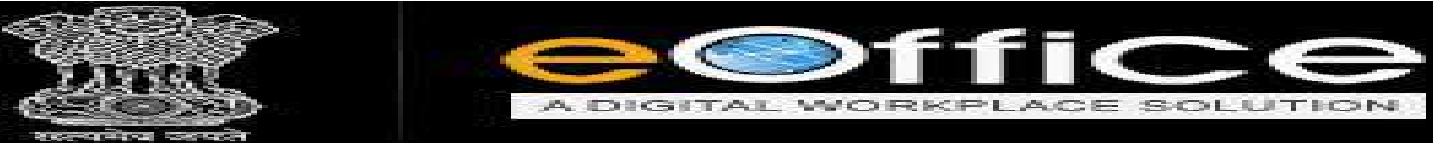

DRAFT बनाने के लिए STEPS

New Draft बनाने के लिए हमें सबसे पहले संबंधित फाईल Open करनी होगी।

| ■ eFile Version 5                                              | .5_11          |             |                |                           |             |                       | Search                  | Adv                  | ranced   🕐 🕒 🐨     |
|----------------------------------------------------------------|----------------|-------------|----------------|---------------------------|-------------|-----------------------|-------------------------|----------------------|--------------------|
| nie<br>D                                                       | Date Range : 0 | 3/05/2016   | To 27/06/2019  |                           |             |                       |                         |                      |                    |
| Receipts (±)                                                   | Receive   Ser  | nd Back   S | end   View   M | ove To   More             |             |                       |                         | Hierarchical View My | Files              |
| Files 🖃                                                        | 8              | Ŧ           | Computer No    | ▼ File Number             |             | - <u>Subject</u>      | ▼ <u>Sent By</u>        | <u> </u>             | ▼ Due On ▼ Read On |
| > Inbox                                                        |                | E           | 682            | A-27011/27/2019-GA        | D-1-GAD     | e-office training ENC | SUNIL MADAVI, GAD-1     | 25/06/19 11:24       | - 25/06/19 11:2    |
| Submitted Files for<br>Closing Approval                        | 0              | E           | 612            | <u>A-27014/25/1019-GA</u> | D-1-GAD     | math information      | ASSISTANT GRADE, GAD-1  | 13/06/19 04:26       | - 13/06/19 04:33   |
| Created                                                        |                |             | E:L            | Onen and de f             | TTT File    |                       |                         |                      |                    |
| Drafts                                                         |                |             | Black          | when TT Click =           |             |                       |                         |                      |                    |
| + Completed                                                    |                |             | Nu             | mper us click o           | रा          |                       |                         |                      |                    |
| Parked                                                         |                |             |                |                           |             |                       |                         |                      |                    |
| Bulk Closing                                                   |                |             |                |                           |             |                       |                         |                      |                    |
| ▶ Closed                                                       |                |             |                |                           |             |                       |                         |                      |                    |
| → By Me                                                        |                |             |                |                           |             |                       |                         |                      |                    |
| <ul> <li>Submitted Files for<br/>Reopening Approval</li> </ul> |                |             |                |                           |             |                       |                         |                      |                    |
| RMS Inbox                                                      |                |             |                |                           |             |                       |                         |                      |                    |
| ▶ Sent                                                         |                |             |                |                           |             |                       |                         |                      |                    |
| Conversions                                                    |                |             |                |                           |             |                       |                         |                      |                    |
| → Drafts                                                       |                |             |                |                           |             |                       |                         |                      |                    |
| <ul> <li>Completed</li> </ul>                                  |                |             |                |                           |             |                       |                         |                      |                    |
| Physical File                                                  | LEGEND         | Priority    | Out Today      | Most Immediate            | Immediate   | 🔓 Action Initiated    | 🙆 Other Department      | Files with Draft     | Draft Note         |
| Create New (Non<br>SFS)                                        |                |             | Yellow Note    | External F                | iles        |                       |                         |                      |                    |
| + Create New (SFS)                                             |                | Subject     | Category       | Appointments              | Court Cases | ACR related matters   | Miscellaneous Files RTI |                      |                    |

 फाईल Open होने के बाद Draft Option पर Click करेंके Create New Draft बनाने के लिए हम Create New Draft पर Click करेंगे।

| NAME OF A DESCRIPTION OF A DESCRIPTION OF A DESCRIPTION OF A DESCRIPTION OF A DESCRIPTION OF A DESCRIPTION OF A       |                                                                   |       |          |                         | Providence         |                              | ~ ~ ~          |         |
|----------------------------------------------------------------------------------------------------|-------------------------------------------------------------------|-------|----------|-------------------------|--------------------|------------------------------|----------------|---------|
| e Fille Version 55_09                                                                                                 |                                                                   |       |          |                         | Search.            | <u>P</u> ~                   | ·········      |         |
| r Nor 501 File Not A 1101/20/2019-GAD-1-GAD Subject kit<br>Correspondence   Draft References Link   Details Movements | kijseligigelije<br>L. Edit i Send Back : Sand : Attachment - Mora |       |          |                         |                    |                              |                | -k Mara |
| Create New Draft                                                                                                    |                                                                   | ( toc | Ketent Y | All Threvious Notings   | 1                  |                              |                | p*1     |
| View Oraft                                                                                                    | 0 · ·                                                             | m     | 0 + 3    | 1.001                   | and the late       |                              | A              |         |
| # 1<br>e refer to PUD.                                                                                                | ht http://www.weight.com/articles/                                |       | 52-22    | 10-01-110-1353-22-006   | Liveria            | eroproceco (g mus m          | 4(#.)          |         |
| irefer to PUD.<br>//2019 5:31 РМ                                                                                      | SECTION OFFICER                                                   |       | 52-22    | 10-01-110-1353-33-002   | Haimenance         | 20.00.000.00 ( बीस अल        | a ana )        |         |
|                                                                                                    | (SECTION OFFICER)                                                 |       | 52-22    | 10-01-110-1353-34-002 P | urthuse of Medicia | se 10.00,00,000.00 (रना कनीव | र माख <u>)</u> | - 84    |
|                                                                                                    |                                                                   |       | -52-221  | 10-01-110-1353-34-009 0 | Abers *            | 75,00,000.00 (VHBRTY 3       | nex era )      | 18      |
|                                                                                                    |                                                                   |       | 32-221   | 10-01-110-1353-51-000 0 | Others             | 5.00.000.00 ( the res        | arris )        | 18      |
|                                                                                                    |                                                                   |       |          |                         |                    | ele minere version pre       | antara         |         |
|                                                                                                    |                                                                   |       |          |                         |                    |                              |                |         |
|                                                                                                    |                                                                   |       |          |                         |                    |                              |                |         |
|                                                                                                    |                                                                   |       |          |                         |                    |                              |                |         |
|                                                                                                    |                                                                   |       |          |                         |                    |                              |                |         |

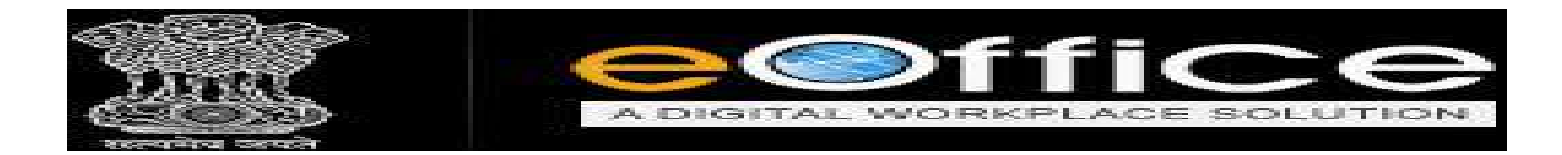

- Create New Draft पर Click करते ही Draft Letter Page और उसका Details Form Open होगा जैसा की नीचे दर्शाया गया है।
- यहाँ पर User Draft Matter Type एवं Upload कर सकते है केवल Word File में ही। यदी पहले से MS Word में type किया हुआ Matter रखा है तो उस Matter को सीधा [only Mangal Font] Copy and Paste भी कर सकते है।

| Matte                          | r Type, Copy a            | nd Paste              | end   Attachment   More  <br>Template(s) or  lipkaad File | केव ल<br>Dratt Details                                                        | ग मंगल फॉन्ट                                                                                         | में।                                                    |                                                                                    | Quick View  |
|--------------------------------|---------------------------|-----------------------|-----------------------------------------------------------|-------------------------------------------------------------------------------|----------------------------------------------------------------------------------------------------|---------------------------------------------------------|------------------------------------------------------------------------------------|-------------|
| Saved 17-06-2019 11:5          | Dag AM                    |                       |                                                           | Draft Type*                                                                   | NewFresh                                                                                             | Language*                                               | English                                                                            | 0           |
| $I \ \ \equiv \equiv \equiv =$ | Formats + Line Height + F | 'aragraph 🔹 Yerdana 📼 | 11pt +                                                    | Draft Nature                                                                  | Choose One                                                                                           | y Prefix                                                | Choose One                                                                         | 1           |
|                                | o ~ 88 − 77 m n+ ⊞.       | T.T                   | ngaas Q C C                                               | Subject*                                                                      | Nijkijadingijijistija<br>Totel 1000   978 che                                                        | erectors loft.                                          |                                                                                    |             |
|                                |                           |                       |                                                           | Ministry                                                                      | Cheosa ena                                                                                           |                                                         |                                                                                    |             |
|                                |                           |                       |                                                           | Department                                                                    | Choose one                                                                                           |                                                         |                                                                                    | - 6         |
|                                |                           |                       |                                                           | Name                                                                          |                                                                                                    | Designation                                             |                                                                                    |             |
|                                |                           |                       |                                                           | Organization                                                                  |                                                                                                    |                                                         |                                                                                    |             |
|                                |                           |                       |                                                           | Address 1 -                                                                   |                                                                                                    |                                                         |                                                                                    |             |
|                                |                           |                       |                                                           | Address 2<br>Country                                                          | INDIA                                                                                                | State                                                   | Choose one                                                                         | 10          |
|                                |                           |                       |                                                           | City                                                                          |                                                                                                    | Pincode                                                 |                                                                                    |             |
|                                |                           |                       |                                                           | Mobile                                                                        |                                                                                                    | Landine                                                 |                                                                                    |             |
|                                |                           |                       |                                                           | Fax                                                                           |                                                                                                    | Email                                                   |                                                                                    | AUGH INSING |
|                                |                           |                       |                                                           |                                                                               |                                                                                                    |                                                         | Add More Recipient                                                                 | (s) Clear   |
|                                |                           |                       |                                                           | Attachments                                                                   |                                                                                                    |                                                         |                                                                                    | Attach File |
| span                           |                           |                       | Words 0                                                   | Note : Use following<br>#ApprovedBy#for<br>#ApprovedByDesi<br>#ApprovedByDesi | # tags for draft creation<br>Approver info<br>genation# for Approver Designat<br># for Approver Post | #ApprovedByNami<br>#ApprovedBySecti<br>#ApprovedBySecti | eff for Approver Name<br>onName# for Approver Section Nar<br>If the Approver Canal | ne          |

अगर New Fresh, Draft बना रहे है तो Right Hand Side पर दिए गये Form में Draft Details और Communication Details Fill करें जरूरी फील्ड (∗) से मार्क की गई है।

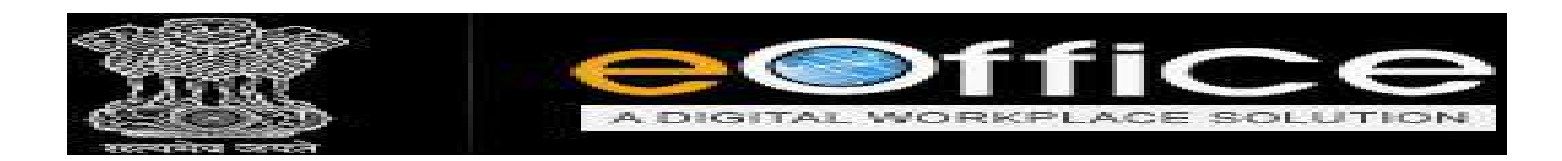

♦ सारी जानकारी भरने के बाद Save Button पर Click करके Draft को Save करें।

| ant (Colores Rives Tempeteters) or [spinnatz]<br>1 = 96 : 2019 12:92:32 EM<br>U | or Epicentral        | Draft Details<br>Draft Typer<br>Draft Nature<br>Subject * | New/Fresh<br>Choose One<br>Teating                   | 3             | Language"<br>Prefix                                                                                                    | Hindi<br>Choose One  | 2         |
|---------------------------------------------------------------------------------|----------------------|-----------------------------------------------------------|------------------------------------------------------|---------------|----------------------------------------------------------------------------------------------------|----------------------|-----------|
|                                                                                 |                      | -                                                         | Total 1000   992 char                                | acters ) sit. |                                                                                                    |                      |           |
|                                                                                 |                      | Moisty                                                    | Choose one                                           |               |                                                                                                    |                      |           |
|                                                                                 |                      | Department                                                | Shopal                                               |               |                                                                                                    |                      |           |
|                                                                                 |                      | Name                                                      | Dr. Amitabh Awaathi                                  |               | Designation*                                                                                                    | Deputy Secy.         |           |
|                                                                                 |                      | Organization                                              | General Administration D                             | epartment     |                                                                                                    |                      |           |
|                                                                                 |                      | Address 1 *                                               | Vallabh Bhwan                                        |               |                                                                                                    |                      |           |
|                                                                                 |                      | Address 2<br>Country<br>City<br>Noble<br>Fax              | INDIA -                                              |               | Btate<br>Pincode<br>Landthe<br>Email                                                                                                   | Choose ons           | B         |
|                                                                                 |                      |                                                           |                                                      |               |                                                                                                    | Add More Recipient's | () Clear  |
|                                                                                 |                      | Attachments                                               |                                                      |               |                                                                                                    |                      | mach File |
|                                                                                 |                      | Note : Use following #                                    | tags for draft creation                              |               |                                                                                                    |                      |           |
|                                                                                 | Words 1 <sub>d</sub> | #ApprovedByDesign<br>#ApprovedByPost#                     | ation# for Approver Designation<br>for Approver Post | n 1           | ApprovedBySectionN<br>ApprovedByErna&# to</td><td>ame#for Approver Section Nam<br>r Approver Email</td><td>•</td></tr></tbody></table> |                      |           |

 अगर किसी पुराने Letter का Reply/उत्तर बना रहे है तो नीचे दिखाई गए Image के अनुसार सभी Letter की List Open होगी।

II O H | 🛅 🛛 🖉 💆 🚮

| C 🙆                                                       | o.mpeoffice.gov.in/eFile/Home#no-back-button       |                                                                                                    |                           |                                 |                                                  | 0 0                                                              | IIV E       |
|-----------------------------------------------------------|----------------------------------------------------|----------------------------------------------------------------------------------------------------|---------------------------|---------------------------------|--------------------------------------------------|------------------------------------------------------------------|-------------|
| Office                                                    |                                                    |                                                                                                    |                           |                                 |                                                  | SECTION OFFICE                                                   | t 50(50 10) |
| cFile version 5.5_09                                      |                                                    |                                                                                                    |                           | Search                          |                                                  | Advanced   🕥                                                     | 0 😡         |
| ster No: 297 File No: <u>A-28022/2/2019-0AD-1-GAD</u> Sub | jectr Preshaskiya Preticeden Sembandhi             |                                                                                                    |                           |                                 |                                                  |                                                                  |             |
| ng   Correspondence   Draft   References   Link   Detail  | s Movements Edit Send Back Send (Attachment   More |                                                                                                    |                           |                                 |                                                  |                                                                  | Quick View  |
| w Draft                                                   | Cloose from Template(s) or lipical file            | Draft Details                                                                                                    |                           |                                 |                                                  |                                                                  |             |
| Saved 15:06:2013 05:33:25 PM                              |                                                    | Draft Type*                                                                                                    | Reply                     | Lotte                           | r Lict                                           | English                                                          | 4           |
| I 및 F F T = Formats - Line Height                         | - Paragraph - Verdana - 11pt -                     | Draft Nature                                                                                                    | Choose One                | Lette                           | r List                                           | Choose One                                                       | 1           |
|                                                           |                                                    | Subject*                                                                                                    | Prashaskya Prativedan Sam | canit.<br>era lett.             | unte Turun                                       | Micona cas                                                       | JI.         |
|                                                           |                                                    | Communication                                                                                                    | Choose One                | ·                               | 1917 1319 <b>9</b>                               | T CHOOSE ONE                                                     |             |
|                                                           |                                                    | Ministry                                                                                                    | 285(1)/2019/GAD-1         |                                 |                                                  |                                                                  |             |
|                                                           |                                                    | Department                                                                                                    | 294/2019/GAD-1            |                                 |                                                  |                                                                  | (8          |
|                                                           |                                                    | Name*                                                                                                    | 2349/2013/040-1           |                                 | Designation/                                     |                                                                  |             |
|                                                           |                                                    | Organization                                                                                                    |                           |                                 |                                                  |                                                                  |             |
|                                                           | 1                                                  | Address 2                                                                                                    |                           |                                 |                                                  |                                                                  |             |
|                                                           |                                                    | Gountry                                                                                                    | INDIA                     | *                               | State                                            | Choose one                                                       | 2           |
|                                                           |                                                    | City                                                                                                    |                           |                                 | Pincade                                          |                                                                  |             |
|                                                           |                                                    | Mobile                                                                                                    |                           | 5                               | Landline                                         |                                                                  | _           |
|                                                           |                                                    | Fax                                                                                                    |                           |                                 | Email                                            | Add More Recipie                                                 | olfs) Clear |
|                                                           |                                                    |                                                                                                    |                           |                                 |                                                  | - Add more receipto                                              | ing ay      |
|                                                           |                                                    | Attachments                                                                                                    |                           |                                 |                                                  |                                                                  | Attach File |
|                                                           |                                                    | THE RELEASE OF AN ALCOHOLD AN ALCOHOLD AN ALCOHOLD AND ALCOHOLD AND AND ALCOHOLD AND AND ALCOHOLD AND ALCOHOLD AND ALCOHOLD AND ALCOHOLD AND ALCOHOLD AND AND AND AND ALCOHOLD AND AND AND AND ALCOHOLD AND AND ALCOHOLD AND AND AND ALCOHOLD AND AND ALCOHOLD AND AND AND ALCOHOLD AND AND ALCOHOLD AND AND AND AND AND AND AND AND AND AN |                           | the second second second second | an and the second the second build on the second | contraction in the theory of the table in the last second on the |             |

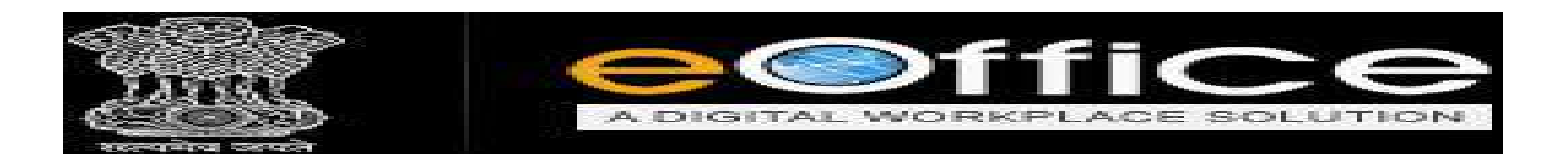

✤ जिस Letter का Reply बना रहें है उस को Letter को List से Select करते ही संबंधित Letter की सारी Details स्वत: ही Fill हो जाएगी जैसा की नीचे दर्शाया गया है।

| → C <sup>a</sup> G <sup>a</sup> https://demo.mpeoff                  | ce.gov.in/eFile/Home#no-back-button                  |                |                               |             | 0 0               | III's         |          |
|----------------------------------------------------------------------|------------------------------------------------------|----------------|-------------------------------|-------------|-------------------|---------------|----------|
| Office                                                               |                                                      |                |                               |             | SECTION OF        | FICER SO(SO   | 10)      |
| eFile Version 5.5_09                                                 |                                                      |                |                               | Search      | Advanced          | 00            | 9        |
| outer No: 297 File No: <u>A-26022/2/2019-040-1-040</u> Subject: Pres | teskiye Pretiveden Sembendhi                         |                |                               |             |                   |               | 1        |
| ing   Correspondence   Draft   References   Link   Details   Moven   | ents : Edit ; Send Back ; Send ; Attachment   More ; |                |                               |             |                   | Quick Vi      | ew.      |
|                                                                      |                                                      |                |                               | Letter De   | tails             |               |          |
| ew Draft                                                             | Choose from Template(s) or Upload File               | Draft Details  |                               | L           |                   |               |          |
| Saved 13-06-2013 03:35:14 PM                                         |                                                      | Draft Type*    | Reply                         | Language*   | English           |               | 4        |
| I 및 F F T Formats - Line Height - Para                               | graph - Verdana - 11pt -                             | Draft Nature   | Cheose One                    | v Prefix    | Choose One        |               |          |
|                                                                      | A • A • 39 35 English • 0 • 1                        |                | eoffice training              |             |                   |               | 1        |
|                                                                      |                                                      | Subject*       |                               |             |                   |               |          |
|                                                                      |                                                      |                | Total 1900   100 characters l | ett.        |                   |               | <u> </u> |
|                                                                      |                                                      | Receipt Number | 285(1)/2019/GAD-1 📝 🏭         | Reply Type  | Choose one        |               | ¥        |
|                                                                      |                                                      | Communication  | n Details                     |             |                   |               |          |
|                                                                      |                                                      | Ministry       | Choose one                    |             |                   |               | +        |
|                                                                      |                                                      | Department     | Choose one                    |             |                   |               | *        |
|                                                                      | 10                                                   | Name"          | amitabh awasthi               | Designation | ds                |               |          |
|                                                                      |                                                      | Organization   | mantrataya vallabit bihawan   |             |                   |               | _        |
|                                                                      |                                                      | Address 1*     | GAD                           |             |                   |               |          |
|                                                                      |                                                      | Address 2      | BHOPAL                        |             | The second second |               | -100     |
|                                                                      |                                                      | Country        | INDIA                         | Etate       | Magnya Hraos      | sn            | Y        |
|                                                                      |                                                      | Mobile         |                               | Filicade    |                   |               | _        |
|                                                                      |                                                      | Eax            |                               | Email       | -                 |               | Ť        |
|                                                                      |                                                      | 0.000          |                               |             | Add More Re       | cipient(s) Cl | lear     |
|                                                                      |                                                      |                |                               |             |                   |               |          |
|                                                                      |                                                      | Attachments    | 10111110000009110000190000    |             |                   | Attach Is     | ie:      |
|                                                                      |                                                      |                |                               |             |                   |               | -        |

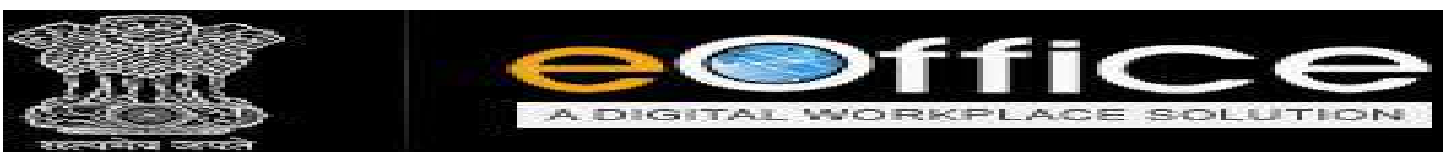

यदि संबंधित Draft के साथ User को किसी प्रकार का संलग्न प्रस्तुत करना है तो दिए गये Attach File पर Click करने पर Window Open होगी. अब Window से आप अपना Letter या Document Select कर सकते है। (Word,Excel,Pdf format में)

| File Upload                      |                                                                    |                       |                    |                                                                                                    |           | ×                                    |                                         |                  |                     |                                                                                                    | - 8           |
|----------------------------------|--------------------------------------------------------------------|-----------------------|--------------------|----------------------------------------------------------------------------------------------------|-----------|--------------------------------------|-----------------------------------------|------------------|---------------------|----------------------------------------------------------------------------------------------------|---------------|
|                                  | his PC > Desktop >                                                 | Ŷ                     | گ Search Dec       | ktoși                                                                                                    | p         | SiRdqHN0lotFVI795IW5                 | ieszwikcy/RAQio57SfKC                   | ihizM#no-back-bu | tton                | ··· 🖲 🖧                                                                                                    | lin 🗉         |
| rgenize - New fold               | der                                                                |                       |                    | 80 •                                                                                                    |           | 1                                    |                                         |                  |                     |                                                                                                    |               |
| 🚍 This PC 🛛 ^                    | Namo                                                               | Date modified         | Турн               | 504                                                                                                    |           | ~                                    |                                         |                  |                     | SSISTANT GRA                                                                                                    | DE AGIAG 21   |
| 3D Objects                       | A test                                                             | 14-06-2019 15:52      | Adobe Acrobat      | eDaini -                                                                                                    | 7 KB      |                                      |                                         | Search           |                     | Advanced   (                                                                                                    | 000           |
| Administrator                    | 🔄 मध्यप्रवेश पंतालय में ई- ऑफिस परियोजना के                        | 11-06-2019 16:19      | Adobe Acrobat      | t Dio                                                                                                    | 215 KB    | 10                                   |                                         | -                |                     | ALC: NO. OF THE OWNER.                                                                                          |               |
| Desktop                          | A PI From 4-6-19                                                   | 04-06-2019 13:00      | Adobe Acrobat      | t D.,                                                                                                    | 736 KB    |                                      |                                         |                  |                     |                                                                                                    | -             |
| Documents                        | Oevendra virtualization     Attendence Report for the month May 30 | 03-05-2019 14:12      | Microsoft Powe     | erP                                                                                                    | 354 KB    |                                      |                                         |                  |                     |                                                                                                    | Quick View    |
| - Dewnloads                      | esion                                                              | 31-05-2019 15:31      | Microsoft Paw      | erP                                                                                                    | 440 KB    |                                      |                                         |                  |                     |                                                                                                    |               |
| Music                            | Sourabh Virtualization                                             | 31-03-2010 14:12      | Microsoft Pasa     | orP                                                                                                    | 208 KB    |                                      |                                         |                  |                     |                                                                                                    |               |
| (P <sup>o</sup> nic (rekhaj)     | 1557290597web_ad_deputy_manager_col                                | 27-05-2019 12:55      | Adobe Acrobat      | t D                                                                                                    | 422 KB    | Draft Details                        |                                         |                  |                     |                                                                                                    |               |
| Pictures                         | Consultant_21052019                                                | 27-05-2019 12:21      | Adobe Acrobat      | t D                                                                                                    | 83 KB     | Draft Type*                          | Reply                                   | ×                | Language*           | English                                                                                                    | *             |
| Pekha (rekhaj)                   | 🔡 ID Devendra                                                      | 11-05-2019 12:11      | Text Document      | 1                                                                                                    | 1 KE      | Draft Nature                         | Choose One                              | *                | Prefix              | Choose One                                                                                                    |               |
| Videos                           | Revenue Servies Par Forms for Tabsidaar,                           | 08-05-2019 14:20      | Microsoft Word     | a D                                                                                                    | 50 KB     |                                      | testing                                 |                  |                     |                                                                                                    |               |
| Solution and Solution            | EMD SHEET NHM update                                               | 08-05-2019 12:57      | Microsoft Excel    | ew                                                                                                    | 52.KB     | ✓ Subject*                           | 020122                                  |                  |                     |                                                                                                    |               |
| Filer                            | name: test                                                         | 1/Western Science     | All Files          |                                                                                                    | U         | E.                                   | Total 1000   992                        | characters left. |                     |                                                                                                    | 11            |
|                                  |                                                                    |                       | Crus               |                                                                                                    | Canad     | ReceiptNumber                        | Choose One                              | 2 😩              | Reply Type          | Choose one                                                                                                    | TÇ.           |
|                                  |                                                                    |                       | <u>Uppen</u>       |                                                                                                    |           | Communication                        | Details                                 | T                |                     |                                                                                                    |               |
|                                  |                                                                    |                       |                    |                                                                                                    |           | Ministry                             | Choose one                              |                  |                     |                                                                                                    |               |
|                                  |                                                                    |                       |                    |                                                                                                    |           | Depadement                           | Elionel                                 |                  |                     |                                                                                                    | 10            |
|                                  |                                                                    |                       |                    |                                                                                                    |           | Department.                          | Dis Astronomical                        |                  |                     | in the second second second second second second second second second second second second second second second |               |
|                                  |                                                                    |                       |                    |                                                                                                    |           | Name"                                | jur Amitabh Awasth                      | Prove A          | Designation         | Lieputy Secy.                                                                                                   |               |
|                                  |                                                                    |                       |                    |                                                                                                    |           | Organization                         | General Administra                      | ion Department   |                     |                                                                                                    |               |
|                                  |                                                                    |                       |                    |                                                                                                    |           | Address 1*                           | Vailabh Bhwan                           |                  |                     |                                                                                                    |               |
|                                  |                                                                    |                       |                    |                                                                                                    |           | Address 2                            |                                         |                  | 1004-01011          |                                                                                                    |               |
|                                  |                                                                    |                       |                    |                                                                                                    |           | Country                              | INDIA                                   | 1                | State               | Choose one                                                                                                    | 1             |
|                                  |                                                                    |                       |                    |                                                                                                    |           | City                                 |                                         |                  | Pincade             |                                                                                                    |               |
|                                  |                                                                    |                       |                    |                                                                                                    |           | Mobile                               |                                         |                  | Landline            |                                                                                                    |               |
|                                  |                                                                    |                       |                    |                                                                                                    |           | Fax                                  | -                                       |                  | Email               |                                                                                                    |               |
|                                  |                                                                    |                       |                    |                                                                                                    |           |                                      |                                         |                  |                     | Add Note Recit                                                                                                  | (eni(s) Clear |
| ne to eOffice Solution<br>→ C* බ | a Kara a Gevin                                                     | C 10 Lookup           | vZuVzXadeW6dl      | × +                                                                                                    | /81/3ut2f | YK/SIRdaHN0k/EV/795IW3               | isszvIXCVRAGo575IXC                     | hizM#no-back-bu  | tion                | <b>B</b> &                                                                                                    | - a           |
| ting   Corresponden              | ce Draft   References   Unk   Details - Mover                      | ients - Edit - Send I | Back   Send   Atta | achment ( M                                                                                                    | tore      |                                      |                                         |                  |                     |                                                                                                    | Quick View    |
| ew Draft                         |                                                                    | Cho                   | oss from Template  | or Up                                                                                                    | load file | Draft Details                        |                                         |                  |                     |                                                                                                    |               |
| Saved 17-06-2019                 | 12:07:22 PM                                                        |                       |                    | 100 million (100 million (100 m |           | Draft Type*                          | Raply                                   | ×                | Language*           | English                                                                                                    | 9             |
| × = + m m                        |                                                                    | A · A · Se            | 50 Epolish -       |                                                                                                    |           | Draft Nature                         | Cheose One                              | ~                | Prefix              | Choose One                                                                                                    |               |
|                                  | 10 to 00.                                                          |                       | E.B. Continuer of  |                                                                                                    |           |                                      | testing                                 |                  |                     |                                                                                                    |               |
| मंत्रालय में ई                   | -ऑफिस कार्यप्रणाली प्रारंभ करने हेतु                               |                       |                    |                                                                                                    |           | Subject=                             |                                         |                  |                     |                                                                                                    | 4             |
|                                  |                                                                    |                       |                    |                                                                                                    |           | Receipt Lumber                       | Total 1000   1000                       | charactera left. | Rent Time           | Chones one                                                                                                    | 100           |
|                                  |                                                                    |                       |                    |                                                                                                    |           | Communication                        | Details                                 | SI 📾             | webli dbe           | Loudoge one                                                                                                    |               |
|                                  |                                                                    |                       |                    |                                                                                                    |           | Ministry                             | Cheose one                              |                  |                     |                                                                                                    | 12            |
|                                  |                                                                    |                       |                    |                                                                                                    |           | Department                           | Bhopal                                  |                  |                     |                                                                                                    | 16            |
|                                  |                                                                    |                       |                    |                                                                                                    |           | Name"                                | Dr. Amitabh Awasth                      |                  | Designation         | Deputy Secy.                                                                                                    |               |
|                                  |                                                                    |                       |                    |                                                                                                    |           | Organization                         | General Administra                      | tion Department  |                     |                                                                                                    |               |
|                                  |                                                                    |                       |                    |                                                                                                    |           | Address 1 *                          | Vallabh Bhwan                           |                  |                     |                                                                                                    |               |
|                                  |                                                                    |                       |                    |                                                                                                    |           | Address 2                            |                                         |                  | 1.55                | 11 <u>1</u> 1)                                                                                                  | 1             |
|                                  |                                                                    |                       |                    | - I                                                                                                    |           | Country                              | INDIA                                   | 1                | Eincade             | Choose one                                                                                                    | 1             |
|                                  | चरान क                                                             | ो हई file             | रादाँ              |                                                                                                    |           | Mobile                               |                                         |                  | Landline            |                                                                                                    |               |
|                                  | 9 9 9 9                                                            | . 34 1116             | 101                |                                                                                                    |           | Fax                                  | Ì                                       |                  | Email               |                                                                                                    | 1             |
|                                  | ि मार्ट के                                                         | -ft-                  |                    |                                                                                                    |           |                                      |                                         |                  |                     | Add More Recip                                                                                                  | ient(s) Clear |
|                                  | ादखाइ व                                                            | (°[]                  |                    |                                                                                                    |           |                                      |                                         |                  |                     |                                                                                                    | -             |
|                                  |                                                                    |                       |                    |                                                                                                    |           | 1 test par                           |                                         |                  |                     |                                                                                                    | Enclared      |
|                                  |                                                                    |                       |                    | -                                                                                                    | Vords: 1  |                                      |                                         |                  |                     |                                                                                                    |               |
|                                  |                                                                    |                       |                    |                                                                                                    | . 4       | fApprovedBy# for A                   | tags for draft creation<br>pprover info |                  | #ApprovedEyName     | # for Approver Name                                                                                             |               |
|                                  |                                                                    |                       |                    |                                                                                                    |           | #ApprovedByDesign                    | nation# for Approver Dea                | ignation         | #ApprovedBy Section | nName# for Approver Section                                                                                     | Name          |
|                                  |                                                                    |                       |                    |                                                                                                    |           | #ApprovedByPost#<br>#ApprovedByPost# | for Approver Post<br>Date of Approval   |                  | #ApprovedByEmails   | a for Approver Email                                                                                            |               |
|                                  |                                                                    |                       |                    |                                                                                                    |           |                                      |                                         |                  |                     |                                                                                                    |               |

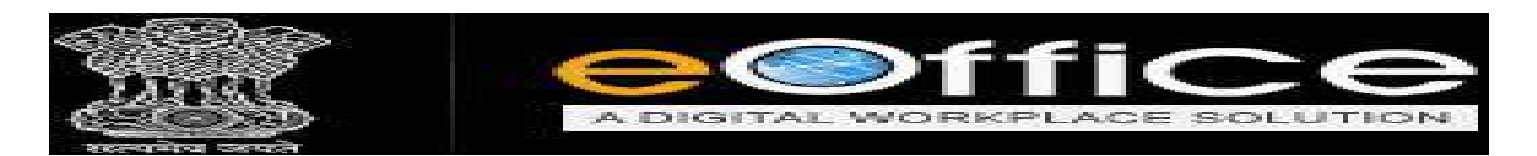

| 3 <i>I</i><br>≣ • | U ESE 75 75 75 Formats + Line Height + Paragraph + Verdans + Hipt +<br>E = 55 75 4 β / Η = Ω /Π 15, ΕΠ + Δ + Δ + ⊗ 🛠 English + 15 + ξ |                     | Draft Type*<br>Draft Nature                                                                               | Choose One                                                                                                    | ×                | Language*<br>Prefix                                            | Choose One                                                               | X         |
|-------------------|----------------------------------------------------------------------------------------------------|---------------------|----------------------------------------------------------------------------------------------------|----------------------------------------------------------------------------------------------------|------------------|----------------------------------------------------------------|--------------------------------------------------------------------------|-----------|
|                   | मंत्रालय में ई- ऑफिस कार्यप्रणाली प्रारंभ करने हेतु                                                                                   | -                   | Subject*                                                                                                  | testing                                                                                                    |                  |                                                                |                                                                          | ,e        |
|                   |                                                                                                    |                     | Receipt Number                                                                                            | Total 1000   1000<br>Ghoose One                                                                                | characters left. | Reply Type                                                     | Choose one                                                               | 8         |
|                   |                                                                                                    |                     | Communication                                                                                             | Details                                                                                                    |                  |                                                                |                                                                          |           |
|                   |                                                                                                    |                     | Ministry                                                                                                  | Cheose one                                                                                                    |                  |                                                                |                                                                          | 4         |
|                   |                                                                                                    |                     | Department                                                                                                | Bhopa)                                                                                                    |                  |                                                                |                                                                          | ~         |
|                   |                                                                                                    |                     | Name*                                                                                                    | Dr. Amitabh Awasthi                                                                                            |                  | Designation                                                    | Deputy Secy.                                                             |           |
|                   |                                                                                                    |                     | Organization                                                                                              | General Administratio                                                                                          | n Department     | 1                                                              | 5-223 M                                                                  |           |
|                   |                                                                                                    |                     | Address 1+                                                                                                | Vallabh Bhwan                                                                                                  |                  |                                                                |                                                                          |           |
|                   |                                                                                                    |                     | Address 2                                                                                                 | Contraction (                                                                                                  |                  | and Market                                                     |                                                                          |           |
|                   |                                                                                                    |                     | Country                                                                                                   | INDIA                                                                                                    |                  | <ul> <li>Etate</li> </ul>                                      | Choose one                                                               | 1         |
|                   |                                                                                                    |                     | City                                                                                                    |                                                                                                    |                  | Pincade                                                        |                                                                          | _         |
|                   |                                                                                                    |                     | Mobile                                                                                                    |                                                                                                    |                  | Landline                                                       |                                                                          |           |
|                   |                                                                                                    |                     | r ax                                                                                                    |                                                                                                    |                  | Email                                                          | Add More Recipient(s)                                                    | Cies      |
|                   |                                                                                                    |                     | Attachments                                                                                               |                                                                                                    |                  |                                                                |                                                                          | toch File |
|                   |                                                                                                    |                     | 1 test.pdf                                                                                                |                                                                                                    |                  |                                                                |                                                                          |           |
|                   |                                                                                                    | - S .               |                                                                                                    |                                                                                                    |                  |                                                                |                                                                          |           |
|                   | ew.                                                                                                    | rds 1 <sub>21</sub> | Note : Use following #<br>#ApprovedBy# for A<br>#ApprovedByDesign<br>#ApprovedByPast#<br>#ApprovedByPast# | tags for draft creation<br>pprover into<br>nation® for Approver Desig<br>for Approver Post<br>Date of Approvel | nation           | #ApprovedByName#1<br>#ApprovedBySection1<br>#ApprovedByEmail#1 | er Approver Name<br>Name# for Approver Section Name<br>or Approver Email |           |

✤ Draft को Save करने के बाद File को संबंधित को भेजने के लिए Send Option पर Click करेंगे।

| ) -> C 🙆 (C 🔒 https://dome.mpeoffice.gov/in/eFile/?v=v2uVzXadeW6gLKOpajvAVyf8lr3uc                                   | 2PVK/ | SiRdgHNDkxFV(795/)                                                                            | VSzszvIXCVRACIp57S8(Chiz)                                                                                                 | vi#na-back-b   | uttan                                                   | … 🛛 🏠                                                                    | III\ []]               |
|----------------------------------------------------------------------------------------------------|-------|-----------------------------------------------------------------------------------------------|----------------------------------------------------------------------------------------------------|----------------|---------------------------------------------------------|--------------------------------------------------------------------------|------------------------|
| office                                                                                                    |       |                                                                                               |                                                                                                    |                |                                                         | S ASSISTAN                                                               | GRADE AG(AG 21)        |
| eFile Version 5.5_08                                                                                                 |       |                                                                                               |                                                                                                    | Seant          | d                                                       | Advanced                                                                 | 000                    |
| nputer Nor 501 Tile Nor <u>A-11011/28/2019-GAD-1-GAD</u> Subjects kjöjski käjäjki k                                  |       |                                                                                               |                                                                                                    |                |                                                         |                                                                          |                        |
| ating   Correspondence   Draft   Seferences   Link   Details   Movements   Edit   Send Back   Send Attachment   More |       |                                                                                               |                                                                                                    |                |                                                         |                                                                          | Quick View             |
| ft No. : DFA/427 - V 1.0 Draft Status : DPA                                                                          |       |                                                                                               |                                                                                                    |                |                                                         |                                                                          | Provide Edit           |
|                                                                                                    | 2011  | Draft Details                                                                                 |                                                                                                    |                |                                                         |                                                                          | Second Second Commence |
| / J J 多言語目 Formats - Une Height - Paragraph - Verdana - thpt -                                                       |       | Drat Type*                                                                                    | NewlFreat                                                                                                    | 1              | Language*                                               | English                                                                  | 1                      |
|                                                                                                    |       | Draft Nature                                                                                  | Choose One                                                                                                    | 161            | Prefix                                                  | Choose One                                                               | 100                    |
| मंत्रालप में ई- ऑफिस कार्यप्रणाली प्रारंभ करने हेत्                                                                  | ^     |                                                                                               | testing                                                                                                    |                |                                                         |                                                                          |                        |
|                                                                                                    |       | Subject -                                                                                     | Tatal 1000 1 992 ch                                                                                                    | aracters left. |                                                         |                                                                          |                        |
|                                                                                                    |       | Communicatio                                                                                  | n Details                                                                                                    |                |                                                         |                                                                          |                        |
|                                                                                                    |       | Attachments                                                                                   |                                                                                                    |                |                                                         |                                                                          | Attach File            |
|                                                                                                    |       | test.pdf                                                                                      |                                                                                                    |                |                                                         |                                                                          |                        |
|                                                                                                    |       | Note : Use following<br>#ApprovedBy# fo<br>#ApprovedByDes<br>#ApprovedByPos<br>#ApprovedDate# | # lags for draft creation<br>Approver Info<br>grantion # for Approver Design at<br>the Approver Past<br>for Approver Past | ton            | #ApprovedByName<br>WApprovedBySecti<br>WApprovedByEmail | off for Approver Name<br>onName# for Approver Si<br># for Approver Email | iction Nome            |
|                                                                                                    | \$    |                                                                                               |                                                                                                    |                |                                                         |                                                                          |                        |

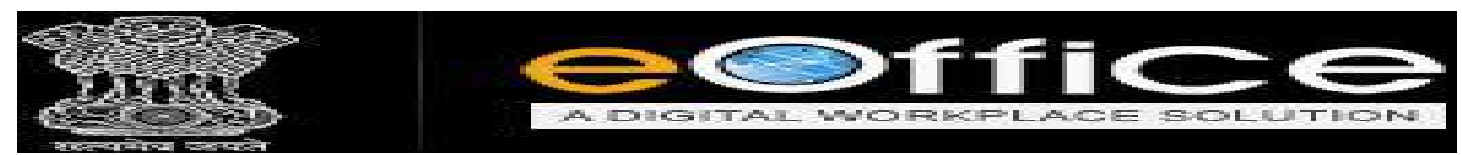

उसके बाद नीचे दिये गये Image के अनुसार सम्बंधित अधिकारी की Government e-mail ID या संबंधित का नाम को "To" में type करें और संबंधित को भेजने के लिए Send Button पर Click करें।

| icome to eOffice Solut | on 🗙 BGovin                             | × ID Lookup                               | × +                        |                                                 |                      |                 | - 0                                                                                                    |
|------------------------|-----------------------------------------|-------------------------------------------|----------------------------|-------------------------------------------------|----------------------|-----------------|----------------------------------------------------------------------------------------------------|
| ) → C @                | ⓓ 🖨 https://d                           | erno <b>mpeoffice gov</b> in/eFile/?x=v2. | VzXadeW6gLXOpajvAVyf8b3u62 | PVKrSRdqHN0krFV795IW5esevIXCYRAQp575IXChizM     | Mino-back-button     | 🕲 🏠             | III\ ED                                                                                                    |
| office                 |                                         |                                           |                            |                                                 |                      | assistant G     | ADE AG(AG 21)                                                                                                   |
| ≡ eBile was            | we 5.5_00                               |                                           |                            |                                                 | Dearth.              | Advanced        | 000                                                                                                    |
| mputer Nor 501 Pik     | Nor A-11011/28/2019-040-1-040           | Subject: kjidjiki/kjiljidijk              | Seod Attachment Nore       |                                                 |                      |                 | <b>2</b>                                                                                                    |
| Organization 5         | GAD                                     | and interferences and other second        | Total Internet Here        |                                                 |                      |                 | and south a second second second second second second second second second second second second second second s |
| Al O Reporting         | Officer O Sub-ordinates O Rece          | nt 5 O Send Back O In Channel             | O Preferred List           |                                                 |                      |                 |                                                                                                    |
| note: Name of the c    | reator is highlighted in yellow colour. |                                           |                            |                                                 |                      |                 |                                                                                                    |
| To (                   | SECTION OFFICER-SO(SO 22)-              | GAD-1 Notity :                            | 🗆 Email 🔲 SMS              | File Number                                     | Subject              | Note(Chars)     |                                                                                                    |
| Set Due Date           |                                         |                                           |                            | E E A-11011/28/2019-GAD-1-GAD                   | kijklijkkilkjijijjkl | D               |                                                                                                    |
|                        | Count 120                               |                                           |                            | Note : Sulk signing maximum allowed characters- | - 1000000            | Total (Pormatti | ing included) : D                                                                                               |
| ulor)                  | roiwasu [8]                             |                                           |                            |                                                 |                      |                 |                                                                                                    |
| monty                  | Choose one                              |                                           |                            |                                                 |                      |                 |                                                                                                    |
|                        | Total 1000   1000 Itharacters in        | m                                         |                            |                                                 |                      |                 |                                                                                                    |
| Remarks                |                                         |                                           |                            |                                                 |                      |                 |                                                                                                    |
|                        |                                         |                                           |                            |                                                 |                      |                 |                                                                                                    |
|                        | /                                       |                                           |                            |                                                 |                      |                 |                                                                                                    |
|                        |                                         |                                           |                            |                                                 |                      |                 |                                                                                                    |
|                        |                                         |                                           |                            |                                                 |                      |                 |                                                                                                    |
| - setting              | 80.500                                  |                                           |                            |                                                 |                      |                 |                                                                                                    |
|                        |                                         |                                           |                            |                                                 |                      |                 |                                                                                                    |
|                        |                                         |                                           |                            |                                                 |                      |                 |                                                                                                    |
|                        |                                         |                                           |                            |                                                 |                      |                 |                                                                                                    |
|                        |                                         |                                           |                            |                                                 |                      |                 |                                                                                                    |
|                        |                                         |                                           |                            |                                                 |                      |                 |                                                                                                    |
|                        |                                         |                                           |                            |                                                 |                      |                 |                                                                                                    |
|                        |                                         |                                           |                            |                                                 |                      |                 |                                                                                                    |
|                        |                                         |                                           |                            |                                                 |                      |                 |                                                                                                    |

- Draft Letter की copy एक से ज्यादा विभाग या व्यक्तियों को भेजने के लिये Add More Recipient(s) का option दिया गया है।
- > Step 1 में Image के अनुसार नीचे दिए गये Edit के Option पर Click करें।

| Welcome to eOffice Solution X @Gov.in  | × i0Lookup × +                                                          |                                                            |                                                                                          |                                                                                                    |                                                                  | a ×      |
|----------------------------------------|-------------------------------------------------------------------------|------------------------------------------------------------|------------------------------------------------------------------------------------------|----------------------------------------------------------------------------------------------------|------------------------------------------------------------------|----------|
| <)→ ଫ ໖ 🛛 🖉 🙆 ।                        | https://demo. <b>mpeoffice.gov.in</b> /eFile/%=MnQdBowuj3K65*7KYpQQZIRq | 36YIS5hPwIvPmGYS6X,MimUC                                   | RmeVx9-ZF-cE1qDHSrEr0FhVecs#no-                                                          | back-button ***                                                                                                    | 0 0                                                              | in do a  |
|                                        |                                                                         | Department                                                 | Bhopal                                                                                   |                                                                                                    |                                                                  | 1        |
|                                        |                                                                         | Name*                                                      | Dr. Amitabh Awasthi                                                                      | Designation*                                                                                                    | Deputy Secy                                                      |          |
|                                        |                                                                         | Organization                                               | General Administration Department                                                        |                                                                                                    |                                                                  |          |
|                                        |                                                                         | Address 1 *                                                | vallabli Shwan                                                                           |                                                                                                    |                                                                  |          |
|                                        |                                                                         | Address 2                                                  | -                                                                                        | and the second second s | Line constraints                                                 |          |
|                                        |                                                                         | Country                                                    | INDIA                                                                                    | Class da                                                                                                    | Choose one                                                       |          |
|                                        |                                                                         | Moste                                                      |                                                                                          | Landine                                                                                                    |                                                                  |          |
|                                        |                                                                         | Fax                                                        |                                                                                          | Email                                                                                                    |                                                                  |          |
|                                        |                                                                         |                                                            |                                                                                          |                                                                                                    | Add Note Recipient(a)                                            | Clear    |
|                                        |                                                                         |                                                            |                                                                                          |                                                                                                    |                                                                  |          |
|                                        |                                                                         | Note : Use following E                                     | tags for draft creation                                                                  |                                                                                                    |                                                                  |          |
|                                        |                                                                         | #ApprovedBy# for /<br>#ApprovedByDesig<br>#ApprovedByPost# | pprover into<br>nation#for Approver Designation<br>for Approver Post<br>Code of Approver | #ApprovedByName#for<br>#ApprovedBySectionNa<br>#ApprovedByEmail#for                                                                                                    | Approver Name<br>me# for Approver Section Name<br>Approver Email |          |
|                                        |                                                                         |                                                            |                                                                                          | Dispatch By Self Dispat                                                                                                    | ch B) CRU eSign Edit Gue                                         | Kim Slan |
|                                        |                                                                         |                                                            |                                                                                          |                                                                                                    |                                                                  |          |
|                                        |                                                                         |                                                            |                                                                                          |                                                                                                    |                                                                  |          |
|                                        |                                                                         |                                                            |                                                                                          |                                                                                                    |                                                                  |          |
|                                        |                                                                         |                                                            |                                                                                          |                                                                                                    |                                                                  |          |
|                                        |                                                                         |                                                            |                                                                                          |                                                                                                    |                                                                  |          |
| Powered by National Informatics Centre | filte is best viewed t                                                  | n 10242768 pisels resolution                               | -                                                                                        | Cap                                                                                                    | rright O i NLC.                                                  |          |

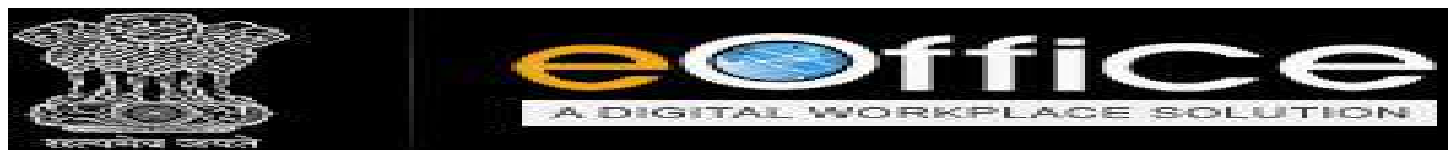

Step 2 में Add More Recipient(s) के Option पर Click करने पर Address Box Open होगा जिसमें सम्बंधित विभाग या व्यक्तियों का विवरण डालें और save करें। एक बार में एक ही व्यक्ति या विभाग का विवरण डाला जा सकता है।

| g   Correspondence   Di                                                                                                    |                             | Target real and a set of a design of the star   |                          |                     |                        |              |                      |                  |            |        |
|----------------------------------------------------------------------------------------------------|-----------------------------|-------------------------------------------------|--------------------------|---------------------|------------------------|--------------|----------------------|------------------|------------|--------|
| The result of the second second | raft References Lini        | ik   Details   Movements   Edit   Send Back   S | Send   Attachment   More |                     |                        |              |                      |                  | Quit       | N VIEW |
| 46. 1 DFN 427 - Y 1.0 De                                                                                                    | aft Status   Approved       |                                                 |                          |                     |                        | Disp         | aron By Bert Dispote | on By CRU Dign 0 | luciom Sig | o Sav  |
| v Draft                                                                                                    |                             |                                                 |                          | Draft Details       |                        |              |                      |                  |            | 1      |
| D & \$                                                                                                    | T of 1                      | - + Automatic Zoom #                            | 🖨 🖬 🖡 »>                 | Draft Type*         | NewFresh               | - L          | anguage*             | English          |            | 1      |
|                                                                                                    | Eile No.                    | A-11011/28/2013-GAD-1-GAD                       | 0                        | Draft Nature        | Choose One             | P            | retx                 | Choose One       |            |        |
|                                                                                                    | 1 10 100                    |                                                 |                          |                     | testing                |              |                      |                  | /          |        |
|                                                                                                    |                             |                                                 |                          | Bubject =           |                        |              |                      |                  | _ /        |        |
| संप्रालय में ई-उ                                                                                                    | ऑफिस कार्यप्रणाली प्रापंच क | हरने हेन्द्र                                    |                          |                     | Total 1000   953 chara | octors left- |                      |                  | 1          |        |
|                                                                                                    |                             |                                                 |                          | Communication       | Details                |              |                      |                  |            | _      |
|                                                                                                    |                             |                                                 |                          | Ministry            | Choose one             |              |                      |                  |            |        |
|                                                                                                    |                             |                                                 |                          | Department          | Choose one             |              |                      |                  |            | 1      |
|                                                                                                    |                             |                                                 |                          | Name"               |                        |              | Designation          |                  |            |        |
|                                                                                                    |                             |                                                 |                          | Organization        |                        |              |                      |                  |            |        |
|                                                                                                    |                             |                                                 |                          | Address 1 *         |                        |              |                      |                  |            |        |
|                                                                                                    |                             |                                                 |                          | Address 2           |                        |              |                      |                  |            |        |
|                                                                                                    |                             |                                                 |                          | Country             | INDIA                  | 03           | State                | Choose one       |            |        |
|                                                                                                    |                             |                                                 |                          | City                | 4                      |              | Pincode              |                  |            |        |
|                                                                                                    |                             |                                                 |                          | Mobile              |                        |              | Landine              |                  |            |        |
|                                                                                                    |                             |                                                 |                          | Fax                 | -                      |              | Email                |                  |            | _      |
|                                                                                                    |                             |                                                 |                          |                     |                        |              |                      | Add Recipient    | Cancel     | Ciaa   |
|                                                                                                    |                             |                                                 |                          | Name                |                        | Addres       | é                    | Ac               | tion       |        |
|                                                                                                    |                             |                                                 |                          | Dr. Amitabh Awasthi |                        | Vallabh      | ehwan:               | B                |            |        |

✤ Draft की प्रतिलिपि या Copy को एक बार में एक से ज्यादा विभाग या व्यक्तियों को भेजा जा सकता है।

| ran                                              | Draft Details                                                               |                                                                                                    |                                                              |                                                                           |     |
|--------------------------------------------------|-----------------------------------------------------------------------------|----------------------------------------------------------------------------------------------------|--------------------------------------------------------------|---------------------------------------------------------------------------|-----|
| 오 🛊 특 👖 of 1 - + Automatic Zeom = 😝 🖸 🖡          | >>> Draft Type*                                                             | NawFresh                                                                                                    | Language*                                                    | English                                                                   | 1   |
| File No.A-11011/28/2019-GAD-1-GAD                | <ul> <li>Draft Nature</li> </ul>                                            | Choose One                                                                                                    | Prefb                                                        | Choose One                                                                |     |
|                                                  |                                                                             | testing                                                                                                    |                                                              |                                                                           |     |
|                                                  | Subject+                                                                    |                                                                                                    |                                                              |                                                                           |     |
| संबन्धय में ई-ऑफिस कार्ययपाली प्रारंभ करने डेट्र |                                                                             | Total 1800   993 char                                                                                                    | acters left.                                                 |                                                                           |     |
|                                                  | Communicatio                                                                | on Details                                                                                                    |                                                              |                                                                           |     |
|                                                  | Ministry                                                                    | Choose one                                                                                                    |                                                              |                                                                           | .4  |
|                                                  | Department                                                                  | Bhopal                                                                                                    |                                                              |                                                                           | *   |
|                                                  | Name*                                                                       | Dr. Amitabh Awasthi                                                                                                    | Designation                                                  | Deputy Secy                                                               | -   |
|                                                  | Organization                                                                | icelish Rhyan                                                                                                    | epanment                                                     |                                                                           |     |
|                                                  | Address 2                                                                   | vacatar tarwara                                                                                                    |                                                              |                                                                           |     |
|                                                  | Country                                                                     | INDIA                                                                                                    | State                                                        | Choose one                                                                |     |
|                                                  | City                                                                        |                                                                                                    | Pincode                                                      |                                                                           |     |
|                                                  | Mobile                                                                      |                                                                                                    | Landline                                                     |                                                                           |     |
|                                                  | Fax                                                                         |                                                                                                    | Email                                                        |                                                                           |     |
|                                                  |                                                                             |                                                                                                    |                                                              | Add Nore Recipient(s)                                                     | 103 |
|                                                  |                                                                             |                                                                                                    |                                                              | V                                                                         | 122 |
|                                                  | Attachments                                                                 |                                                                                                    |                                                              |                                                                           | -   |
|                                                  | test.pdf                                                                    |                                                                                                    |                                                              |                                                                           |     |
|                                                  | Note : Use following<br>#ApprovedBy# to<br>#ApprovedByPos<br>#ApprovedDate# | # tags for draft creation<br>r Approver into<br>ignation# for Approver Designation<br># for Approver Post<br>for Date of Approval | ₹ApprovedByName<br>an ₹ApprovedBySectio<br>#ApprovedByEmail# | for Approver Name<br>Name#Tor Approver Section Name<br>for Approver Email |     |

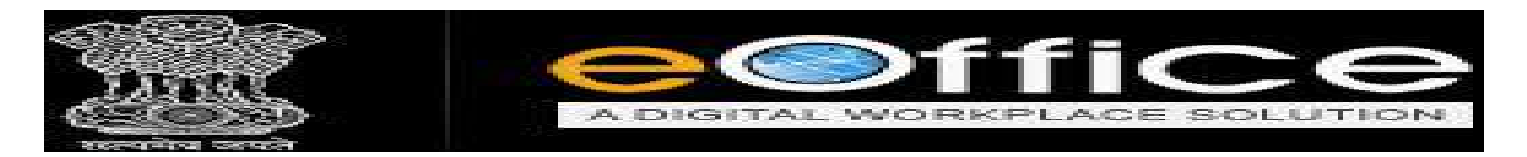

अापके द्वारा भेजी गयी File की एक Copy आपके File के "Sent Box" में ऑटोमेटिक Save हो जाएगी, जिसको आप Sent के Option पर जाकर देख सकते है।

| Office                                                                                                    |                                                  |                                                                                                    |                                                                                                    |                                                 |                        |                |                        | assis           | TANT GRADE AG                 | slag z |
|----------------------------------------------------------------------------------------------------|--------------------------------------------------|----------------------------------------------------------------------------------------------------|----------------------------------------------------------------------------------------------------|-------------------------------------------------|------------------------|----------------|------------------------|-----------------|-------------------------------|--------|
| eFile Version 5.5                                                                                                    | _09                                              |                                                                                                    |                                                                                                    |                                                 |                        |                | Search                 | D Advan         |                               | ) 🔂    |
| pts 🕀                                                                                                    | Nete Range : 23/04/2016 Tr<br>View   Create Part | 17/05/2019                                                                                                    |                                                                                                    |                                                 |                        |                |                        |                 |                               |        |
| e                                                                                                    | - Compute                                        | No - File Number                                                                                                |                                                                                                    | - Subject                                       | - Sent To              | - Sent on      | - Currently With       | - Due On        | +                             |        |
|                                                                                                    | E 502                                            | A-11011/28/2019-                                                                                                | SAD-1-GAD                                                                                                    | Rikijskiscijijskijs                             | SECTION OFFICER, 640-1 | 12/06/19 12:16 | SECTION OFFICER-GAD-1  | -               | Initiate Action               | _      |
| ubmitted Files for                                                                                                    | E 456                                            | A-11013/18/2019-                                                                                                | 340-1-940                                                                                                    | प्रसिक्षण के सबय में                            | SECTION OFFICER, GAD-1 | 24/01/19 01:90 | SECTION OFFICER GAD-1  |                 | Intrate Action                |        |
| osing Approval                                                                                                    | E 436                                            | A-11013/16/2019-                                                                                                | SAD-1-GAD                                                                                                    | प्रमिक्षण के संबंध में                          | SECTION OFFICER.GAD-1  | 24/01/19 01+20 | SECTION OFFICER.GAD-1  | *               | Initiate Action               |        |
| fed                                                                                                    | E 456                                            | A-11013/18/2019-                                                                                                | 3AD-1-DAD                                                                                                    | प्रविधन के संबंध में                            | SECTION OFFICER/GAD-1  | 24/01/19 01-04 | SECTION OFFICER, GAD-1 | -               | Indiate Action                |        |
| rafts                                                                                                    | E 433                                            | A-11011/19/2019-                                                                                                | SAD-1-GAD                                                                                                    | pharmecy                                        | SECTION OFFICER.GAD-1  | 11/01/19 21:40 | ASSISTANT GRADE-GAD-1  | and the second  | Intiate Action                |        |
| ompleted                                                                                                    | E 409                                            | A-28011/4/2019-0                                                                                                | 40-1-640                                                                                                    | e office training                               | SECTION OFFICER, BAD-1 | 10/01/19 03:21 | SECTION OFFICER GAD-1  |                 | Indiate Action                |        |
| ed .                                                                                                    | E 173                                            | 8-25014/4/2019-0                                                                                                | AD-1-GAD                                                                                                    | abcd                                            | SECTION OFFICER, GAD-1 | 09/01/19 02:50 | SECTION OFFICER, GAD-1 | *               | Initiate Action               |        |
|                                                                                                    |                                                  | the second second second second second second second second second second second second second second second se | the state of the state of the s |                                                 |                        |                |                        |                 |                               |        |
| Closing<br>ed<br>y Na<br>ubmitted Files for<br>sepening Apprival<br><u>Tober</u>                                                                                                    | E 340                                            | 4-27014/6/2019-S                                                                                                | 50-1-650                                                                                                    | hra                                             | SECTION OFFICER, GAD-1 | 08/01/19 G4:14 | SECTION OFFICER (AAD-1 |                 | intists Action                |        |
| c Closing<br>ined<br>y Na<br>ubmitted Files (y<br>accepting Apprival<br>30000<br>Lt<br>Mentione<br>rafts                                                                                                    | E 240                                            | <u>47271457213-9</u>                                                                                            | 50:1:550                                                                                                    | hra                                             | SECTION OFFICER, GAD-S | 08/01/19 04-14 | SECTION OFFICER GAD-1  |                 | Indiata Askur                 |        |
| Closing<br>ed<br>white<br>warmited Files for<br>expensing Apprival<br>Common<br>tables<br>raffs<br>completed                                                                                                    | E 245                                            | <u>472014/67019-0</u>                                                                                           | 8 <u>0-1-640</u>                                                                                                    | hra                                             | SECTION OFFICER.GAD-S  | 08/02/19 04-14 | SECTION OFFICER GAD-3  |                 | inteta óstan                  |        |
| Closing<br>ed<br>y NG<br>ubmitted Files (val<br>ubmitted Files (val<br>ubmitted<br>formane<br>formane<br>forma                                                                                                    | E 240                                            | 4-2014-62029-5                                                                                                  | SD:: GAD                                                                                                    | hra<br>🍇 Action Initiated                       | SECTION OFFICER.da.O-3 | 08/02/19 G4:34 | SECTION OFFICER, GAD-S | -<br>Illow Note | Intiale Solution              |        |
| Clusing<br>ed<br>y Na<br>whitted Free to<br>repering Appy vial<br>scoor-<br>termine<br>termine<br>te                                                                                                    | E 940<br>LEOCHO Priority<br>Subject Ce           | 4-27014/5/3029-5<br>Out Teday Bots Tomes<br>searcy Association                                                  | date Court Cases                                                                                                    | hra<br>Action Initiated<br>ACR related metiters | SECTION OFFICER.GAD-S  | 08/02/19 04:14 | BECTION OFFICER.GAD-S  | -<br>Illow Note | intiale Adus<br>Enternal File |        |
| Closing<br>ed<br>y MG<br>when the Fries is<br>according Approximation<br>theorem and Approximation<br>when the according and according<br>when the according and according<br>when the according according according<br>when the according according according according according<br>according according accordin                                                                                                    | E 240<br>LEOCHO Priority<br>Subject Ce           | A 2704/6/2029-0<br>Cot Today I Past Joine<br>Root Today Association                                             | 10:1:040<br>Data inmediate<br>court Cana                                                                                                    | Hra<br>Action Initiated<br>ACR related matters  | SECTION OFFICER-GAD-S  | 08/02/19 Cd-14 | BECTION OFFICER.GAD-S  | -<br>Illow Note | Enternel File                 |        |
| closing<br>ed<br>yhe<br>udmitted fifted for<br>wareners Area vial<br>toornate<br>territoria<br>territoria<br>territori<br>territoria<br>territoria<br>territori<br>terri                                                                                                    | E 940<br>LEOEND Privatly<br>Subject Ca           | 4-27344627029-5<br>4-27344627029-5<br>B Out Teday<br>B Out Teday<br>Asserty<br>Asserty                          | 10-1-040<br>Stata Internediate                                                                                                    | Fre<br>Action Initiated<br>ACR related metters  | SECTION OFFICER-GAD-S  | 08/02/19 C4-14 | CECTION OFFICER.GAD-S  | -<br>Illow Note | Enternal File                 |        |
| Closing<br>ed<br>M Ne<br>ubmitted Files In<br>Solar<br>E<br>Hamane<br>et al<br>Solar<br>E<br>Hamane<br>et al<br>Solar<br>E<br>Hamane<br>et al<br>Solar<br>E<br>Hamane<br>et al<br>Solar<br>E<br>Hamane<br>E<br>Hamane<br>E<br>Hamane<br>E<br>Hamane<br>E<br>Hamane<br>E<br>Hamane<br>E<br>Hamane<br>Hamane<br>Hama | E 940                                            | 4-2734/6/2029-5<br>A-2734/6/2029-5<br>B-Oct Telday<br>Approximate<br>Approximate                                | Cala Investigate<br>Court Cases                                                                                                    | hra<br>Action Initiated<br>ACR related methera  | SECTION OFFICER.GAD-3  | 08/02/19 C4:14 | Dreft Hole             | llow Note       | Enternel File                 | •      |
| Closing<br>ed<br>d<br>where the free to<br>experime Associated<br>Notice<br>termine and the second<br>termine and the second<br>termine and the second<br>termine and the second<br>termine and the second<br>termine and the second<br>termine and termine and termine<br>termine free<br>match termine (termine and termine<br>termine free<br>match termine (termine and termine<br>termine termine (termine)                                                                                                    | E 240                                            | 6-27014/6/2029-5<br>6-27014/6/2029-5<br>Most Taday Post String<br>Report Magazine                               | clais Inneediste<br>clais Court Carea                                                                                                    | hra<br>Action Juliisted<br>ACS related metters  | SECTION OFFICER-GAO-3  | 08/02/19 Cd-14 | Dreft Note Ye          |                 | Enternel File                 | 2      |
| closing<br>ed<br>d<br>white the free to<br>when the free to<br>to<br>when the free to<br>to<br>when the free to<br>to<br>when the free to<br>to<br>when the free to<br>to<br>to<br>to<br>to<br>to<br>to<br>to<br>to<br>to                                                                                                    | E 540                                            | A 2704/6/2029-5<br>Out Tuday I Past Torres<br>Asserty Association                                               | Inter Interdiste                                                                                                    | Fra<br>Action Anitiated<br>ACR related metters  | SECTION OFFICER-GAD-S  | 08/02/19 Cd-14 | BECTION OFFICER.GAD-S  | -<br>Illow Note | Enternel File:                |        |
| <pre>closing<br/>ed<br/>white fries is<br/>where the fries is<br/>an example and<br/>internet and<br/>internet and<br/>inter</pre>                                                                                                    | LEOEND Privatly<br>Subject Ca                    | 4-27344627029-5<br>4-27344627029-5<br>Bot Teday<br>Bot Teday<br>Rest Johnson<br>Association                     | tiala inmediate                                                                                                    | Fre<br>Action Initiated<br>ACR related metters  | SECTION OFFICER.GAO-S  | 08/02/19 C4:14 | Dreft Note Ye          | Illow Note      | Enternal File                 |        |
| c Cosing<br>end<br>end<br>ushmitted Fries M<br>experime Approximat<br>1 suborn<br>kt.<br>winnices<br>runds<br>completed<br>winnices<br>with fries<br>match low (SPS)<br>article Vice (Ron<br>match with (SPS)<br>article Vice (Ron<br>match with (SPS)<br>article Vice (SPS)<br>article Vice (SPS)<br>article Vice (SPS)                                                                                                    | E 240                                            | 6-2704/6/3029-5<br>6-0175day Post Since<br>seary Aspendiment                                                    | clais Trimediate<br>clais Court Cane                                                                                                    | ha<br>Action Initiated<br>ACS related metters   | SECTION OFFICER-GAO-3  | 08/02/19 Cd-14 | Dreft Note             |                 | anisələ Adisə                 |        |

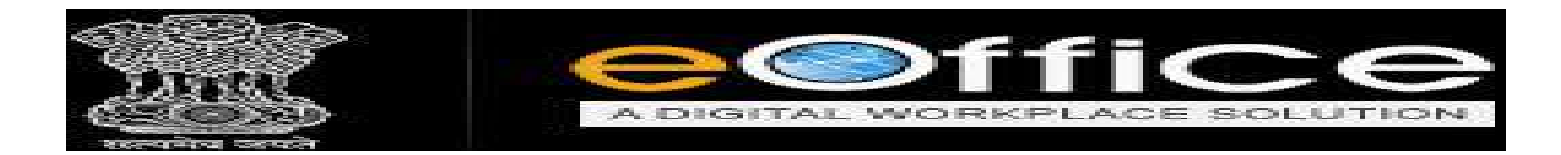

 Send की गयी File को सम्बंधित अधिकारी Login Page पर जाकर अपने "EOFFICE NIC" द्वारा दिए गये User ID और Password से login करेंगे।

| M RORMATTING UPDATED DOCUM X 2 Downleads X 😧 https://downa.mpaoffice.gov.m/: X +                       |          | -     | ø     | ×   |
|----------------------------------------------------------------------------------------------------|----------|-------|-------|-----|
| 🗧 🔶 🖸 🔒 https://demo.mpsoffics.gov.in/cas/legin?service=http%3A%2F%2Fdemo.mpsoffics.gov.in%2Flogin.php | 0+ 11    |       | 0     | ( I |
| <image/>                                                                                               |          |       |       |     |
|                                                                                                    | 유 · 밑 4· | e ENG | 12:57 | Ū.  |

✤ Login करने के बाद आप File Management System पर click करें।

| ୯ ଜ                                                                          | 02 🔒 https://demo.mj                                                                                                    | peoffice.gov.in                                                                                        |                                                          |                    |                       |                 |                                                   | · • •            | W/       |
|------------------------------------------------------------------------------|----------------------------------------------------------------------------------------------------|----------------------------------------------------------------------------------------------------|----------------------------------------------------------|--------------------|-----------------------|-----------------|---------------------------------------------------|------------------|----------|
|                                                                              |                                                                                                    |                                                                                                    |                                                          | हिन्दी Q. Se       | arch Here             | Advanced Search | O section                                         | N OFFICER - O    | Logout   |
|                                                                              |                                                                                                    |                                                                                                    |                                                          | Поме               | DIRECTORY             |                 |                                                   |                  |          |
| Quote c<br>(C) eof<br>• File Ma                                              | Adiantal second ACE Societory      Quote of the week     To succeed in your m      C     eOffice Services      File Management System     erile MIS Reports     Employee Kaster Details     Leave Management System     Leave Management System     Toru Management System     Toru Management System | Notice Board<br>• PARIKSHA<br>#Office Administration                                                   | e-minded devotion to you<br>or ON 23/05/2018             | r goal Abdul Kalar | n                     | <b>a</b> *      | w আৰু কা ছাৰু<br>Announce - সাজ্যাদন ব<br>আি News | न्दना, ऐलान करना |          |
| eFile N     Emplo     Leave     Leave     Tour N                             |                                                                                                    | abc     eOffice Administrate     circular     aOffice Administrate     Elitie     eOffice Administrate | or ON 23/05/2018<br>or ON 23/05/2018<br>or ON 22/05/2018 |                    |                       | 24<br>25<br>25  | <ul> <li>No News Availa</li> </ul>                | bie              | Ŷ        |
|                                                                              |                                                                                                    | order traing     softce Administration                                                                 | or ON 15/05/2018                                         |                    |                       | 2               |                                                   |                  | more >   |
|                                                                              |                                                                                                    | NIC Connect                                                                                            | NE DIM TRINS/2018                                        |                    |                       | پ 🔛 ر           | <ul> <li>No Event Available</li> </ul>            | È.               | <i>C</i> |
| Emp                                                                          | loyee Corner                                                                                                    | A                                                                                                    |                                                          | 0                  | <b>a</b>              | 9               |                                                   |                  | 41       |
| <ul> <li>Birthda</li> <li>Supera</li> <li>Joined</li> <li>Payslip</li> </ul> | y Wishes<br>nnuation<br>Teday                                                                                                    | dems.mpeaff                                                                                            | ice-govin Report locus S                                 | dumit Feedback eOf | fice Training Learnin | g Recources     |                                                   |                  | more>    |

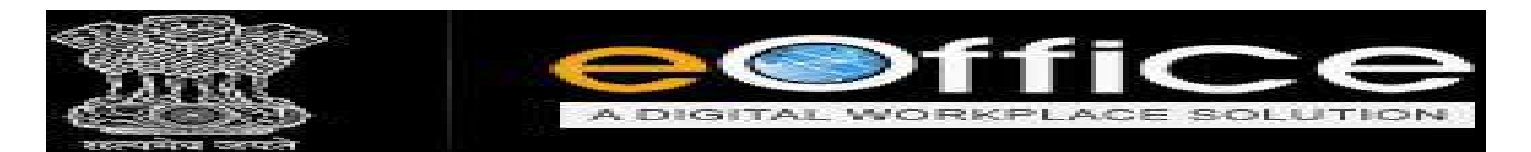

Login करने के बाद आप File Management System पर click करके File के Inbox में प्राप्त हुई File को देख सकते है।

| come to eOffice Solution    | 1    | < @6      | iev.in                |                               | × 10 Lookup                  | ×              |                                                                                                    |                          |                   |          |                | 1               | ٥      |
|-----------------------------|------|-----------|-----------------------|-------------------------------|------------------------------|----------------|----------------------------------------------------------------------------------------------------|--------------------------|-------------------|----------|----------------|-----------------|--------|
| → C* @                      |      |           | ۵.                    | ttps://demo.m                 | peoffice.gov.in/eFile/%=e-UP | FczFWZ6diKg8   | Um9C59ITEdpuKpVpaAGieaQ0shj44EbHFqu                                                                                                    | (BEsj5xDqpU4DREdgiFDword | no-back-button    | ***      | 0 û            | 1               | n D    |
| Office                      |      |           |                       |                               |                              |                |                                                                                                    |                          |                   |          | SECTION O      | EFICER SO       | 50 221 |
| E eFile Version 5           | 1509 | į         |                       |                               |                              |                |                                                                                                    |                          | Search.           | la<br>Ia | Advanced       | 06              |        |
| eculpts (+)                 | Rec. | eive   Bi | 23/04/203<br>end Back | 5 To 17/05/201<br>Send   View | Nove To   More               |                |                                                                                                    |                          | Hierarchizal View | Ny Files | 1              | 51              |        |
| then (E)                    |      |           |                       | Computer No                   | * File Number                |                | lublect                                                                                                    | * Sent By                | * Sent On         | * Due On | * Read On      | - Rem           | arks   |
| Inhos [7]                   |      |           |                       | 501                           | A-11011/28/2019-GAD-1-GAD    |                | tichicking marking.                                                                                                    | ASSISTANT GRADE GAD-1    | 17/06/19 12:16    | -        | 17/06/19 12:17 |                 |        |
| automotional Primes for     | ET.  | -         | E                     | 439                           | A-27014/15/2019-GAD-1-GAD    |                | llowance                                                                                                    | ASSISTANT GRADE, GAD     | 31/01/19 11:18    | 31/01/19 |                |                 |        |
| * Closing Approval          |      |           |                       | 436                           | A-11012/10/2019-GAD-1-GAD    | 10             | विक्रण के संबंध में                                                                                                    | ASSISTANT GRADE.GAD-1    | 24/01/19 01:20    |          | 17/06/19 12:45 | 13              |        |
| Created                     |      |           | E.                    | 445                           | A-27011/16/2019-GAD-1-GAD    | 1              | 0.8V                                                                                                    | SECTION OFFICER, GAD-1   | 14/01/19 12:06    |          | 14/01/19 12:08 | C7              |        |
| + Drafta                    |      |           | ε.                    | 438                           | A-11013/15/2019-040-1-040    | 10             | লৈ জিমমাণ                                                                                                    | ASSISTANT OR ADE GAD-1   | 14/01/19 11:40    |          | 11/02/19 01:09 |                 |        |
| • Completed                 |      |           |                       | 267                           | A-11011/40/2018-GAD-1-GAD    |                | INT                                                                                                    | SECTION OFFICER, GAD-1   | 10/01/19 05:11    | -        | 10/01/19 05:11 |                 |        |
| Parked                      |      |           |                       | 260                           | A-25020/2/2019-GAD-1-GAD     | E1             | eating file                                                                                                    | ASSISTANT GRADE.GAD-1    | 09/01/19 02:50    | -        | 09/01/19 02:57 | C3              |        |
| Buth Closing                |      |           | e                     | 272                           | 333-2-435-bhuenen-2018       | 1999 Barris    | म्हुन्दर प्रतियोजना बाध अंतर्गत अर्जित भूमिमों पर सु                                                                                                    | SECTION OFFICER, GAD-1   | 03/01/19 02:30    | -        | -              | CI.             |        |
| Tinned                      |      |           |                       | 252                           | A/16/2018-GAD-1-GAD          |                | EST LETTER                                                                                                    | SECTION OFFICER, GAD-1   | 27/12/10 12:08    | -        | 1 w.           | 17              |        |
| + Bu Mo                     |      |           | £                     | 220                           | A-11/2/2018-GAD-1-GAD        |                | rcha                                                                                                    | SECTION OFFICES, GAD-1   | 10/12/10 01:06    |          | -              |                 |        |
|                             |      |           | E                     | 207                           | A-11011/26/2018-GAD-1-8AD    | 0              | office                                                                                                    | SECTION OFFICER.GAD-1    | 24/11/18 02:41    |          | 24/12/18 02:43 |                 |        |
| Submitted Files for         |      |           |                       | 201                           | A-11011/22/2018-GAD-1-GAD    |                | takadi Umarsigi Tałaab                                                                                                    | SECTION OFFICER, GAD-1   | 22/11/10 12:43    | -        | -)             | 0               |        |
| Approval                    |      |           |                       | 194                           | A-22016/4/2018-GAD-1-GAD     | 1 I            | III File                                                                                                    | SECTION OFFICER, GAD-1   | 30/11/18 04:10    | -        |                |                 |        |
| RMS Inbox                   |      |           |                       | 187                           | A-11011/15/2018-040-1-040    | 2 1            | मान्छ,सी सिविस्                                                                                                    | SECTION OFFICER, GAD-1   | 19/11/18 10:19    | -        | -              | G               |        |
| Sent                        |      | -         |                       | 194                           | A-11011/16/2018-GAD-1-GAD    | al (           | ম.উ.নী মিচির মহায়ে জনাজ 402/2017 জী বান জি                                                                                                    | SECTION OFFICER, GAD-1   | 19/11/15 09:04    | -        | 19/11/16 09:05 |                 |        |
| Conversions                 |      |           |                       |                               |                              |                |                                                                                                    |                          |                   |          |                |                 |        |
| + Drafts                    | 1.00 |           |                       |                               |                              | and the second | 2 and a state of the state of the state of t | Che sub- unit month      | TT mode to an     |          |                | -               |        |
| · Completed                 |      | Cien      | Priority              | - Out loua                    | de mode trainédiate          | there diate    |                                                                                                    | Street monthant          | Car branchicce    | 1.6104   | Hote           | CALCULATION FOR |        |
| 1.00                        |      |           | panject               | Category                      | Appointments Cour            | Cases A        | CR velated matters                                                                                                    | 611                      |                   |          |                |                 |        |
| Create New (iton<br>\$555)  |      |           |                       |                               |                              |                |                                                                                                    |                          |                   |          |                |                 |        |
| + Create New (SFG)          |      |           |                       |                               |                              |                |                                                                                                    |                          |                   |          |                |                 |        |
| Electronic Elle             |      |           |                       |                               |                              |                |                                                                                                    |                          |                   |          |                |                 |        |
| * Create New (Non<br>* SFS) |      |           |                       |                               |                              |                |                                                                                                    |                          |                   |          |                |                 |        |
| • Create New (SPS)          |      |           |                       |                               |                              |                |                                                                                                    |                          |                   |          |                |                 |        |
| Create Part                 |      |           |                       |                               |                              |                |                                                                                                    |                          |                   |          |                |                 |        |
| Create Volume               |      |           |                       |                               |                              |                |                                                                                                    |                          |                   |          |                |                 |        |
|                             |      |           |                       |                               |                              |                |                                                                                                    |                          |                   |          |                |                 |        |

 File को Open करे एवं उसमे Attach Notesheet, Correspondence और Draft को देख सकते है एवं अपनी ओर से Note sheet, Draft पर Matter type या Add कर सकते है।

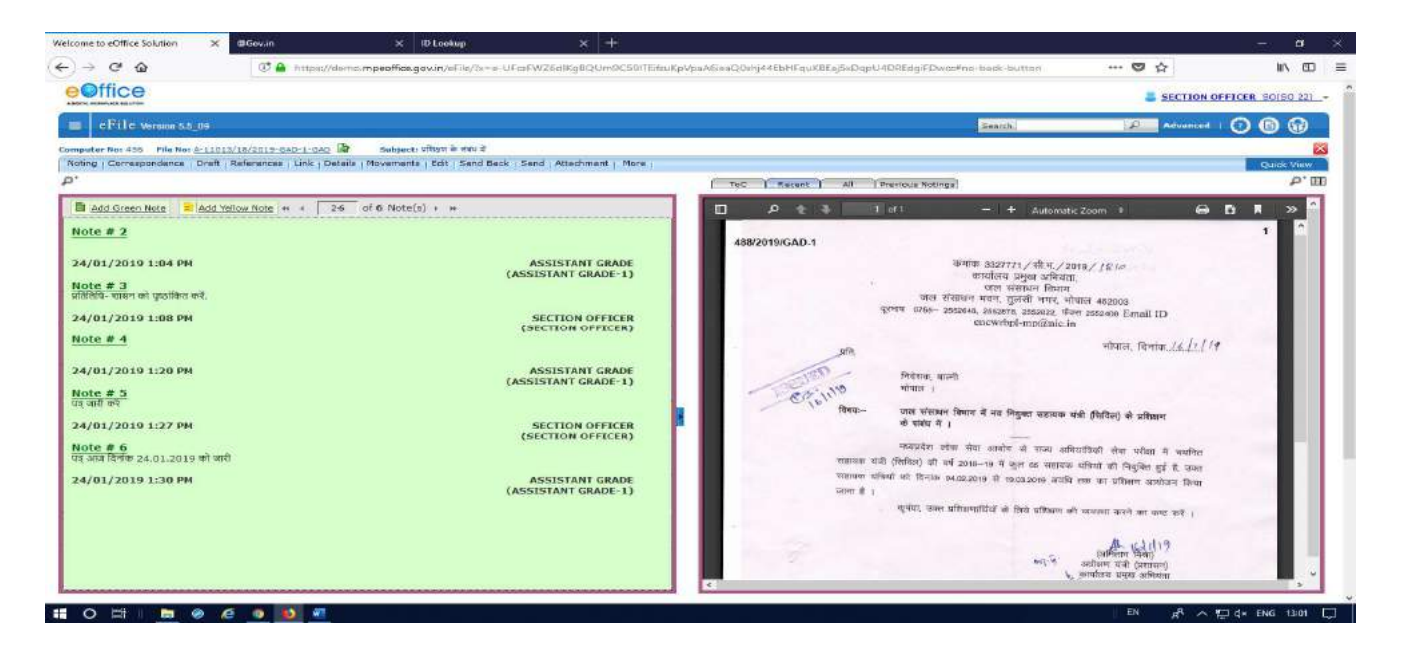

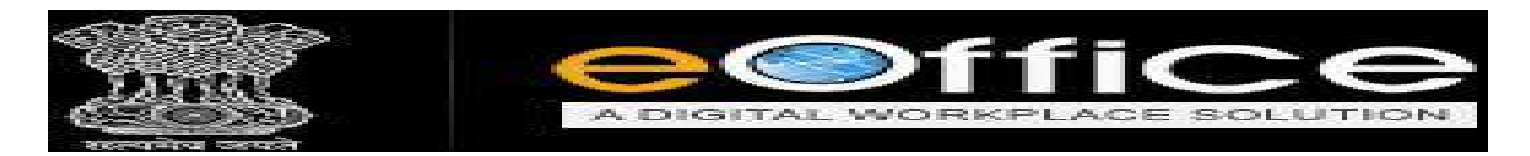

Send किये हुये Draft को देखने के लिये Draft के Option में जाकर View Draft पर Click करने पर Draft Open हो जायेगा।

|                                                                                                   |           |                                | 1                  | SECTION OFFICER SOISO :   |
|---------------------------------------------------------------------------------------------------|-----------|--------------------------------|--------------------|---------------------------|
| ≡ cFilc Version 5.5_11                                                                            |           |                                | Bearch             | Advanced   🕐 🕲 🕤          |
|                                                                                                   |           |                                |                    |                           |
| ew draft Draft References Link   Details   Movements (Edit ) Send Back   Send   Attachment   More |           |                                |                    | Quick Vi                  |
| click करे View Draft                                                                              |           |                                |                    |                           |
| adardo 999                                                                                        |           |                                | Death List         | Oncose One                |
|                                                                                                   | Draft No. | Subject                        | Status Approved    | Dx.                       |
| ( L                                                                                               | DFA/339   | वाहीनस उम्पीदवारी का प्रसिक्षण | Approved SECTION   | OFFECER. \$0(\$0 22), GAD |
|                                                                                                   | Yerwon    | Created On                     | Created By         | Status                    |
|                                                                                                   |           |                                | Draft Version List |                           |
|                                                                                                   | Yerwion   | Created On                     | Created By         | Status                    |
|                                                                                                   | 1.0       | 24/01/19 12/59                 | ASSISTANT GRADE    | Approved                  |
|                                                                                                   |           |                                |                    |                           |
|                                                                                                   | IT I      |                                |                    |                           |
|                                                                                                   |           |                                |                    |                           |
|                                                                                                   |           |                                |                    |                           |
|                                                                                                   |           |                                |                    |                           |
|                                                                                                   |           |                                |                    |                           |
| r<br>p Worss t                                                                                    |           |                                |                    |                           |

- ✤ Draft में User को तीन option दिए गये है जिसमे Preview, Approve, Edit है।
- Preview पर Click करने पर बनाया हुआ Draft ही Open होगा।

|                                                           | क्रमांक 211/पीए<br>प्रमुख अभियंता,<br>जल संसाधन विभाग, भोपार                                                                    | a                                                                                    |          | Subject*<br>ReceiptNumber                                                              | Totel 1000   963 cheracter<br>488/2018/GAD-1 🔤 👗                                                | ra lett.       | leptr Tupe                                                | Finst                                                                    | 4          |
|-----------------------------------------------------------|----------------------------------------------------------------------------------------------------|--------------------------------------------------------------------------------------|----------|----------------------------------------------------------------------------------------|-------------------------------------------------------------------------------------------------|----------------|-----------------------------------------------------------|--------------------------------------------------------------------------|------------|
|                                                           |                                                                                                    | भोपाल,दिर्लाक24.01.2019                                                              |          | Communication                                                                          | Details                                                                                         |                |                                                           |                                                                          |            |
| sarr,                                                     |                                                                                                    |                                                                                      |          | Miniatry                                                                               | Gen.Public                                                                                      |                |                                                           |                                                                          | 1          |
| निदेशक,                                                   |                                                                                                    |                                                                                      |          | Department                                                                             | Choose one                                                                                      |                |                                                           |                                                                          |            |
| वाल्मी<br>• लेफान                                         |                                                                                                    |                                                                                      |          | Name!                                                                                  | अभिताम मिला                                                                                     |                | Designation*                                              | अधीदाल यंत्री                                                            |            |
| માપાલ .                                                   |                                                                                                    |                                                                                      |          | Organizáson                                                                            | WRD AE TIGHING                                                                                  |                |                                                           |                                                                          |            |
| विषयाः चयनित अभ्य                                         | र्षियों को ग्रंभिक्षण प्रदान करने बावत .                                                                                        |                                                                                      |          | Address 1 *                                                                            | ENCWRD BHOPAL                                                                                   |                |                                                           |                                                                          |            |
| विषयोतर्गत<br>04.02.2019 से एव<br>कृपया, वाल<br>सहपन्- एक | जल संसाधन विभाग में लोक रेवा<br>6 माह के लिये प्रशिक्षण प्रवान किया जाने का<br>भी संस्था में उक्त प्रशिक्षण हेतु तिथि निर्धारित | वयनित अभ्यार्थियों को दिनांक<br>। निर्णय लिया गया है.<br>कर अवगत कराने का कष्ट करें. |          | Country<br>City<br>Nobile<br>Fax                                                       | INDIA                                                                                           |                | State<br>Pincode<br>Landline<br>Email                     | Choese one                                                               |            |
|                                                           |                                                                                                    | (आमताम (मश्र))<br>अधीक्षण यंत्री                                                     |          |                                                                                        |                                                                                                 |                |                                                           | Add Hore Recipients                                                      | 1 0169     |
| पृष्ठीकन कमीक 211                                         | ./पीए                                                                                                    | भोपाल, दिनांक:                                                                       |          | Attachments                                                                            |                                                                                                 |                |                                                           |                                                                          | tauts raie |
| spim                                                      |                                                                                                    | words                                                                                | 1. 23 at | Note : Use following &<br>#ApprovedBy# for A<br>#ApprovedByDesign<br>#ApprovedByDesign | tags for draft creation<br>prover into<br>nation# for Approver Designation<br>for Approver Post | 84<br>74<br>74 | pprovedByName#1<br>pprovedBySectionN<br>pprovedByEmail@1a | ar Approver Name<br>Iame# for Approver Section Name<br>ir Approver Email |            |

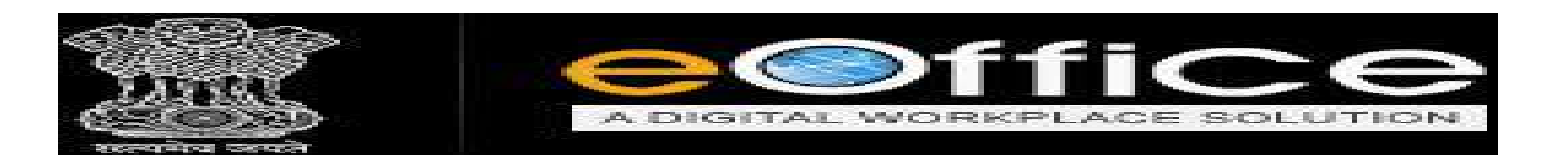

♦ Edit पर Click करके Draft Letter में अपने अनुसार "Matter Edit" कर सकते है।

|                                                                                                    | *             |
|----------------------------------------------------------------------------------------------------|---------------|
| (जामताम मनग)<br>अधीक्षण यंत्री                                                                                                    |               |
| पुस्तरीकन कमांक 211/पीए भोपाल, दिनांक                                                                                                    | Atlantik Film |
| > x Span Yords 27 ApprovedBy Tags for datt creation ApprovedBy Tags for datt creation ApprovedBy Tags for da |               |

Approve के option पर Click करके Draft को सम्बंधित अधिकारी द्वारा Approved कर सकते है,
 Approve करने के बाद Draft Letter, Word से PDF में बदल जायेगा।

| witter, Grides 24.01.2019       witter, Grides 24.01.2019         witter, Grides 24.01.2019       witter, Grides 24.01.2019         witter, Grides 24.01.2019       witter, Grides 24.01.2019         witter, Grides 24.01.2019       witter, Grides 24.01.2019         Witter, Grides 24.01.2019       witter, Grides 24.01.2019         Witter, Grides 24.01.2019       witter, Grides 24.01.2019         Witter, Grides 24.01.2019       witter, Grides 24.01.2019         Batter, Grides 24.01.2019       witter, Grides 24.01.2019         Batter, Grides 24.01.2019       Grides 24.01.2019         Batter, Grides 24.01.2019       Grides 24.01.2019         Batter, Grides 24.01.2019       Grides 24.01.2019         O4.02.2019 & Wep High & Grid and in Julian and an Infutur Gride and and an Infutur Gride and and and infuture grides and and and and and and and and and and                                                                                                    | कमा<br>प्रसु<br>जल संसा                                                                                                    | क 211/पीए<br>छ अभिवंग,<br>ल विभाग, भोपाल                                                                                             | Bubject*<br>Receipt Number                                                                               | Total 1000   968 characters left.                                                                                      | Repty Type                                                             | Final                                                               | -    |
|----------------------------------------------------------------------------------------------------|----------------------------------------------------------------------------------------------------|----------------------------------------------------------------------------------------------------|----------------------------------------------------------------------------------------------------|----------------------------------------------------------------------------------------------------|------------------------------------------------------------------------|---------------------------------------------------------------------|------|
| भोपाल .     विषयतः प्रयमित अम्प्रार्थियों को प्रशिक्षण प्रदान करने बाता .     Gravancation     Address 1 +     ENCLARE Training       विषयतंतां दा वर संपापन विषयतं के संपापत विषय में वाके सेवा आयोग से वयनित अम्प्रार्थियों को दिनांक     Address 1 +     ENCLARE STAND     Address 2       Gauganization     Address 2     County     Rata     Enclare       04.02.2019 से एक माठ के तिये प्रशिक्षण प्रदान करने के नानियंग दिगा गया है.     Training     Address 2       Gauganization     Rata     Enclare       04.02.2019 से एक माठ के तिये प्रशिक्षण प्रदान किया ने नानियंग दिगा गया है.     Training     Address 2       Gauganization     Rata     Enclare       address 1 +     Enclare     Enclare       address 1 +     Enclare     Enclare       address 1 +     Enclare     Enclare       address 1 +     Enclare     Enclare       address 1 +     Enclare     Enclare       address 2     County     Rata       County     Rata     Enclare       address 2     County     Enclare       address 2     County     Enclare       address 2     County     Enclare       address 2     County     Enclare       address 2     County     Enclare       address 2     County     Enclare       address 2                                                                                                    | प्रति,<br>निदेशक,<br>वाल्मी                                                                                                    | भोपाल,दिनीक24.01.2019                                                                                                    | Communication<br>Ministry<br>Department                                                                  | CenPublic<br>Choose one<br>offerme free                                                                                | Designation*                                                           | <u>មារិអាក ស័ព</u>                                                  |      |
| विषयोतर्गेव उस्त संसापन विषया में वेक सेवा आयोग से वयतिन अभ्यार्थियों को दिर्वाक<br>9 (4.02.201) से एक मांग के दिये प्रविधया प्रयान किया जाने का काट करें.<br>कुप्रया, वाल्मी संस्था में उक्त प्रशिक्षण तेतु तिथि नियोरित कर अवगत कराने का काट करें.<br>संस्थरमुं, एक<br>(अधिताम विश्वा)<br>अधीक्षण पंत्री<br>पृष्ठांवन क्रमांक 211/पीए<br>मांगलेकते         Mote:         County         Mote:         Pincade<br>Landine           पृष्ठांवन क्रमांक 211/पीए<br>मांगलेकते         भोपाल, दिनांक                                                                                                    | भोपाल .<br>विषया- चयनित अभ्यार्थियों को प्रशिक्षण प्रदान क                                                                                  | रने बावत .                                                                                                    | Organization<br>Address 1 *<br>Address 2                                                                 | WRD AE Training<br>ENCWRD BHOPAL                                                                                       |                                                                        |                                                                     |      |
| (असिलाम गिम्रा)<br>अधीक्षण पंत्री<br>मानमकार्ग     अधीक्षण पंत्री<br>भोपाल, दिनोक                                                                                                    | विषयांतर्गत जल संसाधन विभाग में लोव<br>04.02.2019 से एक माह के लिये प्रशिक्षण प्रद<br>कृपया, वाल्मी संस्था में उक्त प्रशिक्षण<br>सहपत्र- एक | 5 सेवा आयोग से चयनित अम्पार्थियों को दिनोक<br>1न किया जाने का निर्णप लिया गया है.<br>तुतु तिथि निर्थारित कर अवगत कराने का कष्ट करें. | Country<br>City<br>Mobile<br>Fax                                                                         | INDIA                                                                                                    | State<br>Pincode<br>Landline<br>Email                                  | Choose one                                                          |      |
| span Viords. Zr.<br>ApprovedBy/far ApprovedBy/far Approved Besignation #ApprovedBy/far Approved Besignation #ApprovedBy/far ApprovedBy/far Appp | বৃষ্ঠাকন ক্রমাক 211/খীয<br>নামজান                                                                                                    | (अभिवाभ मिश्रा)<br>अधीक्षण रजी<br>भोपाल, दिनांक                                                                                      | Attachments                                                                                              |                                                                                                    |                                                                        | Add More Recipient(s)                                               | Clea |
| RApprovedByPears for Approved Post RApprovedByEmail# for Approved Email<br>#ApprovedByEmail# for Approved Email #                                                                                                    | apan -                                                                                                    | VVorda 1                                                                                                    | Note : Use following 0<br>#ApprovedByf for A<br>#ApprovedByDesig<br>#ApprovedByPosts<br>#ApprovedByPosts | tags for draft creation<br>approver into<br>national for Approver Designation<br>for Approver Post<br>Date of Approval | #ApprovedByName# for<br>#ApprovedBy SectionNa<br>#ApprovedByEmail# for | r Approver Name<br>ame# for Approver Section Name<br>Approvar Email |      |

EN

d<sup>A</sup> ∧ ⊡ d× ENG

1 O H B @ @ 9 8

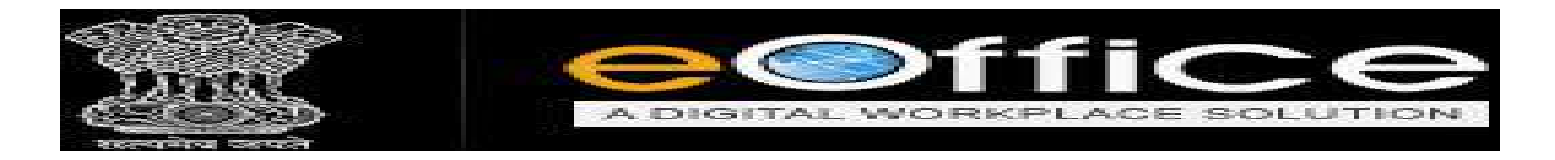

- ♦ PDF में बदलने के बाद Draft Letter में किसी भी तरह की Editing नहीं हो सकेगी।
- ♦ Approve करने के बाद PDF में बदलने के लिये OK का massage आने पर OK पर Click करें,

जिससे Draft Letter, PDF मे बदल जायेगा।

| 🦻 😋 🔂 👘 hitps://demo.n                                                                                                    | npeoffice.gov.in/eFile/?x=e-UFczPWZ6dlKgBQUm9C59/TEitzuKpV                                                               | /paA6ieaQ0shj44EbHFqi                         | rKBEøj5xDqpU4DREdgiFDwg                                                   | c#no-back-button **                  | · 🐨 🕁               | III CE      |
|----------------------------------------------------------------------------------------------------|----------------------------------------------------------------------------------------------------|-----------------------------------------------|---------------------------------------------------------------------------|--------------------------------------|---------------------|-------------|
| Office                                                                                                    |                                                                                                    |                                               |                                                                           |                                      | SECTION OFFICER     | 50(50 22)   |
| cFile Warsion 5.5_09                                                                                                    |                                                                                                    |                                               |                                                                           | Search.                              | Advanced   🕜 (      | 8           |
| uter No: 456 File No: <u>A-11013/18/2018-GAO-1-GAD</u> 🌛 Su                                                                                               | bject: sfögst ib unv i                                                                                                   |                                               |                                                                           |                                      |                     |             |
| No. 1 DFA/339 - V 1.0 Draft Status ( DFA                                                                                                    | Mandelineines, ean gene back beine without mane                                                                          |                                               |                                                                           |                                      | Predera An          | nuite Ed    |
| au Draft                                                                                                    | Chickness from Termstatistics and Bistory File                                                                           | Dratt Details                                 |                                                                           |                                      |                     | alated Sala |
| / U = = = = Farmata - Line Hright +                                                                                                    | Paragraph - Verdana - 11pt -                                                                                             | Draft Type*                                   | Reply                                                                     | Language*                            | Linds               |             |
| ・巨・血道・サイボーの水水の                                                                                                    | 2 - (3 - m 🛠 English - (5 - C                                                                                            | Orati Nature                                  | Letter                                                                    | Prefix                               | Choose One          | 3           |
| क्रमांक 2<br>प्रमुख 3<br>जल संसाधन                                                                                                    | 11/भीर<br>भिर्थता,<br>विभ्वा, भोपाल                                                                                      | Subject*                                      | वधलित उम्प्रीदवारों का प्रशिक्षण<br>Total 1000   968 अपन<br>499701000 - 7 | acters left.                         | Final               |             |
|                                                                                                    | भोपाल,दिनोक24.01.2019                                                                                                    | Communication                                 | Det                                                                       | a vebi iba                           | Cana                |             |
| ser,                                                                                                    | Approval (                                                                                                    | Confirmation                                  | 1990                                                                      |                                      |                     |             |
| निंदशक,<br>वाल्मी<br>भोपाल .                                                                                                    | Once drait gets approved                                                                                                 | Cancel                                        | rmade is one<br>Ran                                                       | Designation                          | अधीक्षण यंत्री      |             |
| विषयः- वयनित अभ्यार्थियों को प्रशिक्षण प्रदान करने                                                                                                    | बावत .                                                                                                    | Address 1 *                                   | ENCWRD BHOPAL                                                             |                                      |                     |             |
| विषयोतगंत जल संसाधन विभाग में लोक ने<br>04.02.2019 से एक माह के दिये प्रशिक्षण प्रदान दि<br>कृपया, वाल्मी संस्था में उक्त प्रशिक्षण हेतु f<br>सहपत्र- एक: | वा आयोग से चयनित अभ्यार्थियों को दिनोक<br>केया जाने का निर्वाप लिया गया है.<br>तीथ निर्थारित कर अवगत कराने का कष्ट करें. | Address 2<br>Country<br>Olty<br>Mobile<br>Fax | INDIA                                                                     | State<br>Pincode<br>Landine<br>Email | Choose one          |             |
|                                                                                                    | (अमिताभ मिश्रा)<br>अधीक्षण <mark>यंत्री</mark>                                                                           |                                               |                                                                           |                                      | Add More Recipient( | s) Clea     |
| पृष्ठीकन क्रमांक 211/पीए                                                                                                    | भोपाल, दिनांक                                                                                                    | Attachments                                   | an ini an an ini ini ini ini ini ini ini                                  |                                      |                     | Attach File |

♦ PDF में बदलने के बाद Draft Latter को Computer File Number मिल जायेगा।

| ffiere                                                                                   |                                                                                        |               |                            |                 |                        |                      |                   |
|------------------------------------------------------------------------------------------|----------------------------------------------------------------------------------------|---------------|----------------------------|-----------------|------------------------|----------------------|-------------------|
| THCE<br>MALE ALL THE                                                                     |                                                                                        | Computer Fil  | e No.                      |                 |                        | SECTION C            | HEFTCER BOISD 2   |
| eFile Version 5.5_09                                                                     |                                                                                        |               |                            | Search          |                        | Advanced             | 000               |
| er Nor 456 File Nor & 11013/18/2018-GAO-1-GAD 😽                                          | Subjects sfösts it salls if<br>is : Movements : Edit : Send Back : Send : Attachment : | More i        |                            |                 |                        |                      | Quick Vie         |
| 40. 1 DPA/359 - V 1.0 Draft Status : Approved                                            |                                                                                        |               |                            |                 |                        |                      |                   |
| / Draft                                                                                  |                                                                                        | Draft Details |                            |                 |                        |                      |                   |
|                                                                                          | - + Automatic Zeom 🖉 🔂                                                                 | Draft Type*   | Reply                      | 100             | Language*              | Hindi                |                   |
| File No A-11013                                                                          | (18/2019-GAD-1-GAD                                                                     | Oraft Nature  | Letter                     | 100             | Prefix                 | Choose One           |                   |
|                                                                                          |                                                                                        |               | वयमित उम्मीदवारों का प्रकि | द्वमा           |                        |                      |                   |
|                                                                                          |                                                                                        | Subject*      |                            |                 |                        |                      |                   |
| क्रमा                                                                                    | क 211/पीर                                                                              |               | Total 1000   909 ch        | seractura left. |                        |                      |                   |
| यनुः<br>जनसः स्वयन                                                                       | র অপিন্নরা,<br>মের রিয়ার, 'এনিয়ের                                                    | ReceiptNumber | 488/2019/GAD-1             | <b>a</b>        | Reply Type             | Final                |                   |
|                                                                                          |                                                                                        | Communication | Details                    |                 |                        |                      |                   |
| प्रति,                                                                                   | भाषाल,।देशांक 24.01.2019                                                               | Ministry      | Gen Public                 |                 |                        |                      |                   |
| (Release)                                                                                |                                                                                        | Department    | Choose one                 |                 |                        |                      | 1                 |
| वाल्मी                                                                                   |                                                                                        | Thame"        | অধিয়াদ দিয়া              |                 | Designation*           | अधीक्षण यंत्री       |                   |
| भौपाल .                                                                                  |                                                                                        | Organization  | WRD AE Training            |                 |                        |                      |                   |
| विषयः - कालित अन्याधियों को प्रतित्रण प्रदान कर                                          | बिल्ला .                                                                               | Address 1 *   | ENCWRD BHOPAL              |                 |                        |                      |                   |
| विषयांतर्गतः जल संसाधन विभान में लोक                                                     | <br>मेवा आयोग से वयनित अभ्यासियों को दिनांक                                            | Country       | INITIA                     | -               | Otate                  | Charles an           |                   |
| 04,02,2019 से एक माह के लिये प्रशिक्षण प्रदान<br>कारण, बालगी संसदा में प्रकल प्रशिक्षय व | केया जाने का निर्णय लिया गया है,<br>त तिथि मिधरित कर अवपन कराने का कपट करें.           | Chr           | inches.                    | -               | Pincode                | Criticare on         |                   |
| सहपत्- एवा                                                                               |                                                                                        | Moble         |                            |                 | Landline               |                      |                   |
| (af                                                                                      | দিলাম লিখা)                                                                            | Fax           |                            |                 | Email                  |                      |                   |
|                                                                                          | মীলপ নগী                                                                               |               |                            |                 |                        | Add More             | Recipient(s) Clea |
| पुष्टांचन लगांस 211/पीए                                                                  | মান্দ্রাল, বিশাক,                                                                      |               |                            |                 |                        |                      |                   |
| তালালাও-<br>দ্বলম্ব লাছিদ, অল বাঁলাথল মি'নাগ,লঁসালয                                      | ' भोपाल,                                                                               | Attachments   | 305510000000000000000      |                 | Self-Management of the | And Statement of the | Attacts For       |
| Carlos a sur sur sur sur sur                                                             |                                                                                        |               |                            |                 |                        |                      |                   |

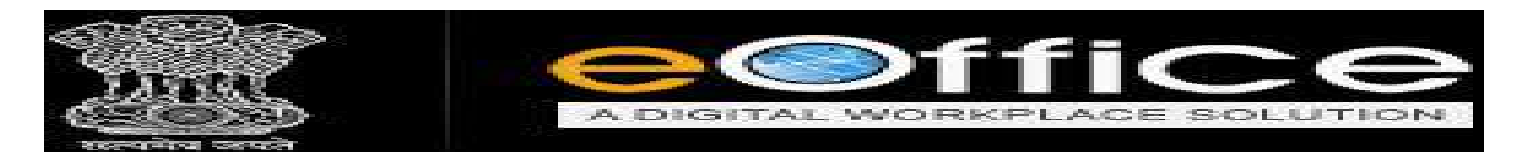

- ♦ Edit के Option में Click करके हम Draft की Address Details को बदल सकते है।
- ✤ Draft में Address Details को बदलने के बाद Save Butten पर Click करे।

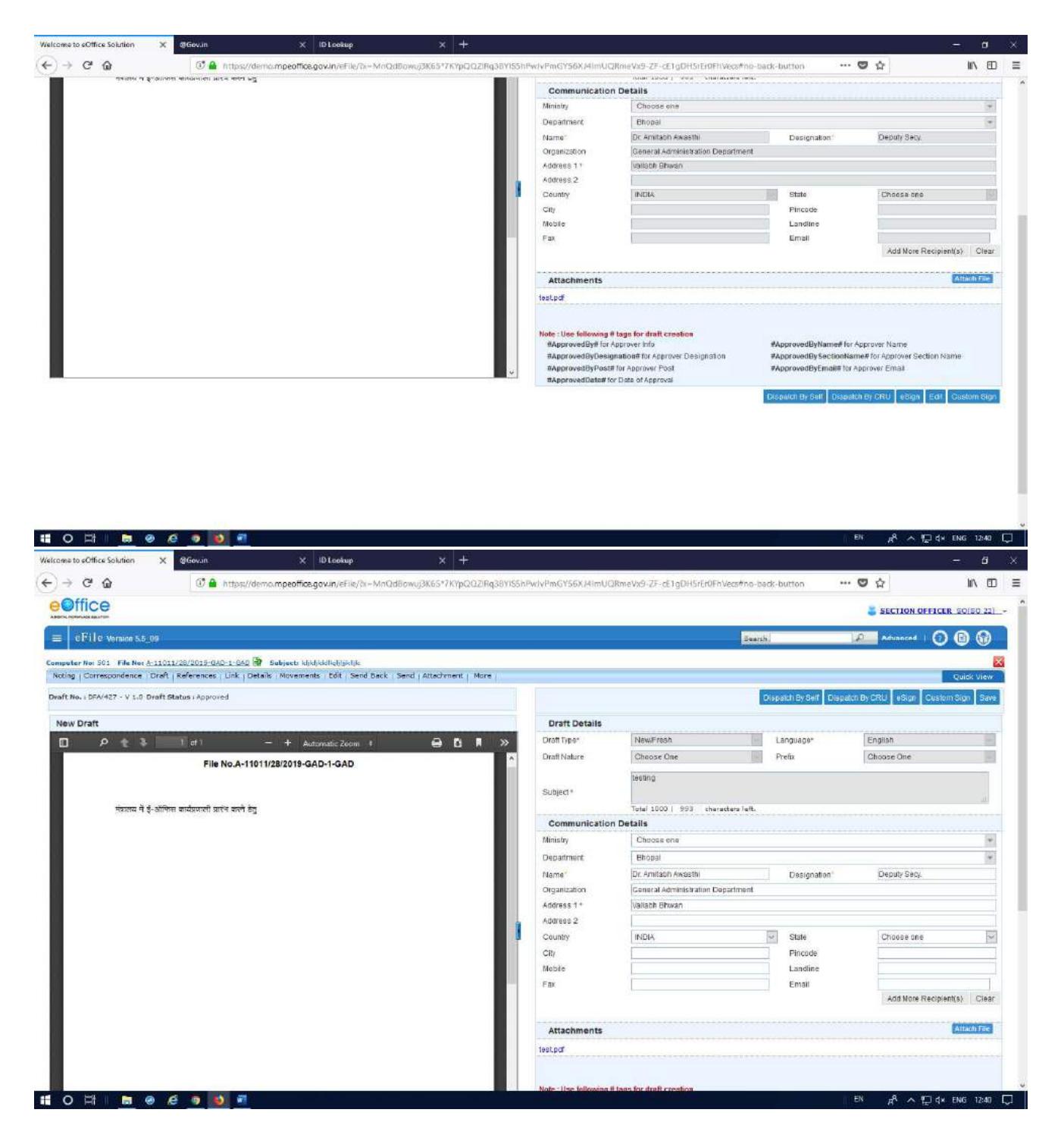

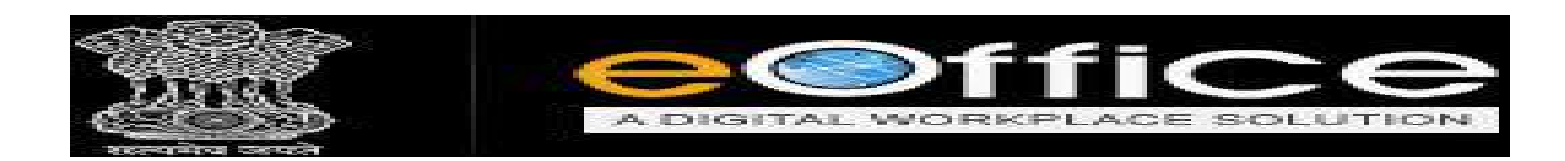

✤ Draft Letter को Dispatch करने के लिये Option दिए गये है DispatchBy Self, DispatchBy CRU

| Icome to eOffice Solution X ElGovan    | × ID Lookup                         |                        |                                                                                                    |                                                                                                    |                                                                                                    |                                                                                                    | 101107             |
|----------------------------------------|-------------------------------------|------------------------|----------------------------------------------------------------------------------------------------|----------------------------------------------------------------------------------------------------|----------------------------------------------------------------------------------------------------|----------------------------------------------------------------------------------------------------|--------------------|
| ) -> C @                               | emo.mpeoffice.gov.in/eFile/?x=MnQdf | 3owuj3K65*7KYpQQZ/Rq38 | VIS5hPwJvPmGY56X.44imUQ                                                                                                    | RmeVx9-ZF-cE1gDH5rEr0FhVecs#                                                                                                    | no-back-button ***                                                                                                    | ☑ ☆                                                                                                    | III' CD            |
|                                        |                                     |                        | Department                                                                                                    | Ebopai                                                                                                    |                                                                                                    |                                                                                                    | (m)                |
|                                        |                                     |                        | Name                                                                                                    | Dr. Amitatin Awasith                                                                                                    | Designation                                                                                                    | coeputy Secy.                                                                                                    |                    |
|                                        |                                     |                        | Organization                                                                                                    | General Administration Departme                                                                                                    | ent                                                                                                    |                                                                                                    |                    |
|                                        |                                     |                        | Address 1 *                                                                                                    | Vallabli Bhwan                                                                                                    |                                                                                                    |                                                                                                    |                    |
|                                        |                                     |                        | Address 2                                                                                                    |                                                                                                    |                                                                                                    |                                                                                                    |                    |
|                                        |                                     |                        | Country                                                                                                    | INDIA                                                                                                    | State                                                                                                    | Choose one                                                                                                    | Det                |
|                                        |                                     |                        | Ofly                                                                                                    |                                                                                                    | Pincode                                                                                                    |                                                                                                    | 1                  |
|                                        |                                     |                        | Nobite                                                                                                    |                                                                                                    | Landline                                                                                                    |                                                                                                    |                    |
|                                        |                                     |                        | Fas                                                                                                    |                                                                                                    | Email                                                                                                    |                                                                                                    | C. Disease Control |
|                                        |                                     |                        |                                                                                                    |                                                                                                    |                                                                                                    | Add More Recipient(s)                                                                                                    | Clear              |
|                                        |                                     |                        | Attachments                                                                                                    |                                                                                                    |                                                                                                    | C.                                                                                                    | Califa Fride       |
|                                        |                                     |                        | danah sa at                                                                                                    |                                                                                                    |                                                                                                    |                                                                                                    |                    |
|                                        |                                     |                        | Note : Use following #<br>#ApprovedBy# for /<br>#ApprovedByDesig                                                                                                    | T tags for draft creation<br>Approver info<br>mation# for Approver Designation                                                       | #ApprovedByName# for /<br>#ApprovedBy SectionNam                                                                                  | Approver Name<br>me# for Approver Section Name                                                                                                |                    |
|                                        |                                     |                        | Note : Use following 8<br>#ApprovedByff for /<br>#ApprovedByfPost<br>#ApprovedByPost<br>#ApprovedByPost                                                                                                    | Flags for draft creation<br>sporwer into<br>mation# for Approver Designation<br>for Approver Post<br>in Date of Approver             | #ApprovedByName# for /<br>#ApprovedBySectionNam<br>#ApprovedByEmail# for A                                                        | Approver Name<br>me# for Approver Section Name<br>Approver Email                                                                              | atom Films         |
|                                        |                                     |                        | Note : Use following<br>#ApprovedByther<br>#ApprovedByDesig<br>#ApprovedByDesig<br>#ApprovedByDesig                                                                                                    | t tags for draft creation<br>logramer trib<br>mational for Approver Designation<br>(for Approver Designation)<br>of Date of Approves | #ApprovedByHame# for<br>#ApprovedByEamIII for<br>#ApprovedByEamIII for<br>Despite UP Bell/<br>Unset                               | Approver Name<br>mell for Approver Section Name<br>Approver Empil<br>an Bronn Empile<br>Ch Bronn Empile<br>Ch Bronn Empile<br>Ch Bronn Empile | stom Glari         |
| ww/ell by National Information Control |                                     |                        | Note Lise following<br>Mapprovedlight for<br>Mapprovedlighter<br>mapprovedlighter<br>mapprovedlighter<br>for<br>mapprovedlighter<br>for<br>mapprovedlighter<br>for<br>mapprovedlighter<br>for<br>mapprovedlighter<br>for<br>mapprovedlighter<br>for<br>mapprovedlighter<br>for<br>mapprovedlighter<br>for<br>mapprovedlighter<br>for<br>mapprovedlighter<br>for<br>for<br>mapprovedlighter<br>for<br>for<br>for<br>for<br>for<br>for<br>for<br>fo | I fags for draft creation<br>opprover into<br>mational for Approver Designation<br>If Approver Dots<br>If Date of Approved           | #ApprovedByffame# for<br>#ApprovedBy Sectonian<br>#ApprovedBy Sectonian<br>Despite By Sec<br>Despite By Sec<br>Despite<br>Despite | Abbrown Name<br>mee for Approver Socialion Name<br>Approver Email<br>ch By CRU (EBign Edit Ou<br>Bign CRU (EBign Edit Ou                      | stom Sign          |

Dispatch by CRU के Option में Click करके Approved Draft को आवक जावक शाखा के द्वारा
 Dispatch कर सकते है, अगर CRU से Draft को Dispatch किया जायेगा तो आवक जावक (CRU)
 की जानकारी Fill करें।

| bit 126/427 - V Li 2 Dreft Status : Approved     Dratt      P * * * * * * * * * * * * * * * * * * *                                                                                                    | Correspondence Dreft   References   Link   Details   Movements   Edit   Send Back   Send   Attachment   More |                      |                                |                                        |                                             | Quick View  |
|----------------------------------------------------------------------------------------------------|----------------------------------------------------------------------------------------------------|----------------------|--------------------------------|----------------------------------------|---------------------------------------------|-------------|
| Dratt  Communication Details  Communication Details  Communication  Communication  Communic                                                                             | vi DFA/427 - V 1.0 Draft Status : Approved                                                                   |                      |                                |                                        |                                             |             |
| P       Int       - + Automatic Zean :       P       >         File No.A-11011/28/2019-0AD-1-0AD       File No.A-11011/28/2019-0AD-1-0AD       Dispatch Options       Dispatch Options         wanzu A § -atifies audometri urive and 8g       Remarks:       Remarks:       Delvery Mode:       By Hand       By Hand         Materials       Remarks:       Remarks:       Remarks:       PaperovedBy fame@ for Aggrover Harre         AugorovedBy for Aggrover Tool       RapprovedBy for Aggrover Tool       RapprovedBy fame@ for Aggrover Harre       AugoroveByfame@ for Aggrover Harre         RapprovedBy for Aggrover Tool       RapprovedByfame@ for Aggrover Harre       AugoroveByfame@ for Aggrover Harre       AugoroveByfame@ for Aggrover Harre                                                                                                    | Draft                                                                                                    | Dratt Details        |                                |                                        |                                             |             |
| File No.4-11011/28/2019-GAD-1-GAD     Image: Control of the control of the control of                                                                                                    | 🔎 🛧 🖡 🗐 of T 🛛 — 🕂 Automatic Zoom 🙂 🖨 🖪 🖪 🖉                                                                  | Communication        | Details                        |                                        |                                             |             |
| Dispatch Options       winner 4 §-affirms andourch setwards gg       Dispatch Options       Dispatch By CRU Details       CRU User(s):       CRU User(s):                                                                                                    | File No A-11011/28/2019-GAD-1-GAD                                                                            | Attachments          |                                |                                        |                                             | Attach File |
| Viranizz III §-alféen andorseñ arive and ag     Delovery Mode:     Delovery Mode:     Delovery Mod                                                                                                    |                                                                                                    | Dispatch Option      | \$                             |                                        |                                             |             |
| Home indunted site sold by Big     CRU User(s):     CRU     Image: By Hand     Image: By Hand     Image: By                                                                                                    |                                                                                                    | Dispatch By CRU Deta | ulis                           |                                        |                                             |             |
| Remarks:<br>Note: Use following it tags for draft creation<br>RépprovedByl for Approver Hos<br>ReprovedByl for Approver Post<br>ReprovedBylesitting if the Approver Designation<br>ReprovedBylesitting if the Approver Designation<br>ReprovedBylesitting if the Approver Bylesitting if the ApprovedBylesitting if the ApprovedBylesittin                                                                 | मंत्रालय में ई-ऑफिस कार्यप्रवाली प्रारंभ करने हेतु                                                           | CRU User(s):         | GRU                            | Delivery Mode:                         | By Hand                                     | 2           |
| Remarks:         Note: Use following # Tags for draft creation:         ApprovedByPiss represent More<br>ApprovedByDesignation ffor Approver Designation<br>approvedByDesignation ffor Approver Designation<br>approvedByDesignation for Approver Designation<br>approvedByDesignation for Approver Email<br>#ApprovedByDesignation for Approver Email                                                                                                    |                                                                                                    |                      |                                |                                        |                                             |             |
| Note: Use Networking II tage for draft creations<br>ApprovedBy/Designation# for Approver 190<br>RApprovedBy/Designation# for Approver Designation<br>RApprovedBy/Designation# for Approver Designation# for Approver Designation# for Approver Designation# for Approver De |                                                                                                    | Remarks:             |                                |                                        |                                             |             |
| Note: Use following 8 Tags for draft creation<br>Approved/by 1 for Approver 100<br>Approved/by 2 for Approver 100<br>Approved/by 2 for Approver 2 for Approved 2 for Approved 2 f                                                                       |                                                                                                    |                      |                                |                                        |                                             |             |
|                                                                                                    |                                                                                                    | #ApprovedByDesign    | ation#for Approver Designation | #ApprovedByName#<br>#ApprovedBySection | for Approver Name<br>nName#for Approver Sec | tion Name   |

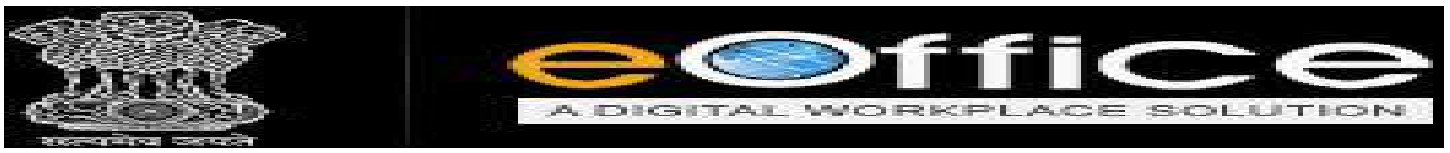

- जानकारी Fill करके User को दो Option आते है Send With Follow Up और Send Without Follow Up.
- Send Without Follow Up के Option पर Click करने पर बिना अनुस्मारक को स्थापित कर सकते
   है|
- Send with Follow Up के Option पर Click करने पर सम्बंधित File को भेजे जाने के बाद उस पर अनुस्मारक को स्थापित कर सकते है।

| DILICO     |        |                                |         |                                   |                                                                                                    |                                 |                      |                               |                                                                                                    |               |        |     |
|------------|--------|--------------------------------|---------|-----------------------------------|----------------------------------------------------------------------------------------------------|---------------------------------|----------------------|-------------------------------|----------------------------------------------------------------------------------------------------|---------------|--------|-----|
|            |        |                                |         |                                   |                                                                                                    |                                 |                      |                               | Distance in the local distance in the local distance in the local | <b>2</b> (08) | CHUICO | RUÍ |
| eFile wine | 140,01 |                                |         |                                   |                                                                                                    |                                 |                      | dearth.                       | P. Manuel                                                                                                    | 0             | 0 (    | D   |
| anala (R   | Date 2 | and Sectors 10 To              | 2810    | viziolia<br>na filamendara i      |                                                                                                    | Intus Receive Aler?             |                      |                               |                                                                                                    |               |        |     |
|            |        |                                | 000,625 | In Managers A.                    |                                                                                                    | THEFT PROPERTY PROPERTY         |                      |                               |                                                                                                    |               |        |     |
|            |        | * SIMERIAD PATTERS             | ÷.      | Extra                             | - ARCON                                                                                                    | Do you want to receive the loss | 1047                 | * Batters                     | * Respects Mode                                                                                                    |               |        |     |
| ute File 🤄 |        | 0.0046.6958                    | - 20    | CALLY TON                         | cevendra anand, shop                                                                                                    | DK. Canoel                      | a lat                | artinog                       | to Hand                                                                                                    |               | -      |     |
| utch 🖂     |        | e maroadewin                   | - 20    | ENGRAL PEPT                       | E80, 804                                                                                                    |                                 |                      |                               | By Kand                                                                                                    |               | -      |     |
| doen .     | 1 H    | 1 1/340/2028                   | - 10    | shubhan dahi                      | stede. daepte                                                                                                    | 18/06/19 12:04                  | BECTION ORFICER      |                               | Fe Hand                                                                                                    |               | -      |     |
|            |        | e aranaraara                   | 67      | and all a state                   | automatic a                                                                                                    | 14/06/18 04/20                  | BECTICE OFFICER      |                               | For manual                                                                                                    |               | -      |     |
|            |        | <ul> <li>1.3+5-2014</li> </ul> | - 20    | parts many material               | 21 Geolania, Bons Brispar                                                                                                    | 14/06/19 04/20                  | BECTION OFFICER      |                               | Farrand                                                                                                    | X             | 1      |     |
| 40         | 12     | e alumentation                 | 10      | field of well it welled as filese | And a set of the set of the set o | 14/24/18 04:20                  | BENTING OFFICER      |                               | es nane                                                                                                    | 1             |        |     |
|            | 14     | E LORD/DOR                     |         | AND C PER POLY BURNES             | solve report                                                                                                    | 14/06/18 04:00                  | SECTION OWNER        |                               | By Hand                                                                                                    |               | -      |     |
|            |        | e constante                    | 10      | whether .                         | and another states                                                                                                    | 14/04/14 04:00                  | BECTION OFFICER      |                               | Re Hand                                                                                                    | - č           | -      |     |
|            | ä      | e L'attenne                    | 10      | Could have included interest      | and such distant                                                                                                    | 14/04/18 04:30                  | BACTION OFFICER      |                               | Re- Manual                                                                                                    |               | 1      |     |
|            | - H    | E 1/104/02/4                   | 97      | menanting menan salats            | summer call, and                                                                                                    | 14/06/19 84/20                  | SECTION OFFICES      |                               | Re Name                                                                                                    | - ŭ           | ī      |     |
|            | - H    | F 1/224/2018                   | 10      | Anoniniment related matter        | Astuti Const. Stonal                                                                                                    | 14/04/19 13/18                  | DEDUTY INCREATEY GAD | Index                         | Renall .                                                                                                    | - 64          | 1      |     |
|            | ň      | £ 1/308/2508                   |         | Apple and a second second         | ADVERT DUSTA, TO by 1                                                                                                    | 13/06/18 04:43                  | RECTION OFFICER      | Julian .                      | Burnand                                                                                                    | ŭ             | 1      |     |
|            |        | a statistica                   | 10      | BTT failured menter               | rabach lounces Vielach, Shanan Shor                                                                                                    | 13/54/18 13-43                  | DEBUTY SECRETRY GAD  | should have described by hand | Bestand                                                                                                    |               | 1      |     |
|            |        | P 1/244/30/18                  | 0       | atulauta                          | adda Maxildadid                                                                                                    | 23/05/18 13:08                  | BECTION OFFICER      |                               | By Nand                                                                                                    | 0             |        |     |

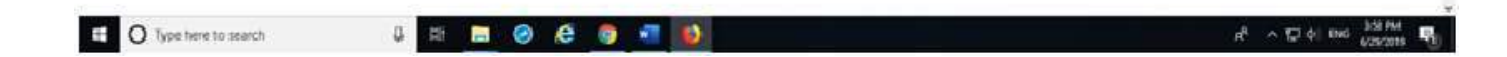

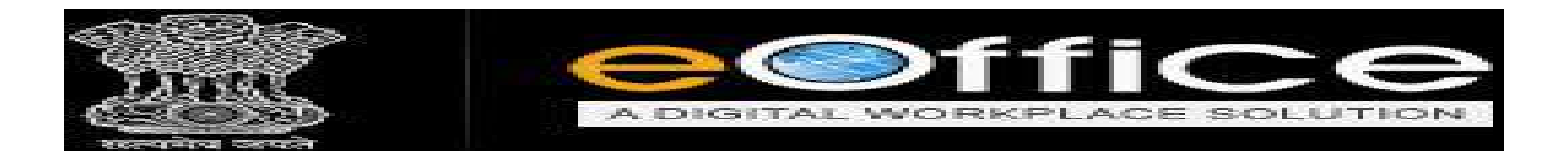

- ♦ CRU Dispatch मे दो option दिये गए हैं Inbox और sent |
- Inbox मे Dispatch Letter को Receive करने के लिए Letter select करें, Ok के बाद Dispatch
   Letter की लिंक active दिखेगी|

| ≡ eFile      | C Version 5 | 5.5_11                     |                                        |                                     | Search         | Q                    | Advanced   🕜 🗈                | •   |
|--------------|-------------|----------------------------|----------------------------------------|-------------------------------------|----------------|----------------------|-------------------------------|-----|
|              |             | Date Range : 05/05/2016 1  | lo 29/06/2019                          | Recive डोने के बाट तिक              |                |                      |                               |     |
| Receipts     | Ð           | Dispatch   Receive   Retui | m View Reminders                       | रावटव हा जाता ह                     |                |                      |                               |     |
| Files        | ÷           | Dispatch Number.           | Subject                                | * Address                           | * Sent On      | * <u>Sent By</u>     | * Remark                      |     |
| Migrate File | (+)         | E 1/351/2019(1)            | 🖉 shubhani drafr1                      | cac, dqd                            | 18/06/19 12:06 | SECTION OFFICER      |                               |     |
|              | -           | E 1/351/2019               | 🖉 shubhani drafr1                      | dqdq, dwqdw                         | 18/06/19 12:06 | SECTION OFFICER      |                               |     |
| Dispatch     | Ξ           | □ E 1/346/2019             | 🖉 अর্जিत -                             | subhani, s                          | 14/06/19 04:20 | SECTION OFFICER      |                               |     |
| • Inbox      |             | □ E 1/345/2019             | PMIS -                                 | JS Gautama, SCRB Bhopal             | 14/06/19 04:20 | SECTION OFFICER      |                               |     |
| • Sent       |             | E 1/343/2019               | MY FIRST E FILE                        | santosh kumar, sp office betul      | 14/06/19 04:20 | SECTION OFFICER      |                               |     |
| DSC          | ÷           | □ E 1/342/2019             | 🖉 किसी भी कार्य में कार्यवाही का विवरण | SCRB, helpdesk                      | 14/06/19 04:20 | SECTION OFFICER      |                               |     |
| Settings     | Đ           | E 1/339/2019               | court case                             | ashish, bhopal                      | 14/06/19 04:20 | SECTION OFFICER      |                               |     |
|              |             | E 1/338/2019               | 🖉 मामिकामिर                            | ABC test, dispatch test             | 14/06/19 04:20 | SECTION OFFICER      |                               |     |
|              |             | □ E 1/337/2019             | 🖉 Court case related matter            | ashutosh, Bhopal                    | 14/06/19 04:20 | SECTION OFFICER      |                               |     |
|              |             | 🗌 E 1/336/2019             | regarding women safety                 | women cell, phq                     | 14/06/19 04:20 | SECTION OFFICER      |                               |     |
|              |             | 🗌 E 1/334/2019             | Appointment related matter             | Ashish Kumar, Bhopal                | 14/06/19 12:18 | DEPUTY SECREATRY GAD | today                         |     |
|              |             | □ E 1/319/2019             | test1                                  | LOKESH GUPTA, 50 by 1               | 13/06/19 04:43 | SECTION OFFICER      |                               |     |
|              |             | 🗌 E 1/313/2019             | RTI related matter                     | rajesh kumar, Vallabh bhawan bhopal | 13/06/19 12:42 | DEPUTY SECREATRY GAD | dispatch today/dispatch by ha | and |

 Active Dispatch Letter लिंक पर click करक़े Letter को Dispatch करने के लिये Send पर click करें |

| €)→ ଫ ໖ | A https://demo.mpeoffice.gov.in/eFile/?x=IryvbO*TGV1*7ExrDOVHhUVvh2 | XdPFuEVp7DPJsR82g6A8s1rCV | WDfvFWwILjZkKqhKoP*2Pcgn3w#no-ba  | de-button ···· 🕻      | 9 ☆             | ¥ ∥\ ⊡       |
|---------|---------------------------------------------------------------------|---------------------------|-----------------------------------|-----------------------|-----------------|--------------|
|         |                                                                     | Peon Book No              | *****                             | Peon Name             | Choose One      | Ś            |
|         |                                                                     | OutDate                   |                                   | Out Time              |                 |              |
|         |                                                                     | Delivery Date             |                                   | Delivery Time         |                 |              |
|         |                                                                     | Delivery Status           | No                                |                       |                 |              |
|         |                                                                     | Draft Details             |                                   |                       |                 |              |
|         |                                                                     | Draft Typer               | NewFresh                          | Language <sup>2</sup> | English         | 12           |
|         |                                                                     | Draft Nature              | Choose One                        | Prefix                | Choose One      | C.S.         |
|         |                                                                     | Subject *                 | shubhani drafr1                   |                       |                 |              |
|         |                                                                     |                           | Total 1000   985 characters left. |                       |                 |              |
|         |                                                                     | Communicatio              | on Details                        |                       |                 |              |
|         |                                                                     | Ministry                  | Choose one                        |                       |                 | 7            |
|         |                                                                     | Department                | Chaose one                        |                       |                 | *            |
|         |                                                                     | Name*                     | cac                               | Designation'          | dsqd            |              |
|         |                                                                     | Organization              |                                   |                       |                 |              |
|         |                                                                     | Address 1 *               | dqd                               |                       |                 |              |
|         |                                                                     | Address 2                 |                                   | 11000 1 2250V         |                 |              |
|         |                                                                     | Country                   | INDIA                             | State                 | Choose one      | 8            |
|         |                                                                     | S Lany                    |                                   | Pincode               | 1               |              |
|         |                                                                     | Fax                       | -                                 | Email                 | or              |              |
|         |                                                                     |                           |                                   | Childan               | Add More Recipi | ent(s) Clear |
|         |                                                                     | Attachments               |                                   |                       |                 | Atlach File  |
|         |                                                                     | May -2019 MPR pdf         |                                   |                       |                 |              |
|         |                                                                     |                           |                                   |                       |                 | Send         |

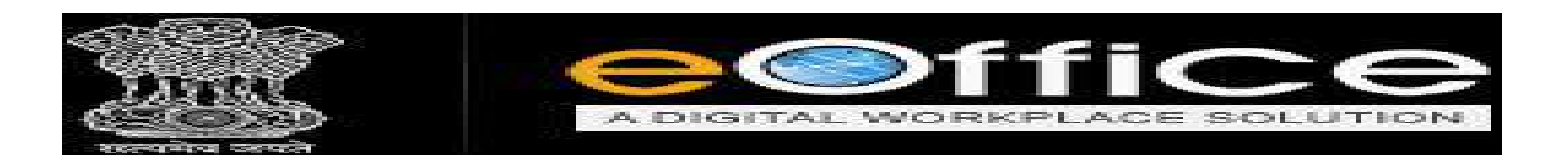

Dispatch करने के लिये Letter को Receive करने के बाद Return भी किया जा सकता हैं |

|            |         |        |                          |       |                                        |                         |           |         |                         |            |            |                                 | Dia .           | - CRU | Cautoa |
|------------|---------|--------|--------------------------|-------|----------------------------------------|-------------------------|-----------|---------|-------------------------|------------|------------|---------------------------------|-----------------|-------|--------|
| eFile ver  | rsion 5 | 5_11   |                          |       |                                        |                         |           |         |                         |            |            | Search                          | P Advanced      | 0     | 6      |
|            | -       | Date P | Kenne : 05/05/2016 To :  | 29/02 | /2019                                  |                         |           | 110     |                         | _          | 1          |                                 |                 | _     |        |
| relpts     | 141     | Disp   | laten   Kecelve   Keturn | Vie   | w Keminders                            |                         | -         | Is      | sue Return Alert        |            |            |                                 |                 |       |        |
|            | Ð       |        | * Dispatch Number,       |       | Subject                                | * Address               | 0         | Please  | give remarks            |            |            | - Bemark                        | * Dispatch Mode |       |        |
| grate File | (+)     |        | E [/351/2019(1]          | Ø     | shubheni drefr1                        | ces, dqd                |           | 1000    | New York, Carlor Street | 1          | CER        |                                 | By Hand         | U     | ×.     |
| enatch     | (-1)    |        | E 1/351/2019             | Ø     | shubhani drafri                        | dqdq, dwqdw             | Ro        | marks * |                         |            | CER        |                                 | By Hand         | U     | *      |
| Inhox      | - teast |        | E 1/346/2019             | 0     | अर्जित अवकारा वावत्।                   | subhani, s              |           |         |                         | Site       | CER        |                                 | By Hand         | U     | *      |
| Cant       |         |        | E 1/345/2019             |       | PMIS already implemented               | JS Gautama, SCRB B      |           | 2       |                         |            | CER        |                                 | By Hand         | 0     | -      |
| bene.      |         |        | E 1/343/2019             | Ø     | MY FIRST E FILE                        | santosh kumar, sp of    |           | 1       | OK Cancel               |            | CER        |                                 | By Hand         | 0     | \$     |
| ic .       | 11      |        | E 1/342/2019             | D     | क्रिसी भी कार्य में कार्यवाही का विवरण | SCRB, helpdesk          |           |         | Surreet                 |            | LER        |                                 | By Hend         | 0     | 2      |
| ttings     | 11      |        | E 1/339/2019             |       | court case                             | ashish, bhopal          | -         |         | 14/06/19 04:20          | SECTION OF | JCER       |                                 | By Hand         | U     | -      |
|            |         |        | E 1/338/2019             | 0     | गाणिकागिर                              | ABC test, dispetch test |           |         | 14/06/19 04:20          | SECTION OF | FICER      |                                 | By Hand         | 0     | -      |
|            |         |        | E 1/337/2019             | 0     | Court case related matter              | ashutosh, Bhopal        |           |         | 14/06/19 04:20          | SECTION OF | TICER      |                                 | By Hand         | 0     | \$     |
|            |         |        | £ 1/336/2019             |       | regarding women safety                 | warnen cell, phq        |           |         | 14/06/19 04:20          | SECTION OF | TCER       |                                 | By Hand         | 0     | *      |
|            |         |        | E 1/334/2019             | 8     | Appointment related matter             | Ashish Kumar, Bhopal    |           |         | 14/06/19 12:18          | DEPUTY SEC | REATRY GAD | today                           | Email           | 0     | \$     |
|            |         |        | E 1/319/2019             |       | test1                                  | LOKESH GUPTA, 50 by     | 1         |         | 13/06/19 04:43          | SECTION OF | IGER       |                                 | By Hand         | 0     | 4      |
|            |         |        | E 1/353/2019             | 0     | RTI related matter                     | rajesh kumen Vallabh I  | bheven bl | legal   | 13/06/19 12:42          | DEPUTY SEC | REATRY GAD | dispatch today/dispatch by hand | By Hand         | 0     | 5      |
|            |         |        | P 1/294/2019             | 0     | dfgfdgfd                               | gfdg, fdg,fdgfd         |           |         | 22/03/19 12:56          | SECTION OF | ICER       |                                 | By Hand         | 0     | \$     |
|            |         |        | E 1/290/2019             | D     | test letter                            | amitabh anasthi, GAD,   | BHOPAL    |         | 12/03/19 12:40          | DEPUTY SEC | REATRY GAD | urgent letter                   | Registered Post | 0     | *      |

View Reminder में अनुस्मारक (Send with Follow Up) स्थापित किए हुए Dispatch Letter
 दिखेंगे |

| Receipts                 | (H) | Date Range : 05/05/2016 To<br>Dispatch   Receive   Return | 29/06/2019<br>View Reminders         |                                                                                                    |                |               |                               |                  |                |                 | _   | _ |   |
|--------------------------|-----|-----------------------------------------------------------|--------------------------------------|----------------------------------------------------------------------------------------------------|----------------|---------------|-------------------------------|------------------|----------------|-----------------|-----|---|---|
| Files                    |     | Dispatch Number                                           | Subject                              | e and a state of the state of the state of t |                |               | And the second second         |                  |                | ~ Dispatch Mode | - 1 |   |   |
| Mineste Elle             | (F) | E 1/351/2019(1)                                           | Ø shubhani drafrt                    | Reminder List Deta                                                                                                    | itle           |               |                               |                  | <              | By Hand         | U   |   | 2 |
| ringrative range         |     | E 1/351/2019                                              | Ø shubhani drafr1                    | Dispatch Number :                                                                                                    | 1/351/2019(1)  | File Number : | A-27013/10/2019-GAD-1-<br>GAD | Receipt Number : |                | By Hand         | 0   | 5 |   |
| Dispatch                 | -   | □ E 1/346/2019                                            | 🖉 अर्थित अवकामा बावत्।               |                                                                                                    | shubhani       |               |                               |                  |                | By Hand         | U   | - |   |
| + Indox                  |     | E 1/345/2019                                              | PMIS elreedy implement               | Subject:                                                                                                    | drafr1         | Subject:      | snuonani                      | Subject:         |                | By Hand         | U   | L |   |
| <ul> <li>Sent</li> </ul> |     | E 1/343/2019                                              | MY FIRST E FILE                      | Dispatched On :                                                                                                    | 18/06/19 12:06 |               |                               |                  |                | By Hand         | U   | - |   |
| DSC                      | (±) | E 1/342/2019                                              | 🖉 किसी भी कार्य में कार्यवाही का विव | Deminder List                                                                                                    | 1              |               |                               |                  |                | By Hand         | 0   | 3 |   |
| Settings                 | 1   | □ E 1/339/2019                                            | court case                           | Reminder List                                                                                                    |                |               |                               |                  |                | By Hand         | U   | 5 |   |
|                          |     | E 1/338/2019                                              | Ø गागिकसित                           | No Record Found                                                                                                    |                |               |                               |                  |                | By Hand         | U   | L |   |
|                          |     | E 1/337/2019                                              | @ Court case related matte           |                                                                                                    |                |               |                               |                  |                | By Hand         | 0   | 3 |   |
|                          |     | E 1/336/2019                                              | regarding women safety               | 1                                                                                                    |                |               |                               |                  |                | By Hand         | 0   | 5 |   |
|                          |     | E 1/334/2019                                              | Appointment related mat              |                                                                                                    |                |               |                               |                  |                | Email           | U   | - |   |
|                          |     | E 1/319/2019                                              | test1                                |                                                                                                    |                |               |                               |                  |                | By Hand         | U   | 3 |   |
|                          |     | E 1/313/2019                                              | RTI related matter                   |                                                                                                    |                |               |                               |                  | spatch by hand | By Hand         | 0   | 3 |   |
|                          |     | □ 0 1/294/2019                                            | Ø digidgid                           |                                                                                                    |                |               |                               |                  |                | By Hand         | U   | E |   |
|                          |     | □ E 1/290/2019                                            | Ø test letter                        |                                                                                                    |                |               |                               |                  |                | Registered Post | 0   | - |   |

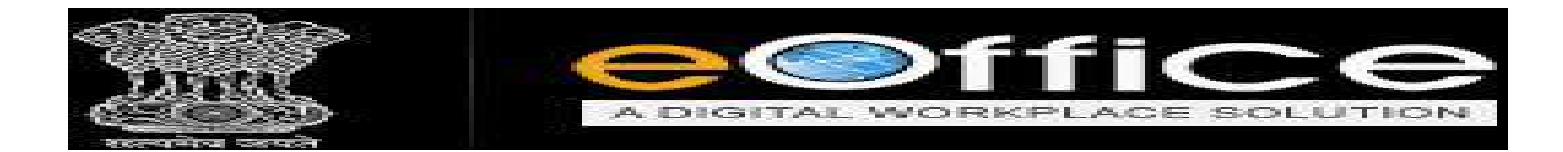

♦ User Dispatch कर दिये गए Letter, Sent Option में देख सकते हैं |

| ≡ eFile      | Version 5 |        |                         |             |                                                 |                                            | Search    | Q.             | Advanced   🕐    | 6 6  |
|--------------|-----------|--------|-------------------------|-------------|-------------------------------------------------|--------------------------------------------|-----------|----------------|-----------------|------|
|              |           | Date R | ance : 05/05/2016 To 29 | 9/06/2019   |                                                 |                                            |           |                |                 |      |
| Receipts     | (+)       | Print  | Envelope Create Remi    | inder   Vie | v Reminders                                     |                                            |           |                |                 |      |
| des          | (±)       |        | * Dispatch Number       | 19          | Subject                                         | - Address                                  | * Sent By | * Sent On      | * Dispatch Mode | 1.40 |
| ligrate File | Đ         |        | E 1/354/2019            |             | test file                                       | devendra anand, bhopal division            | CRU       | 29/06/19 04:01 | By Hand         | U    |
| innatab      | 6         |        | E 1/347/2019            |             | Non Cognizable Offence                          | sheanuppur, annupur thana-district annupur | CRU       | 14/06/19 04:23 | Email           | U    |
| Tehev        | -         |        | E 1/335/2019            | Ø           | Audit Related Matters                           | amitabh awaathi, GAD, BHOPAL               | CRU       | 14/06/19 12:40 | By Hand         | U    |
| Front        |           |        | E 1/331/2019            | Ð           | R71 related latter                              | Amitabh awasthi, vallabh bhawan            | CRU       | 13/06/19 04:51 | Email           | U    |
| Dimen        |           |        | E 1/268/2019            |             | WP 18208/2017 Shri Hemant Trivedi E.E           | V.S. Tekam, m.p.Govt. WRD                  | CRU       | 10/01/19 03:46 | By Hand         | 0    |
| SC           | (+)       |        | E 1/249/2019            | Ø           | प्रवाहय में ई-ऑफिस आटोमेंगन के क्रियाचयन के सं  | Kiyawat, Bhopal Collector                  | CRU       | 09/01/19 04:09 | By Hand         | 0    |
| ettings      | Ð         |        | E 1/229/2019            | 0           | eoffice training letter                         | Rajesh Barsiya, Rajbhawan                  | CRU       | 09/01/19 12:23 | Courier         | U    |
|              |           |        | E 1/205/2019            |             | e fille system                                  | Dr. Amitabh Awasthi, Vallabh Bhwan         | CRU       | 08/01/19 12:38 | By Hand         | U    |
|              |           |        | E 1/164/2018            | 0           | Govt employees salary related RTI               | rajesh. Bhopal                             | CRU       | 20/12/18 05:08 | By Hand         | U    |
|              |           |        | E 1/182/2018            |             | atr                                             | anand, anand                               | CRU       | 20/12/18 05:05 | By Hand         | 0    |
|              |           |        | E 1/13/2018             | Ø           | test file                                       | na, na,na                                  | CRU       | 01/12/18 01:22 | By Hand         | U    |
|              |           |        | E 1/164/2018(1)         | Ø           | Govt employees salery related %71               | ashish, vallabh bhawan                     | CRU       | 01/12/15 01:21 | By Hand         | 0    |
|              |           |        | E 1/161/2018            |             | सीलर बनल कनेव्हन पंचीकृत कृष को मदये जमे वावता। | amitabh awasthi, GAD, BHOPAL               | CRU       | 26/11/18 02:03 | By Hand         | U    |
|              |           |        | E 1/159/2018            | Ø           | e-office training letter                        | Dr. Amitabh Awasthi, Vallabh Bhwan         | CRU       | 20/11/18 12:28 | By Hand         | U    |
|              |           |        | E 1/120/2018            |             | मंत्रातवा में ई ओफिस प्रणाती को तागू करने बाबत। | amithabh anasthi, mantralaya bhopal        | CRU       | 25/10/18 11:35 | By Post         | 0    |

Dispatch by Self के Option में Click करके Draft को स्वयं के द्वारा Dispatch किया जा सकता हैं।

|                                           |        | Subject*                                                                                    |                                                                                                    |                                                                       |                                                                  | 1       |
|-------------------------------------------|--------|---------------------------------------------------------------------------------------------|----------------------------------------------------------------------------------------------------|-----------------------------------------------------------------------|------------------------------------------------------------------|---------|
| महालय में ई-ठोफिस बार्यप्रपाली प्रारंभ कर | र हेपु | Communicatio                                                                                | Total 1800   993 characters                                                                                                    | eft.                                                                  |                                                                  |         |
|                                           |        | Ministry                                                                                    | Choose one                                                                                                    |                                                                       |                                                                  | 141     |
|                                           |        | Department                                                                                  | Ehopal                                                                                                    |                                                                       |                                                                  | -       |
|                                           |        | Name"                                                                                       | Dr. Amitabb Awasthi                                                                                                    | Designation."                                                         | Deputy Secy                                                      |         |
|                                           |        | Organization                                                                                | General Administration Departme                                                                                                    | nt                                                                    |                                                                  |         |
|                                           |        | Address 1 *                                                                                 | Vallabh Bhwan                                                                                                    |                                                                       |                                                                  |         |
|                                           |        | Address 2                                                                                   |                                                                                                    |                                                                       |                                                                  | 14      |
|                                           |        | Country                                                                                     | INDIA                                                                                                    | State                                                                 | Choose one                                                       | 12      |
|                                           |        | City                                                                                        |                                                                                                    | Pincode                                                               |                                                                  | - 2     |
|                                           |        | Mobile                                                                                      |                                                                                                    | Landline                                                              |                                                                  | 5       |
|                                           |        | Fax                                                                                         |                                                                                                    | Email                                                                 |                                                                  |         |
|                                           |        |                                                                                             |                                                                                                    |                                                                       | Add More Recipient(s)                                            | Clear   |
|                                           |        | Attachments                                                                                 |                                                                                                    |                                                                       | Alts                                                             | ch File |
|                                           |        | test.pdf                                                                                    |                                                                                                    |                                                                       |                                                                  |         |
|                                           |        | Note: Use following<br>#ApprovedBy#fo<br>#ApprovedByPos<br>#ApprovedByPos<br>#ApprovedByPos | pe tags for draft creation<br>r Approver info<br>signations for Approver Designation<br>stif for Approver Post<br>for Date of Approvel | #ApprovedByName# for<br>#ApprovedBySectionNa<br>#ApprovedByEmail# for | Approver Name<br>me# for Approver Section Name<br>Approver Email |         |

| inter S                                                                                                    | DIGI                 | TAL                   | NORKPI                                                                           | ACE                                      | SOL        | UTIC        |
|----------------------------------------------------------------------------------------------------|----------------------|-----------------------|----------------------------------------------------------------------------------|------------------------------------------|------------|-------------|
| यमित्र व्यक्ते                                                                                                  |                      |                       |                                                                                  |                                          |            |             |
| Ino subject) - alitampbook(Bigm 🗶 🔕 Welcome to eOffice Solution 🛛 🔸                                             |                      |                       |                                                                                  |                                          |            | - a ×       |
| -> C a https://demo.mpeoffice.gov/an/eFile/?x=xTigAeb0Z8CaTdIw46mc/kb4z*1GbRfMp                                 | M1*T8bn0*HGiU2qrLF3y | ZOL8jh8ib*gltreokj-bN | M#no-back-button                                                                 |                                          |            | x 🛛 🔘 i     |
| nputer No: 172 - File Nor <u>A-11012/3/2018-GAD-1-GAD</u> 💁 Subject: प्रबलगणन जार्यप्रशाली जी अल-लईन काले बाबनः |                      |                       |                                                                                  |                                          |            | 23          |
| ating   Correspondence   Draft   References   Link   Details   Movements   Edit   Send Back   Send   Attac      | hment   Hore         |                       |                                                                                  |                                          |            | Quick View  |
| aft No. + DFA/177 - V 1.0 Draft Status i Approved                                                               |                      |                       |                                                                                  |                                          |            |             |
| New Draft                                                                                                    |                      | Draft Details         |                                                                                  |                                          |            |             |
|                                                                                                    | *                    | Communication         | Details                                                                          | 10-10-10-10-10-10-10-10-10-10-10-10-10-1 |            |             |
|                                                                                                    |                      | Attachments           |                                                                                  |                                          |            | Attack File |
| File No A-11012/3/2018-GAD-1-GAD                                                                                |                      | Dispatch Option       | 5                                                                                |                                          |            |             |
|                                                                                                    |                      | 🗹 Email Details       |                                                                                  |                                          |            |             |
|                                                                                                    |                      | To                    |                                                                                  |                                          |            |             |
| महत्व प्रवेष वंद्रालन् ।                                                                                        |                      | Cc                    | (Lite downar,) to separate recipients.)                                          |                                          |            | 6           |
| माननीय जन्मवाल महोवय जी।                                                                                        |                      | Bcc                   |                                                                                  |                                          |            |             |
|                                                                                                    |                      | Subject               | (जेक काममा) कि स्वयंत्राय (क्यूमाल))<br>मंत्रालयीन कार्यप्रणाल की आन लाईन करने । | <b>अ</b> थन।                             |            |             |
|                                                                                                    |                      |                       | DFAv177_172.pdf                                                                  |                                          |            |             |
|                                                                                                    | 1                    | Email Body            |                                                                                  |                                          |            |             |
|                                                                                                    |                      | Postal & Out Regi     | ster Details                                                                     |                                          |            |             |
|                                                                                                    |                      | Postal Mode           | Cheose One                                                                       | Postal Charge                            |            |             |
|                                                                                                    |                      | Medium                | Choose One 🔹                                                                     | Weight                                   |            |             |
|                                                                                                    |                      | Mode Number           |                                                                                  |                                          |            |             |
|                                                                                                    |                      | Peon Book No          |                                                                                  | Peon Name                                | Choese One | • ]         |
|                                                                                                    |                      | Out Date              |                                                                                  | Out Time                                 | L          |             |
|                                                                                                    |                      | Derivery Date         | Channe and                                                                       | Delivery Time                            |            |             |
|                                                                                                    | -                    |                       | 1 00000 000                                                                      |                                          |            |             |

- Draft Letter को E-Mail से भी send किया जा सकता है इस के लिए Email Details के Option को Select करे।
- जानकारी Fill करके User को दो Option आते है Send With Follow Up और Send Without Follow Up.

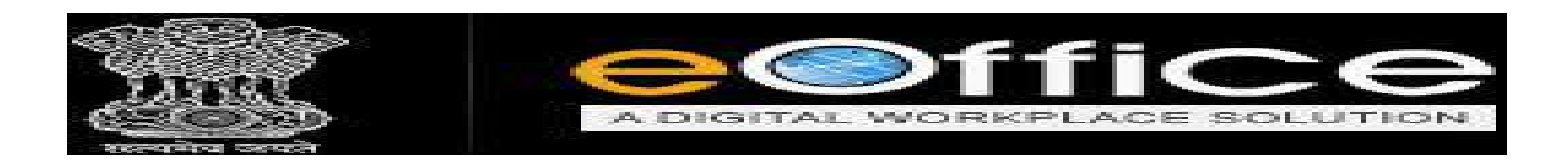

♦ Send Without Follow Up के Option पर Click करने पर बिना अनुस्मारक को स्थापित कर सकते है।

| art                          |                                   |         | E Draft Details                                          |                                                                                                |                                                               |                                                                          |             |
|------------------------------|-----------------------------------|---------|----------------------------------------------------------|------------------------------------------------------------------------------------------------|---------------------------------------------------------------|--------------------------------------------------------------------------|-------------|
| P + + 1 ==                   | - + Automatic Zeom =              | a t I » | 🕀 Communication                                          | 1 Details                                                                                      |                                                               |                                                                          |             |
|                              | File No & 11011/28/2018-GAD-1-GAD | ~       | 🖽 Attachments                                            |                                                                                                |                                                               |                                                                          | Attach File |
|                              |                                   |         | Dispatch Option                                          | ns                                                                                             |                                                               |                                                                          |             |
|                              |                                   |         | 🔲 Email Details                                          |                                                                                                |                                                               |                                                                          |             |
| मंत्रालय में ई-ऑफिस वार्यप्र | ाली प्रारंभ करने हेतु             |         | Postal & Out Regis                                       | ster Details                                                                                   |                                                               |                                                                          |             |
|                              |                                   |         | Postal Node                                              | Choose One                                                                                     | Postal Charge                                                 |                                                                          |             |
|                              |                                   |         | Medium                                                   | Choose One                                                                                     | w Weight                                                      |                                                                          |             |
|                              |                                   |         | Mode Number                                              |                                                                                                |                                                               |                                                                          |             |
|                              |                                   |         | Peon Book No                                             |                                                                                                | Peon Name                                                     | Choose One                                                               | 1           |
|                              |                                   |         | Out Date                                                 |                                                                                                | OutTime                                                       |                                                                          |             |
|                              |                                   |         | Delivery Date                                            | <b>D</b>                                                                                       | Delivery Time                                                 |                                                                          |             |
|                              |                                   |         | Delivery Status                                          | Cheose one                                                                                     | <u> </u>                                                      |                                                                          | 0.0.0000    |
|                              |                                   |         | #ApprovedBy#Tor#<br>#ApprovedByDesta<br>#ApprovedBate#To | opprover into<br>anatione for Approver Design at on<br>for Approver Post<br>i Date of Approval | #ApprovedBySection<br>#ApprovedBySection<br>#ApprovedByEmail# | ter Approver Fraime<br>Name#For Approver Section Ν<br>for Approver Email | ame         |
|                              |                                   |         |                                                          |                                                                                                |                                                               |                                                                          |             |

Send with Follow Up के Option पर Click करने पर सम्बंधित File को भेजे जाने के बाद उस पर अनुस्मारक को स्थापित कर सकते है।

| Draft             |                                   |          | 🖅 Draft Details                                                                                     |                                                                                   |                                                              |                                                                     |                |
|-------------------|-----------------------------------|----------|----------------------------------------------------------------------------------------------------|-----------------------------------------------------------------------------------|--------------------------------------------------------------|---------------------------------------------------------------------|----------------|
| Ptł               | 1 of 1 - + Automatic Zoom =       | e B R »  | G Communication                                                                                     | 1 Details                                                                         |                                                              |                                                                     |                |
|                   | File No.A-11011/28/2019-GAD-1-GAD | <u>^</u> | E Attachments                                                                                       |                                                                                   |                                                              |                                                                     | Attach Fix     |
|                   |                                   |          | Dispatch Option                                                                                     | ns                                                                                |                                                              |                                                                     |                |
|                   |                                   |          | Email Details                                                                                       |                                                                                   |                                                              |                                                                     |                |
| संवालय में ई-ऑफिस | त वार्यप्रणाली प्रारंभ वली हेतु   |          | Postal & Out Regie                                                                                  | ster Details                                                                      |                                                              |                                                                     |                |
|                   |                                   |          | Postal Mode                                                                                         | Choose One                                                                        | Postal Charge                                                |                                                                     |                |
|                   |                                   |          | Medium                                                                                              | Choose One                                                                        | Weight                                                       |                                                                     |                |
|                   |                                   |          | Mode Number                                                                                         |                                                                                   | Barry Harry                                                  | 121                                                                 |                |
|                   |                                   |          | Out Date                                                                                            | 1                                                                                 | Peon Name                                                    | Choose One                                                          |                |
|                   |                                   |          | Delivery Date                                                                                       |                                                                                   | Delivery Time                                                | 1                                                                   |                |
|                   |                                   |          | Delivery Status                                                                                     | Checse ons                                                                        |                                                              |                                                                     |                |
|                   |                                   |          | #ApprovedBy# for A<br>#ApprovedByDesig<br>#ApprovedByPost#<br>#ApprovedByPost#<br>#ApprovedDate# fo | geruwer Hol<br>mellenaffer Argentration<br>Far Approver Post<br>Faste of Approvel | #ApprovedByName#<br>#ApprovedBySection<br>#ApprovedByEmult#1 | for Approver Name<br>Name# for Approver Sectio<br>or Approver Email | 1Name          |
|                   |                                   | (j.)     |                                                                                                    |                                                                                   |                                                              | end With Followup Send                                              | Without Follow |

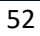

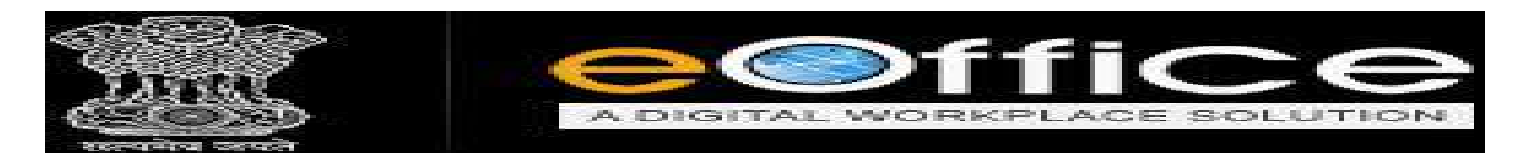

Dispatch की हुयी Letter को आप Dispatch के Send Box में With Details के साथ देख सकते है|
 एवं Dispatch letter की एक Copy Automatic फाइल के Correspondence में लग जाएगी।

| eFile version | 5.5 09                                     |                    |           |                |                                         | Search                        | 14                  | Advanced   (       | <b>D @ @</b> |
|---------------|--------------------------------------------|--------------------|-----------|----------------|-----------------------------------------|-------------------------------|---------------------|--------------------|--------------|
|               | Date Page - 73/05/2015 To 17/05/2018       |                    |           |                |                                         |                               | 110                 |                    |              |
| aipts 🕀       | Print Envelope   Create Reminder   Vie     | w Reminders        |           |                |                                         |                               |                     |                    |              |
| Ð             | Dispatch Number - Add                      | tress              | × Sect On | - Seat Thra    | ngh - File Number                       | * Receipt Number' Issued Agai | nstr Status         | Sanction Code Disp | tch Mode     |
| ate File 🛞    | E <u>1/350/2019</u> Issue $\partial$ Dr. ( | Ar<br>Discostala   |           |                | FFICER   (Self) A-11011/28/2019-GAD-1-0 | iAD                           | Issued & Dispatched |                    |              |
| atch 😑        | E 1/233/2015 18808 87                      | Dispatch           | unique i  | NO.            | tu) A-25020/2/2019-0AD-1-04             | E .                           | Issued & Sent       | Ву На              | end          |
| nt            |                                            |                    |           |                |                                         |                               |                     |                    |              |
| Œ             |                                            |                    |           |                |                                         |                               |                     |                    |              |
| inge 庄        |                                            |                    |           |                |                                         |                               |                     |                    |              |
| ication 🕀     |                                            |                    |           |                |                                         |                               |                     |                    |              |
| Department 🗵  |                                            |                    |           |                |                                         |                               |                     |                    |              |
|               |                                            |                    |           |                |                                         |                               |                     |                    |              |
|               |                                            |                    |           |                |                                         |                               |                     |                    |              |
|               |                                            |                    |           |                |                                         |                               |                     |                    |              |
|               |                                            |                    |           |                |                                         |                               |                     |                    |              |
|               |                                            |                    |           |                |                                         |                               |                     |                    |              |
|               |                                            |                    |           |                |                                         |                               |                     |                    |              |
|               | (COFREE) Printing Out Today                | Minat Terreradiate | Immediate | 3 Action Talt  | ated                                    |                               |                     |                    |              |
|               | rearing brinning an our lower              | - Barranninger     |           | TR calated mat | hare Missellaneous Eles IT1             |                               |                     |                    |              |
|               | Subject Category                           | Annointenante 2    |           |                |                                         |                               |                     |                    |              |

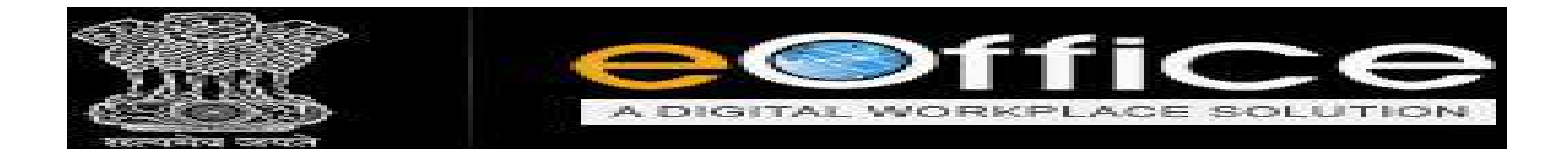

### <u>E-File के अन्य Action Tab</u>

E-File में और भी बहुत सारे Options दिए गए हैं, जिसमें आप File से सम्बंधित कार्य कर सकते हैं जिसके बारे में नीचे Image के साथ विवरण दिया गया हैं।

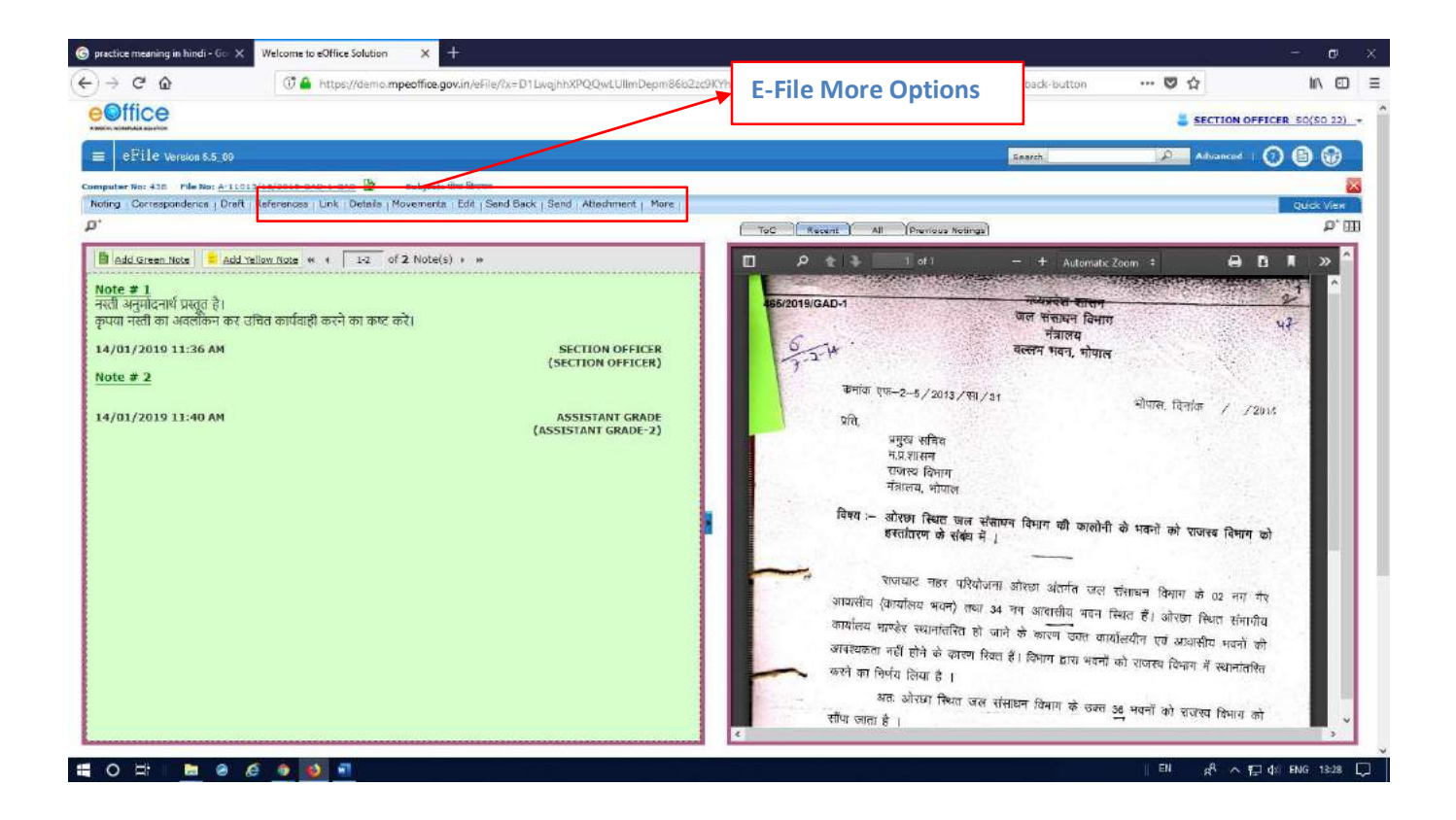

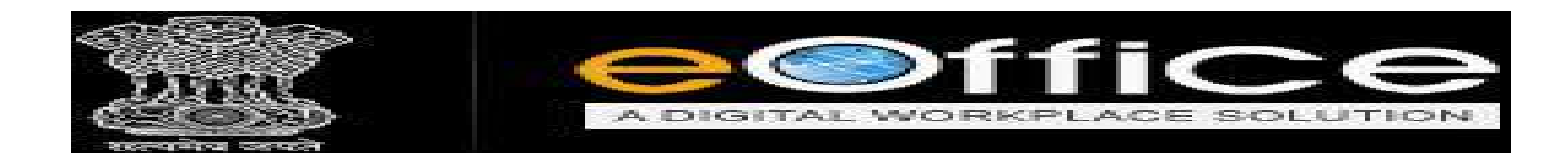

♦ Reference के Option में जब आप Click करते हैं तो आप को Local Reference पर Click करेंगे।

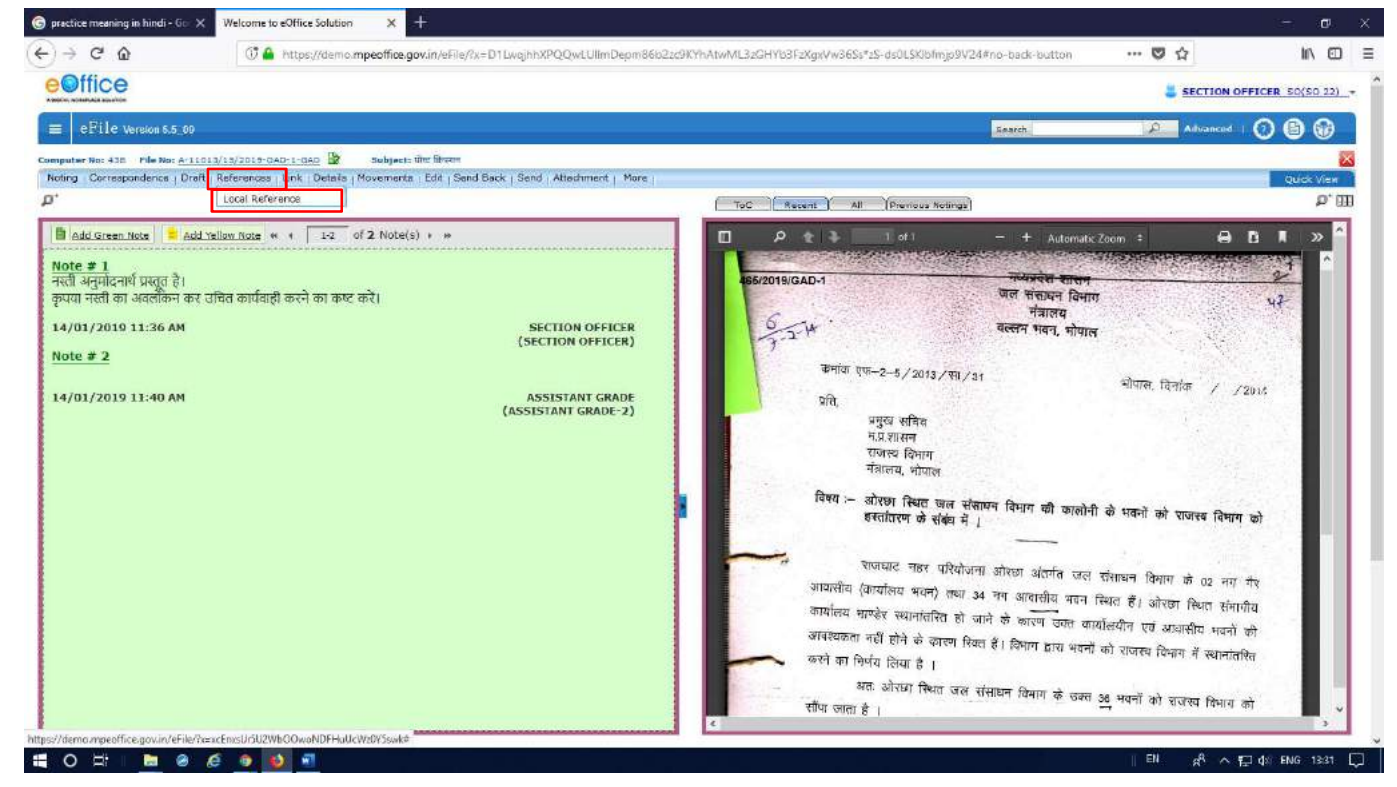

✤ Local Reference पर Click करने के बाद आपके सामने Desktop पर नीचे दिए गई Image के अन्सार

Upload File का Option दिखाई देगा।

| Image: Contract of the interpreting gov/Andriant of the interpreting gov/Andriant of the | 🌀 practice meaning in hindi - Ge 🔅                                     | Welcome to eOffice Solution X                 | ŧ.                                          |         |                                 |                         |                 | - 0                                                                                                    | ×  |
|----------------------------------------------------------------------------------------------------|------------------------------------------------------------------------|-----------------------------------------------|---------------------------------------------|---------|---------------------------------|-------------------------|-----------------|----------------------------------------------------------------------------------------------------|----|
| Click was d. C Click was d. C                                                                                                    | < → C &                                                                | 🗇 🔒 https://demo.mpeoffice.go                 | v.in/eFile/?x=D1LwghhXPQQwLUIImDepm86b22c   | 9KYhAtw | ML3zGHVb3FzXgxVw365s*z5-ds0L5Xb | fmjo9V24#no-back-button | ···· 🗢 🏠        | III\ CD                                                                                                    | Ξ  |
| CFIC Version S.J. (J)                                                                                                    | eOffice                                                                |                                               |                                             |         |                                 |                         | SECTION OF      | FFICER SO(SO 22)                                                                                                |    |
| Compared to the View 1. The Non-ALLISEAU CONCENT. LOOK Dealers (Non-Non-Non-Non-Non-Non-Non-Non-Non-Non-                                                                                                    | ■ cFile version 5.5_00                                                 |                                               |                                             |         |                                 | Search                  | Advanced        | 080                                                                                                    |    |
| Brit       Correspondence [Dreft parkmance link [Mean Mourners Eds ] Suid Sakk [ Sand Makk ] Sand Makk [ Sand Makk ] Sand Makk ] Sand Makk [ Sand Makk ] Sand Makk ] Sand                               | Computer No: 428 File No: A-13                                         | 1012/13/2019-GAD-1-GAD 🔂 Subjects (           | ing färgen                                  |         |                                 |                         |                 | 8                                                                                                    |    |
| Add Career, Hood       Add Valliam Rood       * 1       Sefferences.       Career Add Add Add Add Add Add Add Add Add Ad                                                                                                    | Noting Correspondence   Dra                                            | ift   References   Link   Details   Movements | Edit   Send Back   Send   Attachment   More | -       | ToC Recent All (Previous        | Nettings                |                 | Quick View                                                                                                    |    |
| Note # 1       Tell argument to trapp on a per of 1         price real on accelere or collect on trapp on a per of 1       SECTION OFFICER (SECTION OFFICER (SECTION (SECTION (SECTION (SECTION (SECTION (SECTION (SECTION (SECTION (SECTION                                                                  | Add Green Note = Add                                                   | d Yellow Note ** 4 1-2 of 2 Note(s)           | a (m                                        | Г       |                                 | References              |                 | The second second second second second second second second second second second second second second second se |    |
| 14/01/2019 11:36 AM<br>Note # 2<br>14/01/2010 11:40 AM<br>ASSISTANT GRADE-2)                                                                                                    | Note # 1<br>नस्ती अनुमोदनार्थ प्रस्तुत है।<br>कृपया नस्ती का अवलीकन कर | र उचित कार्यवाही करने का कष्ट करें।           |                                             |         | References Attached             | Object The              | - Attached Data | Choose One 😒                                                                                                    |    |
| Note # 2       14/01/2010 11:40 AM       (ASSISTANT GRADE-2)                                                                                                    | 14/01/2019 11:36 AM                                                    |                                               | SECTION OFFICER<br>(SECTION OFFICER)        |         |                                 |                         |                 |                                                                                                    |    |
| 14/01/2019 11:40 AM ASSISTANT GRADE-2)                                                                                                    | Note # 2                                                               |                                               |                                             |         |                                 |                         |                 |                                                                                                    |    |
|                                                                                                    | 14/01/2019 11:40 AM                                                    |                                               | ASSISTANT GRADE<br>(ASSISTANT GRADE-2)      |         |                                 |                         |                 |                                                                                                    |    |
|                                                                                                    |                                                                        |                                               |                                             |         |                                 |                         |                 |                                                                                                    |    |
|                                                                                                    |                                                                        |                                               |                                             |         |                                 |                         |                 |                                                                                                    |    |
|                                                                                                    |                                                                        |                                               |                                             |         |                                 |                         |                 |                                                                                                    |    |
|                                                                                                    |                                                                        |                                               |                                             |         |                                 |                         |                 |                                                                                                    |    |
|                                                                                                    |                                                                        |                                               |                                             |         |                                 |                         |                 |                                                                                                    |    |
|                                                                                                    |                                                                        |                                               |                                             |         |                                 |                         |                 |                                                                                                    |    |
|                                                                                                    |                                                                        |                                               |                                             |         |                                 |                         |                 |                                                                                                    |    |
|                                                                                                    |                                                                        | *****                                         | ****                                        |         |                                 |                         |                 |                                                                                                    | ł, |

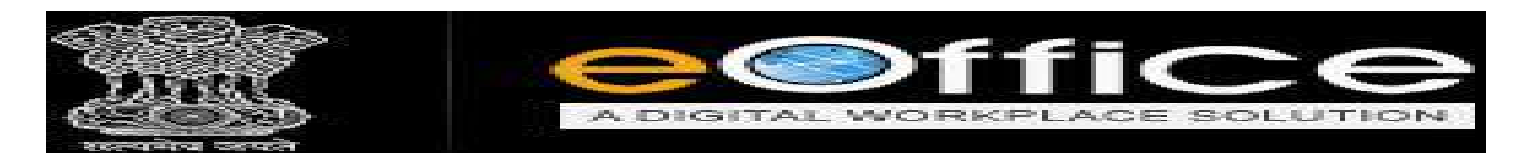

◆ Upload File पर Click करे, Click करने के बाद आपके सामने Desktop पर Reference के लिये दिए जाने वाली File या Letter को Select करे।

| rganize + New fi                               | This PC > Desktop >                         | ~ 6              | Search Desktop       |        | P | AlexAll 25/14/1521-Vaulda365-1-5. doll 5/15/area 0/24 data back to data 🛛 🚥 🖾 📩 👘 |
|------------------------------------------------|---------------------------------------------|------------------|----------------------|--------|---|-----------------------------------------------------------------------------------|
| rganize 🔻 New fi                               | older                                       |                  |                      |        |   |                                                                                   |
| E-Office Infra 20                              |                                             |                  | 100                  | • 💷    | 0 | SECTION OFFICER S0(S0.22)                                                         |
| Company of the Contract of the Contract of the | * Name                                      | Date modified    | Туре                 | 576    | ~ |                                                                                   |
| Rie Creation not                               | lest (                                      | 14-05-2019 15:52 | Adobe Acrobst D      | 7 KB   |   | Bearch Reanced ( 🕥 🗈 🚱                                                            |
| PDF File Hindi D                               | Proto 4-013                                 | 04-06-2019 13:00 | Adobe Acrobat D.,,   | 736 KB |   |                                                                                   |
| Desktop                                        | Devendra intualization                      | 05-06-2019 14:12 | Microsoft PowerP     | 864 KB |   | DURA MAL                                                                          |
| OneDrive                                       | Attendance function the month May 20        | 21.05.2010 15:21 | Addde Acrobet D.,    | 445 82 |   | 2000.00                                                                           |
| eoffice                                        | Sourabh Virtualization                      | 31-05-2019 14:12 | Microsoft PowerP     | 208 KB |   | ToC Recent   All [Previous Notings]                                               |
| This PC                                        | 1557290597web ad deputy panager jol.        | 27-03-2019 12:55 | Adobe Acrobet D      | 422 KB | - | References                                                                        |
| Libraries                                      | Consultant_21052019                         | 27-05-2019 12:21 | Adobe Acrobet D      | E3 KB  |   | Choose Dne  v                                                                     |
| Network                                        | 📋 ID Devendra                               | 14-05-2019 12:11 | Test Document        | t KB   |   | Beferences Attached      Attached By      Attached Date                           |
| Alka                                           | 📴 Revenue Servies Par Forms for Tahsildaar, | 13-05-2019 14:20 | Microsoft Word Duy   | 60 KB  |   | Upload File                                                                       |
| All Destop PDF                                 | Copy of EMD SHEET NHM update-1              | 89-05-2019 12:50 | Microsoft Excel Will | 30 KB  |   |                                                                                   |
| CD-LOcation-Ec                                 | EMD SHEET NHM update                        | 08-05-2019 12:47 | Microsoft Excel W    | 52 KB  |   |                                                                                   |
|                                                |                                             |                  |                      |        |   |                                                                                   |
|                                                |                                             |                  |                      |        |   |                                                                                   |

| practice meaning in hindi - Go × Welcome to eOffice Sol                                                              | lution ×                                                                                |         |                              |                            |                                   | CI.     |
|----------------------------------------------------------------------------------------------------|-----------------------------------------------------------------------------------------|---------|------------------------------|----------------------------|-----------------------------------|---------|
| ) -> C* @                                                                                                    | amo.mpeoffice.gov.in/ofile/?ii=D11.wighhXPQQwLUIImDspm86b2zc9K                          | Y2:AtwM | L32GHVb3FzXgxVw365s*z5-ds0L5 | 8/bfmjo9V24#no-back-button | ··· 😇 🏠                           | in co   |
| eoffice                                                                                                    |                                                                                         |         |                              |                            | SECTION OFFICER SO                | (90 22) |
| ≡ eFile version sa_oo                                                                                                |                                                                                         |         |                              | Bearth.                    |                                   | 0       |
| exputer No: 438 File No: <u>A.11012/15/2019-0AD-1-GAD</u><br>Noting Correspondence   Draft   References   Link   Det | Subject: Unit Streen<br>tells   Movements   Edit   Send Back   Send   Attechment   More |         |                              |                            | Select Letter O                   | r File  |
| ¥*                                                                                                    |                                                                                         | -       | DC Aecent All (Previo        | ous fiotings]              |                                   |         |
| B Add Green Note = Add Yellow Note + 4                                                                               | 3 of 2 Note(s) + +                                                                      |         |                              | References                 | Chosee                            | Dhe 💌   |
| मिटि अनुमादनार्थ प्रस्तुत है।<br>रुपया नस्ती का अवलोकन कर उचित कार्यवाही करने का                                     | कष्ट करें।                                                                              |         | References Attached          | * Attached &               | = Attached Date<br>19/56/19 01:31 | Ī       |
| 4/01/2019 11:36 AM                                                                                                   | SECTION OFFICER                                                                         |         |                              | Mptobis Este               |                                   |         |
| lote # 2                                                                                                    | (SECTION OFFICER)                                                                       |         |                              |                            |                                   |         |
| 4/01/2019 11:40 AM                                                                                                   | ASSISTANT GRADE<br>(ASSISTANT GRADE-2)                                                  |         |                              |                            |                                   |         |
|                                                                                                    |                                                                                         |         |                              |                            |                                   |         |
|                                                                                                    |                                                                                         |         |                              |                            |                                   |         |
|                                                                                                    |                                                                                         |         |                              |                            |                                   |         |
|                                                                                                    |                                                                                         |         |                              |                            |                                   |         |
|                                                                                                    |                                                                                         |         |                              |                            |                                   |         |
|                                                                                                    |                                                                                         |         |                              |                            |                                   |         |
|                                                                                                    |                                                                                         |         |                              |                            |                                   |         |
|                                                                                                    |                                                                                         |         |                              |                            |                                   |         |
|                                                                                                    |                                                                                         |         |                              |                            |                                   |         |
| 0                                                                                                    |                                                                                         |         |                              |                            |                                   | 13:42   |

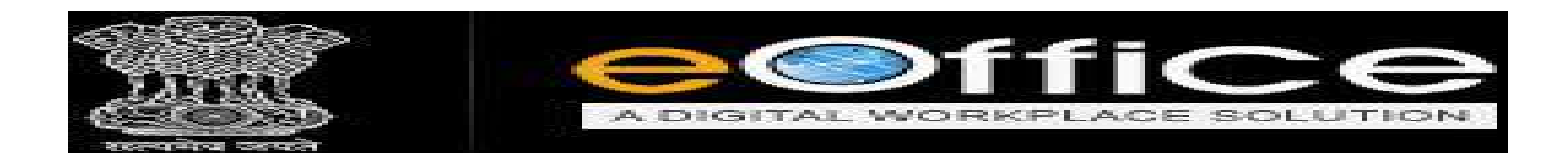

- Link के Option में Click करने पर User को तीन Option [Internal Files, External Files, Referred in Files] open होंगे।
- Internal Files इसका उपयोग विभाग के भीतर से किसी अन्य फाइल को लिंक करने के लिए किया जा सकता हैं।

| practice meaning in hindi - Go 🗙 Welcome to           | eOffice Solution X G select - Google Search               | × +                       |                              |                            | 10.00            | - o                |
|-------------------------------------------------------|-----------------------------------------------------------|---------------------------|------------------------------|----------------------------|------------------|--------------------|
| -)→ C @ @ @                                           | https://demo.mpeoffice.gov.in/eFile/?x=D1LwqjhhXPQQw      | d:UllmDepm86b2zd9KYhAtwML | .3zGHYb3FzXgxVw36Ss*zS-ds0LS | Obfinjp9V24#no-back-button | ··· 🛡 🏠          | lin 🖸              |
| eoffice                                               |                                                           |                           |                              |                            |                  | FICER 50(50 22) -  |
| ≡ eFile Version 6.5, 00                               |                                                           |                           |                              | Search                     | Advanced         | 000                |
| omputer No: 430 Pile No: <u>A-11013/13/2015-04</u>    | Subject: ille: İllerin                                    |                           |                              |                            |                  |                    |
| Noting Correspondence   Draft   References            | Unk Details   Movementa   Edit   Send Back   Send   Atted | hment   More              |                              |                            |                  | Quick View         |
| o.                                                    | Internal Files                                            | (                         | C Recent All Prens           | us Notings                 |                  |                    |
| Add Green Note Add Yellow Note **                     | Referred In Files                                         |                           |                              | References                 |                  | Fairman and        |
| Note # 1                                              |                                                           |                           | D. F                         | - Hunter R.                | - Annul - I Date | Choose One X       |
| नस्ती अनुमोदनार्थ प्रस्तूत है।                        |                                                           | 1                         | test odf                     | SECTION OFFICER            | + Atteched Date  |                    |
| कृपयी नस्ती का अवलाकन कर उाचत कायवाहा                 | करन का कष्ट कर।                                           | i Hereita and             | 100                          | Daload File                | 1900150115       |                    |
| 14/01/2019 11:36 AM                                   | SECTION                                                   | OFFICER                   |                              | and the second second      |                  |                    |
|                                                       | (SECTION                                                  | OFFICER)                  |                              |                            |                  |                    |
| Note # 2                                              |                                                           |                           |                              |                            |                  |                    |
| 14/01/2019 11:40 AM                                   | ASSISTA<br>(ASSISTANT                                     | NT GRADE<br>GRADE-2)      |                              |                            |                  |                    |
|                                                       |                                                           |                           |                              |                            |                  |                    |
|                                                       |                                                           |                           |                              |                            |                  |                    |
|                                                       |                                                           | <b>F</b> 1                |                              |                            |                  |                    |
|                                                       |                                                           |                           |                              |                            |                  |                    |
|                                                       |                                                           |                           |                              |                            |                  |                    |
|                                                       |                                                           |                           |                              |                            |                  |                    |
|                                                       |                                                           |                           |                              |                            |                  |                    |
|                                                       |                                                           |                           |                              |                            |                  |                    |
|                                                       |                                                           |                           |                              |                            |                  |                    |
|                                                       |                                                           |                           |                              |                            |                  |                    |
|                                                       |                                                           |                           |                              |                            |                  |                    |
|                                                       |                                                           |                           |                              |                            |                  |                    |
| Otherner anneoffice now in /eEile/?www.Enwelle51/24/3 | WIF78/D04980Missem214#                                    |                           |                              |                            |                  |                    |
|                                                       |                                                           |                           |                              |                            | EU - 8           | - de - EM2 - 12-FA |

| ଙ ଇ<br>ffice                        | https://demo.mpeoffice.gov.in/eFile/?x=VYAWM                                                                                                    | qiuambYLJz9*Kan54V3 | Xjq7CrP2uHKC2Uep9y7 | yeqm3bABZRGnHHR/VxgTBF    | /3h/Ne9M#No-back-button                                                                                                    | ··· 🖲 🏠   |            |
|-------------------------------------|----------------------------------------------------------------------------------------------------|---------------------|---------------------|---------------------------|----------------------------------------------------------------------------------------------------|-----------|------------|
| eFile Version 5.5.00                |                                                                                                    |                     |                     |                           | Search                                                                                                    | Advance   | കെ         |
| er Nor 428 Elle Nor 4 11012/1       | T/2019.04D-1-04D                                                                                                    |                     |                     |                           | and the second second s | -         |            |
| a most role. File must per l'autori | And A Contract of Contract of | Attachment   More   |                     |                           |                                                                                                    |           | Quick View |
| h File For Attach                   |                                                                                                    |                     | Toc                 | Recent All Previous I     | totings)                                                                                                    |           |            |
| 17 2019 ∨ Sear                      | nch                                                                                                    |                     |                     |                           | Link / Delink                                                                                                    |           |            |
| Computer No                         | File Number Subject                                                                                                    |                     |                     |                           | and a summer                                                                                                    |           | Choose One |
| 501                                 | A-11011/28/2019-GAO-1-GAD kijkikiligijijklijk                                                                                                    |                     | п                   | - rile Number             |                                                                                                    | - Subject |            |
| 439                                 | A-27014/19/2019-GAD-1-GAD allowance                                                                                                    |                     |                     | Contraction of the second | Attach                                                                                                    |           |            |
| 456                                 | A-11012/18/2019-GAD-1-GAD TRUET & TRU #                                                                                                    |                     |                     |                           |                                                                                                    |           |            |
| 442                                 | A-27011/16/2019-040-1-040 WRD                                                                                                    | CTION OFFICER       |                     |                           |                                                                                                    |           |            |
| 440                                 | संहत्य में E अधिक का                                                                                                    | TION OFFICER)       |                     |                           |                                                                                                    |           |            |
| 429                                 | A-27023/2/2019-0AD-1-0AD มโลชม                                                                                                    |                     |                     |                           |                                                                                                    |           |            |
| 1 360                               | A-25020/2/2019-GAD-1-GAD testing file                                                                                                    | ETETANT CONDE       |                     |                           |                                                                                                    |           |            |
| 1 272                               | 333-2-435-bhuanjan-2018 alian yarin an ann                                                                                                    | TANT GRADE-2)       |                     |                           |                                                                                                    |           |            |
| 1 * **                              |                                                                                                    | J                   |                     |                           |                                                                                                    |           |            |

❖ यहाँ से जिस भी "Year" की फाइल Attech करनी हैं उनको Select किया जा सकता है।

|      | till also allo |                       |                    |                                |                    |     |                         |             | SECTIO    | N OFFICER SO(SO 2 |
|------|----------------|-----------------------|--------------------|--------------------------------|--------------------|-----|-------------------------|-------------|-----------|-------------------|
| e    | File ver       | sion 5.5_09           | Sel                | ect Year                       |                    |     |                         | Search      | P Advanc  |                   |
| uter | 0: 438         | File No: A-11013/15/2 | UL9-GAD-L-GAD      |                                | Altariumant   Mora |     |                         |             |           |                   |
| rch  | File For At    | tach                  |                    |                                | Addument   Hore    | (   | an Yan Yan a            | Microsoft   |           | Quice vie         |
| ar   | 2019           | Search                |                    | 1                              |                    | 106 | wetent   All [Prendus M | angel       |           |                   |
|      | 2019           | moster No             | File Number        | Subject                        |                    |     |                         | Link/Delink |           |                   |
| E    | 2018           | 1                     | A-11011/28/2019-G4 | 0-1-GAD kijkijkkilkjijijiklijk |                    | -   | 22/10 V                 |             | 2011/10   | Choose One 👻      |
| E    | 2017           | 19                    | A-27014/19/2019-64 | D-1-GAD allowance              |                    |     | Tile Number             |             | - Subject |                   |
| E    | 2016           | 16                    | A-11013/16/2019-64 | 0-1-GAD प्रशिक्षण के संबंध में |                    |     |                         | Actoch      |           |                   |
| F    | 2015           |                       | A-27011/16/2019-G/ | D-1-GAD WRD                    | CTION OFFICER      |     |                         |             |           |                   |
| E    | 2014           | 13                    | A-27018/1/2019-GAD | -1-GAD Cort case               | TION OFFICER)      |     |                         |             |           |                   |
| E    | 2013           | 19                    | A-27023/2/2019-G40 | -1-GAD มโลยม                   |                    |     |                         |             |           |                   |
| E    | 2012           | 10                    | A-25020/2/2019-GAD | -1-GAD testing file            |                    |     |                         |             |           |                   |
| £    | 2011           | 12                    | 333-2-439-bhuadan- | 2018 अन्वित भूमियों यह स्      | TANT GRADE-2)      |     |                         |             |           |                   |
|      | 2010           |                       | Attach             |                                |                    |     |                         |             |           |                   |
| 1.   | 2089           |                       |                    |                                |                    |     |                         |             |           |                   |
|      | 2008           |                       |                    |                                |                    |     |                         |             |           |                   |
|      | 2087           |                       |                    |                                | L                  | 4   |                         |             |           |                   |
|      | 2006           |                       |                    |                                |                    |     |                         |             |           |                   |
|      | 2005           |                       |                    |                                |                    |     |                         |             |           |                   |
|      |                |                       |                    |                                |                    |     |                         |             |           |                   |
|      |                |                       |                    |                                |                    |     |                         |             |           |                   |
|      |                |                       |                    |                                |                    |     |                         |             |           |                   |
|      |                |                       |                    |                                |                    |     |                         |             |           |                   |
|      |                |                       |                    |                                |                    |     |                         |             |           |                   |
|      |                |                       |                    |                                |                    |     |                         |             |           |                   |
|      |                |                       |                    |                                |                    |     |                         |             |           |                   |
|      |                |                       |                    |                                |                    |     |                         |             |           |                   |

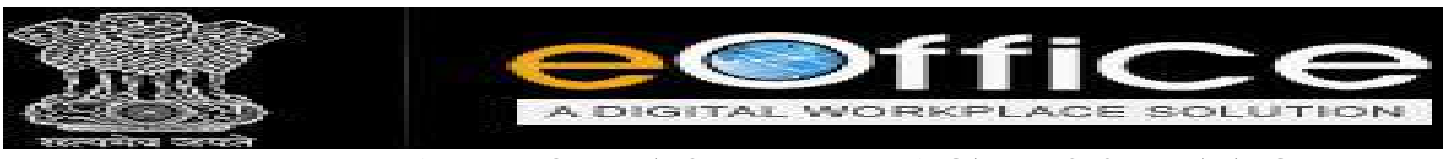

# > External File इसका उपयोग अन्य विभाग से किसी भी फाइल को लिंक या डिलीट करने के लिए

# किया जाता हैं।

| ÷¢è ₫                                                                                                    |                                                                                                    |                                                                                                    |                        |                                                                               |                                                                                                | and show the second               |                                                                                                    |
|----------------------------------------------------------------------------------------------------|----------------------------------------------------------------------------------------------------|----------------------------------------------------------------------------------------------------|------------------------|-------------------------------------------------------------------------------|------------------------------------------------------------------------------------------------|-----------------------------------|----------------------------------------------------------------------------------------------------|
|                                                                                                    |                                                                                                    |                                                                                                    |                        |                                                                               |                                                                                                | SECTION                           |                                                                                                    |
| CP11C Version 5.5_00                                                                                                    | The                                                                                                    |                                                                                                    |                        |                                                                               | Search                                                                                         | PAtran                            |                                                                                                    |
| ing   Correspondence   Draft   Reference                                                                                                    | es   Unik   Details   Movemen                                                                                                    | ts und sizerer<br>fs   Edit   Send Back   Send   Atlachment   More                                                                                                    |                        |                                                                               |                                                                                                |                                   | Quick View                                                                                                    |
|                                                                                                    | External Files                                                                                                    |                                                                                                    |                        | ToC Necent All (Pre                                                           | ertous Notings)                                                                                |                                   |                                                                                                    |
| Add Green Note Add Yellow Note                                                                                                    | 4 Referred In Files                                                                                                    | <u>}) : "</u>                                                                                                    |                        |                                                                               | External Files List                                                                            |                                   | Channe One W                                                                                                    |
| <u>ote # 1</u><br>ती अनुमोदनार्थ प्रस्तूत है।                                                                                                    |                                                                                                    |                                                                                                    | 1                      | Ele Numbe                                                                     | t i                                                                                            | * Subject                         |                                                                                                    |
| गया नस्ती का अवलोकन कर उचित कार्यः<br>१९२४ २०१२ २३ २४ ४४                                                                                                    | वाही करने का कष्ट करें।                                                                                                    | cremou ormen                                                                                                    |                        |                                                                               | Attach                                                                                         |                                   |                                                                                                    |
| te # 2                                                                                                    |                                                                                                    | (SECTION OFFICER)                                                                                                    |                        |                                                                               |                                                                                                |                                   |                                                                                                    |
|                                                                                                    |                                                                                                    |                                                                                                    |                        |                                                                               |                                                                                                |                                   |                                                                                                    |
| /01/2019 11:40 AM                                                                                                    |                                                                                                    | (ASSISTANT GRADE-2)                                                                                                    |                        |                                                                               |                                                                                                |                                   |                                                                                                    |
|                                                                                                    |                                                                                                    |                                                                                                    |                        |                                                                               |                                                                                                |                                   |                                                                                                    |
|                                                                                                    |                                                                                                    |                                                                                                    |                        |                                                                               |                                                                                                |                                   |                                                                                                    |
|                                                                                                    |                                                                                                    |                                                                                                    |                        |                                                                               |                                                                                                |                                   |                                                                                                    |
|                                                                                                    |                                                                                                    |                                                                                                    |                        |                                                                               |                                                                                                |                                   |                                                                                                    |
|                                                                                                    |                                                                                                    |                                                                                                    |                        |                                                                               |                                                                                                |                                   |                                                                                                    |
|                                                                                                    |                                                                                                    |                                                                                                    |                        |                                                                               |                                                                                                |                                   |                                                                                                    |
|                                                                                                    |                                                                                                    |                                                                                                    |                        |                                                                               |                                                                                                |                                   |                                                                                                    |
|                                                                                                    |                                                                                                    |                                                                                                    |                        |                                                                               |                                                                                                |                                   |                                                                                                    |
|                                                                                                    |                                                                                                    |                                                                                                    |                        |                                                                               |                                                                                                |                                   |                                                                                                    |
|                                                                                                    |                                                                                                    |                                                                                                    |                        |                                                                               |                                                                                                |                                   |                                                                                                    |
| moundequice downs existing permitiale                                                                                                    | VHDkikOggdejnJKVRXb5-It#                                                                                                    |                                                                                                    |                        |                                                                               |                                                                                                |                                   | 100-000                                                                                                    |
| ) = 🛅 😣 🧟 🙍                                                                                                    | VHDkikOggdejnJKYRXh6-It#                                                                                                    |                                                                                                    |                        |                                                                               |                                                                                                | An NG                             | へ 🗊 dii ENG 145                                                                                                    |
|                                                                                                    | VHDkikOggdejnJKYRJth⁢#                                                                                                    |                                                                                                    |                        |                                                                               |                                                                                                | En R                              | へ 🌄 dii ENG 145                                                                                                    |
| tice meaning in hindi - Go X Welcom                                                                                                    | e to eOffice Solution                                                                                                    | 😮 select - Google Search: X 💶 YouTub                                                                                                    |                        | × +                                                                           |                                                                                                | ∥ EN g <sup>a</sup>               | ~1⊡ di ENG 145<br>- C                                                                                                    |
| ice meaning in hindi - Ge X Welcom                                                                                                    | e to eOffice Solution X                                                                                                    | € select - Google Search: X ■ YouT db<br>sgovin/eFile/%z=vVinv3Uf-SYw*dNks711/ZfasCNS                                                                                                    | e<br>dGq3pCEjn'        | x +<br>gw*070bjiU115pY3km8MWW112g                                             | 3669}4*VPac≠no-Dack-button                                                                     | : 태 #                             | ~₽;d; ENG 14%<br>— 0"                                                                                                    |
| tice meaning in hindi- G: X Welcom                                                                                                    | HDickOggden/KYR046 HF                                                                                                    | 중 select - Google Starch X ■ YouTub<br>gov.in/eFile/?x=vVinv3Uf-SYw®dNks71)Y2fasCN5                                                                                                    | e<br>¢Gq3pCEjn'        | X +<br>qw=010bjiU115gY3km3MWW12g                                              | a689]4*VPac≢no-Dack-button                                                                     | , Ell A<br>♥ ☆<br>sectio          | ~ ₩ dri ENG 1430<br>- 00<br>II\ (<br>DN OFFICER 50(50.22                                                                                                    |
| tice meaning in hindi- Co X Welcom                                                                                                    | H-DinkOggdeyn(XY KOnde B#     is to eOffice Solution X     https://demo.mpeoffice                                                                      | Select - Google Search X 4. YouTub<br>sgov.in/eFile/?x=vVinv3Uf-SYw*dNiks71/YZfasCNS                                                                                                    | end Lun<br>e           | х <b>+</b><br>gw=070bpU11SpY3kxSMWW12g                                        | g659].4*VPac≢no-back-button<br>Eeerch                                                          | 비 슈<br>… 정 ☆<br>_ SECTIO          | A ☐ di ENG 143 — Cl IN OFFICER SO(SO 2) and OFFICER SO(SO 2)                                                                                                    |
| tice meaning in hindi- G: X Welcom                                                                                                    | H-Discoggedgin(XY Robel B#     in the office Solution X     https://demo.mpeoffice     https://demo.mpeoffice     cosp:s-cosp 2                        | Select - Google Search X • YouTub<br>sgov.in/JeFile/fx=vVinv3Uf-SYW*dNikd71/YZfasCNS                                                                                                    | e<br>dGq3pCEjn*        | X +<br>gw*CTObjiU11SpY3kbx3MWW12g                                             | j659j.4*VPac≢no-back-button<br>Energy                                                          | IIII A                            | ~ ₩ di ENG 143 — Ci IN OFFICER SO(SO 2 Ged 1 ② ③ ④ ④                                                                                                    |
| eFile Version 5.5:00                                                                                                    | HDinkCogoder, IXY ROAd BE                                                                                                    | Select - Google Search X VouTub<br>sgov.in/JeFile/fx=vVinv3Uf-SYw*dNixd71/YZfasCNS<br>ts third fitness<br>Attechment   Mare                                                                                                    | e<br>dGq3pCEjn*        | х +<br>gw*CTObpU11SpY3khx3MWW12g                                              | j6b9j4*VPac≢no-back-button<br>Enerch                                                           | I EN Advance                      |                                                                                                    |
| eFile Version 5.5:00<br>tere Max 435. Pile Max 4:1013/13/2015<br>tere Max 435. Pile Max 4:1013/13/2015<br>tere Max 435. Pile Max 4:1013/13/2015                                                                                                    | HUBinkOggden/KY100ed B4  HUBinkOggden/KY100ed B4  to eOffice Solution X  https://demo.mpeoffice  coado-s-coado 20 Stolgee                              | Select - Google Search X VouTub<br>sgov.in/lefile/fix=vVinv3Uf-SYw*dNikd711/2fasCNS<br>es thet fargess<br>Attechment + Mare                                                                                                    | e<br>4Gq3pCEjn*        | х +<br>qw*СТОБрU11SpY3khx3MWW12g<br>1905 - Якемин () АЛ ()Ри                  | ერთ9ქ4*VPaceno-Dack-button<br>Exarch<br>ყოდა რომიდ                                             | ی EN یک<br>س Section<br>ی Advance | ~ ₩ dr ENG 143                                                                                                    |
| C D D D D D D D D D D D D D D D D D D D                                                                                                    | HUBINGSgodeniXHOAd BE                                                                                                    | Select - Google Search X VouTub<br>sgov.in/JeFile/f/x=vVinV3Uf-SYW*dNikd711/2fasCNS<br>es the: filtrees<br>Attechment   More                                                                                                    | •<br>•<br>•(46q3pCEjn* | х +<br>qw=OTObpU11SpY3khx3MWW12g<br>тус ) Яжина ( АЛ ( Ри                     | 3609].4*VPacifino-back-button<br>Search<br>errous Antings)<br>External Files List              | II EN A                           | ∧ ☐ (III ENG 143) - 0 IN OFFICER 50(50 2) Out   0 Quick Vie                                                                                                    |
| C C C C C C C C C C C C C C C C C C C                                                                                                    | Hiblindbiggden/UKHOnd BM  to eOffice Solution  https://demo.mpeoffice  coad-i-coad  subject                                                            | Select - Google Search X VouTub segovin/JeFile//X=vVinv3Uf-SYw*dNkd711/2fasCNS te the fitness Attechment   Mare                                                                                                    | e<br>4Gq3pCEjn'        | х +<br>gw*070bpU11SpY3khx3MWW12g<br>тус ( Яехеле ( АЛ ( (Рл                   | 3609].4*VPacifino-back-button<br>Search<br>errous Actings<br>External Files List               | II EN A                           |                                                                                                    |
| C meaning in hindi-G × Welcom C G G G C G G C G G G C G G G G G G G G                                                                                                    | HUBINCSggdeyn XY KOnde Be  to eOffice Solution  https://demo.mpeoffice  coad-s-coad  swipect                                                           | Select - Google Search X VouTub segovin/aeFile/fix=vVinv3Uf-SYw*dNikd711/2fasCNS te-tilter fitnees Attachment   More                                                                                                    | e<br>4Gq3pCEjn*        | x +<br>gw#070bpU11SpY3kh/3MWW12g<br>70C (Recent ) All (Pri<br>- Eite.fNumbe   | 1609] 4*VPacFno-buck-button<br>Search<br>errous Notings)<br>External Files List<br>C. Attach   | EN A<br>SECTION<br>Subject        | A T di ENG 143                                                                                                    |
| C meaning in hindi-G X Welcom<br>C Market Market State<br>C Market Market State<br>C Market Market Ma                                                                                                    | HUBINCSggdeyn XX KOnde Be  to eOffice Solution X  https://demo.mpeoffice  road-s-soao 2 subget  Subject                                                | Select - Google Search X VouTub segovin/sefile/fix=vVinv3Uf-SYw*dNiks711/2ElasCNS te the fitnees Attachment   Mare   TION OFFICER                                                                                                    | e<br>46q3pCEjn*        | x +<br>gw*OTObjiUI1SpY3kh/3MWW12g<br>ToC Recent All (Pe<br>+ file flumke      | g6b9j.4*VPac#no-back-button<br>                                                                | - Subject                         | A T di ING 143                                                                                                    |
| tice meaning in hindi - Ge X Welcom<br>C  C  C  C  C  C  C  C  C  C  C  C  C                                                                                                    | HUBINCSggder/LXHORd B#  to eOffice Solution X  https://demo.mpeoffice  road-s-soao 2 subget  Subject                                                   | Sect - Google Search X VouTub segovin/sefile/fix=eVinv3UE-SYw*dNiks711/2EisCNS te the fineee  Attachment   Mare    TION OFFICER TION OFFICER                                                                                                    | e<br>4Gq3pCEjn*        | x +<br>gw*OTObjiUI1SpY3kh/3MWW12g<br>TeC Recent ( All (Pa<br>+ Eile Bumbe     | 26:09j.4*VPac#no-back-button                                                                   | - Subject                         | A TO ANY OFFICER SO(SO 2                                                                                                    |
| the meaning in hindi-Ge X Welcom<br>C  C  C  C  C  C  C  C  C  C  C  C  C                                                                                                    | HUBINCSggdeyn XX KOnde Be  to eOffice Solution X  https://demo.mpeoffice  roadb-s-gao 2 subget  Subject                                                | Source - Souge Search X Vourus Source - Source - Source | e<br>4Gq3pCEjn*        | x +<br>gw*OTObjiUI1SpY3kh/3MWW12g<br>TeC Resent 1 All (Pa<br>- Eile Bumbe     | 26:09j.4*VPac#oo-back-button                                                                   | - Subject                         | Constant of the second second se |
| tice meaning in hindi- Ge X Welcom<br>C                                                                                                    | HUBINGSgodernik HOnde Re  to eOffice Solution  https://demo.mpeoffice  coad-s-coad  swipect                                                            | Sovin/sefile/fix=vVinv3UE-SYw*dNikd711/2EisCNS  state: the: fitnees  Attachment   More    TION OFFICER TION OFFICER TION OFFICER TISTANT GRADE ANT GRADE                                                                                                    | e<br>4Gq3pCEjn*        | x +<br>gw*OTObjiUI1SpY3kh/3MWW12g<br>TeC Resent 1 All (Pa<br>- Elle Bumbe     | 26:09j.4*VPac#oo-back-button                                                                   | II EN A                           | A T di ING 143     - C      M di ING 143      - C      M di ING 143      Constante di Constante di Const |
| Compared and the state of the state of the                                                                                                    | Hiblicoggden/KHOMe B#  to eOffice Solution X  https://demo.mpeoffice  coad-c-coad 2 subject  Subject  Attach.                                          | Sgovin/JeFile//X=vVinv3Uf-SYw*dNikd711/2EisCNS  sgovin/JeFile//X=vVinv3Uf-SYw*dNikd711/2EisCNS  te the filtrom  Attachment   Mare   TTON OFFICER TON OFFICER TSTANT GRADE ANT GRADE-2)                                                                                                    | e<br>44Gq3pCEpri       | x +<br>gw*OTObjiUI1SpY3kh/3MWW12g<br>ToC Recent All (Pr<br>+ Eile Bumbe       | g6b9j.4*VPac≓no-back-button<br>                                                                | - Subject                         | Image: A state of the state of the                   |
| Comparing in hindi- Co X Welcom C C  C  C  C  C  C  C  C  C  C  C  C  C                                                                                                    | HUBINCoggdeyn XY KOnde Be     is to eOffice Solution X     https://demo.mpeoffice     outproverses     subject                                         | Sgovin/JeFile//X=vVinv3Uf-SYw*dNikd711/2EisCNS  E: the filtrom  Attachment   Mare   TTON OFFICER INT GRADE ANT GRADE-2)                                                                                                    | e<br>4Gq3pCEpri        | x +<br>gw*OTObjiUI1SpY3kh/3MWW12g<br>YoC Recent All (Pr<br>+ Eile Bumbe       | 26:09j.4*VPac#oo-back-button                                                                   | - Subject                         | A TO OFFICER EO(SO 2<br>Cod 1 (2) (2) (2)<br>Choose One (2)<br>Choose One (2)                                                                                                    |
| the meaning in hindi- Gr X Welcom<br>C C A C X Velcom<br>C C A C X Vel                                                                                                    | Hiblicoggden/KHOMe B#  to eOffice Solution X  https://demo.mpeoffice  subject  Attach.                                                                 | Sgov.in/JeFile/fix=vVinv3Uf-SYw*dNikd711/2fasCNS  te the filtrom  Attechment More  TION OFFICER  ISTANT GRADE ANT GRADE-2)                                                                                                    | e<br>4Gq3pCEpri        | x +<br>gw*OTObjiUI1SpY3kh/3MWW12g<br>ToC Recent All (Pa<br>- Eile Bumke       | g6b9j.4*VPac#no-back-button<br>                                                                | - Subject                         | Image: Control         Image: Control         Image:                                                                                                    |
| tice meaning in hindi- G: X Welcom<br>C G G G<br>C G G<br>C G G<br>C G G<br>C G G<br>C G<br>C                                                                                                    | Hiblicoggden/KHOMe B#  to eOffice Solution X  https://demo.mpeoffice  road:roado 22 Subject  Subject                                                   | Sgov.in/JeFile/fix=vVinv3Uf-SYw*dNikd711/2fasCNS  te ther filtrom  Attechment: More  TION OFFICER  SISTANT GRADE-2)                                                                                                    |                        | x +<br>gw*OTObjiUI1SpY3kh/3MWW12g<br>ToC Recent All (Pa<br>+ Eile Bumbe       | 26:09 J.4*VPaceFoo-back-button                                                                 | - Subject                         |                                                                                                    |
| All of the second provide an analysis of the second second provide an analysis of the second second                                                                                                    | <ul> <li>HDiekCageder, NCH Rühel B#</li> <li>e to eOffice Solution X</li> <li>https://demo.mpeoffice</li> <li>nach-t-QAD 2</li> <li>subject</li> </ul> | Sgovin/JeFile/fx=vVinv3Uf-SYw*dNik3T1/ZfasCNS  te the filtrom  Attachment More  TION OFFICER  STANT GRADE-2)                                                                                                    |                        | x +<br>gw*OTObjiUI1SpY3kh/3MWW12g<br>ToC Recent All (Pro<br>+ Eile Bumbe      | 2659].4™VPac≠no-Dack-button<br>Isearch<br>erross Yotinsz)<br>External Files List               | - Subject                         | Choose One                                                                                                    |
| tice meaning in hindi - (c: X) Welcom<br>tice meaning in hindi - (c: X) Welcom<br>C C A<br>C C A<br>C C C A<br>C C A<br>C C C A<br>C C A<br>C C A<br>C C A<br>C C A<br>C C A<br>C C | <ul> <li>Hubickoggden/KK/Rohe B#</li> <li>e to eOffice Solution X</li> <li>https://demo.mpeoffice</li> <li>nabject</li> <li>subject</li> </ul>         | Sgov.in/JeFile/fix=vVinv3Uf-SYw*dNik3T1/72fasCNS  te:thm:filinges  Attachment: More  TION OFFICER TON OFFICER TION OFFICER TION OFFICER TISTANT GRADE-2)                                                                                                    |                        | X +<br>que*OTObjUI1SpY3kbn3MWW12g<br>ToC ( Recent ) AB (Pr<br>- Elle Bumbe    | g669];4™VPac≢no-Dack-button<br>Isearch<br>errosa fictinas)<br>External Files List<br>LAttach   | II EN A                           | A THE del ENG 1434                                                                                                    |
| Antoning entropy of the second action of the second action of the second                                                                                                    | <ul> <li>Hubicoggden/LYR0be Bit</li> <li>e to eOffice Solution X</li> <li>https://demo.mpeoffice</li> <li>nabject</li> </ul>                           | Sgov.in/JeFile/fx=vVinv3Uf-SYw*dNik3T1/72factN3 es ther filtrees  Attachment More TION OFFICER TON OFFICER TION OFFICER TION OFFICER TISTANT GRADE-2)                                                                                                    |                        | X +<br>que*OTObjUI1SpY3kbn3MWW12g<br>ToC ( Recent ) All (Pro<br>+ Elle Bumbe  | g659].4™VPac≠no-Dack-button<br>Iteration<br>errous fictings)<br>External Files List<br>IAttach | - Subject                         |                                                                                                    |
| All and a second provide a second provide a second provid                                                                                                    | <ul> <li>Hubicogodeni/CHORADER</li> <li>e to eOffice Solution X</li> <li>https://demo.mpeoffice</li> <li>nabject</li> </ul>                            |                                                                                                    |                        | X +<br>que*OTObjUT1SpY3kbnSMWWT2g<br>ToC )( Recent ) All (Pro<br>- Elle Bumke | g6:09].4™VPac≢no-Dack-button                                                                   | II EN A                           |                                                                                                    |
| All of the second provide and the second provide and the second prov                                                                                                    | <ul> <li>Hubicogodeni/CHORADER</li> <li>e to eOffice Solution X</li> <li>https://demo.mpeoffice</li> <li>Babbyect</li> </ul>                           | select - Google Search X Vou'tab sgowin/JeFile/Ix=+VinV3Uf-SYW*dNikd711/2ElaCN3 to the filters to the filters                                                                                                    |                        | X +<br>que*OTObjUT1SpY3kbnSMWWT2g<br>ToC ( Recent ) All (Pr<br>- Elle Bumke   | g659],4™VPac≢no-back-button                                                                    | II EN A                           |                                                                                                    |
| the meaning in hindi- G: X Welcom<br>C C C C C C C C C C C C C C C C C C C                                                                                                     | Attach,                                                                                                    | select - Google Search X Vou'tab sgov.in/deFile/fx=vVinv3Uf-SYw*dNikd711/2ElaCNS to the filtrom to the filtrom the filtrom the filtro    |                        | x +<br>que*OTObjUH1SpY3kbnSMWWH2g<br>ToC / Recent / All /Pn                   | g6:09].4™VPac≠no-back-button                                                                   | II EN A                           |                                                                                                    |
| Comparing in hindi- Gr X  Welcom Comparing in hindi- Gr X  Welcom                                                                                                    | Attach                                                                                                    | select - Google Search X Vou'tab sgov.in/deFile/fx=vVinv3Uf-SYw*dNikd711/2ElaCNS e. the filepee                                                                                                    |                        | х +<br>que*OTObjUH1SpV3kbnSMWWH2g<br>тос ) Recent ( лл (рл<br>) - file.flumke | g6:9],4"VPac≢no-back-button<br>Exercit<br>enrouz hotinge]<br>External Files List<br>dAttach    | II EN A                           |                                                                                                    |

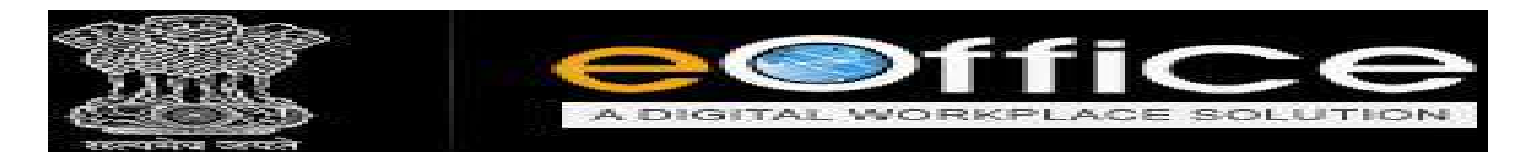

Referred in Files में, Files के साथ Referred किये हुए latter या Document को Attach किया जा सकता हैं।

| 🌀 practice meaning in hindi - Go                      | × Welcome to eOffice Solution × G     | select - Google Search 🛛 🗶 🥶 YouTube         | × +                                |                                | - ø ×                    |
|-------------------------------------------------------|---------------------------------------|----------------------------------------------|------------------------------------|--------------------------------|--------------------------|
| ↔ ở û                                                 | 🛈 🔒 https://demo.mpeoffice.gov        | in/eFile/?x=vVinv3Uf-5Yw*dNixs71)YZfasCN54Gc | 3pCEjn1qw*OT0bjiUI1SpY3khx3MWW12g6 | b9į4*VPac#no-back-button 🛛 🐨 😒 | lin co =                 |
| eoffice                                               |                                       |                                              |                                    | La SEC                         | TION OFFICER SO(SO 22) - |
| ≡ eFile Version 6.5_00                                | ,                                     |                                              |                                    | Search D Adv                   | anced   🕜 🕲 🐨 🗋          |
| Computer No: 438 Pile No: <u>A1</u>                   | 11013/13/2019-0AD-1-0AD 隆 Subject: 🕅  | e filozon                                    |                                    |                                |                          |
| Noting Correspondence   Dre                           | aft References Unk Details Movements  | Edit   Send Back   Send   Attechment   More  |                                    |                                | Quick View               |
| p                                                     | Internal Files                        |                                              | ToC Recent All (Pre-               | ilous Notings                  |                          |
| 🛱 Add Green Note 😑 Ad                                 | dd Yellow Note (Referred In Files )   |                                              |                                    | Referred Files List            |                          |
| Note # 1                                              |                                       |                                              | * rile Number                      | * Subject                      | -                        |
| नरती अनुमोदनाथे प्रस्तूत है।<br>कपण नस्ती का अतलाकन क | ज जनित कार्यताही करने का कार करें।    |                                              |                                    |                                |                          |
| And the an orderate at                                | a cital opticity over an and are      |                                              |                                    |                                |                          |
| 14/01/2019 11:36 AM                                   |                                       | SECTION OFFICER<br>(SECTION OFFICER)         |                                    |                                |                          |
| Note # 2                                              |                                       |                                              |                                    |                                |                          |
|                                                       |                                       |                                              |                                    |                                |                          |
| 14/01/2019 11:40 AM                                   |                                       | ASSISTANT GRADE<br>(ASSISTANT GRADE-2)       |                                    |                                |                          |
|                                                       |                                       |                                              |                                    |                                |                          |
|                                                       |                                       |                                              |                                    |                                |                          |
|                                                       |                                       |                                              |                                    |                                |                          |
|                                                       |                                       |                                              |                                    |                                |                          |
|                                                       |                                       |                                              |                                    |                                |                          |
|                                                       |                                       |                                              |                                    |                                |                          |
|                                                       |                                       |                                              |                                    |                                |                          |
|                                                       |                                       |                                              |                                    |                                |                          |
|                                                       |                                       |                                              |                                    |                                |                          |
|                                                       |                                       |                                              |                                    |                                |                          |
|                                                       |                                       |                                              |                                    |                                |                          |
|                                                       |                                       |                                              |                                    |                                |                          |
|                                                       |                                       |                                              |                                    |                                |                          |
|                                                       |                                       |                                              |                                    |                                |                          |
|                                                       |                                       |                                              |                                    |                                |                          |
| .ps://demo.mpeoffice.gov.in/eFile/                    | vrx=beLuK1ojBVGebxyx7W1ay6Kg0TDQMGGO# |                                              |                                    |                                |                          |
|                                                       | e 😐 😢 💾                               |                                              |                                    | EN 8                           | ~ 11 dx ENG 1506 L       |

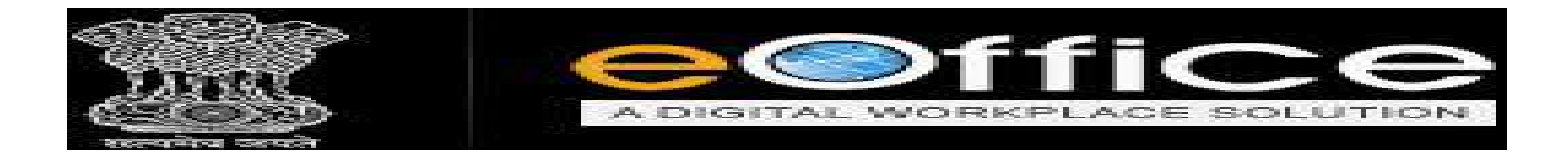

Details Option में आप फाइल से संबंधित जानकारी जैसे - फाइल का Computer No., उसके Part File किसके द्वारा बनाई गई हैं अगर कोई Remarks प्राप्त कर सकते हैं।

| 🌀 practice meaning in hindi - Go 🗙 | Welcome to eOffice Solution      | × G select - Gougle Search          | × 🐽            | ouTube X                 | ÷                      |                     |          | - 0                 | ×  |
|------------------------------------|----------------------------------|-------------------------------------|----------------|--------------------------|------------------------|---------------------|----------|---------------------|----|
| ↔ ♂ ☆                              | 🛈 🔒 https://demo.mp              | eoffice.gov.in/eFile/?x=vVinv3Uf-5Y | w*dNiks?1)YZf  | asCNS4Gq3pCEjn1gw*OT0bji | uT1SpY3khx3MWW12g6b9[4 | VPac≢no-back-button | ··· 🛡 🏠  | lin 🖸               | Ξ  |
| eoffice                            |                                  |                                     |                |                          |                        |                     | SECTIO   | N OFFICER SO(SO 22) | 1  |
| ≡ eFile Version 6.5_00             |                                  |                                     |                |                          |                        | Saarch              | P Advanc | ed 1 🕐 🖪 🐨          |    |
| Computer No: 430 File No: A-11017  | /15/2019-040-1-040 B             | Subject: पीष: क्रिप्सल              |                |                          |                        |                     |          |                     | 20 |
| Noting Correspondence Dreft        | References   Link   Details   Mo | overnenta   Edit   Send Back   Send | Attechment   N | lore                     |                        |                     |          | Quick View          |    |
| Rie Number ( A-110                 | 13/15/2019-GAD-1-GAD             |                                     | Subject (      | वोन्ट क्षिप्रमान         |                        |                     |          |                     |    |
| Opening Date ( 11/01/19            | 9 11/14                          |                                     | Remarks (      | ন্যু ফেইবে               |                        |                     |          |                     |    |
| Main Category i                    |                                  |                                     | Sub Catego     | iy i                     |                        |                     |          |                     |    |
| Previous Reference (               |                                  |                                     | Later Refer    | 20CB, 1                  |                        |                     |          |                     |    |
| Part Files Created                 |                                  |                                     |                |                          |                        |                     |          |                     |    |
| Computer No                        |                                  | * Part No                           |                | T Created On             |                        | + <u>Re</u>         | marks    |                     | 14 |

= O = = @ @ 9 Ø =

티 A A 문 48 ENG 1511 💭

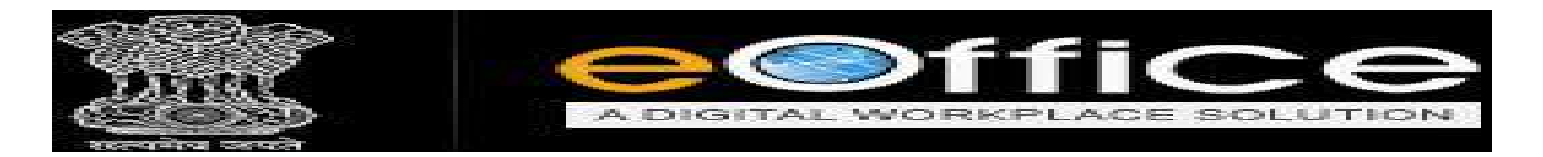

File Movements Option पर आप संबंधित फाइल के Creation (बनने) से लेकर फाइल किस - किस विभागों और व्यक्तियों के पास गई है एवं Present में किस के पास हैं इसकी जानकारी देख सकते हैं।

| ⊖ > ເອັດ<br><mark>e©ffice</mark> | 🗇 🔒 https://demo                 | mpeoffice.gov.in/eFile/3x=vVinv3UE5 |                                          |                               |                          |                     |
|----------------------------------|----------------------------------|-------------------------------------|------------------------------------------|-------------------------------|--------------------------|---------------------|
| eoffice                          |                                  |                                     | Yw*dNks711YZfasCNS4Gq3pCEjn1qw*O10bjiUI1 | SpY3khx3MWW12g6b9[4*VPao#no-I | back-button 🚥 🐨 😭        | IN ED               |
|                                  |                                  |                                     |                                          |                               | SECTIO                   | N OFFICER SO(SO 22) |
| EFile Version 5.5_09             |                                  |                                     |                                          |                               | Search D Advanc          | - O 🛛 🐨             |
| Computer Not 438 File Not A-1    | 1013/15/2019-GAD-1-GAD           | Sucharacter (मेल्ट क्रिय्यान        |                                          |                               |                          | ×                   |
| Noting   Correspondence   Dra    | ift   References   Unk   Details | Movements   Edit   Send Back   Send | Attachment   More                        |                               |                          | Quick View          |
| File Number :                    | A-11013                          | 15/2019-GAD-1-GAD                   |                                          | Subject                       | षोस्ट क्रिएशन            |                     |
| Opening Date :                   | 11/01/19                         | 11:14                               |                                          | Remarks :                     | न्यू फॉइल                |                     |
| Main Category :                  |                                  |                                     |                                          | Sub Category :                |                          |                     |
| Previous Reference :             |                                  |                                     |                                          | Later Reference :             |                          |                     |
| File Movement History            |                                  |                                     |                                          |                               |                          |                     |
| Sender                           |                                  | - Sent on                           | - Sant to                                | ~ Action                      | - Remarka                | -                   |
| ASSISTANT GRADE.GAD-1            |                                  | 14/01/19 11:40                      | SECTION OFFICER.GAD-1                    | Forward                       |                          |                     |
| SECTION OFFICER, GAD-1           |                                  | £4/01/19 11:36                      | ASSISTANT GRADE, GAD-1                   | Forward                       | Gel                      |                     |
| ASSISTANT GRADE.GAD-1            |                                  | 14/01/19 11:35                      | BECTION OFFICER.GAD-1                    |                               | Pulled Beckrand बामी है। |                     |
| SECTION OFFICER, GAD-1           |                                  | 14/01/19 11:34                      | ASSISTANT GRADE,GAD-1                    | Forward                       |                          |                     |
| ASSISTANT GRADE.GAD-1            |                                  | 11/01/19 12:06                      | SECTION OFFICER.GAD-1                    | Forward                       |                          |                     |
| File Close History               |                                  |                                     |                                          |                               |                          |                     |
| Action * Action By               | - Action On                      | * Action Remarks                    | * Approved By                            | - Approved On                 | * Approved Remarks       | -                   |
| File Dispatch History            |                                  |                                     |                                          |                               |                          |                     |
| Dispatch Number                  |                                  | Sub                                 | iect * Address                           | * Dis                         | patch Date               |                     |
|                                  |                                  |                                     |                                          |                               |                          |                     |
|                                  |                                  |                                     |                                          |                               |                          |                     |

📹 O 🖽 | 🖿 🧶 🏉 🚺 📲

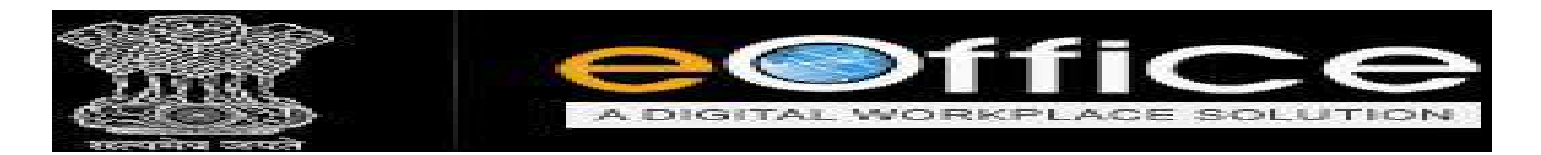

Send Back Option का उपयोग फाइल जिसके द्वारा भेजी गई हैं पुनः उनके पास भेजने के लिए किया जाता हैं।

|                   |                                                      |                                           |                                                    |               | SECTION OFF   | CER SOUS    |
|-------------------|------------------------------------------------------|-------------------------------------------|----------------------------------------------------|---------------|---------------|-------------|
| त्र जहाँ से       | आई वहाँ पुनः                                         |                                           |                                                    | Search        | Advanced      | 00          |
| ना                | Subject: dir: fi<br>Movements                        | e Edit Send Back Send   Attechment   More |                                                    |               |               | Ouici       |
| Orcanization :    | GAD                                                  |                                           |                                                    |               |               |             |
|                   | ting Officer () Sub-ordinates () Recent 5 () Send Ba | ik () In Channel () Preferred List        |                                                    |               |               |             |
| Note: Name of the | e creator is highlighted in yellow colour.           |                                           |                                                    |               |               |             |
| To                | ASSISTANT GRADE-AGIAG 13)-GAD-1                      | Notity: Email SMS                         | File Number                                        | Subject       | Note(Chars)   |             |
|                   |                                                      |                                           | 😥 🔅 🛄 A-11013/15/2019-GAD-1-GAD                    | पीस्ट क्रिएशन | 0             |             |
| Serbue Date       | 1841                                                 |                                           | Note : Bulk signing maximum allowed characters- 10 | 000000        | Total(Formatt | ng included |
| Action            | Forward ¥                                            |                                           |                                                    |               |               |             |
| Priority          | Choose ene                                           |                                           |                                                    |               |               |             |
|                   | Total 1000   1000 characters left                    |                                           |                                                    |               |               |             |
| Pamarie           |                                                      |                                           |                                                    |               |               |             |
| Remains           |                                                      |                                           |                                                    |               |               |             |
|                   |                                                      |                                           |                                                    |               |               |             |
|                   |                                                      |                                           |                                                    |               |               |             |
| 77                |                                                      |                                           |                                                    |               |               |             |
| Send eSi          | gn and Send                                          |                                           |                                                    |               |               |             |
|                   |                                                      |                                           |                                                    |               |               |             |

📲 O 🖽 🖿 🗃 🥔 🖉 🖷

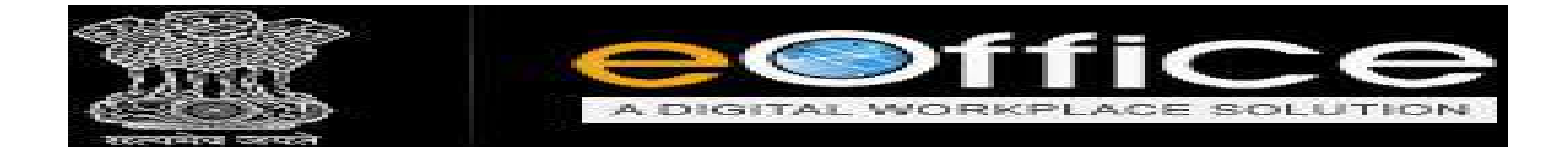

### **Attachment Option**

File Option पर Click करने पर Complete File Attach होती है Attach हुई File पर किसी भी तरह का कार्य नहीं किया जा सकता है।

| practice meaning in him | di-Go × Welcome to eOffice Solution ×                 | 🚱 select - Google Search 🛛 🗙 🗙        | 📴 ARUIT SINGH BEST HEART 🔌 🛪     | +                       |                    |            | - O                 |
|-------------------------|-------------------------------------------------------|---------------------------------------|----------------------------------|-------------------------|--------------------|------------|---------------------|
| -) → ଫ @                | 🗇 🚔 https://demo.mpeoffice.g                          | gov.in/oFilo/?x=vVinv3Uf-5Yw*dNici7   | 1 IYZfasCN54Gq3pCEjn1qw*ClT0bjiU | 115pY3khx5MWW12g6b9[4*\ | Pac#no-back-button | ··· 🛡 🕁    | IIA CO              |
| eoffice                 |                                                       |                                       |                                  |                         |                    | SECTIO     | N OFFICER SO(SO 22) |
| ≡ cFile Version         | 15.5_09                                               |                                       |                                  |                         | Search             | P Advanc   |                     |
| ompoter No: 438 Pile I  | Nor <u>A-11013/13/2013-3AD-1-3AD </u> subject: iffe f | ikuur                                 | 100000000                        |                         |                    |            | 8                   |
| Noting Corresponden     | ce Draft References Link Details Movements            | a   Edit   Sand Back   Sand Attaching | nti Mare                         |                         |                    |            | Quick View          |
| Drening Date :          | A-11013/15/2019-GAD-1-GAD                             | File                                  | यान्द्र क्राइयल                  |                         |                    |            |                     |
| Main Category I         |                                                       | Hebeipt<br>Sub C                      | Satespory (                      |                         |                    |            |                     |
| Previous Reference (    |                                                       | Later                                 | Reference (                      |                         |                    |            |                     |
|                         |                                                       |                                       |                                  |                         | 1                  | Attach Flo | Detach File         |
| Attached / Deta         | iched File(s)                                         |                                       |                                  |                         |                    |            |                     |

| https://demo.mpeoffice.gov.in/eFile/?s=oeLuK1ojEVHXntH56i4EePW2kOCA5P40# | Site is best viewed in 1924x768 pixels resolution | Copyright 8 / MIC:                   |
|--------------------------------------------------------------------------|---------------------------------------------------|--------------------------------------|
| 📰 O 🔄 🛅 🗶 🌜 🔊 🚺 🔳                                                        |                                                   | EN g <sup>A</sup> 스 II di ENG 1540 💭 |
|                                                                          |                                                   |                                      |

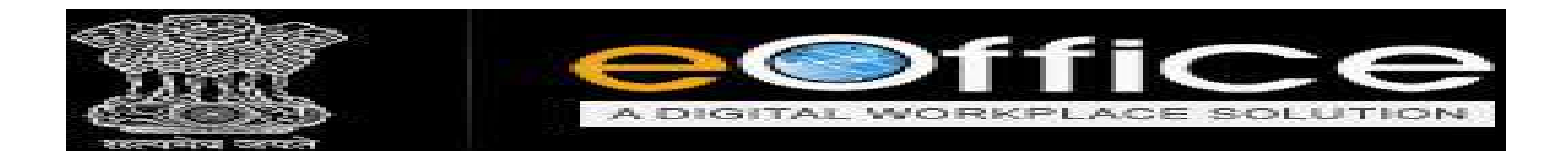

## Receipt के Option में दो Option होते हैं (i) Attach Receipt और (ii) Detach Receipt

Attach Receipt पर Click करने पर Receipt Latter Attach किया जा सकता है. और वह Letter File का पार्ट नहीं होता है उस Latter पर कोई भी कार्य नहीं किया जा सकता है।

|                                                                                                    | lin 🖸               |    |
|----------------------------------------------------------------------------------------------------|---------------------|----|
| Section     Section     S      |                     | Ξ  |
| Effek Version 5.5.00 Search 2010 Advances Section 2010 States and Section 2010 States Section 2010 States  | ON OFFICER SO(SO 22 | 1- |
| Computer No: 436 Pile No: A-11012/15/2019-08-0-1-0AD P Subject: the Prove<br>Noting Correspondence: Draft References Link Details Havements Edit   Send Back   Send Attedwnent   More  <br>Ris Number   A-11013/15/2019-GAD-1-GAD Pile the Prove<br>Pile Number   Micro   11/0/18/11/4                                                                                                    | et I 🕐 🖪 🐨          |    |
| Noting Carrespondence Draft References Link Details Nevements Edit Send Back Send Attadument More References Link Details Nevements Edit Send Back Send Attadument More References Link Details Nevements Edit Send Back Send Attadument More References References Link Details Nevements Edit Send Back Send Attadument More References References Link Details Nevements Edit Send Back Send Attadument More References Link Details Nevements Edit Send Back Send Attadument More References Link Details Nevements Edit Send Back Send Attadument More References Link Details Nevements Edit Send Back Send Attadument More References Link Details Nevements Edit Send Back Send Attadument More References Link Details Nevements References Link Details Nevements Refere |                     | ×  |
| File Number 1 A-11013/15/2019-GAD-1-GAD File dire dire dire dire dire                                                                                                    | Quick View          |    |
| Develop Date: 11/01/19 11-14                                                                                                    |                     |    |
| Receipt and                                                                                                    |                     |    |
| Main Category 1 Bub Category 1                                                                                                    |                     |    |
| Prevlous Reference i                                                                                                    |                     |    |
| Attached / Detached Receipt(s)                                                                                                    | Detach Receipt      | i. |
| Computer No.      * Receipt Number     * Subject     * Attached on     * Attached Remark     * Attached By     * Detached By     * Detached By     * Detached By                                                                                                    | Remarks             |    |

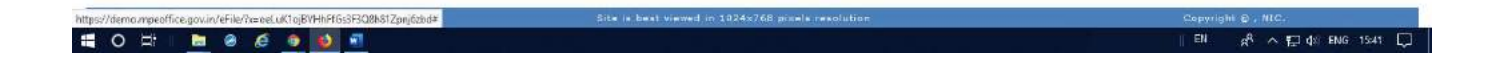

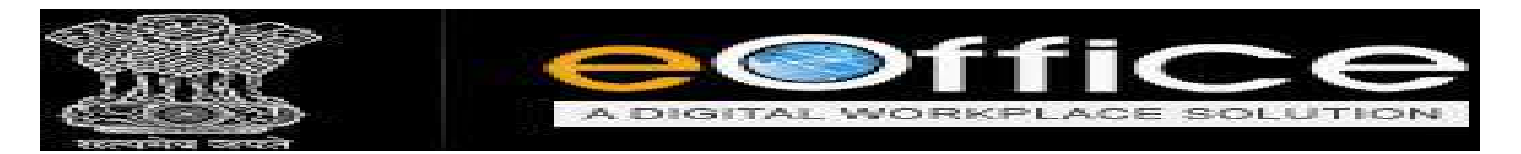

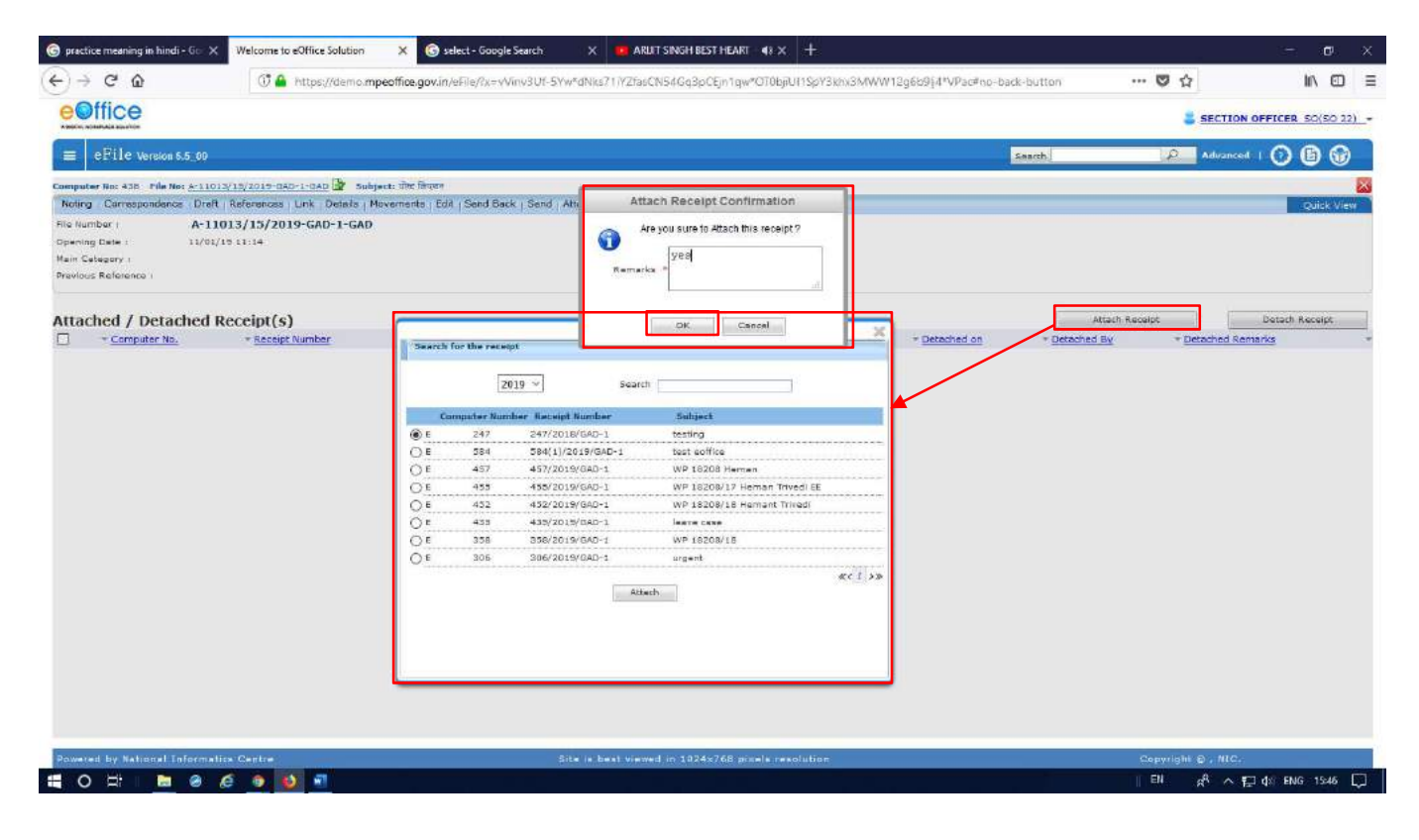

| actice meaning in hindi | - 6or ( | Wel       | come to eOffice Solution | X G select - Google          | Search     | X ARLIT SINGH BES                         | THEART 43 X +                                   |                        |                   |          |                | - 0            |
|-------------------------|---------|-----------|--------------------------|------------------------------|------------|-------------------------------------------|-------------------------------------------------|------------------------|-------------------|----------|----------------|----------------|
| → C' û                  |         |           | 🕂 🔒 https://demo         | mpeoffice.gov.in/eFile/?x=vV | inv3Uf-5Yv | w*dNiks?1/YZfasCN54Gq3p0                  | Ejn1qw*OT0bjiUl1SpY3kh)                         | 3MWW12g6b9§4*VPac#c    | o-back-button     | (        | <b>7</b>       | lin t          |
| Office                  |         |           |                          |                              |            |                                           |                                                 |                        |                   |          |                | FICER SO(SO 2  |
| eFile version s         | 5_09    |           |                          |                              | ड          | म चिन्द्र का म                            | नलब हैं कि फा                                   | डल                     | Search            | 4        | Advanced       | 000            |
| -                       | Date    | Range     | 25/04/2016 To 19/06/2    | 019                          | Ť          | (11400 411 01                             |                                                 | <b>V</b> (1            |                   |          |                |                |
| sceipts 🗉               | Rec     | eive i Se | nd Back   Send   View    | Move To More                 | में में    | Receint Atta                              | ch ਨੈੱ                                          |                        | Hierarchical View | My Files | 0              | 1              |
| es 🖂                    |         |           | * Computer No            | * Ele Number                 |            | incocipt inte                             |                                                 |                        | - Sent On         | - Due On | - Read On      | - Remarks      |
| nbox (S)                |         |           | E 501                    | A-11011/28/2019-GAO-1-GA     | a 🗈        | kijkljicklikghlijklijk                    |                                                 | ASSISTANT GRADE, GAD-1 | 17/06/19 12:16    | -        | 17/06/19 12:17 |                |
| Submitted Files for     |         |           | E 459                    | A-27014/19/2019-GAD-1-GA     | Q          | allowance                                 |                                                 | ASSISTANT GRADE, GAD-  | 31/01/19 11:18    | 31/01/19 | -              | 6              |
| Closing Approval        |         |           | E 456                    | A-11013/18/2019-640-1-64     | e 🗟 🗗      | प्रयिक्षण के संबंध में                    |                                                 | ASSISTANT GRADE, GAD-1 | 24/01/19 01:30    |          | 17/06/19 12:45 |                |
| reated                  |         |           | E 445                    | A-27011/16/2019-GAD-1-GA     | D          | WRD                                       |                                                 | SECTION OFFICER, GAD-1 | 14/01/19 12:05    | 9        | 14/01/19 12:08 | 12             |
| Drafts                  |         |           | E 438                    | A-11013/13/2019-040-1-04     | u Br       | 🖉 योस्ट क्रिएणन                           |                                                 | ASSISTANT GRADE, GAD-1 | 14/01/19 11:40    |          | 11/02/19 01:09 | 9              |
| Completed               |         |           | E 267                    | A-11011/40/2018-040-1-04     |            | IMB                                       |                                                 | SECTION OFFICER, GAD-1 | 10/01/19 05:11    |          | 10/01/19 05:11 | 9              |
| rived                   |         |           | E 368                    | A-25020/2/2019-CAD-1-CAD     |            | testing file                              |                                                 | ASSISTANT GRADE, GAD-1 | 09/01/19 03:50    |          | 09/01/19 03:57 |                |
| alk Clowing             |         |           | E 272                    | 333-2-439-bhuerien-2018      |            | लाजुन्दर परियोलना बांध अंव                | र्गत अर्जिन भूमियों पर स्                       | SECTION OFFICER, GAD-1 | 03/01/19 02:30    | 1        | 2000           | C2             |
| osed                    |         |           | E 253                    | A/16/2018-GAD-1-GAD          |            | T<br>जरकलर प्रदिशीवन्त अ                  | छ अंग्राचेन अभिन ध्रमिती घर सिल                 | SECTION OFFICER, GAD-1 | 27/12/18 12:08    |          | ¥7             |                |
| By Me                   |         |           | E 230                    | A.11/3/3018.GAD.1.GAD        |            | <ul> <li>परिसंपतियों के मुआत</li> </ul>   | जा के प्रज्ञ 67/2017 लगायत                      | SECTION OFFICER.GAD-1  | 18/12/18 01:06    | +        | -              | 77             |
| 12 (0.12)               |         |           | E 207                    | A-11011/26/2018-GAD-1-GA     | 0 🖾        | E 70/2017, 73/2017                        | लगायत ७६/२०१७, ८०/२०१७,                         | SECTION OFFICER, GAD-1 | 24/11/18 02:41    | - = -    | 24/11/18 02:43 | <b>G</b>       |
| Submitted Files for     |         |           | E 201                    | A-11011/23/2018-GAD-1-GA     | <u>0</u>   | N 83/2017 लगायत 8                         | M2017, B&/2017 लगायत                            | SECTION OFFICER, GAD-1 | 22/11/18 12:43    | -        | 17/06/19 04:29 |                |
| Approval                |         |           | E 194                    | A-27016/4/2018-GAD-1-GAD     | 1.00       | 90/2017, 92/2017                          | एव ९३/२०१७ (कुल-२०)<br>वे प्रान चल्प्रा आप जिला | SECTION OFFICER, GAD-1 | 20/11/18 04:10    |          |                | 12             |
| MS Inbes                |         |           | E 187                    | A-11011/19/2018-040-1-04     | <u>n</u>   | भ न्यायाधीश शाजापुर वे                    | ्रदास विभिन्न तिथियों में पारित                 | SECTION OFFICER, GAD-1 | 19/11/18 10:19    | -        | 17/06/15 04:30 |                |
| ent                     |         |           | E 104                    | A-11011/16/2018-GAD-1-GA     | D .        | <ul> <li>मिर्णय के घरिपालन में</li> </ul> | राष्टि मानः न्यायालय में जमा                    | SECTION OFFICER, GAO-1 | 19/11/18 09:04    | - 5      | 19/11/10 09:05 | -              |
| onversions              |         |           |                          |                              |            | करने की स्वीकृति बा                       | हत्।                                            |                        |                   |          |                |                |
| Drafts                  | LEG     | END >     | Priority Dut To          | day 📕 Most Immediate 🛛       | Immedia    | - Action Initiated                        | 1 Other Department                              | Files with Draft       | Draft Note        | Yellow I | lote           | External Files |
| Completed               |         |           | Subject Category         | Annuistanata Co              | of Cases   | ACR related methods                       | Muscellaneous Sian 6                            | TI.                    |                   |          |                |                |
| hysical File            |         |           | surface country.         |                              |            |                                           |                                                 |                        |                   |          |                |                |
| Create New (Non<br>SFS) |         |           |                          |                              |            |                                           |                                                 |                        |                   |          |                |                |
| Create New (SFS)        |         |           |                          |                              |            |                                           |                                                 |                        |                   |          |                |                |
| ectronic File           |         |           |                          |                              |            |                                           |                                                 |                        |                   |          |                |                |
| Create New (Non<br>SF5) |         |           |                          |                              |            |                                           |                                                 |                        |                   |          |                |                |
| Create New (SFS)        |         |           |                          |                              |            |                                           |                                                 |                        |                   |          |                |                |
| reate Part              |         |           |                          |                              |            |                                           |                                                 |                        |                   |          |                |                |
| reate Volume            |         |           |                          |                              |            |                                           |                                                 |                        |                   |          |                |                |
|                         |         |           |                          |                              |            |                                           |                                                 |                        |                   |          |                |                |

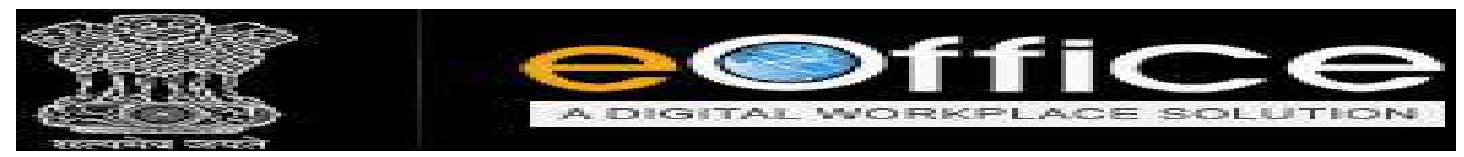

> Detach Receipt Option का उपयोग Attach Receipt Letter को हटाने के लिए किया जाता हैं।

| 🕝 practice meaning in hindi - Go 🗙                                                                                    | Welcome to eOffice Solution                                | × © sel           | lect - Google Search   | × 📕 ARUT SINGH BES                                            | THEART 40 × +          |              |                     |                | - ¤ ×                       |
|----------------------------------------------------------------------------------------------------|------------------------------------------------------------|-------------------|------------------------|---------------------------------------------------------------|------------------------|--------------|---------------------|----------------|-----------------------------|
| € → @ @                                                                                                    | 🗊 🚔 https://demo.mp                                        | peoffice.gov.in/i | aFile/?x=vVinv3Uf-5Vi  | w*dNks711YZfasCN54Gq3pC                                       | Ejn1qw*OT0bjiUI1SpY3k  | dhx3MWW12g6b | 9j4*VPac#no-Back-bu | tton ··· 🛡     | ☆ II\ 🖽 🗏                   |
| eoffice                                                                                                    |                                                            |                   |                        |                                                               |                        |              |                     |                | SECTION OFFICER 50(50 22) - |
| ■ eEile version 6.5_00                                                                                                |                                                            |                   |                        |                                                               |                        |              | Saar                | ы 🛛            | Advanced   🕐 🕒 🐨            |
| Computer No: 436 File No: A-11013                                                                                     | /15/2019-GAD-1-GAD 🖨 SUBJ                                  | ecti मेम्ट विपलन  |                        |                                                               |                        |              |                     |                | 2                           |
| Noing Consepondence Draft<br>Pie Number : A-110<br>Opening Date : 11/01/11<br>Mein Cetegory :<br>Previous Reference : | References Unk Delars M<br>13/15/2019-GAD-1-GAD<br>5 11:14 | overnents ( cor   | 1 send back 1 send 1 s | Subject :<br>Remarks :<br>Sub Category :<br>Later Reference : | নীয়া জিলেন<br>বু সেইস |              |                     |                | Quick View                  |
| Attached / Detached R                                                                                                 | eccipt(s)                                                  |                   |                        |                                                               |                        |              |                     | Atlash Receipt | Owtech Receipt              |
| Computer No.                                                                                                    | * Receipt Number                                           | * Subject         | * Attached on          | * Attached Remark                                             | * <u>Attached R</u>    | 28           | * Detached on       | - Detached By  | * Detached Remarks          |
|                                                                                                    |                                                            |                   |                        |                                                               |                        |              |                     |                |                             |
| Fowered by National Informatic                                                                                        |                                                            |                   | 44                     |                                                               |                        |              |                     |                |                             |

जिस Letter को हटाना हैं उसे Select करे उसके बाद एक Massage Window Open होगी उसमे Remarks डाले और Ok पर Click करे, Letter Detach हो जाएगा।

| practice meaning in hindi - Gor 🗙                                | Welcome to eOffice Solution                   | X 🕝 se                                   | lect - Google Search |                      | arlit singh best he   | art 48 × +        |                  |             |            |           |            | 137        | ۵         |
|------------------------------------------------------------------|-----------------------------------------------|------------------------------------------|----------------------|----------------------|-----------------------|-------------------|------------------|-------------|------------|-----------|------------|------------|-----------|
| <) → ♂ @                                                         | 0 🔒 https://demo.m                            | npeoffice.gov.in/                        | eFile/?x=vVinv3U1-5Y | w <sup>a</sup> dNics | 71/YZfasCNS4Gq3pCEjn1 | qw#OT0bjiUT1SpY3k | hx3MWW12g6b9j4*V | Remarks     | डाल        | ok पर     | click      | lu"        |           |
| eoffice                                                          |                                               |                                          |                      |                      |                       |                   |                  | करे         |            |           |            | FFICER S   | 0(50 22)  |
| ≡ eFile Version 6.5_00                                           |                                               |                                          |                      |                      |                       |                   |                  | Saarch      |            | £         | Advance    | · · • • •  | ) 🕡       |
| Computer No: 438 Pile No: A-11013<br>Noting Correspondence Draft | References   Link   Details   I               | aject: गोन्ट तिप्रान<br>Movementa   Edit | Send Back   Send     | Atta                 | Receipt detac         | h alert           | 1                |             |            |           |            | 0.         | uick View |
| File Number : A-110<br>Select करे                                | 013/15/2019-GAD-1-GAD<br>0 11:14<br>eceint(s) | a.                                       |                      | ĺ                    | Are you sure to detao | th the Receipt    |                  |             | Attac      | 1 Receipt |            | Detach Rec | ceipt     |
| Computer No.                                                     | * Receipt Number                              | = <u>Subject</u>                         | * Attached on        |                      | OK                    | Cancel            | - 1              | Detached on | + Detached | By        | - Detached | Remarks    |           |
| ✓ E 247                                                          | 247/2018/GAD-1                                | texting                                  | 19/06/19 03:41       |                      | y==                   | SECTION C         | DEFECER          |             |            |           |            |            |           |
|                                                                  |                                               |                                          |                      |                      |                       |                   |                  |             |            |           |            |            |           |

🚝 O 🗄 🛯 🖿 🧶 🏟 🚳 🖷

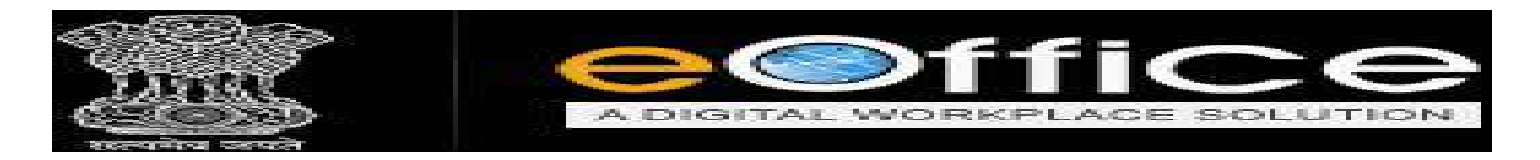

- More option पर click करने पर Four Option (i) Close File (ii) Park File (iii) Park File History (iv) Merge Details दिखाई देते है।
  - Close File पर Click करने पर File को Close किया जा सकता है. User को File Head, File का Subject आदि Details Open होगी नीचे दिए गये Close button पर click करने से File close हो जाती है।

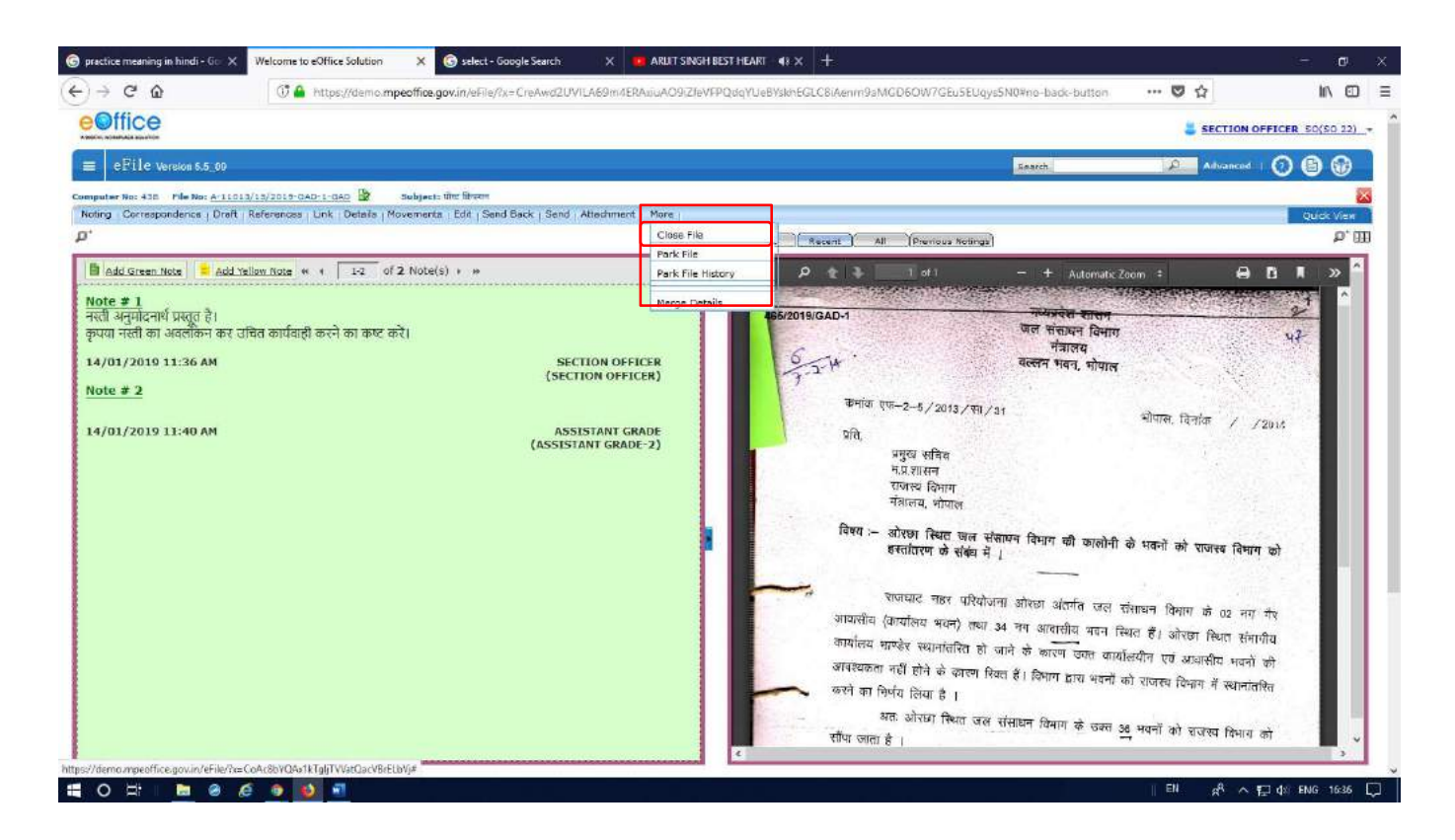

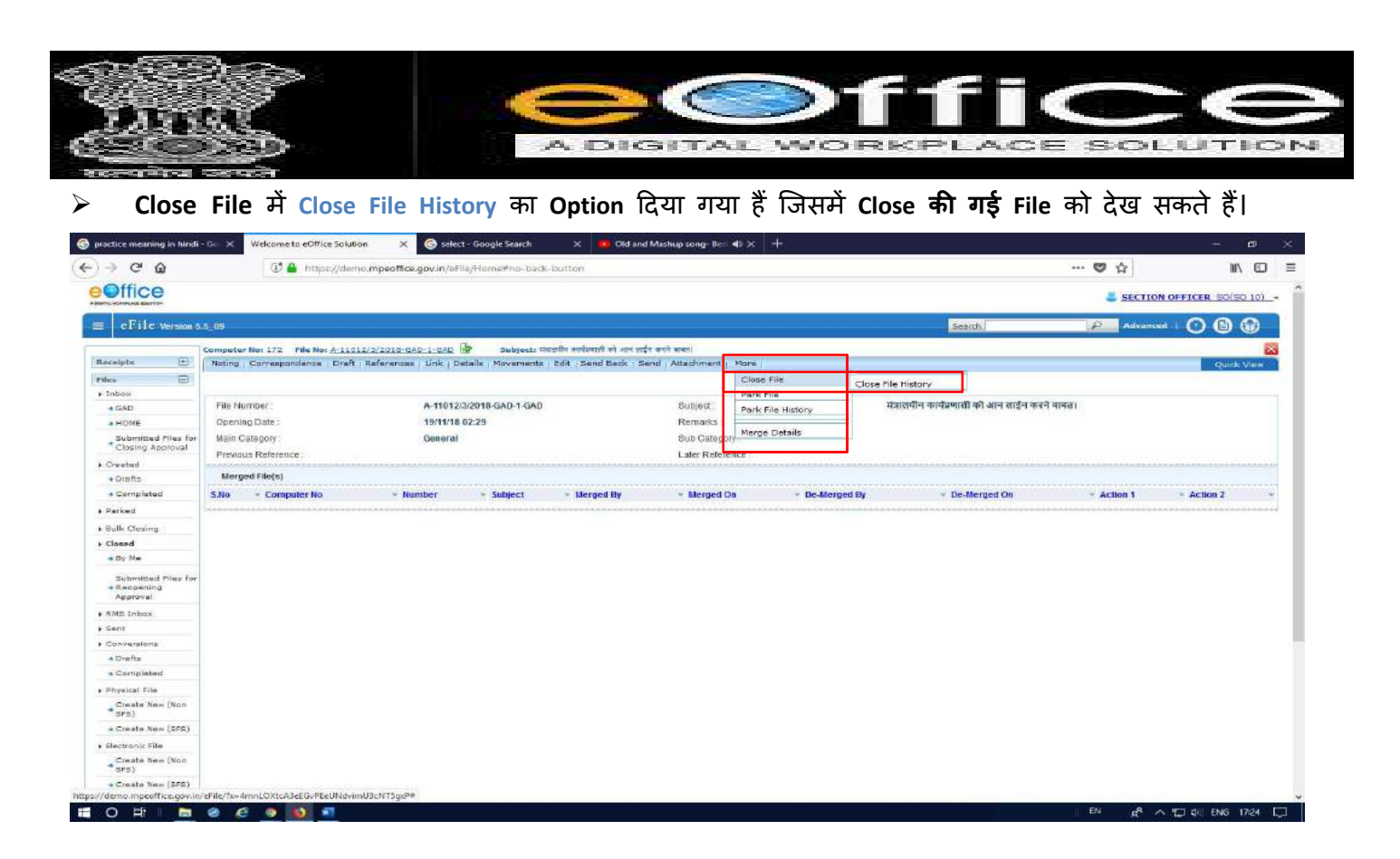

### नीचे दिए गये Image के अनुसार Close की हुई File की Details Open होती है।

| practice meaning in hindi - Go                                     | Welcome to eOffice Solution X                                                        | G select - Google Search 🛛 🗙                                                              | Did and Mashup cong-                      | Ber 🔿 🗙 🕂          |                           |               | - a ×                                 |
|--------------------------------------------------------------------|--------------------------------------------------------------------------------------|-------------------------------------------------------------------------------------------|-------------------------------------------|--------------------|---------------------------|---------------|---------------------------------------|
| €) → ୯ û                                                           | 🕃 🔒 https://demo.mpeoffice.g                                                         | gov.in/eFile/Home#no-back-button                                                          |                                           |                    |                           | … 🛛 🏠         | ₩\ 🖽 🗏                                |
| eOffice                                                            |                                                                                      |                                                                                           |                                           |                    |                           | SECTION       | OFFICER SO(SO 101 +                   |
| ≡ eFile Version 5.5_0                                              | 9                                                                                    |                                                                                           |                                           |                    | Search.                   | P Advanced    | 000                                   |
| Competer Not 172 File Not &:<br>Noting   Correspondence   Di       | 11012/3/2018-GAD-1-GAD 🍃 Subjects<br>Inaft   References   Unix   Details   Movement: | मेश्वर्यने कर्यप्रमाही को अन ठाईन जन्मे बाग्रहा<br>s   Edit   Send Book   Send   Attachme | nt More I                                 |                    |                           |               | Quick View                            |
| P*                                                                 |                                                                                      |                                                                                           | Close File                                | Close File History | Previous Notings          |               |                                       |
| File Closed History                                                |                                                                                      |                                                                                           | Park File                                 |                    |                           |               |                                       |
| Action Action By<br>No Result                                      | Action On Action Remarks                                                             | Approved By App                                                                           | Park File History<br>Morge Details        | femarka            | - Subinct - Tuns - Attack | uni On - Pana | Choose One (v)<br>+ <u>Artian</u> + + |
| c<br>06/12/2018 11:55 AM<br><u>Note # 4</u><br>06/12/2018 12:22 PM |                                                                                      | SECTION OF<br>(SECTION OF<br>SECTION OF<br>(SECTION OF                                    | FICER<br>FICER<br>FICER<br>FICER<br>FICER |                    |                           |               |                                       |
| ps://demo.mpeoffice.gov.in/eFile                                   | e/?x=4mnLOXtcA3cX6C4zKkN1t01vPAvjkw4s# 🗯                                             | ***************************************                                                   |                                           |                    |                           |               |                                       |
| O 🗄 📄 🤗                                                            | ) é <u>s</u> 🗾 🔟                                                                     |                                                                                           |                                           |                    |                           | IN R A        | 🔁 🕼 ENG 1729 💭                        |

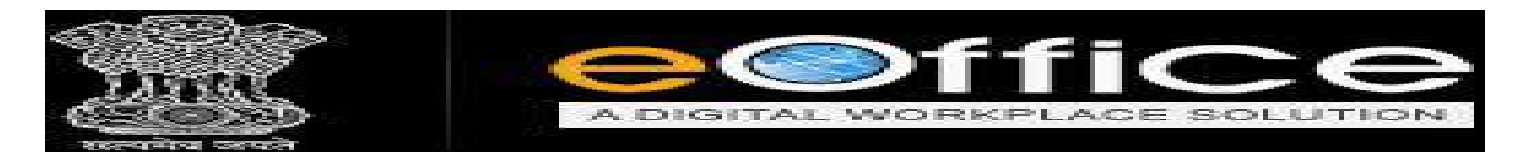

Park File के Option में नीचे दिए गये Image के अनुसार Park कि जाने वाली File की Details Open होती है। जिसमे Park की जाने वाली File की Due Date (समय सीमा) एवं Remark (कारण) डालने के बाद OK Button पर Click करने पर File Park हो जाती है।

| ⇒ C* @                                                                                                    | ⓓ 🊔 https://dema. <b>mpeoffice.gov.in</b> /eFile/Home≢no-back-buttan |                             |                         |                                 |                                 |                   | 🖸 🏠      |                |              | Ξ   |
|----------------------------------------------------------------------------------------------------|----------------------------------------------------------------------|-----------------------------|-------------------------|---------------------------------|---------------------------------|-------------------|----------|----------------|--------------|-----|
| Office                                                                                                    |                                                                      |                             |                         |                                 |                                 |                   |          | SECTION OFFIC  | ER SOISO 10) |     |
| E eFile Version !                                                                                                    | x5_09                                                                |                             |                         |                                 |                                 | Search            | 1        | Advanced   (   | 00           | 1   |
|                                                                                                    | Date Range                                                           | 25/04/2016 To 19/06/2019    | 9                       |                                 |                                 |                   |          |                |              |     |
| Receipts 🕀                                                                                                    | Receive                                                              | Send Back   Send   View   I | Mave To Mare            |                                 |                                 | Hierarchical Viev | My Files | X              |              | 1   |
| Files 🗇                                                                                                    |                                                                      | = Computer No               | - File Park File        |                                 |                                 |                   | * Due On | * Read Dn *    | Remarks      |     |
| ▶ Inbex                                                                                                    |                                                                      | E 643                       | A-28 Park File Hi       | story Confirmation              |                                 | S 04110           | 15/06/19 | 14/05/19 04:13 | C            |     |
| + GAD                                                                                                    |                                                                      | E 564                       | A-11 Close File H       | fistory init to park the follow | ring file(s)?                   | 8 01:55           | -        | 13/06/19 12:01 | D            | 1.1 |
| + HOME                                                                                                    |                                                                      | E 491                       | A-25 Create Volu        | ITTC I THE REAL PROPERTY OF     |                                 | 9 03:42           |          | 22/03/19 12:56 | G            |     |
| Submitted Files for                                                                                                    | Π                                                                    | E 416                       | A-11/2/2019-GAD-        | TNO File No.                    | Subject                         | 8 01:07           |          | 07/02/19 01:09 | 0            |     |
| Closing Approval                                                                                                    | Ē                                                                    | E 365                       | A-(1012/5/2010-0        | 351 A-27017/1                   | IZU19-GAD-1-GAD RTIMBREF        | 63,50             |          | 09/01/19 03:56 | C            |     |
| + Created                                                                                                    | R                                                                    | E 331                       | A-27017/1/2019-0        | AD THE SECOND CONTRACTOR        |                                 | 3 04/07           |          | 08/01/19 04:12 | 0            | 5   |
| + Drafts                                                                                                    |                                                                      | F 297                       | A-28072/2/2019-8        | Parking Due Date*               |                                 | 9 12-21           |          | 08/01/19 12:22 |              |     |
| + Completed                                                                                                    | n                                                                    | E 172                       | A.11012/2/2010 0        | an a                            |                                 | 12,23             |          | 05/12/18 12:32 |              |     |
|                                                                                                    |                                                                      | E 1/2                       | A-11012/3/2018-8        | Parking Remarks*                |                                 | 12122             |          | 18/09/10 02/25 | n n          |     |
| + parked                                                                                                    |                                                                      |                             | <u>C 12010 0 2010 0</u> |                                 |                                 | 012:00            |          | 10/00/10/02:35 |              |     |
| Bulk Closing                                                                                                    |                                                                      |                             |                         |                                 | 1                               |                   |          |                |              |     |
| ▶ Closed                                                                                                    |                                                                      |                             |                         |                                 |                                 | - UK              |          |                |              |     |
| + By Me                                                                                                    |                                                                      |                             |                         |                                 |                                 |                   | 1        |                |              |     |
| Submitted Files for<br>+ Reopening<br>Approval                                                                                                    |                                                                      |                             |                         |                                 |                                 |                   |          | Due Date       | एवं Rei      | ma  |
| s RMS Johny                                                                                                    |                                                                      |                             |                         |                                 |                                 |                   |          | के बाद OH      | ( पर Clie    | ck  |
| s Spot                                                                                                    |                                                                      |                             | -                       | a second a second               |                                 | -n 🖹 n-4444       | 10.11    |                |              |     |
| is many                                                                                                    | LEGEND                                                               | Priority Out Today          | y Most Immediate        | e 🔳 Immediate 💊 Action :        | initiates                       | art Uraft Note    | Yellow   | Exte           | rnai riješ   |     |
| · Commenciation                                                                                                    |                                                                      | Subject Category            | Appointments            | Court Cases ACR related         | matters Missellaneous Files RTI |                   |          |                |              |     |
| Conversions                                                                                                    |                                                                      |                             |                         |                                 |                                 |                   |          |                |              |     |
| Conversions     Drafts     Completed                                                                                                    |                                                                      |                             |                         |                                 |                                 |                   |          |                |              |     |
| Conversions     Drafts     Completed                                                                                                    |                                                                      |                             |                         |                                 |                                 |                   |          |                |              |     |
| Conversions  Drafts  Completed  Physical File                                                                                                    |                                                                      |                             |                         |                                 |                                 |                   |          |                |              |     |
| Conversions  Drafts  Completed  Physical File  Create New (Non  SF5)                                                                                                    |                                                                      |                             |                         |                                 |                                 |                   |          |                |              |     |
| Conversions  Drafts  Completed  Physical File  Create New (Non SF5)  Create New (SF5)                                                                                             |                                                                      |                             |                         |                                 |                                 |                   |          |                |              |     |
| Conversions     Drafts     Completed     Physical File     Create New (Non     SFS)     Create New (SFS)     Electronic File                                                      |                                                                      |                             |                         |                                 |                                 |                   |          |                |              |     |
| Conversions     Drafts     Completed     Create New (Non     SF5)     Create New (SF5)     Electronic File     Create New (Non     SF5)                                           |                                                                      |                             |                         |                                 |                                 |                   |          |                |              |     |
| Conversions     Drafts     Gompletad     Gompletad     Graste New (Non     SFS)     Create New (SFS)     slactronic File     Greate New (Non     SFS)     scate New (Non     SFS) |                                                                      |                             |                         |                                 |                                 |                   |          |                |              |     |

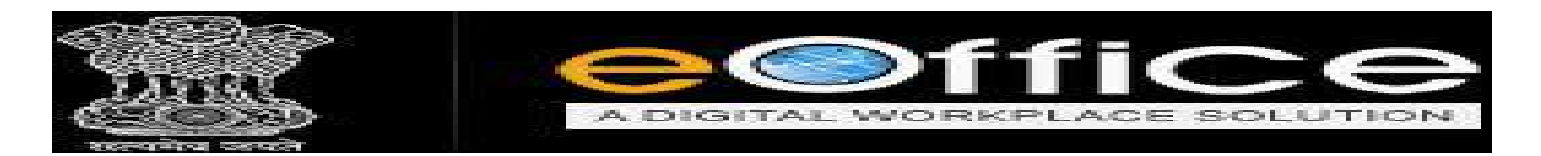

✤ Park की हुई File को देखने के लिये File के Parked Option पर जाये।

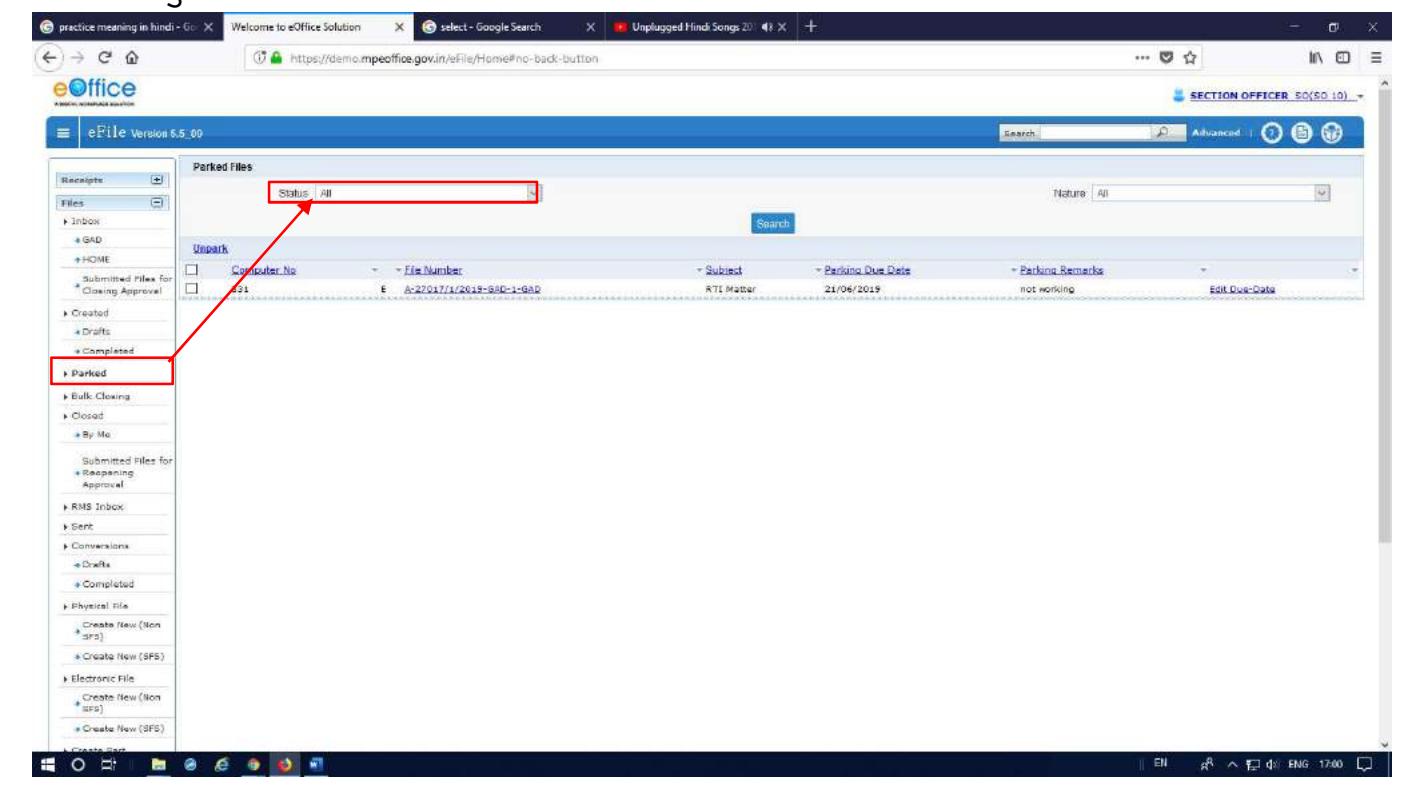

Merge Details Option में Merge की हुई File की Details को देखा जा सकता है।

cNT5gkP#

📫 O 🖽 🛤 🥝 🙋 💿 📦 🖷

| ← → C                                                                                                    |            |     |
|----------------------------------------------------------------------------------------------------|------------|-----|
| Section office     Section office     Section | 11\ ED     | )   |
| E CF11e Version 5.5.09 Search Computer No. 12 File No. Attributer 2010 2010 2010 2010 2010 2010 2010 201                                                                                                    | 50(50 10   | 10  |
| Computer No: 122 File No: <u>A-11012/3/2019-040-1-040</u> 🔐 Subject: Tamita antar at an atta at an atta at a star an atta atta at a star atta atta atta atta                                                                                                    | 6          | 9   |
| Noting Correspondence Draft References Unk Details Movements Edit Send Back Send Attachment More                                                                                                    |            |     |
|                                                                                                    | Quick View | ICV |
| Close File                                                                                                    |            |     |
| Park File                                                                                                    |            |     |
| Park File History                                                                                                    |            |     |
| Main Cotegory: General Period Datability                                                                                                    |            |     |
| Provious Reference : Later: Reference :                                                                                                    |            |     |
| Merged fileja                                                                                                    |            |     |
| S.Ho - Computer No - Number - Subject - Merged By - Merged On - De-Merged By - De-Merged On - Action 1 - Action 1                                                                                                    |            |     |